## 더존 전자세금계산서 **사용자매뉴얼**

고객센터 평일 09:00~18:00 (토,일,공휴일 휴무) 1688-7001 (Bill36524 사이트 문의) 1688-6000 (Smart A, ICUBE, 전자세금계산서 문의) 1688-6002 (ERP-IU 전자세금계산서 문의)

작성일:2019년 10월

#### 65 전자세금계산서 수정세금계산서 발급[교부사유]

전자세금계산서 발급[공급받는 자 역 발행]

- 62 전자계산서 발급[공급받는 자 역 발행]

역 발행 계산서 발급처리[공급자]

- 60

- 역 발행 세금계산서 발급처리[공급자]
- 발급한 세금계산서 재전송 계산서 확인처리 [공급받는 자]

전자계산서 발급 및 전송기한

- 47 전자계산서 발급[공급자] 51 전자계산서 국세청전송[공급자]
- 전자세금계산서 발급 및 전송기한 45 전자세금계산서 관련 가산세
- 42 발급한 세금계산서 확인 [공급자] 44
- 36 전자세금계산서발급 [공급자]
- 32 품목관리

휴폐업 조회

20 사용자환경설정 30 내 거래처 관리

19

35

52

53

54

59

63

15 Bill36524 포인트구매 (충전) 안내 18 전자세금계산서의 정의

사용자권한관리

- 11 전자세금계산서 공인인증서 발급안내
- 8 Bill36524 회원가입

Contents\_ BIII 36524 MANAGE MANA

- 7 Bill36524와 ebank36524의 차이점
- 4 Bill36524 소개

# Contents\_ BII 36524 2171AIE78244

- 66 전자계산서 수정계산서 발급[교부사유]
- 67 수정(세금)계산서 발급 [발행방법]
- 68 기타전자문서 [거래명세서/입금표/영수증]
- 72 대량발행데이터 일괄업로드 [CSV& Excel]
- 74 BaroPay(바로페이 서비스)
- 76 Mobile TAX
- 79 국세청 전송결과
- 80 Bill 36524 국세청 전송기준
- 82 전자계산서 발급의무에 따른 가산세
- 83 기업 메일 서비스
- 84 매출매입발행현황/메일전송결과
- 85 합계표
- 86 집계표
- 87 부가서비스 지능형경영정보서비스
- 88 부가서비스 일반문자 / 웹 팩스 서비스
- 96 부가서비스 부가세환급
- 98 부가서비스 발행안내문(FAX)
- 100 원격상담 [Neo RS]
- 101 전자세금계산서 QUICK MENU 해피처방전
- 102 전자세금계산서 QUICK MENU(이용요금, 연동상담 외)
- 104 [세무회계사무소&수임고객] 간 연동
- 109 FAQ [가장 궁금해 하시는 사항을 모았습니다.]

## Bill36524는 더존 전자세금계산서의 Brand Name입니다

### l Bill36524는....

 Bill36524는 기업과 기업, 기업과 개인간 상거래에서 발생하는 세금계산서/거래명세서/입금표/영수증 등을 인터넷을 통해 발행(청구)에서 대금결제(수금)는 물론 국내 유일의 회계프로그램 및 ERP에 내장되어 전자세금계산서 업무의 원스톱 처리가 가능한 국내 유일의 더존 전자세금계산서 입니다.

### I Bill36524 주요기능

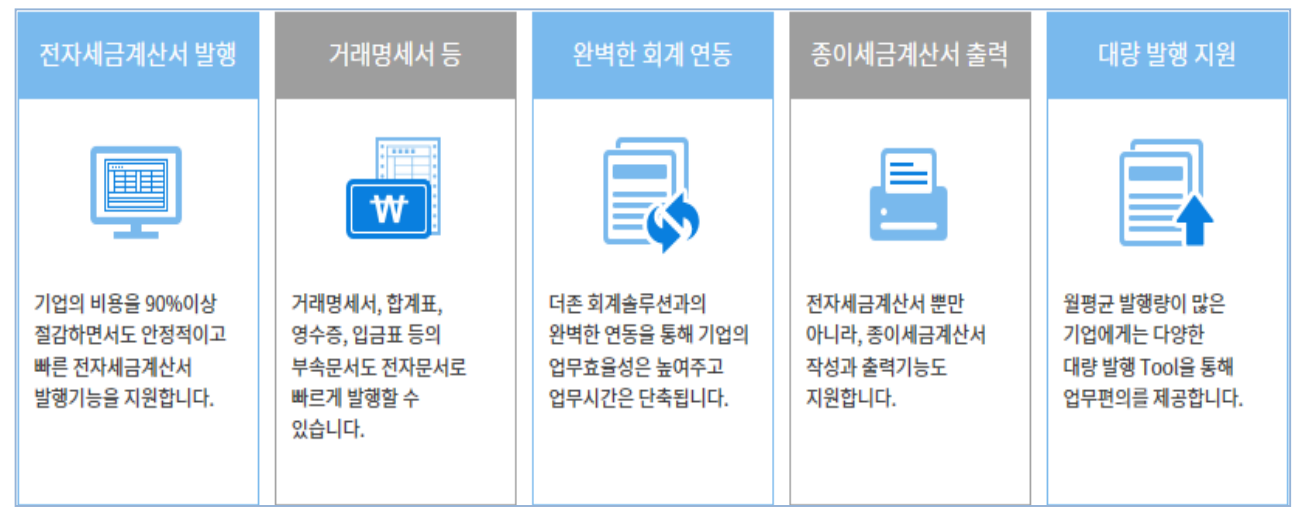

## I Bill36524 인증내역

• Bill36524는 전자세금계산서 표준인증 획득을 비롯하여 ISO27001 보안인증, 정보보호관리체계 인증을 모두 통과한 검증 받은 서비스 입니다.

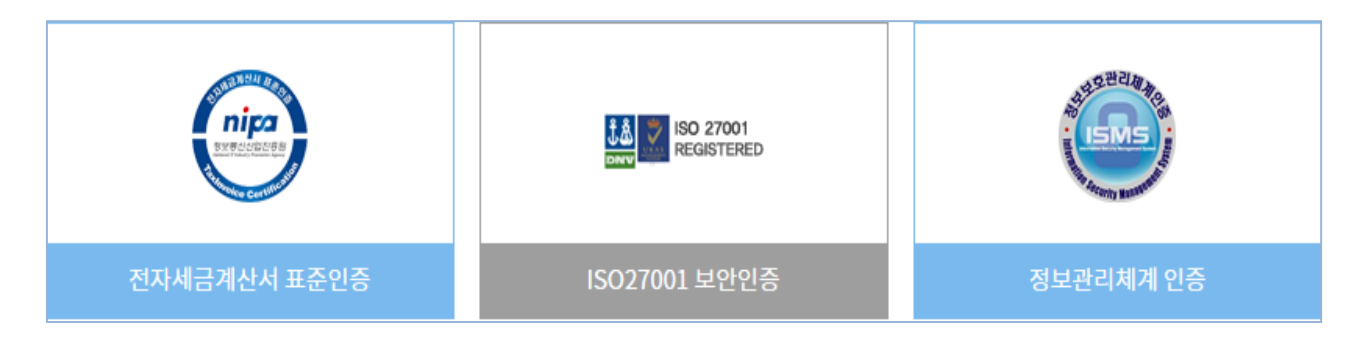

### I Bill36524 특장점

• 가장 많은 기업이 사용하는 전자세금계산서 서비스입니다.

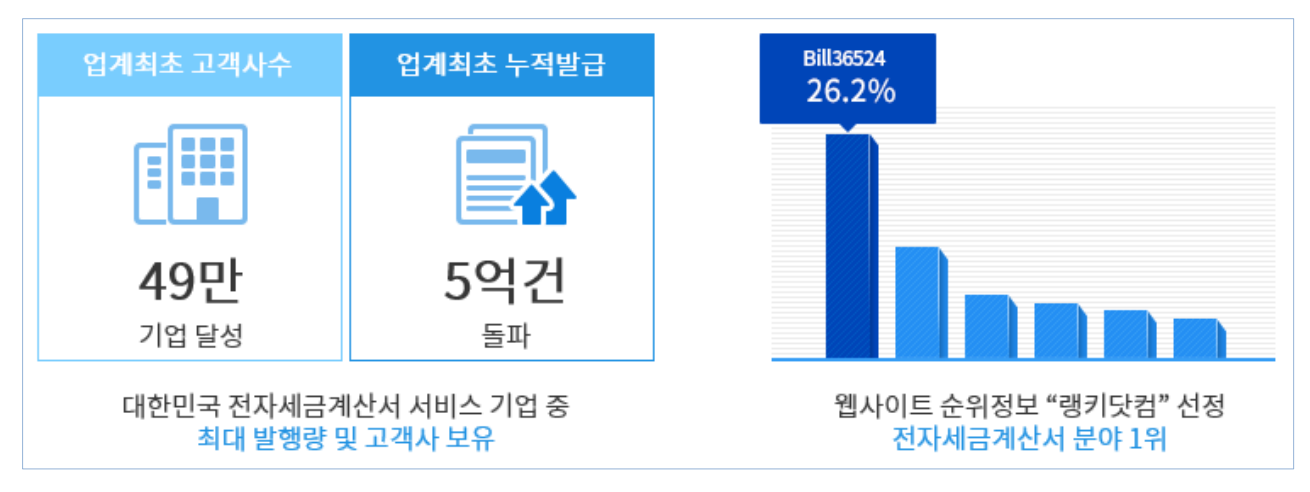

• 전자신고 경험이 풍부한 세무회계 전문기업 더존이 운영하는 서비스입니다.

|          | 더존 회계프로그램 및 ERP |          |  |
|----------|-----------------|----------|--|
|          |                 |          |  |
|          | 15만<br>고객사      |          |  |
| 전문성 보유 🕂 | 노하우 보유          | + 풍부한 경험 |  |
|          |                 |          |  |

• 15만 기업이 사용하는 더존 회계프로그램 및 ERP에 내장된 일체형 시스템으로 프로그램 내에서 전자세금계산서가 발행되고 자동회계처리 됩니다.

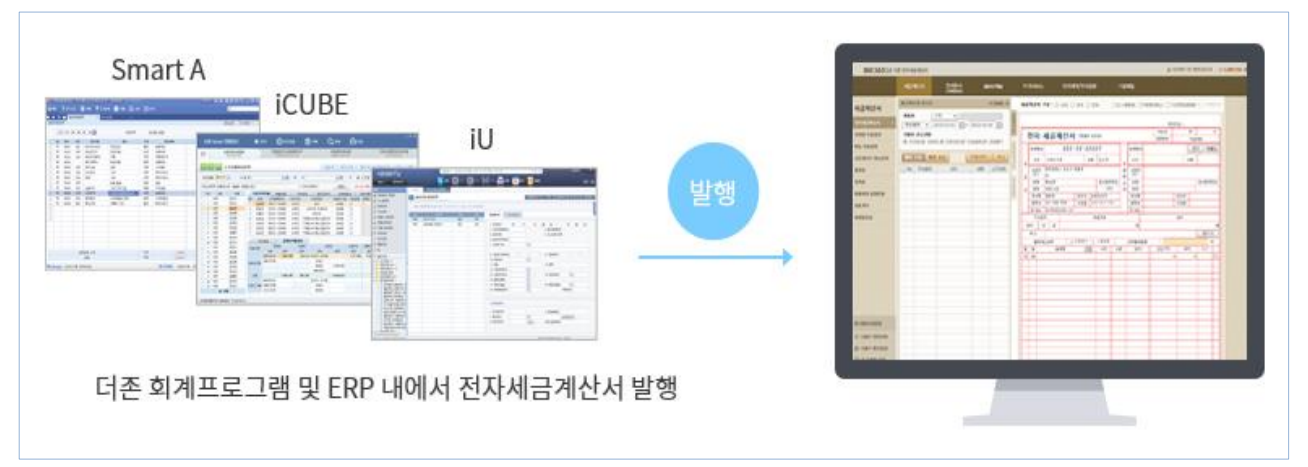

• 언제, 어디서나 스마트 폰 및 태블릿 PC에서도 전자세금계산서 발급수취확인 가능합니다.

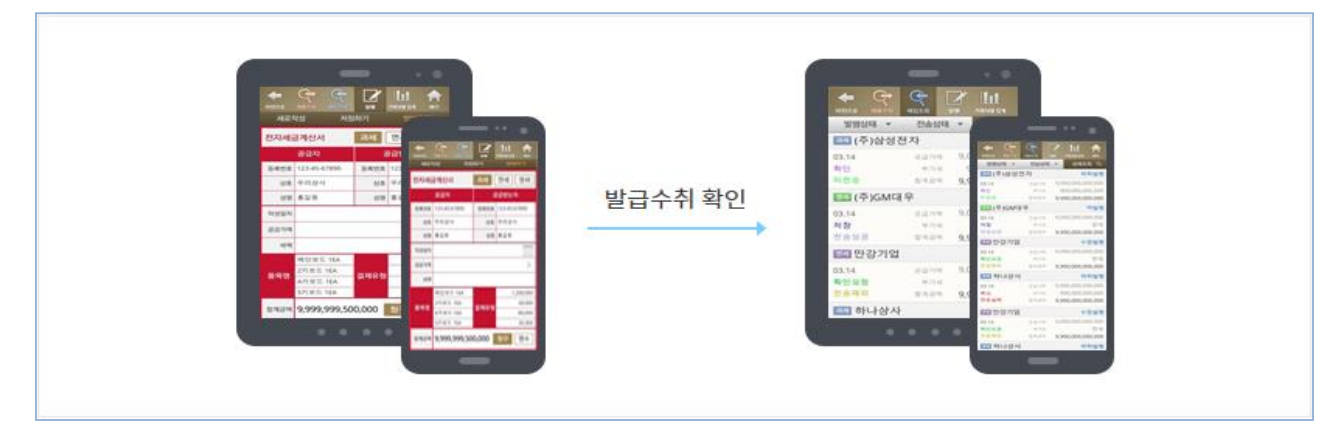

• 전자세금계산서 발급 뿐만 아니라 수금까지도 쉽게 처리하실 수 있습니다.

|                                                                                                    |                                                                      | 3133.04                                                                                                    |
|----------------------------------------------------------------------------------------------------|----------------------------------------------------------------------|----------------------------------------------------------------------------------------------------|
| (1503) - 2150316-4100006-(4006445)<br>전자 세금계산서 《네코바티카 보호#)                                                                                                    | 740.94<br>10.00000000000000000000000000000000000                     | 24 80 x                                                                                                    |
| Normalization         111-1-11119         Normalization         Normalization         Normalinstant         Normalization         Normalizat |                                                                      | 24100 24100 2410 2410 2410<br>24100 2410 2410<br>2410 2410<br>250 2610<br>250 2600<br>250 2600<br>250 2600<br>250 260000000000000000 |
| 더존 전자세금계산서                                                                                                    | 전자청구서                                                                |                                                                                                    |
| - 전자-<br>- [                                                                                                    | 결제 기능 탑재로 매입자가 <mark>즉시 대금결제(신</mark><br>ት양한 형태의 전자청구기능 제공 (더존 ERP 또 | 용카드, 계좌이체)<br>및 Bill36524)                                                                                                    |

 기업이 필요로 하는 다양한 솔루션과의 연동을 지원하여 현재 사용하는 솔루션 내에서 전자세금계산서를 편리하게 이용하실 수 있습니다.

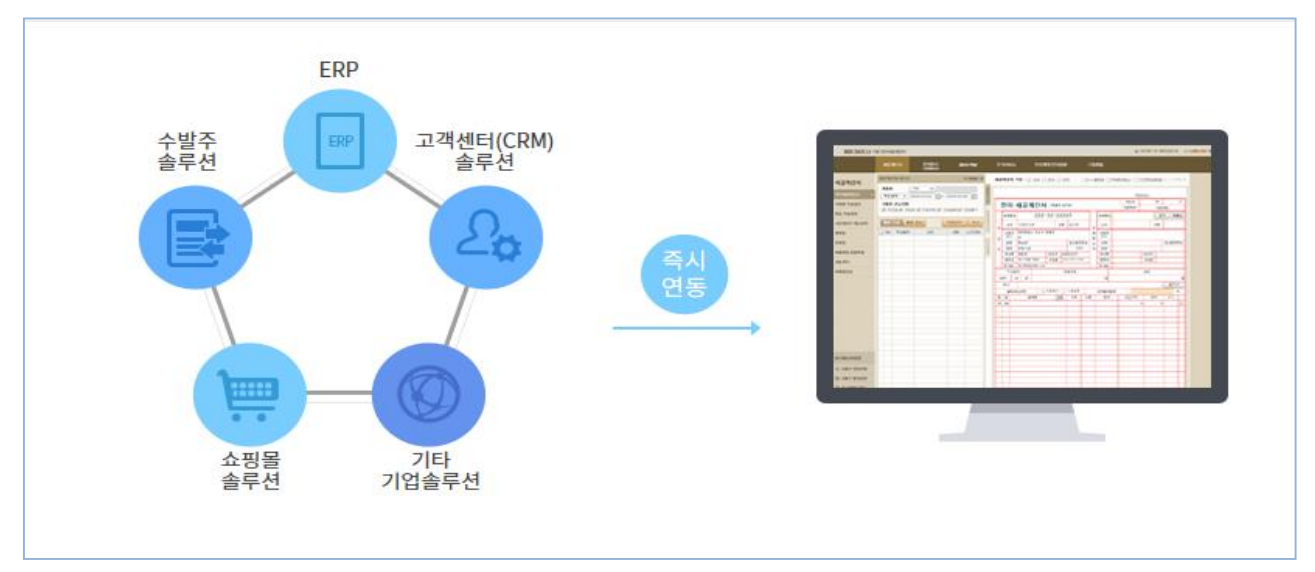

## Bill36524와 eBank36524의 차이점

## I Bill36524와 eBank36524는 어떻게 다른가요?

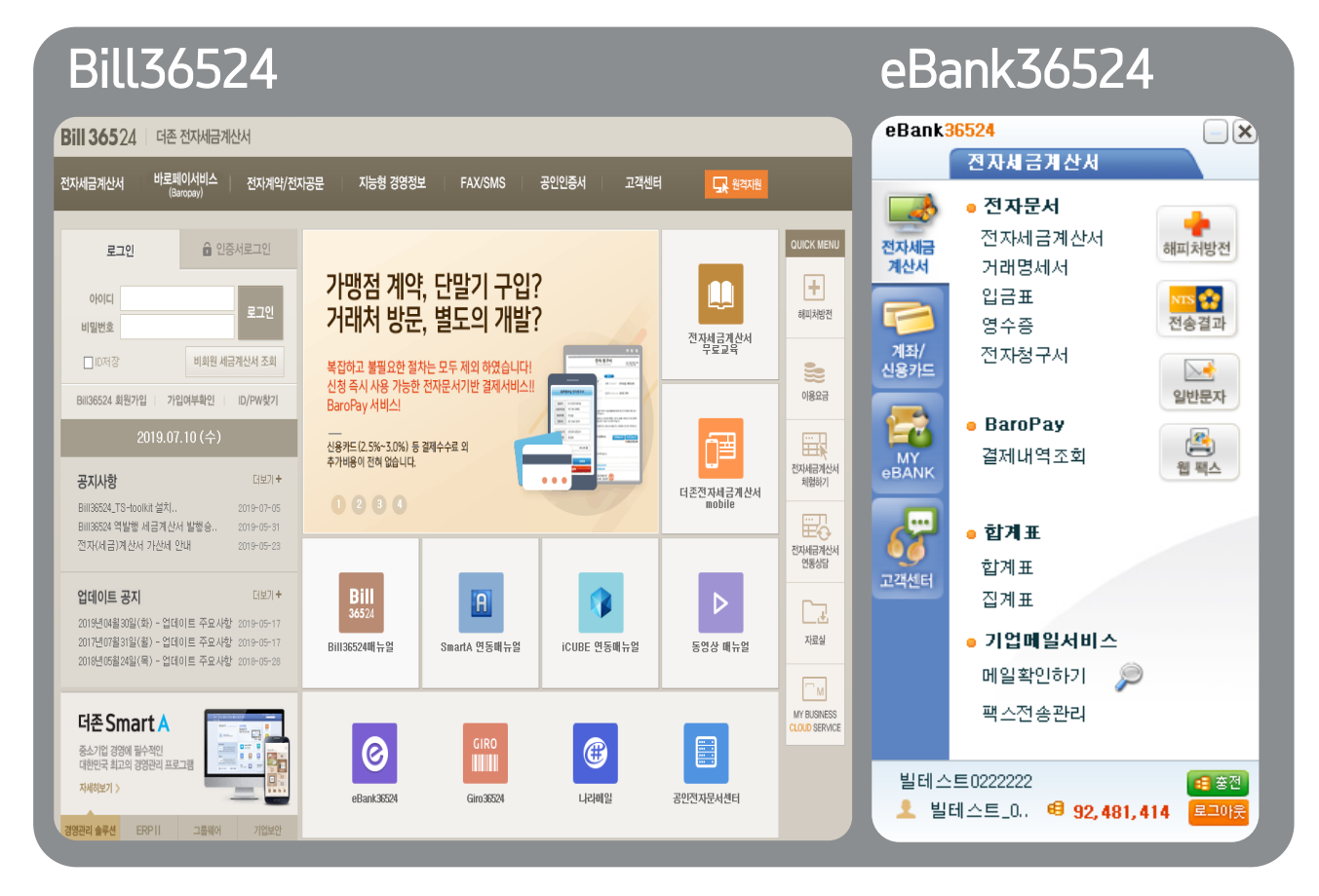

 전자세금계산서 서비스 부문에서 Bill36524와 eBank36524는 동일합니다.

 즉, Bill36524에서 회원가입을 하시면 eBank36524에서도 로그인이 가능하며, Bill36524에서

 작성/발급하신 전자세금계산서 데이터는 eBank36524에서도 조회 하실 수 있습니다.

Bill36524는 전자세금계산서 업무를 수행할 수 있는 웹사이트인 반면, eBank36524는 전자세금계산서 서비스는 물론, 금융계좌/신용카드관리 등 금융에 관한 기업의 모든 업무를 작은 메신저 창에서 모두 수행할 수 있는 신개념 통합전자금융서비스입니다.

## Bill36524 회원가입

### Bill36524의 회원이 되시면,

가입하신 아이디로 더존 통합전자금융솔루션 eBank36524도 함께 활용하실 수 있으며, 구매하신 포인트는 통합 관리됩니다.

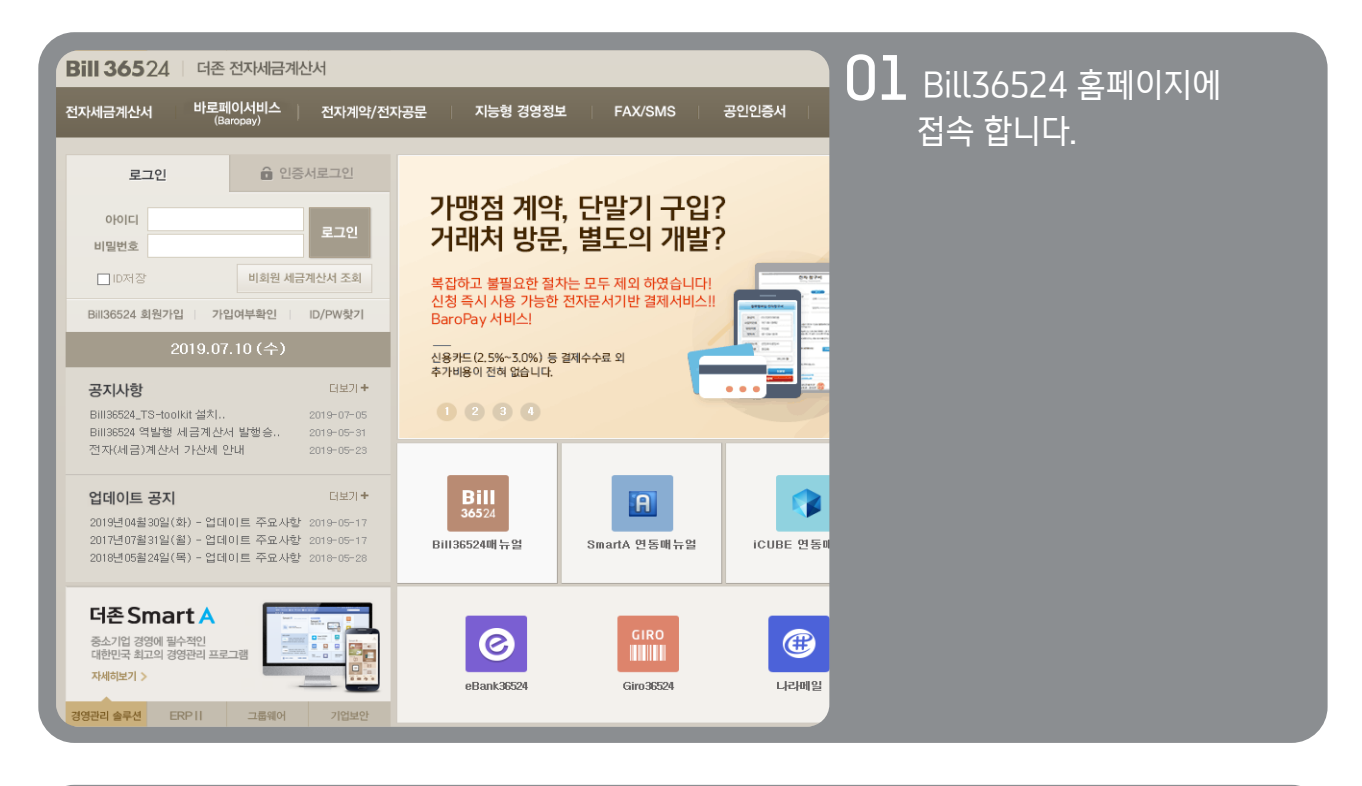

| Bill 36524   더존 전                                                                            | 자세금계산서                                                              |                                                                |                                                |           |
|----------------------------------------------------------------------------------------------|---------------------------------------------------------------------|----------------------------------------------------------------|------------------------------------------------|-----------|
| 전자세금계산서 바로페이<br>(Baroj                                                                       | 서비스   전자계약/전자공<br><sub>pay)</sub>                                   | 공문 이능형 경영정보                                                    | FAX/SMS                                        | 공인인증서     |
| 로그인                                                                                          | 인증서로그인                                                              |                                                                |                                                |           |
| 로그인                                                                                          | 🔒 인증서로그인                                                            | 가맹점 계약                                                         | , 단말기 구입?                                      | ?         |
| 아이디 비밀번호                                                                                     | 로그인                                                                 | 지나지 않고 불필요한 절차<br>복잡하고 불필요한 절차<br>신청 즉시 사용 가능한<br>BaroPay 서비스! | , 걸고의 기걸 !<br>는 모두 제외 하였습니다!<br>전자문서기반 결제서비스!! |           |
| □ ID저장<br>Bill36524 회원가입 기<br>Bill36524 회원가입 기                                               | 비회원 세금계산서 조회<br>입여부확인 ID/PW찾기                                       | 년용카드(2.5%~3.0%) 등<br>추가비용이 전혀 없습니다.                            | 결제수수료 외                                        |           |
| Bill36524 역발행 세금계산서 특<br>전자(세금)계산서 가산세 안내                                                    | 발행승 2019-05-31<br>  2019-05-23                                      |                                                                |                                                |           |
| <b>업데이트 공지</b><br>2019년04월 30일(화) - 업데이]<br>2017년07월 31일(철) - 업데이]<br>2018년05월 24일(목) - 업데이] | 더보기+<br>트 주요사항 2019-05-17<br>트 주요사항 2019-05-17<br>트 주요사항 2018-05-28 | Bill<br>36524<br>Bill36524매뉴얼                                  | R<br>SmartA 면동매뉴얼                              | iCUBE 연동미 |
| <b>더존 Smart A</b><br>중소기업 경영에 필수적인<br>대한민국 최고의 경영관리 프로그램<br>자세히보기 >                          | 표 (1) (1) (1) (1) (1) (1) (1) (1) (1) (1)                           | eBank36524                                                     | GIRO<br>Giro36524                              | 나라베일      |

02 Bill36524 홈페이지 접속 후, 왼쪽 상단의 로그인 화면에서 Bill36524 회원가입 버튼을 클릭 합니다.

# Bill36524 회원가입

| STEP 1 STEP 1 사비스 이용약관 및 자인정보 취급방침 동의 () 사정                                                         | 오 2         STEP 3           보입력         문           정인인증서 인증별:                                                                                                    | 의, C 회원가             | 24<br>입완료<br>오,                                       | 03 회원형태를 확인후서비스<br>이용약관에동의체크를 합니다.                                               |  |  |  |  |
|----------------------------------------------------------------------------------------------------|----------------------------------------------------------------------------------------------------|----------------------|-------------------------------------------------------|----------------------------------------------------------------------------------|--|--|--|--|
| <b>회원 형태를 선택하십시오 : ○ 시</b><br>※ 회원형태 '세무회계사무소' 선택 시, [=<br>□ 모든 약원                                  | 입자(법인/개인) 이 세무회계 사무소<br>수입업체관리] 기능이 추가됩니다.<br>내용을 확인하고 견제 동의 합니다.(견체                                                                                                    |                      | · <mark>사업자(법인/개인)</mark><br>사업자등록번호를 보유한 법인 또는 개인사업자 |                                                                                  |  |  |  |  |
| • [필수]서비스 이용약관<br>[더존 전자세금계산서 BILL36524 서비스 (<br>제1조 (목작 등)<br>①더존 전자세금계산서(이하 'BILL36524'리          | 미용약관]<br>+ 청합) 서비스 미용약관은 미용자가 ㈜더준비                                                                                                    | 그존 [그 서비스 이용         | ▲<br>▼<br>용약관에 동의합니다.                                 | · <mark>세무회계사무소</mark><br>회원형태 '세무회계 사무소'로 체크 후<br>회원가입 시 [수임업체 관리] 메뉴가 적용       |  |  |  |  |
| • [필수]개인정보 처리방첨<br>[더존 전자세금계산서 BIL136524 개인정보<br>주식회사 더준비즈운("회사" 또는 '더준비:<br>따라 정보주체의 개인정보 및 권익을 보호 | • [필수]개연정보 처리방험<br>[더존 전자세금계산서 BILL36524 개인정보처리방침]<br>주식회사 더폰비즈온('회사' 또는 '더존비즈온'이라 합)은 개인정보보호법 및 정보통신망 이용측진 및 정보 보호 등에 관한 법률에<br>따라 정보수체의 개인정보 및 권의를 보호하고 개인정보와 관련한 정보주체의 고출을 원활하게 처리할 수 있도록 다음과 같은 체 |                      |                                                       |                                                                                  |  |  |  |  |
| <ul> <li>[필수]개인정보 수집,이용에 관한 동<br/>수집항목</li> </ul>                                                   | 의 수집 및 이용목적                                                                                                    | 보유기간                 | 동의여부                                                  | 사업사등독증을 팩스로 선종아여 직접 신성<br>하셔야 적용 가능합니다.                                          |  |  |  |  |
| 이름, 로그인ID, 비밀번호(암호화처리),<br>회사진화번호, 회사주소, 휴대진화번호,<br>이메일, FAX번호, 회사명, 서비스이용<br>기록, 접속 로그, 결제기록       | <ul> <li>•서비스 제공에 관한 계약이행</li> <li>•서비스 제공에 따른 요금정산</li> <li>•회원제 서비스 이용에 따른 본인확인</li> <li>•가입 의사 확인.연령확인</li> <li>•가입 의사 확인.연령확인</li> <li>법정대리인 동의대부 확인</li> <li>•불만처리 동민원처리고지사항 전달</li> </ul>       | 탈퇴 후 5일간             | 🗌 동의함                                                 | 단, 요청하는 세무회계사무소가 더존 솔루션<br>유지보수가 체결된 기간 동안 무료사용이<br>가능합니다. (팩스번호 : 02-6233-3030) |  |  |  |  |
| ※ 서비스 제공을 위한 최소한의 개인정보 이므로 (필<br>- [선택]개인정보 수집,이용에 관한 동                                             | * 서비스 제공을 위한 최소변의 개인정보 이므로 (목수) 형목에 동의을 해 구세야 서비스 이용이 가능합니다.<br>• [선택]개인정보 수집, 이용에 관한 동의 '이용약관'과 '개인정보처리방침'을 읽어보신 후                                                                                   |                      |                                                       |                                                                                  |  |  |  |  |
| 수집항목                                                                                                | 수집 및 이용목적                                                                                                    | 보유기간                 | 동의여부                                                  | 농의 단 에 제크하고 [나음] 버튼을 클릭압니나.                                                      |  |  |  |  |
| 회사전화번호, 회사주소, 휴대전화번호,<br>이메일, FAX번호, 회사명, 서비스 이용<br>기록,접속 로그                                        | *마케팅 및 광고에 활용<br>*이벤트 등 광고성 정보 전달                                                                                                    | ※ 개인정보보호법에 의거 주민동로버호 |                                                       |                                                                                  |  |  |  |  |
| ※ 선택함루은 동의 관 에 체크 하지 않아도 서비스 이                                                                      |                                                                                                    |                      |                                                       | 수집이 불가하여 회원가임 할 수 없습니다                                                           |  |  |  |  |
|                                                                                                    |                                                                                                    |                      |                                                       |                                                                                  |  |  |  |  |

| STEP 1         STEP 2           서비스 이용약관 및<br>개인정보 취급방침 동의         실세정보입력 | STEP 3         STEP 4           서비스 이용규칙 동의,<br>공인인증서 인증받기         화원가입 완료 |
|---------------------------------------------------------------------------|----------------------------------------------------------------------------|
| <ul> <li>기업사용자 (법인/개인) ID는 변경 불가이므로 신중하게</li> </ul>                       | 선택하세요. *표시는 필수 입력사항입니다.                                                    |
| • 아이디 (6~12자 까지 압력)                                                       | • 전화변호 서울(02) ▼                                                            |
| * 비밀번호                                                                    | 팩스번호 서울(02) ▼                                                              |
| * 비밀번호확인<br>※비밀번호는 8~12자의 영문, 숫자,<br>특수문자를 모두 포함 하셔야 합니다.                 | 부서명                                                                        |
| * 사업자빈호                                                                   | * 담당자성명                                                                    |
| * 업체명(상호)                                                                 | ★ 담당자이메일 @ bill36524, com ▼                                                |
| * 대표자 성명                                                                  | * 담당자진화변호 서울(02)  ▼                                                        |
| * 주소 우편번호 검색                                                              | 휴대폰변호 010  ▼                                                               |
|                                                                           | 종사업장변호<br>(숫자 4자리)                                                         |
| 관리코드 조회                                                                   |                                                                            |
| *더존 관리점이 직접 방문하거나 영업한 경우에만<br>입력 가능합니다.<br>*관리점 코드를 입력하지 않아도 회원가업이        | •비영리 며부 ● 영리 ○비영리                                                          |
| 가능합니다.                                                                    | * 업태                                                                       |
| СПС                                                                       | * 업종                                                                       |
|                                                                           | 취소                                                                         |

### 04 회원정보를 입력합니다.

최초 등록하는 ID는 각종 환경설정과 · 다표ID가 되며, 입력하신 회원 정보는 전자세금계산서 발급 시 공급자란 에도 반영되므로 신중히 입력하시기 바랍니다.

용

\* 추후 회원정보의 수정 및 변경은 로그인후 [회원정보 수정] 에서 가능 합니다. (단, 아이디 · 사업자번호 는 수정불가)

## Bill36524 회원가입

| STEP 1         STEP 2         STEP 3         STEP 4           세비스 이용규칙 등의         회원기입 완료         회원기입 완료   | 🔂 인증서 선택 🛛 🗙                                                                                                    |
|----------------------------------------------------------------------------------------------------|----------------------------------------------------------------------------------------------------|
| 개인정보 취급방법 등의 1 / 3인원(5세 원)용법가 (                                                                             | <b>공인인증서</b> 는 공인인증기관이 발행한<br>사이버 거래상 인감증명서로<br>다양한 분야의 전자 거래에 이용되는 인증서 입니다.                                                                                                    |
| BNIG6524 서비스를 아용하시기 위해서는 아용기업의 <u>회사인증접차를</u> 거쳐야하며,<br>새금개산서 발행을 위해서는 <u>친자상가례가 가능한 기업용 인증서</u> 가 꼭 필요합니다. | 인증서 저장위치 선택<br>C 📲 🕨 C 📼 C 📰 C 📄 C 💭                                                                                                    |
| 인동서인동<br>인동서인동<br>공인 인증서 인증 행사인동재인 PDP1/세일면을 해보이 화가되니다.<br>공인 인증서 인증 정인 인증사 선생                              | 미통식디스크 보안토리 저장토리 휴대폰 하드디스크         인증서명       인증서정책 만료일자 발급기관 ▲         1       1         1       1         1       1         1       1         1       1         1       1         1       1         1       1         1       1         1       1         1       1         1       1         1       1         1       1         1       1         1       1         1       1         1       1         1       1         1       1         1       1         1       1         1       1         1       1         1       1         1       1         1       1         1       1         1       1         1       1         1       1         1       1         1       1         1       1         1       1         1       1 |
| ····································                                                                        | 점비스트-77_0000000222 특수목적용 2020-04-23 한국무역 에스트-78_0000000321 특수목적용 2019-06-19 한국무역 정비스트-80(법인)_000 특수목적용 2020-04-23 한국무역 ↓ <  <  <  <  <                                                                                                    |
| 회원가업 완료 회원가업 취소                                                                                             | 인증서 암호 : (대소문자 구분)<br>인증서 보기 선택(확인) 취소                                                                                                    |

05 회원가입 [STEP3]는 Bill36524에서 전자세금계산서 발급이 가능한 사업자용 공인인증서로 인증을 받아야 Bill36524로그인이 가능합니다. Bill36524 에서 사용 가능한 공인인증서가 있는 경우, 인증서 창이 Pop-Up 되며 사용 가능한 공인인증서가 없는 경우 "인증서가 없습니다."라고 표기됩니다.

전자세금계산서발급을 위한 공인인증서가 없으신 경우, [공인인증서신청] 버튼을 클릭하고 신청합니다. (\*Bill36524사용 가능한인증서 : 기업 범용인증서, Bill36524표준인증서, 금융결제원 전자세금용) ※ 발급 이외의 업무 (매입세금계산서 <계산서 >확인, 거래명세서만 이용 등)는 사업자등록증을 당사로 FAX (02-6233-3030) 송부하는 절차만으로 서비스 이용이 가능합니다.

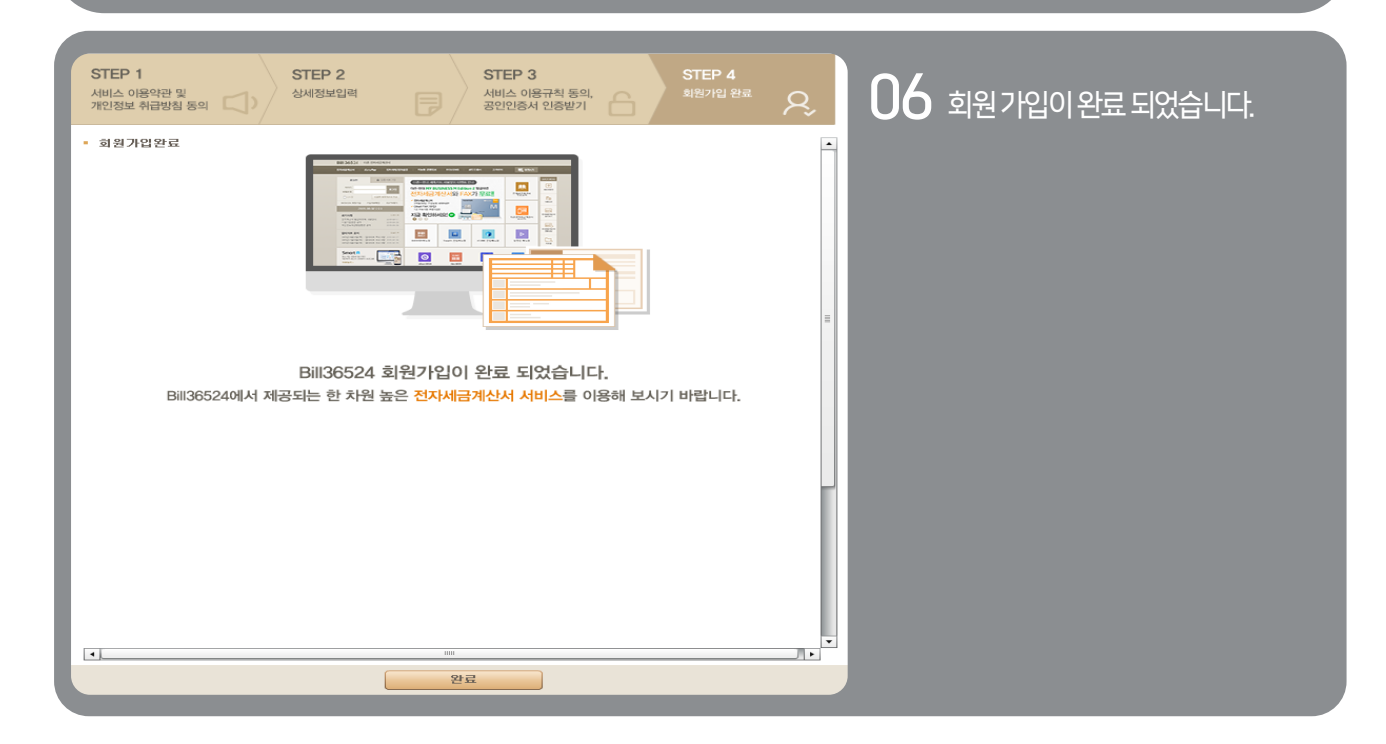

## <mark>전자세금계산서</mark> 공인인증서 발급안내

### ▌ 공인인증서는 왜 필요한가?

종이세금계산서는 공급자의 인감도장을 날인하여 문서의 내용이 사실임을 증명했지만, 인터넷 환경에서 송수신되는 전자세금계산서는 공인인증서를 통해 문서의 내용을 증명 합니다.

즉, 공인인증서는 발행자의 신원을 증명하고 문서의 위/변조를 방지할 수 있는 최소한의 안전장치 입니다.

#### Bill36524 사용가능 공인인증서 (전자세금계산서 발급 시)

#### •기업 범용 공인인증서

더존 전자세금계산서는 물론, 전자서명을 요구하는 모든 웹사이트에서 사용이 가능합니다. ※ 발급비용 : 110,000원/년(VAT포함)

- Bill36524 표준인증서(더존 특수목적용) 더존 전자세금계산서 사이트인 Bill36524의 세금계산서 발급서비스만 사용할 수 있는 용도제한용 인증서입니다. ※ 발급비용: 11,000원/년(VAT포함)
- 전자세금용 공인인증서(발급기관 : 금융결제원)

더존 전자세금계산서 사이트인 Bill36524 및 홈택스, 전자세금계산서ASP사이트에서 사용 가능한 인증서입니다. ※ 발급비용: 4,400원/년(VAT포함)

#### ★ 기업 범용 / Bill36524 표준인증서(더존 특수목적용) / 전자세금용(금융결제원)을 제외한

"은행범용, 은행/증권/보험용, 개인범용 등의 인증서"는 전자세금계산서 전자서명이 불가능 **합니다.** ※ 전자세금계산서 발급 가능한 인증서가 없는 경우 회원가입 및 로그인 시에 **"인증서가 없습니다."** 라는 오류 메시지 창이 뜨게 됩니다.

• 인증서 발급 안내

Bill36524 로그인 창 하단의 "Bill36524 표준 공인인증서 신청"버튼을 클릭하시면 발급신청이 가능합니다.

| Bill 36524 더존 전자세금계산서                                                                                                    |                                                                                                    |                           |  |  |  |  |
|----------------------------------------------------------------------------------------------------|----------------------------------------------------------------------------------------------------|---------------------------|--|--|--|--|
| 전자세금계산서 <sup>거상개점수급사비스</sup> 전자계약/전자공문 지능형 경영정보 FAX/SMS 공인인증서 고객센터<br>(Bencew)                                                                        | Billios 24 더존 공인인증서 발급센터                                                                                                    | TRADE Sign                |  |  |  |  |
| 로그인 을 인증서로그인                                                                                                    | 흄 신규산형 요금결제 신규발급 갱신발급 제발급                                                                                                    | 자료실                       |  |  |  |  |
| 아이디 로그인 전자세금계산서 일체형 ERP로 업무시간이 대폭 줄어듭니다! ※                                                                                                    | 공인인증서 발급 절차 [문역하면 각단계별 안내를 자세히 보실 수 있습니다.]                                                                                                    | 지주하는 질문                   |  |  |  |  |
| 이 이 이 이 이 이 이 이 이 이 이 이 이 이 이 이 이 이 이                                                                                                    | 인증가관에서 인증서 발급<br>고개페이로 인증가관에서                                                                                                    | 신청서 작성하기                  |  |  |  |  |
| 2017.06.15 (목) 다음 제3 전 전 전 전 전 전 전 전 전 전 전 전 전 전 전 전 전 전                                                                                              | 온라인신정 요금결제 구비서류제출 인가코드, 함조번호 참조번호                                                                                                    | 구비서류 알아보기                 |  |  |  |  |
| 공지사항 [1년] *                                                                                                    | 보내트림 PC에 설치                                                                                                    | 요금결제 방법                   |  |  |  |  |
| BH196524 0 B처리 고상동 SSD스, 2017-04-17 0 2 3<br>BH196524 전치료금 전식 선규사비스, 2017-06-23<br>기정 비교학 자사이 가지 가지사 바깥가 아이제는 이미가 이미가 이미가 이미가 이미가 이미가 이미가 이미가 이미가 이미가 | 상담전화                                                                                                    | 찾아가는 서비스                  |  |  |  |  |
|                                                                                                    | • 건화번호 : 1899-0959 FAX : 02-0499-0049                                                                                                    | 인증서 발급받기                  |  |  |  |  |
| 답데이트 중시 CLEUT D111<br>2017년0월 202(무) - 업데이트 주요(H) 2017년0-20<br>2017년0월 202(무) - 업데이트 주요(H) 2017년0-20                                                  | <ul> <li>· 성명시간 생일: 10800 ~ 1800 # 8 영심시간: 1200 ~ 1500</li> <li>· 시간의 상담 SMS: 010-8257-7004 / E-mail: ubnet#670@naver.com</li> <li>· 시간의 상담 SMS: 010-8257-7004 / E-mail: ubnet#670@naver.com</li> </ul> |                           |  |  |  |  |
| 2017년028238(年) - 公田の三 子品(後 2017-02-23 CLICK SmartA 使多量有容 iCUBE 使用有容                                                                                   | * 물루 가세사용 · 사업사업호, 전국자, 포위대공                                                                                                    | 인증서 재발급 신청                |  |  |  |  |
| - littersteine                                                                                                    | 사수 사용하는 업무                                                                                                    | 인증서 재발급 요청<br>(참조번호/인가코드) |  |  |  |  |
| Bill36524 표준공인인증서 신청                                                                                                    | 신청서 자음력 신청서통 사용복 합니다. 지방금 신청서 인동세 제방급 신청서동 음력합니다.                                                                                                    |                           |  |  |  |  |
| Bill36524 표준공연인증처 신청 Doll2005                                                                                                    | 인증서 관객 대·<br>다. 전쟁·신선는 자동으로 7월 ~ 10월 에네<br>발급해 드립니다.<br>전자네 관계산서 제별을 문의 : 1568~2119                                                                                                    |                           |  |  |  |  |
| 고객센터 행외 여자~ 100 (도로유학 전자 제품 전자 제품 전 10 년 10 년 10 년 10 년 10 년 10 년 10 년 10                                                                             | 모바일 인증서 인증서를 스마트론으로 독사할 수 있습니 찾아오시는 길 직접방문하시면 당일발급이 가능합니다.<br>다.                                                                                                    |                           |  |  |  |  |
|                                                                                                    |                                                                                                    |                           |  |  |  |  |

## <mark>전자세금계산서</mark> 공인인증서 발급안내

## ▮ 범용인증서 / Bill36524 표준공인인증서 발급절차입니다.

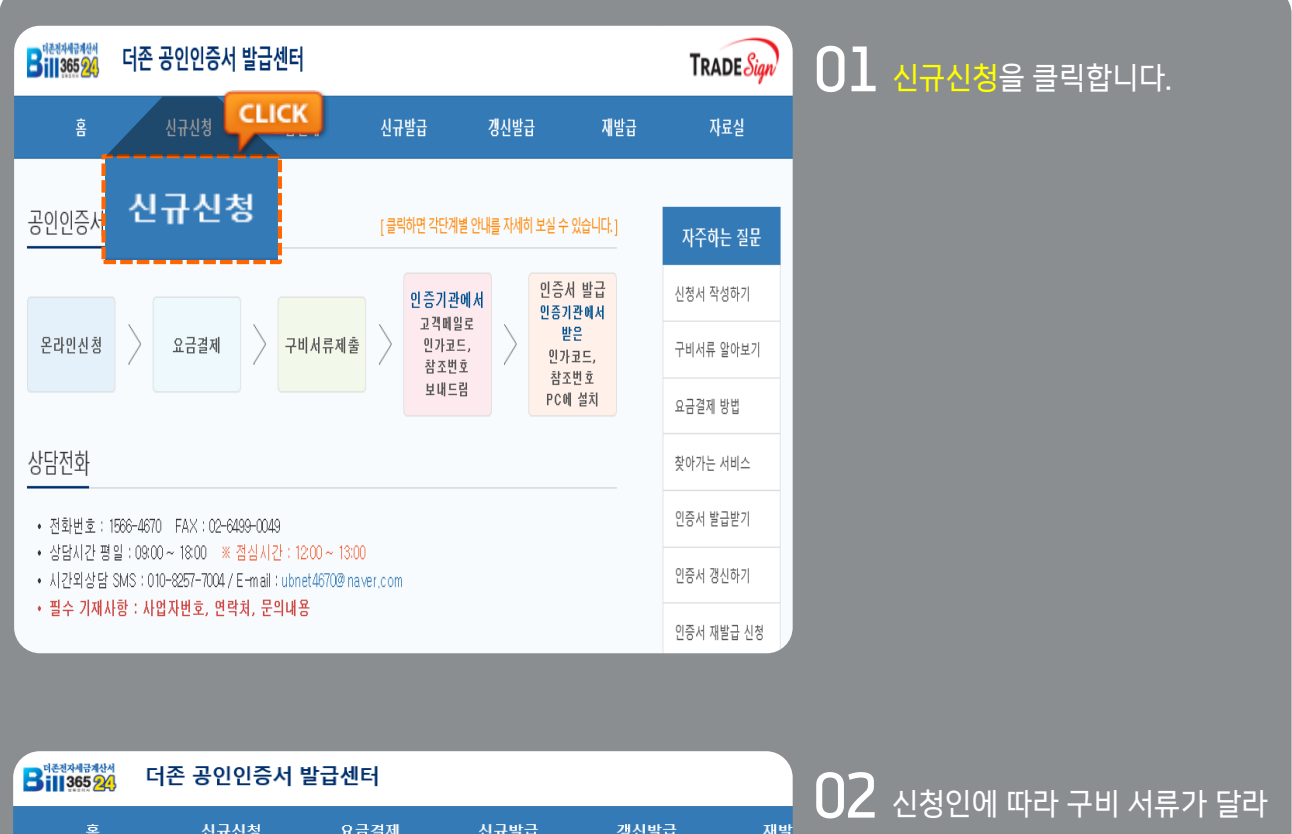

| 古                               | 21123                       | 포마일세    | стан                      | 1812 E H   | ~11 e |  |
|---------------------------------|-----------------------------|---------|---------------------------|------------|-------|--|
| 인증서 신규신                         | 청                           |         |                           |            |       |  |
| 구비서류                            |                             |         |                           |            |       |  |
| 대표자                             | 본인신청 및 대면확인 시               |         | 대리인 신종                    | 청 및 대면확인 시 |       |  |
| 1. 공인인증서비스<br>(대표자 서명)          | 신청서 원본 1부                   |         | 1. 공인인증서비스 신청/<br>(인감 날인) | 네 원본 1부    |       |  |
| 2. 사업자등록증 시                     | ·본 1부                       |         | 2. 사업자등록증 사본 1부           |            |       |  |
| 3, 대표자 신분증 /                    | 나본 1부                       |         | 3. 인감증명서 원본 1부            |            |       |  |
|                                 |                             |         | 4. 대리인 신분증 사본 1부          |            |       |  |
| ※ 신분증 유효기간이                     | 지난경우 사용 불가                  |         |                           |            | CLICK |  |
| 민증서 종류                          | 용도                          |         | 발급 비용 (VAT포함)             | 기간         | 신정    |  |
| 범용인증서                           | 모든 전자거래<br>(전자입찰, 전자계약, 전자세 | 금계산서 등) | ₩88,000 / 년               | 신청         | 하기    |  |
| Bill36524<br>표준민증서<br>(더존특수목적용) | bill36524<br>(국세청 홈택스 사용.   | 가능)     | ₩11,000 / 년               | 평균 구조을 조표  | 신청하기  |  |

신청인에 따라 구비 서류가 달라 집니다. 준비해야 할 구비 서류를 확인하신 후 원하시는 공인인증서 신청하기를 클릭합니다.

## <mark>전자세금계산서</mark> 공인인증서 발급안내

### 범용인증서 / Bill36524 표준공인인증서 발급절차입니다.

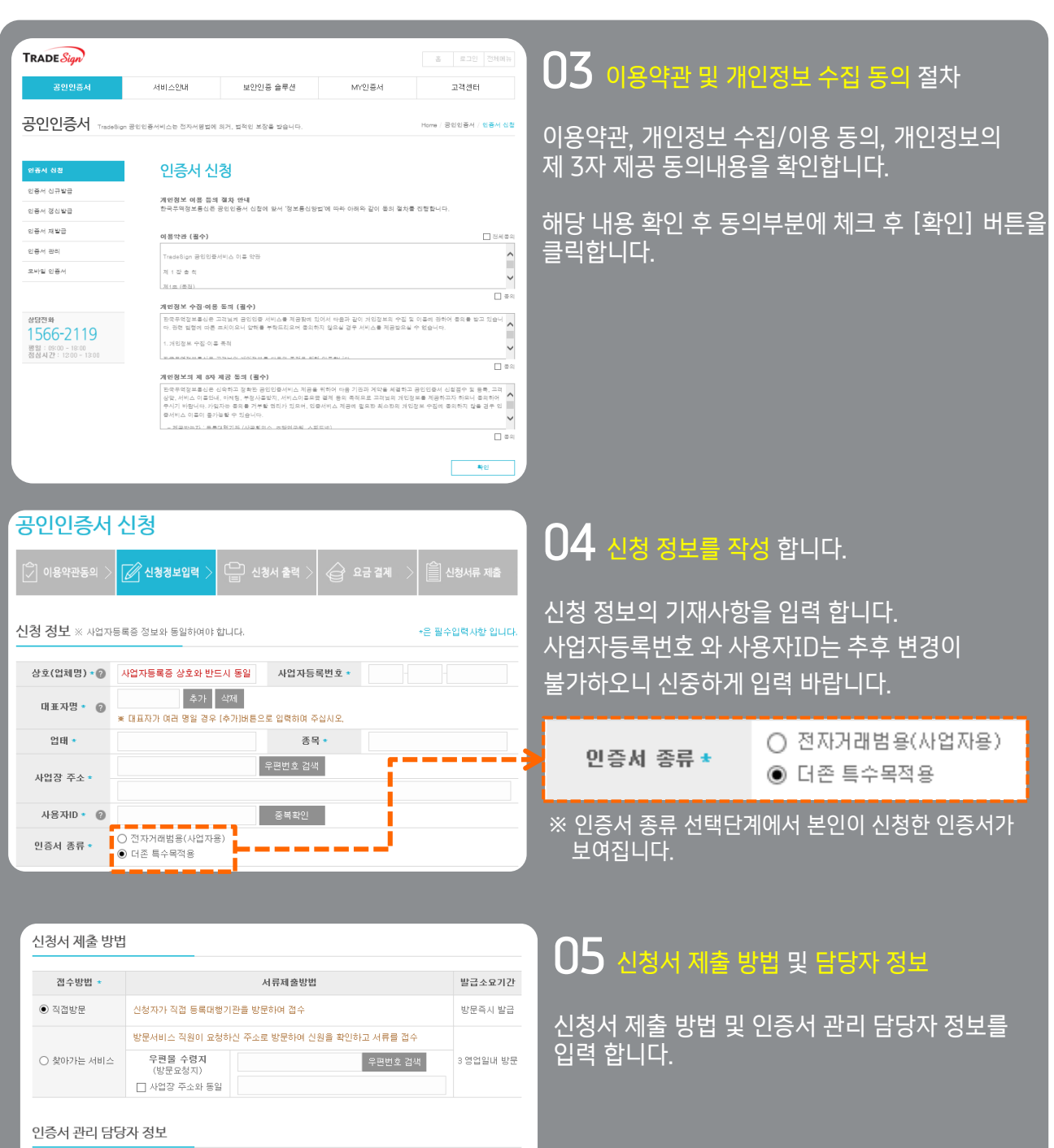

| 담당자 *  |        |   | 소속부서         |              |
|--------|--------|---|--------------|--------------|
| 전화번호 * | 선택 🗸   |   | 팩스번호         | 선택 🖌 -       |
| 휴대전화 * | 선택 🗸 - |   | ※ 안내문자가 전송되니 | 정확히 기재 바랍니다. |
| 이메일 *  |        | @ | 직접입력         | $\checkmark$ |

## 전자세금계산서 공인인증서 발급안내

### ▮ 범용인증서 / Bill36524 표준공인인증서 발급절차입니다.

| 신청서 제출자 정.                                                              | 보 🗴 공인인증서 신청서를 제출할 대리?                                                                    | 인 또는 대표자의 정보를             | 입력합니다.        |              |                         |                                                          |
|-------------------------------------------------------------------------|-------------------------------------------------------------------------------------------|---------------------------|---------------|--------------|-------------------------|----------------------------------------------------------|
| 제출자 선택                                                                  | ↓ 선택 潮変자 정보 작성 요령                                                                         |                           |               |              |                         | · · · · · · · · · · · · · · · · · · ·                    |
| ○ 대리인 (직원)                                                              | 이래 제출자 정보를 기재하여 주십시.<br>                                                                  | 오.                        |               |              |                         | -<br>공인인증서 신청서를 제출할 대리인 또는 대표자의                          |
| ◉ 대표자 본인                                                                | 대표자가 직접 신청서류를 제출하는<br>찾아가는서비스 이용 시 대표자연락카                                                 | 경우 선택하여 주십시<br>레및 휴대전화번호를 | 오.<br>추가로 기재하 | 해야 합니다.      |                         | 정보를 입력 합니다.                                              |
|                                                                         |                                                                                           |                           |               |              |                         | 결제정보를 확인 후 [확인] 버튼을 클릭합니다.                               |
| 결제 정보                                                                   |                                                                                           |                           |               |              |                         |                                                          |
|                                                                         | 상품명                                                                                       |                           | 수량            | 단가           | 부가세(총합)                 |                                                          |
| 더존 특수목적용                                                                |                                                                                           |                           |               | 10,000 원     | 1,000 원                 |                                                          |
|                                                                         |                                                                                           |                           | 총합            | 11,000       | <mark>원</mark> (부가세 포함) |                                                          |
|                                                                         |                                                                                           |                           |               |              |                         |                                                          |
| 취소                                                                      |                                                                                           |                           |               |              | 확인                      |                                                          |
|                                                                         |                                                                                           |                           |               |              |                         |                                                          |
| 신청서 수정                                                                  |                                                                                           |                           | 신청서 출력        |              | 요금 결제                   | 07 신청서 출력                                                |
|                                                                         | 공인인증                                                                                      | 서 신청서                     |               |              |                         |                                                          |
| · 신청 정보 ※사업지                                                            | 등록증 정보와 동일하여야 합니다.                                                                        | . 20 .                    |               |              |                         | ① 시처하시 고이이즈서 시처서를 치조 하이 ㅎ                                |
| 사업자(회사)명                                                                | 더존비즈몬테스트                                                                                  | 사업자등록번호                   | 111-11        | -11119       |                         | - ① 선생이선 중한한중지 선생지를 꾀충 확한 우<br>[시처녀 초려] 비티오 크리치어 이즈나르 초려 |
| 대표자명                                                                    | 김더존                                                                                       | 대표생년윌일                    | ※ 필히 기압       | 입해주시기 비      | 랍니다.                    | [신성시 굴덕] 미근을 들먹아어 인증시를 물덕                                |
| 민증서종류                                                                   | 더존 특수목적용(용도: bill36524전지                                                                  | 네금계산서)                    |               |              |                         | 입니다.                                                     |
| 사용자ID                                                                   | mythboys                                                                                  | 01.7                      | 101.4         |              |                         |                                                          |
| 입미<br>사업장 주소                                                            | 서비스<br>24269, 강원도 춘천시 서부대성로 3.                                                            | 접종<br>33 (소양로2가)          | 세비스           |              |                         | ② 선택하신 서류세술 방법에 따라 구비서류들                                 |
| 서류제출방법                                                                  | 신청자가 등록대행기관 직접방문 제품                                                                       | \$                        |               |              |                         | 제줄하여 주십시오.                                               |
| 등록대행기관                                                                  | 더존_홈 ( 서울시 서초구 서초동 157                                                                    | 1-16 성보빌딩 301호 )          |               |              |                         | (신청서에 인감증명서와 동일한 인감 날인)                                  |
| 관리 담당자 정보                                                               |                                                                                           |                           |               |              |                         |                                                          |
| 담당자명                                                                    | 테스트                                                                                       | 부서명                       |               |              |                         | ③ 지문보안토큰을 신청하신 경우. 지문등록 신청                               |
| 전화번호                                                                    | 02-3333-3333                                                                              | 팩스번호                      |               |              |                         | 서와 지문보안토큰 수령증이 출력됩니다.                                    |
| 휴대전화                                                                    | 010-1212-1212                                                                             | 이메일                       | 1212@nave     | er.com       |                         |                                                          |
| 전자서명법 제 15조 및<br>서의 신청내용을 공인                                            | ! (주)한국무역정보통신의 공인인증서비스 (<br>인증 서비스 관련 업무예 활용함을 동의 합니                                      | 이용약관에 따라 상기와<br>.I다.      | 같이 공인인증)      | 서 발급을 신청     | s하며, 본 신청               | ④ 마지막으로 결제를 위하여 신청서 하단의 [결제]                             |
| 공민인증기환 :(주)한국무역정보통신<br>등록대행기관 :대존. 홈                                    |                                                                                           |                           |               |              | 버튼을 클릭하셔서 결제를 진행합니다.    |                                                          |
| 대면확인서<br>※정되니에서 미 /조원금요양적님트시 고이이즈인모조선에 M31 고이이즈가까 또는 트루마라가까지 마마치이라여시 IP |                                                                                           |                           |               |              |                         | ⑤ 원하시는 결제 수단을 선택하셔서 결제 하시기                               |
| * 24/181 2 (9/                                                          | * 전사자정법 및 (무)전국부덕정도용인 동안전영급부분석배 비리 동안전영가란 또는 응특나영가란과 나면적전이었답니다.<br>공민민증서 신청자 기업란 접수직원 기업란 |                           |               |              |                         | 바랍니다.                                                    |
| 대표자:                                                                    |                                                                                           | (서명)                      | 성명:           |              |                         | (카드결제, 가상계좌(무통장입금), 실시간 계좌이체)                            |
|                                                                         | 년 췰                                                                                       | 일                         |               | 60516mythboy |                         |                                                          |

### 🚺 서류 접수 후의 발급절차

인증기관이 신청서 수령 ▶ 인증서 발급 진행 ▶ 최장 3일 이내, 신청서에 기재한 휴대폰으로 '참조번호'와 '인가코드'가 SMS로 도착 (참조번호/인가코드는 인증서 발급 시 필요) ▶ 신청서에 기재 한 이메일로 '공인 인증서 발급안내' 메일 도착 ▶ 메일 안내에 따라 인증서 발급 (PC 또는 이동식디스크에 저장)

## Bill36524 포인트구매(충전) 안내

### **I 포인트란 무엇인가요?**

•

100,000원

200.000원

결제하기 <sup>결제하기</sup>

그인기계

300,000원

10,000원 원(VAT별도)

취소

CLICK

더존 전자세금계산서 웹사이트인 Bill36524와 통합전자금융서비스인 eBank36524에서 현금처럼 사용할 수 있는 포인트를 말하며, 선(先)충전, 후(後)차감되는 방식으로 사용하실 수 있습니다. Bill36524와 eBank36524는 통합포인트제로 운영됩니다.

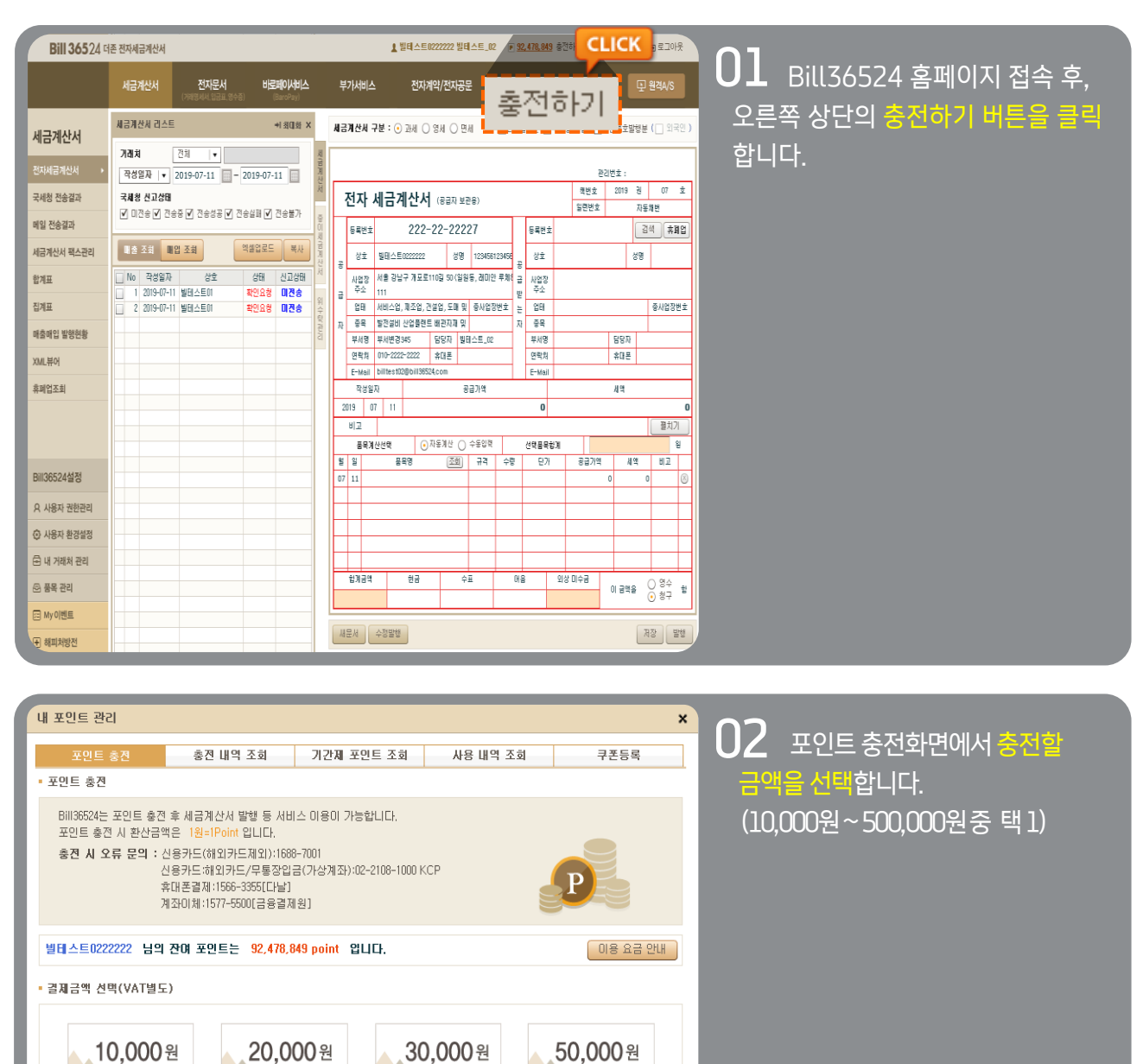

500,000원

## Bill36524 포인트구매(충전) 안내

| 결제정보                                                                                                    | 03 지불방법 등을 선택 후[경제하기] 버튼을 |
|----------------------------------------------------------------------------------------------------|---------------------------|
| 결제정보 Q&A보기                                                                                                    | 클릭합니다. 결제내역은 결제자의 E-Mail로 |
| - 결제내역 Bill36524 Point 총전                                                                                                    | 전송됩니다.                    |
| ·결제금액 11,000원<br>· 결제바신                                                                                                    |                           |
| · 글제 중 국                                                                                                    |                           |
| - 결제방식                                                                                                    |                           |
| <ul> <li>삼성카드</li> <li>BC카드</li> <li>국민카드</li> <li>신한카드</li> <li>현대카드</li> <li>롲데카드</li> <li>하나카드(구,외환)</li> <li>기타신용카드</li> </ul> |                           |
| ○ 계좌이체 ○ 휴대폰 ○ 가상계좌(무통장입금)                                                                                                    |                           |
| Ľ/                                                                                                    |                           |
| 세금계산서 발행 안내 결제하기                                                                                                    |                           |
|                                                                                                    |                           |

|   | 🚺 삼성카드 온라인             | 결제                       |                            | X   | 04 결제수단 별로 필수 정보를 입력 합니다.                                                           |
|---|------------------------|--------------------------|----------------------------|-----|-------------------------------------------------------------------------------------|
| L | SAMSUNG CA             | RD                       |                            | X   | ,                                                                                   |
|   | <b>앱카드</b><br>쉽고 빠른 결제 |                          | <b>다른 결제</b><br>삼성페이, 일반결7 | 네 등 | 예)신용카드번호/ 계좌번호 / 휴대폰번호 등<br>※ 무통장입금(가상계좌)의 경우 부여 받은 계좌로<br>무통장인근을 지해 하셔야 격제가 와로 됩니다 |
| l | SAMSUNG<br>지문/홈        | <b>이이V</b><br>일반결제(안심클릭) | ΡΔΥCC                      | ×   |                                                                                     |
| l | <b>일반</b><br>일반결제      | < 일반결제<br>결제카드 정보        | (주)더존비즈온<br>11,000원        | ×   |                                                                                     |
| l | 로그(<br>아이디, 이          | 카드번호 [-]<br>CVC번호 뒤 3    | 없이 입력<br>3자리 ()            | O   |                                                                                     |
|   | @ প<br>ম               |                          |                            |     |                                                                                     |

## Bill36524 포인트구매(충전) 안내

|                                                                                                    | UD 걸세완료 내억을 확인합니다.                     |
|----------------------------------------------------------------------------------------------------|----------------------------------------|
| 결제내역확인                                                                                                    | *신용카드 충전인 경우, 매출전표를 필히 출력<br>하시기 바랍니다. |
| ·상 점 명 :       (주)더존비즈온         ·상풍금액 :       11,000 원         ·결계방법       안심클릭         ·카드번호 :       5310-70 <sup></sup> 6210         ·할부구분 :       일시불         ·구매자명 :       더존임         ·이 메 일 :       billtest02@bill36524.com |                                        |
| * 위 이메일로도결제내역을 전송 해 드립니다.<br>아래 확인버튼을 클릭히사면 최종 결제가 진행됩니다.<br>확인 결제취소                                                                                                    |                                        |

▶ Bill36524 포인트 충전 결제금액에 대한 세금계산서는 자동으로 발급되며 결제 완료 후 [세금계산서 리스트]의 '매입조회' 버튼을 클릭하시면 발급된 매입세금계산서를 조회하실 수 있습니다.

단, 신용카드 결제인 경우, 부가세법 시행령 제57조 2항에 의거하여 세금계산서는 발급되지 않으며 결제과정에서 신용카드 매출전표가 제공됩니다. (인쇄, E-Mail 전송 가능)

## 전자세금계산서 전자세금계산서의 정의

### ┃ 전자세금계산서의 정의

종이로 주고받던 세금계산서를 <mark>인터넷을 통해 On-Line</mark>으로 주고받을 수 있도록 구현한 계산서 거래방식을 말합니다. 전자세금계산서를 도입하면 세금계산서(계산서) 작성, 우편송달, 보관 등에 따른 비용을 절감할 수 있고 인터넷을 통해 전자세금계산서 현황을 조회, 관리, 신고할 수 있어 업무효율이 증대됩니다.

또한, 국세청은 부가가치세법 개정에 따라 모든 법인사업자는 2011년부터, 개인사업자는 2014년 7월 1일부터 직전연도 공급가액 3억 이상인 경우 전자세금계산서 발급을 의무화 하도록 규정하였습니다.

2015년 7월 1일 재화, 용역 공급 분 부터 전자세금계산서 의무 발급 자/개인사업자(연간 공급가액 3억 원 이상인 개인사업자), 2016년 1월 1일부터는 직전 과세기간의 총수입금액이 10억 이상인 개인사업자는 계산서도 전자적으로 의무 발급하도록 규정되었습니다.

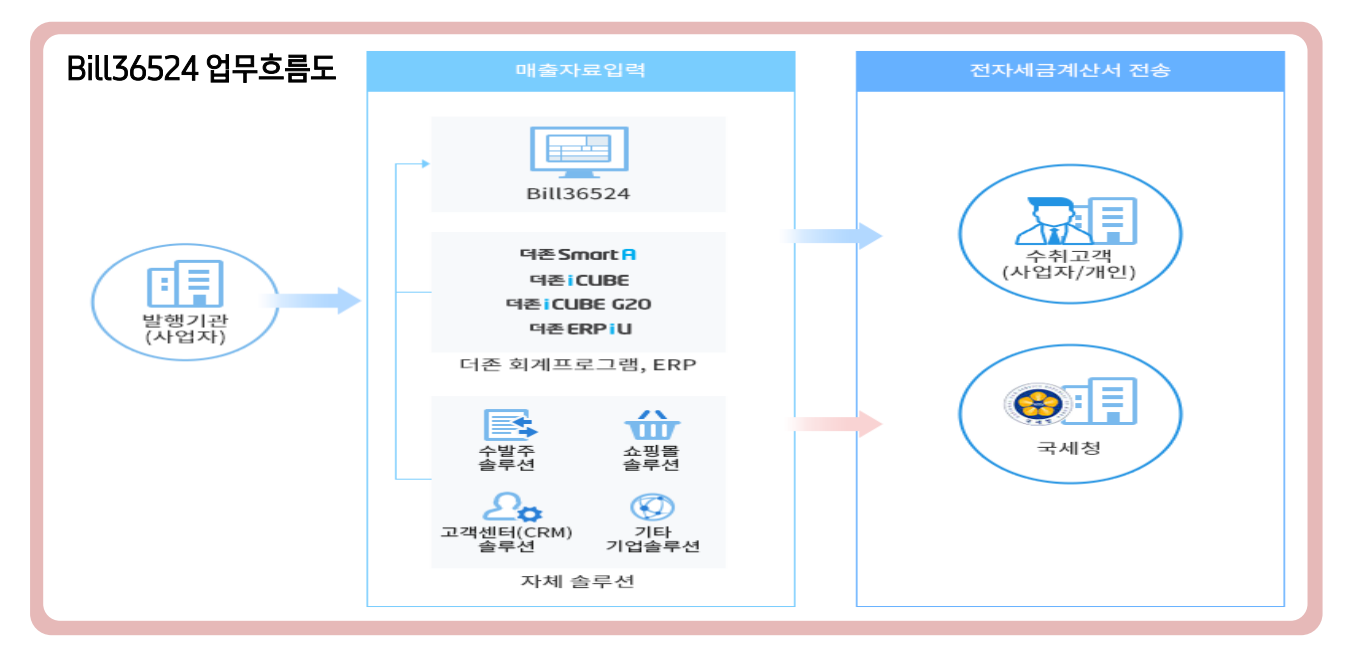

#### ┃ 업무흐름도

- ① 공급자는 Bill36524 또는 더존 회계프로그램, 자체솔루션을 통해 세금계산서를 발급합니다.
- ② E-Mail 또는 Mobile TAX(휴대폰)로 공급받는 자에게 세금계산서가 전달 됩니다. \*세금계산서는 발행일자를 기준으로 익일 국세청에 자동전송 처리됩니다.
- ③ 공급받는자는 해당 내역을 수신하고 검토 후, 이상이 없으면 세금계산서를 '확인' 처리 합니다.
- ④ 공급받는자가 확인 처리한 데이터는 실시간으로 공급자에게 회신됩니다.

※ 세금계산서 취소는 공급받는 자가 확인 처리 전 당일 발급 분에 한하여 공급자가 발행취소 가능 합니다.

※ 발행내역은 서비스 제공자인 더존이 5년간 전산데이터로 보관하며, 기간 경과 후 파기 합니다.

```
(*참고 : 현행법에 의거 시스템사업자의 보관기간은 3년 입니다.)
```

※ 국세청 전송은 공급받는자의 확인 여부 상관없이 다음날 바로 전송 됩니다.

## <mark>전자세금계산서</mark> 사용자 권한관리

| <b>Bill 365</b> 24 ਯ | 존 전자세금계산서                                                   |                                                    |                          |              |       |     |                                          |                                        |                       |      |
|----------------------|-------------------------------------------------------------|----------------------------------------------------|--------------------------|--------------|-------|-----|------------------------------------------|----------------------------------------|-----------------------|------|
|                      | 세금계산서 전자                                                    | 나 비문교<br>사용자 권한 관리                                 | ынд                      | -            | -     | -   | -                                        | -                                      | _                     | _    |
| 세금계산서                | 세금계산서 리스트                                                   | 👤 내 상태: <u>대표관리7</u>                               | (BILLTEST02)             |              |       |     |                                          |                                        |                       |      |
| 전자세금계산서 🕨            | 거래져 전체<br>작성일자  ▼ 2019-07-                                  | <ul> <li>업무 담당자 등록</li> <li>대표 관리자가 각 팀</li> </ul> | / <b>관리</b><br>당자를 추가 하며 | 관리 할 수 있습니E  | ł     |     | <ul> <li>위(수)특</li> <li>위탁 발행</li> </ul> | <mark>: 업체 등록/관리</mark><br>신청을 하시면, 위탁 | 밖자의 미름으로 수탁자          | 71   |
| 국세청 전송결과             | 국세청 신고상태<br>✔ 미전송 ✔ 전송중 ✔ 전송                                | 각 담당자의 아이티.                                        | 로 작성된 문서의                | 조회 권한을 갖습니[  | ŀ.    |     | 세금계산서<br>다 위탁지                           | 네를 대신해서 발행<br>의 속이미 꼭 픽 8회             | 활 수 있습니다.<br>레니다      |      |
| 세금계산서 팩스관리           | 매출 조회 대입 조회                                                 | 업무담당자 리스트<br>업무담당자 김색                              | 등록<br>전체 ▼               |              | 검색    |     | 위탁신                                      | ·청해지 ※위탁지                              | · 등록 버튼입니다.           |      |
| 합계표                  | No         작성일자           1         2019-07-11         빌테스트 | 010101                                             | 성명                       | 사용여부         | 휴면여부  |     | 수탁업                                      | 체 승인 및 관리                              | 위탁업체 승인 및 관           | 2    |
| 집계표<br>매축매인 방햇혀황     | 2 2019-07-11 빌테스트                                           | SM0519<br>LSPECIALL                                | 이석민<br>김김                | 사용           | Y     |     |                                          | ,                                      |                       |      |
| (ML뷰어                |                                                             | DUKSUMANTES1                                       | 김효규1<br>미성재              | 사용           | Y     |     | • 세무회계<br>세무회계서                          | <b>┃사무소 등록/관</b> 급<br>↓무소와 전자세금계       | <br> 산서를              |      |
| 휴폐업조회                |                                                             | MOBIGENTESTE                                       | 정보보호<br>모비젠4             | 사용<br>사용     | Y     |     | 공유할 수<br>전표입력을                           | 있는 메뉴입니다. 등<br>을 손쉽게 처리할 수             | 등록하시면 세무회계사의<br>있습니다. | 루소에서 |
|                      |                                                             | JSEJ10606                                          | 비견희<br>노지은               | 사용<br>사용     | Y     |     | 담당 세                                     | 무회계사무소 관리                              |                       | 등록하기 |
|                      |                                                             | BILLIESTIZ                                         | 실부사 세한                   | 사용           | V     | -11 | 변호                                       | 등록변호                                   | 상호                    | 상태   |
| ill36524설정           |                                                             | MOBIGENTESTC                                       | 표권득<br>모비제3              | 사용           | Y V   | -11 | 1                                        | 456-78-45678                           | 정테스트                  | 미승인  |
|                      | CLICK                                                       | EEUN0821                                           | 권권권                      | 사용           | Y     |     | 2                                        | 125-81-16722                           | (주)더존비즈온              | 승인   |
| < 사용사 권인권리           |                                                             | LJS2624                                            | 미진섭                      | 사용           | Y     |     | 3                                        | 123-45-67891                           | (주)매출자                | 승인   |
| 0 110-11:            | 1917171                                                     | EBANKTEST                                          | 홍승희                      | 사용           | Y     |     | 4                                        | 000-00-00029                           | 테스트29                 | 미승인  |
| 시 사용사 1              | 면안판리                                                        | MOBIGENTESTA                                       | 모비젠                      | 사용           | Y     | v   | 5                                        | 128-01-39246                           | (주)더존비즈온              | 승인   |
| 료) 품목 관리<br>조 My 이벤트 |                                                             | ※아이디,성명으로                                          | 등록된 업무담당7                | 가를 검색하실 수 있습 | LICH. |     |                                          |                                        | 1111                  | 안내   |
|                      |                                                             |                                                    |                          |              |       |     |                                          |                                        |                       |      |

### ┃ 대표관리자(최초로 사용을 등록한 대표아이디)만 아래의 기능을 수행 할 수 있습니다.

### 『접속경로 : Bill36524 > 로그인 > 화면 좌측 사용자권한관리』

#### ① 업무담당자 등록/관리

대표관리자가 실무자를 등록하고 관리할 수 있는 메뉴입니다. 실무자는 본인이 작성하고 발급한 전자문서의 내역만을 조회할 수 있습니다.

#### ② 위(수)탁 업체 관리

수탁업체가 위탁업체를 대신해서 세금계산서를 발급하고 관리할 수 있도록 위탁 업체의 업무를 양도하는 메뉴입니다. 수탁자가 위탁업체를 등록하고, 위탁업체가 이를 수락하면 해당 메뉴를 이용하실 수 있습니다.

#### ③ 세무회계사무소 등록/관리(수임고객관리)

수임 고객사에서 발급, 수취한 전자세금계산서 내역을 세무회계사무소와 공유할 수 있는 메뉴입니다. 일반 기업은 본 화면을 통해 세무회계사무소를 등록하시면 세무사사무소에 별도의 실물 데이터 전달 없이 자동 반영된 정확한 데이터의 기장 및 회계업무 처리를 보다 편리하고 빠르게 할 수 있습니다.

## 전자세금계산서 사용자 환경설정

### Bill36524 이용 시 필요한 여러 가지 설정을 지원합니다.

### 『접속경로 : Bill36524 > 로그인 > 화면 좌측 버튼 사용환경설정』

| Bill 36524 대 | 존 전자세금계산서       |                                                                                                    |
|--------------|-----------------|----------------------------------------------------------------------------------------------------|
|              |                 | 환경설정 >                                                                                                    |
|              | 세금계산서           | 제11모님이 한경서제요 한도 한데이미니                                                                                                    |
|              | 세금계산서 리:        | 실정된 환경에 따라 문서 발행시 편리하게 이용하실 수 있습니다.                                                                                        |
| 세금계산서        | 71.71.41        | 환경설정의 모든 설정 적용 및 수정은 관리자 아이디만 가능합니다.                                                                                       |
| 전자세금계산서 🕨    | 가래서<br>작성일자   • | 세금계산서관리1 이미지등록 인증서등록 지출결의서 거래명세서 입금표/영수증 BaroPay 신청/ 전자청구서                                                                 |
| 국세청 전송결과     | 국세청 신고상         |                                                                                                    |
| 메일 전송결과      | ☑ 미전송 ☑         | • 역발행 과금 • 세금계산서 지연발급 관리                                                                                                   |
| 세금계산서 팩스관리   | 배출 조회           | ⊙ 매출자 과금 ○ 매입자 과금 지연발급(미발급) 전자세금계산서 적용여부                                                                                   |
| 한계표          | No 작성일          | - 역발행 시 과금도움창(세금계산서 발행)에 기본으로 설정된 과금 💿 적용 🔿 미적용                                                                            |
| A MAR        | 1 2019-0        | 방식을 선택합니다 매월 10일 이후에 작성일자가 해당월 이견인 전자세금계산서를                                                                                |
| 입게표          | 2 2019-0        | 말행할 경우 시연교부 가산세 내상바 되므로 신중히 선택 해냐<br>합니다.                                                                                  |
| 매출매입 발행현황    |                 | - 설정 시 단건 세금계산서 발행 경우 처리가능하며, 일괄발행<br>· 계산서(면서) 국내철 전송관리 (ADL/AGENT) 세금계산서는 정용 분기하네                                        |
| XML뷰어        |                 | · · · · · · · · · · · · · · · · · · ·                                                                                      |
| 휴폐업조회        |                 | · 과세구분 설정 관리                                                                                                    |
|              |                 | ○ 국제중 건응표중 ○ 국제중 건응제되 ○ 건물 확진 후 건응<br>과세구분 설정                                                                              |
|              |                 | - 전자계산서의 국세형 전송을 설정하는 메뉴 입니다.<br>- 설정시간시점을 기준으로 미후 발급 간만 설정이 적용 됩니다.<br>- 연세 이후 발급 간만 설정이 적용 됩니다.                          |
| Bill36524설정  |                 | - 해당 설정은 APLAGENT를 통한 전사계전처의 연동의 설정과는 별개 입니다.<br>+(세금)계산서 발행 시 과세구분 기본설정을 할 수 있습니다.<br>+연동발행(APL/AGENT)시 해당 설정의 적용이 불가합니다. |
| A 사용자 권한관리   |                 |                                                                                                    |
| 사용자 환경설정     | CLICK           |                                                                                                    |
|              |                 |                                                                                                    |
| 💮 사용자 환      | 경설정             |                                                                                                    |
|              |                 | 설정지장하기                                                                                                    |
| ➡ 해피처방전      |                 |                                                                                                    |

## 01 [세금계산서 관리 1] 탭

- 역 발행 과금
- 매입자가 작성하여 발급요청을 하고, 매출자는 내용 확인 및 발급 처리하는 역 발행 방식에서 발급수수료를 지불할 주체를 지정할 수 있습니다.
- 세금계산서 지연발급 관리
  - 지연발급 전자세금계산서를 가산세를 부담하더라도 발급하고자 하는 경우 설정 후 발급하는 기능을 제공합니다.
- **'적용'**으로 설정 한 경우 마감일(익월10일) 이후 전월 전자세금계산서 발급이 가능합니다. (기본 '미적용')

## ※ Bill36524에서는 기본적으로 발급이 불가 하나, 사용자의 선택이 있을 경우 단 건 세금계산서 발급의 경우만 가능하도록 처리 합니다.

**단**, 해당 설정은 일괄발급, API, AGENT를 통한 연동(더존 프로그램 연동 포함)의 설정과는 별개로 Bill36524에서 발행할 경우에만 적용되는 설정입니다.

## 전자세금계산서 사용자 환경설정

### Bill36524 이용 시 필요한 여러 가지 설정을 지원합니다.

### 『접속경로 : Bill36524 > 로그인 > 화면 좌측 버튼 中, 사용환경설정』

| Bill 36524 대                                                                                                    | 존 전자세금계산서            |                                                                                                    |
|----------------------------------------------------------------------------------------------------|----------------------|----------------------------------------------------------------------------------------------------|
|                                                                                                    |                      | 환경설정 X                                                                                                    |
|                                                                                                    | 세금계잔서                | 전자문서의 환경설정을 하는 화면입니다.                                                                                                    |
| 세금계산서                                                                                                    | 세금계산서 리=             | 설정된 환경에 따라 문서 발행시 편리하게 이용하실 수 있습니다.<br>환경설정의 모든 설정 적용 및 수정은 관리자 아이디만 가능합니다.                                                 |
| 전자세금계산서 🕨                                                                                                    | 거래쳐<br>작성일자   •      | 세금계산서관리1 이미지등록 인증서등록 지출결의서 거래명세서 입금표/영수증 BaroPay신청/ 전자청구서                                                                   |
| 국세청 전송결과                                                                                                    | 국세청 신고상              |                                                                                                    |
| 메일 전송결과                                                                                                    | ☑ 미전송 ☑              | • 역발행 과금 · 세금계산서 지연발급 관리                                                                                                    |
| 세금계산서 팩스관리                                                                                                    | 배출 조회                | ⊙ 매출자 과금 ○ 매입자 과금 지연발급(미발급) 전자세금계산서 적용여부                                                                                    |
| 함계표                                                                                                    | No 작성일               | - 역발행 시 과금도움창(세금계산서 발행)에 기본으로 설정된 과금 💿 적용 🕓 미적용                                                                             |
| 집계표                                                                                                    | 1 2019-0<br>2 2019-0 | 방식을 선택합니다 매월 10일 이후에 작성입자가 해당될 이전인 전자세금계산서를<br>발행할 경우 지연교부 가산세 대상이 되므로 신중히 선택 해야                                            |
| 매출매입 발행현황                                                                                                    |                      | 합니다.<br>- 성정 시 단건 세금계산서 발행 경우 처리가능하며, 일괄발행                                                                                  |
| XML뷰어                                                                                                    |                      | • 개산서(면서) 국세형 전송관리 (API/AGENT) 세금계산서는 적용 불가합니다.                                                                             |
| 호폐업조회                                                                                                    |                      | 계산서 국세청 전송 관리                                                                                                    |
|                                                                                                    |                      | ○ 국세청 전송요청 · 국세청 전송제외 · 건별 확인 후 전송 • 과체구분 열정 관리                                                                             |
|                                                                                                    |                      | - 전자계산사의 국세형 전승을 설정하는 메뉴 입니다.<br>- 설정시간시점을 기준으로 이후 발급 건만 설정이 적용 됩니다. · 실정시간시점을 기준으로 이후 발급 건만 설정이 적용 됩니다.                    |
| Bill36524설정                                                                                                    |                      | - 해당 설정은 API,AGENT를 통한 전자계산서의 연동의 설정과는 별개 입니다.<br>-(세금)계산서 발행 시 과세구분 기본설정을 할 수 있습니다.<br>-연동발행(API/AGENT)시 해당 설정의 적용이 불가합니다. |
| A 사용자 권한관리                                                                                                    |                      |                                                                                                    |
| 사용자 환경설정                                                                                                    | CLICK                |                                                                                                    |
| 🐼 사용자 환                                                                                                    | 경설정                  |                                                                                                    |
| C all the second second |                      | 월경 <b>시</b> 강아가                                                                                                    |
| + 해피처방전                                                                                                    |                      |                                                                                                    |

## 01 [세금계산서 관리 1] 탭

- 계산서(면세) 국세청 전송관리
  - 전자계산서 발급 시 \_국세청 전송을 설정하는 메뉴입니다.
  - 전자계산서 발급의무 사업자는 무조건 '국세청 전송요청'으로 설정 해야 합니다.
  - 설정시점을 기준으로 이후 발급 건만 설정이 적용되며, 해당 설정은 API, AGENT를 통한 전자계산서의 연동의 설정과는 별개로 Bill36524에서 <mark>발행하는 건만 적용이 가능</mark>합니다.

#### • 과세구분 설정 관리

- 전자(세금)계산서 발행 시 <u>과세구분의 기본설정을 할 수 있는 메뉴입니다.</u>
- 과세, 영세, 면세 중 계산서 발행 빈도가 가장 높은 과세구분 항목을 선택하면 해당 항목을 기본값으로 설정하는 기능입니다. (기본 '과세')
- 연동발행(API, AGENT)의 설정과는 별개로 Bill36524에서 발행하는 건만 적용이 가능합니다.

## 전자세금계산서 사용자 환경설정

| <b>Bill 365</b> 24 대 | 존 전자세금계산서 |                                                                                    |      |
|----------------------|-----------|------------------------------------------------------------------------------------|------|
|                      |           | 환경설정                                                                               | ×    |
|                      | 세금계산서     | 제미모 10 회경서재요. 쉬는 쉬며이네티                                                             |      |
|                      | 세금계산서 리:  | 전사문서의 완송활성을 하는 와컨됩니다.<br>설정된 환경에 따라 문서 발행시 편리하게 이용하실 수 있습니다.                       |      |
| 세금계산서                | 거리카       | 환경설정의 모든 설정 적용 및 수정은 관리자 아이디만 가능합니다.                                               |      |
| 전자세금계산서 🕨            | 작성일자      | 세금계산서관리2<br>                                                                       | 구서   |
| 국세청 전송결과             | 국세청 신고상   |                                                                                    |      |
| 메일 전송결과              | 🗹 미전송 🗹   | • 소수점관리(세금계산서/거래명세서/영수증) • 기타관리                                                    |      |
| 세금계산서 팩스관리           | 배출 조회     | 구분 자릿수 청구/영수 청구                                                                    |      |
|                      |           | 수량         2           다기나         2             위수탁 거래처         ⊙         위탁자 거래처 |      |
| 압계표                  | 1 2019-0  | · · · · · · · · · · · · · · · · · · ·                                              |      |
| 집계표                  | 2 2019-0  | - 소수점입력은 수량 단가에 소수점 둘째 자리 까지만 입력이 가능 - 세금계산서 작성 시 영수/청구 구분의 기본 설정을 지정하며, 구분        |      |
| 매출매입 발행현황            |           | 합니다. 값 저장시점부터 구분 값이 반영되어 세금계산서 발행 가능합니다.                                           |      |
| XML뷰어                |           | - 수탁자 설정 시 위탁자의 거래처등록 및 수정을 수탁자의 거래처<br>관리에서 할 수 있습니다. (다시 로그인 하여야 반영됩니다.)         |      |
| 휴폐업조회                |           | · 자동 책 변호관리                                                                        |      |
|                      |           | 전자(제금)계산서                                                                          |      |
|                      |           | <u></u><br><u>권</u> 2019 호 07                                                      |      |
|                      |           | 일렬번호 233                                                                           |      |
| Bill36524설정          |           | - 책 번호 관리는 기본 YYYY권 MM호 이며 일련번호는 발행시 마다                                            |      |
|                      |           | 카운트 됩니다. 적용합일 경우 사용자가 임의로 수정이 불가능합<br>니다                                           |      |
| ਨ ਨਾਲਨਾ ਰੋਈਏਪ        | СИСК      |                                                                                    |      |
| (*) 사용자 환경설정         | CLICK     |                                                                                    |      |
| ியிலான்              | 경서저       |                                                                                    |      |
| 않 시중시 관              | 050       |                                                                                    |      |
| E My of E            |           | 설정지장하                                                                              | 1121 |
|                      |           |                                                                                    |      |

## 02 [세금계산서 관리 2] 탭

- 소수점관리
- 세금계산서, 거래명세서, 입금표, 영수증의 수량, 단가에 소수점 표기 설정을 지원합니다.
- 소수점입력은 수량, 단가에 소수점 둘째 자리 까지만 입력이 가능합니다.
- 자동<u>책 번호관리</u>
  - 전자세금계산서 발급 시, 책 번호 사용 여부를 선택할 수 있습니다.
- '적용'으로 설정할 경우, 시스템에서 자동으로 책 번호가 매격집니다.
- 기타<u>관리</u>
- 세금계산서 작성 시 청구/영수 구분의 기본 설정을 지정하는 메뉴입니다.
- 위 수탁 거래처를 지정하여 수정할 수 있습니다. (설정 적용 시 재 로그인 필요)
- 세액 관리
  - 과세일 경우 세액이 '0'원 이거나 세액이 공급가액보다 큰 경우의 발행여부를 설정합니다.

| 환경설정                                                                                                 |                               | ×                                                                                     |                                                                  |
|----------------------------------------------------------------------------------------------------|-------------------------------|---------------------------------------------------------------------------------------|------------------------------------------------------------------|
| 전자문서의 환경설정을 하는 화면입니다.<br>설정된 환경에 따라 문서 발행시 편리하게 이용하실 수 있습니다.<br>환경설정의 모든 설정 적용 및 수정은 관리자 아이디만 가능합니다. |                               | 저자세그게사서 바그 시 세그게사서                                                                    |                                                                  |
| 씨글계산사관리 세글개간 이미지등록                                                                                   | 록 지출결의서 거래명세서 입금표/영수증         | BaroPay 신청/ 전자청구서                                                                     | 양식에 이미지(인감, 회사로고 등)를<br>등록 할 수 있습니다.                             |
| · 변감<br>100 + 150 (색열)                                                                               | · 회사로 교(부록 경단) 19/ - 5 (색종)   | - 네미지 미리보기<br>- 세금계산서 양식을 몰락하<br>시면 적용된 미미지를 확인<br>하실 수 있습니다.                         | 사용자 PC에 저장된 인감 스캔 이미지<br>등을 불러오는 방식입니다.<br>※ 사용인감은 필수 사항은 아니며 인감 |
| • 브렌드 슬로킨(장촉 하단) 140 + 25 (픽셀)                                                                       | • 회사 연락치(우촉 하단) 400 + 25 (픽셀) | A A A A A A A A A A A A A A A A A A A                                                 | 전송됩니다.                                                           |
| Maximizing Potential                                                                                 | Maximizing Potential          | [주의사항]<br>- 이미지를 새로 동록하시면,<br>기존인감은 삭제됩니다.<br>- 파일학장자 : jpg 또는 png<br>- 파일크기: 50KB01하 |                                                                  |
| 동록 색제                                                                                                | 등록 삭제                         |                                                                                       |                                                                  |
|                                                                                                    |                               | 설정저장하기                                                                                |                                                                  |
|                                                                                                    |                               |                                                                                       |                                                                  |

| · 환경설정 X                                                                                                    |                                                                                      |
|----------------------------------------------------------------------------------------------------|--------------------------------------------------------------------------------------|
| 전자문사의 환경설정을 하는 화면입니다.<br>설정된 환경에 따라 문서 발행시 편리하게 이용하실 수 있습니다.<br>환경설정의 모든 설정 적용 및 수정은 관리자 아이디마 가능합니다.                                                                                                    | ● ● ● ● ● ● ● ● ● ● ● ● ● ● ● ● ● ● ●                                                |
| 인증서등록 비 기기에서 이가 아내는 기기에서 이가 아내는 기기에게                                                                                                    | 환경설정에 공인인증서를 등록해 놓으면                                                                 |
|                                                                                                    | 창이 팝업 되지 않고 발급이 가능합니다.                                                               |
| 인증서명 구분 등록알자 만로일자 인증기관                                                                                                    | 이즈니 드ె은 티 이사 이쉬지 아이 거이                                                               |
| 1. API / Agent 에서의 실시간 연동 편의를 위해 인종서를 서버에 저장할 수 있습니다.<br>(건자세금계산서 발형용 공인인증서만 가능)                                                                                                    | 인증서 등록을 더 이상 원하지 않을 경우<br>기존 등록된 인증서를 선택 후 '삭제'<br>버튼으로 삭제처리 가능합니다.                  |
| 2. 인증서를 등록해 놓으면 세금계산서 발행시 별도의 인증서 함이 뜨지 않고 발행이 됩니다.<br>3. 등록된 인증서는 암호화 되어 보관되며, 세금계산서 발행 시 XML 생성용으로 사용이 됩니다.<br>4. 단, XML 성성 실패의 경우 사용자의 동의 하에 서명을 다시 하며 견송 할 수 있습니다.<br>5. 인증서 등록을 원하지 않을 경우 기존 등록된 인증서를 삭제 하시면 더 이상 인증서를 서비에 저장 하지 않습니다. | ※ 환경설정에 등록한 인증서는 암호화 되어<br>안전하게 보관되며, 저장된 인증서는 전자<br>세금계산서 발급 시 XML 생성용으로만<br>사용됩니다. |
|                                                                                                    |                                                                                      |
| 설정저장하기                                                                                                    |                                                                                      |

## <mark>전자세금계산서</mark> 사용자 환경설정

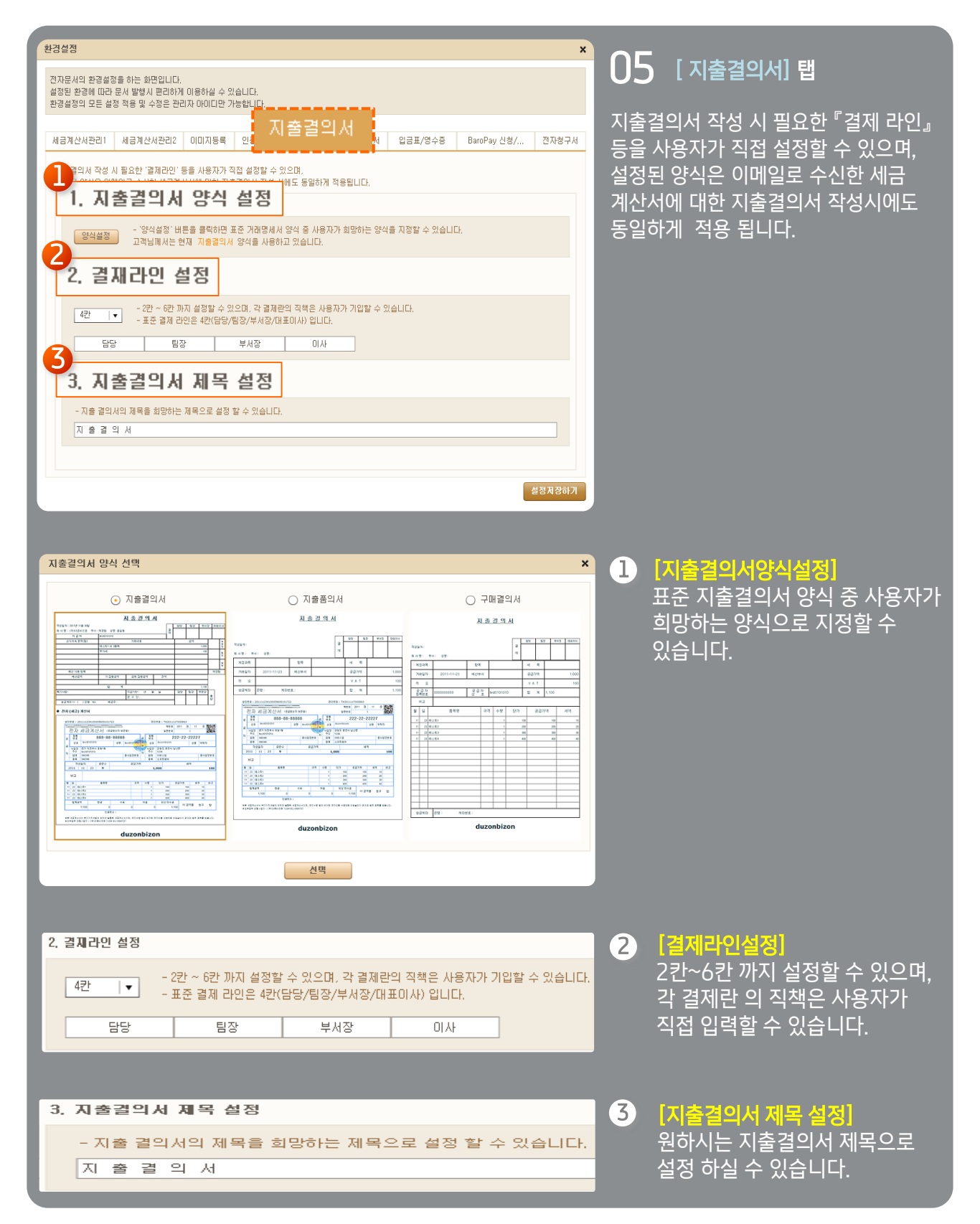

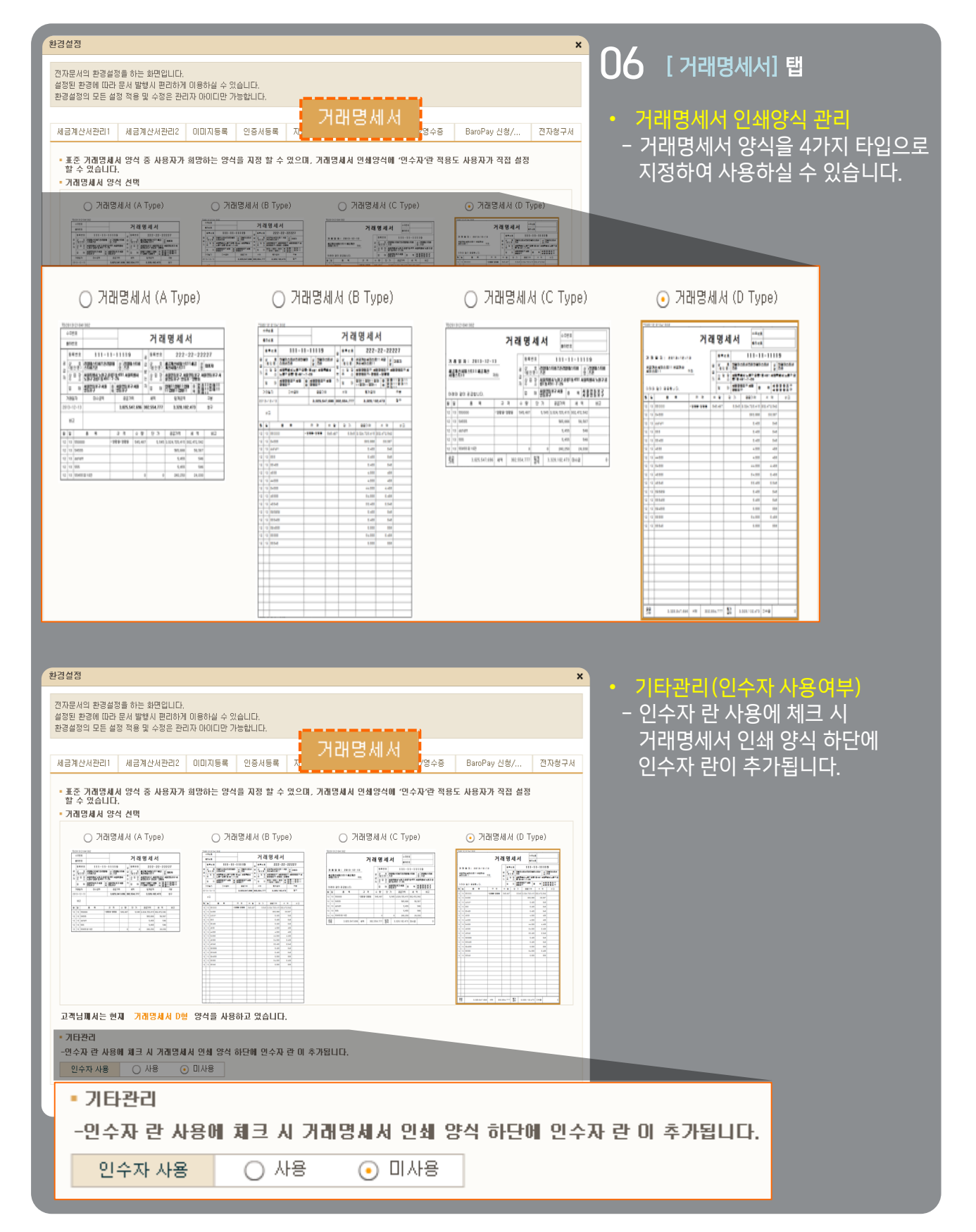

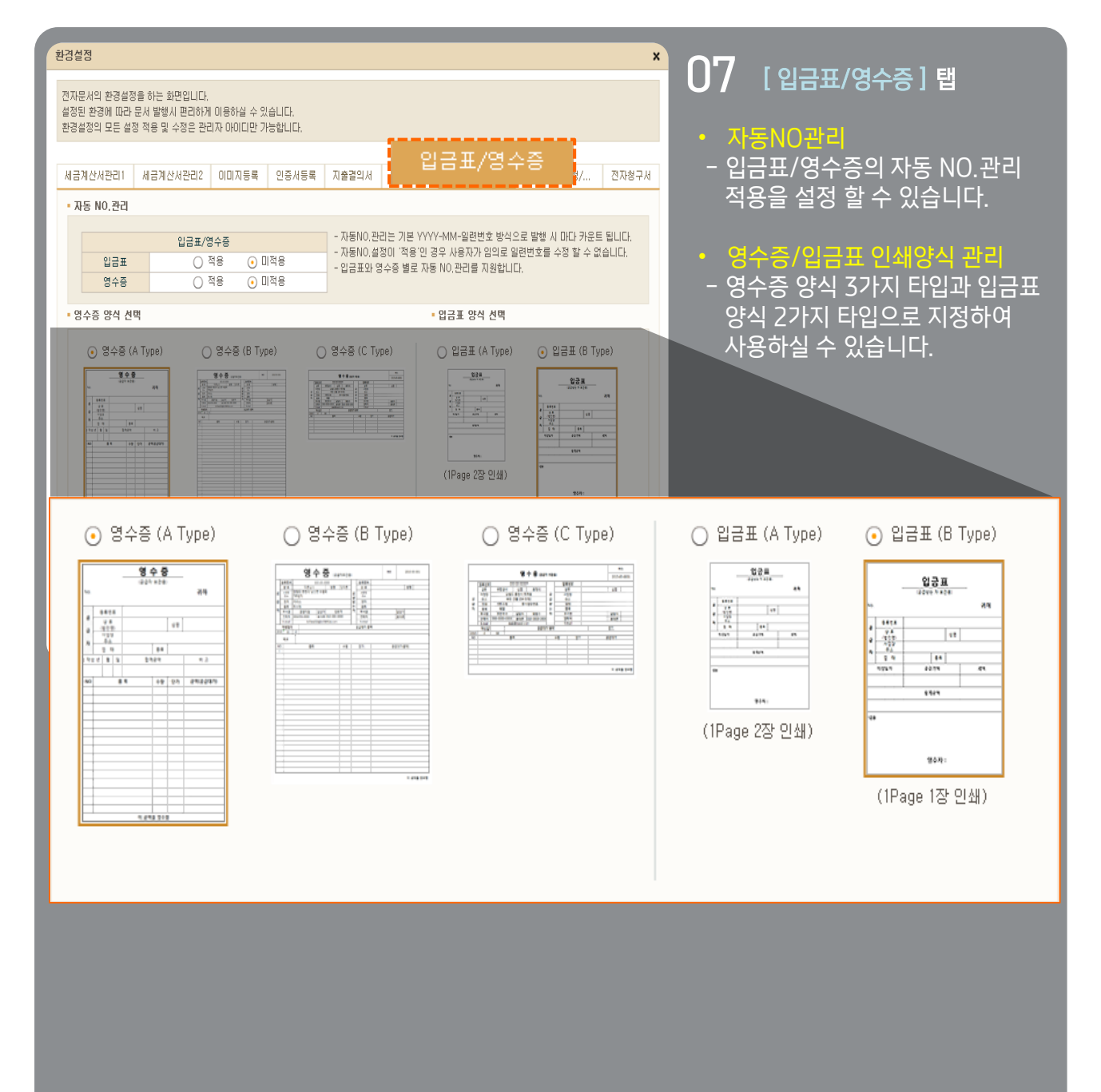

| 환경설정 X                                                                                                    | ○○ [가상계좌수금서비스                               |
|----------------------------------------------------------------------------------------------------|---------------------------------------------|
| 전자문사의 환경설정을 하는 화면입니다.<br>설정된 환경에 따라 문서 발행시 편리하게 이용하실 수 있습니다.<br>환경설정의 모든 설정 작용 및 수정은 관리자 아이디아 가능합니다.                                                                                                    | UO BaroPay 신청/해지] 탭                         |
| 서금계산서관리1 서금계산서관리2 이미지동록 인증서등록 지출결의서 거래명세서                                                                                                    | • 가상계좌수금서비스<br>• BaroPay 서비스 신청             |
| • 전자세금개산서 가상개좌수금서비스 및 BaroPay 적용여부(역1)<br>● BaroPay 기본값 설정 ○ 가상개좌수금서비스 기본값 설정 분할결제 적용                                                                                                    |                                             |
| <ul> <li>○ 모두적용 · 건별 확인 후 적용 · · · · · · · · · · · · · · · · · ·</li></ul>                                                                                                    | - 가상계좌수금서비스와 BaroPay                        |
| <ul> <li>- 서비스 신청자 및 업금계장 정보</li> <li>Baneyay 신청 시 입력된 담당자 및 입금계장 정보입니다.(하단 정보변경 메뉴에서 수정가능)</li> <li></li></ul>                                                                                                    | 지미드 기근때 물장 두 도구 국장<br>할 것인지 / 건 별 확인 후 적용 할 |
| C사용구사 활동증상사에 대한 왕조반응는 최근 수확 양근각 [회원승호구양] 배구 에서 아들 두 있습니다.<br>이 당당자명 : 같다든                                                                                                    | 것인지 / 미 적용 할 것인지 설정                         |
| 02 01배일       :       Limduzon       @ bill35524.com       >       06 예금주       :       01만원         03 연락처       :       122       -       2222       -       2222       07 개좌번호       :       12312312345                    | 할 수 있습니다.                                   |
| 04 휴대폰 : 010 ★ - 0000 - 000 000 000 000 000 000 000                                                                                                    | - 서비스 신청자 및 입금계좌 정보를                        |
|                                                                                                    | 변경 알 수 있는 메뉴노 세공합니다.                        |
| - balluray 신용을 걸어지었 모순적, 영상 메운을 몰마하기가 테랍니다.<br>- BanPay 상용 비혹 발립다 레케산치, 전자왕구지에 대해서 BanPay를 미용 하실 수 있습니다.<br>- 광제수단별로 수수물을 차려한 프랑미, 관계부터 ISBA-2001년 모란 지기 비란테 ITL<br>- BanPau 대한테빅 번 및 해내 데 문의는, 관계부터 ISBA-2001년 모란 주지기 비란테 ITL |                                             |
| - Daloray US 안내 및 전문/에서 문니는 포크 만나(1000-1001)로 만드 구세가 바랍니다.<br>문제 178년11                                                                                                    |                                             |
| BOADIA                                                                                                    |                                             |
| <ul> <li>• 전자세금계산서 가상계좌수금서비스 및 BaroPay 적용여부(</li> <li>• BaroPay 기본값 설정 () 가상계좌수금서비스 기본값 설정</li> </ul>                                                                                                    | 벽1)<br>형                                    |
| 2         3           모두적용         건별 확인 후 적용         미적용                                                                                                    |                                             |
|                                                                                                    |                                             |
| [1] '모두적용' 설정 할 경우<br>박급하는 모든 저자세금계산서에 호은 BaroPav 서비스가 탄                                                                                                    | 재된니다                                        |
|                                                                                                    |                                             |
| (2) '건별 확인 후 적용' 설정 할 경우<br>세글계사서 박근 시 BaroPay 서비스 탄재여부를 확인합니다                                                                                                    |                                             |
| ※ 일괄발급, 솔루션을 통한 연동발급 시 에는 해당 설정이 적용되지                                                                                                    | ·<br>  않습니다.                                |
| 전자결제 [건별 확인 후 적용] 설정 시 BaroPay 탑재여부 확                                                                                                    | 확인                                          |
| 고객님은 전자결제서비스 이용고객입니다.                                                                                                    |                                             |
| 공급받는자(매입자)에게 세금계산서 발행시<br>전자 결제로 발행 하시겠습니까??                                                                                                    |                                             |
| ★ 미창의 설정 및 서비스 해지신청은<br><사용자 환경 설정>에서 가능합니다.                                                                                                    |                                             |
| 예 아니오                                                                                                    |                                             |
| <u> (미저요'</u> 선저 하 겨오                                                                                                    |                                             |
| 전자세금계산서에 BaroPay 서비스를 탑재하지 않습니다.                                                                                                    |                                             |

## <mark>전자세금계산서</mark> 사용자 환경설정

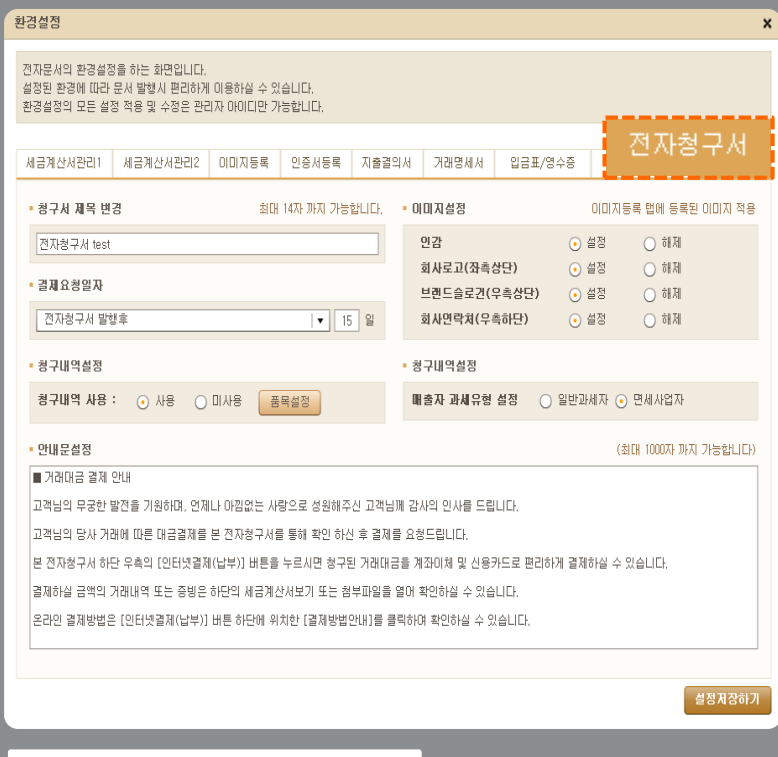

### 전자청구서 기본설정에시

| I INTERPOSE TO A THE SECOND CONTRACT OF A DESCRIPTION OF A DESCRIPTION OF<br>A DESCRIPTION OF A DESCRIPTION OF A DESCRIPTION OF A DESCRIPTION OF A DESCRIPTION OF A DESCRIPTION OF A DESCRIPTION OF A DESCRIPTION OF A DESCRIPTION OF A DESCRIPTION OF A DESCRIPTION OF A DESCRIPTION OF A DESCRIPTION OF A DESCRIPTIONO | The second second second is not been as a second second seco                                                                                                    |
|----------------------------------------------------------------------------------------------------|----------------------------------------------------------------------------------------------------|
| 5 amani                                                                                                    |                                                                                                    |
| 1 전자청 -                                                                                                    | P内 test - 5520170622329005<br>- 2017년 00년 02월                                                                                                    |
| write of                                                                                                    | 반는 이 )                                                                                                    |
| &≡(Company) bilitest02                                                                                                    | 사출(Company) 10사출명                                                                                                    |
| 발린약운자(Mail Clark) 열려계11                                                                                                    |                                                                                                    |
| 2 E-2 E (Contest Number) 1855-6000                                                                                                    |                                                                                                    |
| 활요립(Reference)                                                                                                    | 달달자(Addressee) 0                                                                                                    |
| 크로윈로(Contact Number)                                                                                                    |                                                                                                    |
| ▲ • 안내문                                                                                                    |                                                                                                    |
| ■ 거해대를 펼쳐 만내                                                                                                    |                                                                                                    |
| 고객님의 구출한 발전을 기원하며, 언제나 아질없는 사람으                                                                                                    | 로 성원해주신 고객님께 감사의 인사를 드립니다.                                                                                                    |
| 고객님의 말사 거래에 따른 대출력계를 큰 전자철구서를 들                                                                                                    | 레 혼인 하신 후 걸겠을 요철드립니다.                                                                                                    |
| 은 전자철구서 라만 루종의 [인터넷럽게(남구)] 비론를 누르                                                                                                    | 시면 철구된 거해대출을 계좌이剂 및 신용카드로 편리하게 걸                                                                                                    |
| 겠라실 수 있습니다.                                                                                                    |                                                                                                    |
| 걸겠하실 물액의 거해내며 또는 물빌은 하만의 세물계산세8                                                                                                    | 리기 또는 철구파일을 들어 뿐인하실 수 있습니다.                                                                                                    |
| 혼라인 결제발법은 [인터넷결제(남구)] 버튼 라면에 위치한                                                                                                    | [걸게발범만나]를 클릭하여 혼민하실 수 있습니다.                                                                                                    |
|                                                                                                    |                                                                                                    |
|                                                                                                    |                                                                                                    |
| 조 a 결제(남부)인내                                                                                                    |                                                                                                    |
| 3 · 결제(남뛰안내 프레                                                                                                    | 2 =4 555,555 20 (AD 23(EF)= 20DUC                                                                                                    |
| 0 결제(남박)인내<br>월구비역 수황 문역<br>5H52 1 359,000,000                                                                                                    | 2 = 4 555,555 초에 대한 월광(남구) = 로웨티니<br>2017년 06월 17월 광기 월광(남구)라여 주십시오                                                                                                    |
| 0 결제[남뛰인내<br>월구빌역 수황 드역<br>5H52 1 359,000,000                                                                                                    | 2 = 4 555,555 회에 대한 월광(남무)은 요청한 10<br>2017년 05월 17월 하고 월광(남무)라에 주십시오<br>고화장대(남무) 인터넷 문제(남무)                                                                                                    |
| 0 결제[남뛰인내<br>월구내의 수황 로젝<br>3H52 1 359,000,000                                                                                                    | 2 = 4 555,555 초에 대한 전쟁(남구)을 요청한니다<br>2017년 068 17월 까지 전쟁(남구)들어 부식시오<br>232년(1년부)<br>= (131년 18(4부)) 16: 문어 도정(남부)<br>= (131년 18(4부)) 16: 문어 도정(남부)                                                                                                    |
| • 결제(남뿌)안내<br><u>&gt; 구 바 ~ 바 ~ 대</u><br>5H52 3 359,000,000                                                                                                    | 2 == \$55,555 & (* 0 = 2)((++)= 2)(1)<br>20172 002 172 073 2)((++)= 2)(1)<br>20172 002 172 073 2)((++)=<br>2)(2)(2)((++))=(2)(2)(2)((+))<br>= (2)(2)((+))=(2)(2)(2)(2)(2)(2)(2)(2)(2)(2)(2)(2)(2)(                                                                                                    |
| • 결제(남뛰인내<br><u>보구내의 수발 드역</u><br>5H52 1 389,000,000<br>• 비고(연결링크 포암)<br>• 친구파일 및 참조                                                                                                    | 2<br>=4 555,555 50 (2 = 2 %(2 =) = 2 = 2 (2<br>20172 05= 171 7) 3 %(2 =) =0 = 4 / 2<br>2423(2 +)<br>= (2 = 2 (2 +)) / 2 = 2 = 2 = 2 / 2<br>= (2 = 2 / (2 +)) / 2 = A22 = 2 = 2 / 2<br>= (2 = 2 / (2 +)) / 2 = A22 = 2 / 2<br>= (2 = 2 / (2 +)) / 2 = A22 = 2 / 2<br>= (2 = 2 / (2 +)) / 2 = A22 = 2 / 2<br>= (2 = 2 / (2 +)) / 2 = A22 = 2 / 2<br>= (2 = 2 / (2 +)) / 2 = A22 = 2 / 2<br>= (2 = 2 / (2 +)) / 2 = A22 = 2 / 2<br>= (2 = 2 / (2 +)) / 2 = A22 = 2 / 2<br>= (2 = 2 / (2 +)) / 2 = A22 = 2 / 2<br>= (2 = 2 / (2 +)) / 2 = A22 = 2 / 2<br>= (2 = 2 / (2 +)) / 2 = (2 = 2 / (2 +)) / 2 = (2 + 2 / (2 +)) / 2 = (2 + 2 / (2 +)) / 2 = (2 + 2 / (2 +)) / 2 = (2 + 2 / (2 +)) / 2 = (2 + 2 / (2 +)) / 2 = (2 + 2 / (2 +)) / 2 = (2 + 2 / (2 +)) /     |
| • 결제(남뿌)안내<br><u>최구 비 역 수 방 도 역</u><br>5H52 3 359,000,000<br>• 비고(연경평크 포암)<br>• 친구파일 및 참조<br>활조통서 보기                                                                                                    | 2<br>= 4 555,555 50 0 0 5 23 (27) 2 50 20<br>20170 069 172 70 23 (27) 50 7042<br>2322((24)<br>= (322 23(24)) 45: 50 23(24)<br>= (322 3(24)) 45: 435 25 23(24)                                                                                                    |
| • 전재(남부)인내<br>월구대역 수말 드역<br>5H52 1 359,000,000<br>• 비고(영경링크 도암)<br>• 친구파일 및 참조<br>활조통서 보기<br>출구파일 다 흔드드                                                                                                    | 2<br>= 4 555,555 50 20 20 20 20 (20) 20<br>20172 065 172 010 20(20) 20<br>20220((24) 20(20) 2012 20(20)<br>= (10)2 20(20) 2012 20(20)<br>= (10)2 20(20) 20(20) 20(20) 20(20)<br>= (10)2 20(20) 20(20) 20(20) 20(20) 20(20)<br>= (10)2 20(20) 20(20) 20( |
| • 전제[남뛰인내<br><u>월구 내 역 수황 도역</u><br>5H52 3 359,000,000<br>• 비고(엔전링크 포암)<br>• 친구파일 및 참조<br>활조로서 보기<br>불구파일 다음트드<br>billtactfl                                                                                                    | 2<br>=4 555,555 00 00 20 20 (EF)= 20 50<br>20170 000 172 00 20 (EF)= 20 50<br>20170 (EF) 20172 000 201(EF)<br>= (1010 20(EF)) 40: 2012 20(EF)<br>= (1010 20(EF)) 40: 400 20 20(EF)<br>= (1010 20(EF)) 40: 400 20 20(EF)<br>= (1010 20(EF)) 40: 400 20 20(EF)<br>= (1010 20(EF)) 40: 400 20(EF)<br>= (1010 20(EF)) 40: 400 20(EF)                                                                                                    |
| • 전제[남밖]인내<br><u>월구 년 역 수 방 로 역</u><br>5H52 3 359,000,000<br>• 비고(한경링크 도함)<br>• 청부파일 및 참조<br>활조문서 보기<br>출우파일 다 등로드<br>billtest(                                                                                                    | 2<br>= 4 555, 555 201 (25 23(47)= 2351)<br>20174 (55 172 7) 23(47)50 7442<br>2420((47)<br>= (254 23(47)) 2014 23(47)<br>= (254 23(47)) 2014 23(47)                                                                                                    |
| • 결제(남박)인내<br><u>파구비역 수황 조역</u><br>5H52 1 359,000,000<br>• 비고(영경링크 포함)<br>• 청루파일 및 참조<br>활동문서 보기<br>호우파일 다중로드<br>billtest0<br>대표이사 프리                                                                                                    | 2<br>= 4 555,555 EM (25 2 %(47)= SAELIC<br>20174 (55 172 7)) 27(47)= 44/2<br>2427((44)<br>= (2525(44)) 45: 552 27(44)<br>= (2525(44)) 45: 452 25 25(44)<br>= (2525(44)) 45: 452 25 25(44)<br>22<br>22<br>22<br>22<br>22<br>22<br>22<br>24<br>24<br>24                                                                                                    |
| • 결제(남부)인내<br><u>최구내의 수황 로</u> 역<br>3H52 3 358,000,000<br>• 비고(영경평크 도업)<br>• 비고(영경평크 도업)<br>• 최부파일 및 참조<br>활조통서 보기<br>출구파일 다풍로드<br>billtest0<br>대표 이 사 플 컨                                                                                                    | 2<br>= 4 555, 555 201 24 5 2 3 (247) = 2 5 2 12<br>20174 055 171 373 2 3 (247) = 2 12 2 12<br>2 3 2 3 2 3 (247)<br>= (2 5 2 3 (247)) d =: 3 2 5 2 3 (247)<br>= (2 5 2 3 (247)) d =: 4 2 5 2 5 2 3 (247)<br>= (2 5 2 3 (247)) d =: 4 2 5 2 5 2 3 (247)<br>2 3 2 3 2 3 2 3 2 3 2 3 2 3 2 3 2 3 2 3                                                                                                    |

### 09 [전자청구서] 탭

전자청구서는 기업간 거래대금을 온라인 또는 전화로 수금할 수 있는 획기적인 서비스로써, 전자청구서에 BaroPay 서비스를 탑재하여 전자 청구서 상에서 계좌이체나 신용카드로 거래대금을 안전하게 수금할 수 있는 편리한 '수금 서비스' 입니다.

## 전자서금계산서 사용자환경설정

#### 1 [ 청구서 제목 변경

전자청구서의 제목을 변경할 수 있습니다. 변경 후 부터 작성되는 모든 청구서는 변경된 제목으로 청구서가 발급됩니다. 설정한 전자청구서 제목은 발행화면에서 개별적으로 변경이 가능합니다.

2 [ 결제요청일자 ] 결제요청일자를 미리 설정해 놓을 수 있습니다. 설정은 당월, 익월, 전자청구서 발행 후 몇 일로 설정이 가능하며 작성일 기준으로 자동 계산 되어 표기됩니다. 단, 사용 안함으로 선택 시 결제요청일자가 나타나지 않습니다.

### 3 [ 청구내역 실

전자청구서의 품목을 미리 설정할 수 있습니다. : 품목설정 버튼을 클릭하여 품목을 미리 설정해 놓을 수 있고 사용, 미사용 설정으로 전자청구서 상에 저장해 놓은 품목을 적용할 수 있습니다. - 매출자 과세유형을 설정할 수 있습니다.

- : 전자청구서를 통한 대금결제 시 일반과세자, 면세사업자로 매출자 <u>과세유형을 설정하실 수</u> 있습니다.

#### (4)

전자청구서에 표기될 안내문구를 설정할 수 있습니다. 설정해 놓은 문구는 전자청구서 작성시 자동으로 불러와지며, 작성화면에서 수정이 가능합니 다. (안내문은 최대 1.000자까지 가능합니다.)

### 5 [ 이미지 성장

발급 된 전자청구서에 이미지를 삽입할 수 있습니다. 이미지는 별도로 등록은 불가하며 전자세금계산서에 사용하기 위해 올려놓은 인감 등의 이미 지를 불러와 사용할 수 있습니다. 이미지에 따라서 선택적 사용이 가능합니다.

## 전자세금계산서 내 거래처 관리

| <b>Bill 365</b> 24 ज                  | 존 전자세금계산서  | ਪ                       | 래처 공          | 환리                                      |                                       |                            |            |               |     |             |                |                  |            |                 |               |               |              | ×          |
|---------------------------------------|------------|-------------------------|---------------|-----------------------------------------|---------------------------------------|----------------------------|------------|---------------|-----|-------------|----------------|------------------|------------|-----------------|---------------|---------------|--------------|------------|
|                                       |            | 검색 :                    | 조건            |                                         |                                       |                            |            |               | 거래  | 쳐 정보        | z              |                  |            |                 |               |               |              |            |
|                                       | 세금계산서      | 전기                      | 1             | ▼                                       |                                       |                            | 검색         | )             |     | 등록번:        | ē 0            | 0 0              | - 0        | 0 - 0           | 0 0 0         | 0 5=          | 변호 조회        |            |
|                                       | 세금계산서 리스트  | 체크된 거래처 항목 삭제           |               |                                         |                                       |                            |            | 상호 업로드 성명 업로드 |     |             |                |                  |            | ]               |               |               |              |            |
| 세금계산서                                 |            | 변호 상호 사업자 번호 대표자 명 회원구분 |               |                                         |                                       |                            | 사업장 업로드 검색 |               |     |             |                |                  | 검색         |                 |               |               |              |            |
| 저지네그게사내                               | 거래쳐        |                         | 1             | 업로드                                     | 000-00-00000                          | 업로드                        | 회원         | •             |     |             | 업로드            |                  |            |                 | -             |               |              |            |
|                                       | 작성일자  ▼ 2  |                         | 2             | 일                                       | 000-00-00003                          | 일 태스트20대                   | 비회원<br>취임  |               |     | 업E          | 개발             |                  |            | 종 5             | IT            |               |              |            |
| 국세청 전송결과                              | 국세청 신고상태   |                         | 4             | 네2<br>철희산업철희산업철                         | 000-00-00023                          | 데 23네<br>김철희               | 비회원        |               |     | 연락기         | 4              | 02 -             | 2007 -     | 0000 특수         | 050 -         | 597 -         | 0000         |            |
| 메인 저소경고                               | ☑ 미전송 ☑ 전송 |                         | 5             | 테스트77                                   | 000-77-77777                          | 테스트77대                     | 회원         |               | 전지  | 세금계         | 산서 담           | 당자               |            | 담당지             | 검색 담당         | 자 추가          | 담당자 삭제       | धा         |
| 에는 신승을의                               |            |                         | 6             | 테스트2                                    | 010-00-00002                          | 테스                         | 비회원        |               |     | 번호          | 담당자            | 부서명              | 휴대폰번호      | 이메일             | 종사업장변호        | : t           | 12           |            |
| 세금계산서 팩스관리                            | 매출 조회 매입   |                         | 7             | 부한상사 수성                                 | 010-00-00007                          | 유세석 수성<br>기천형              | 비회원        |               |     | 1           | 비고테스           |                  |            | billtest02@bill | 36! 7         | 비고테스트         | 비고정보들(       | í 🔺        |
| ALM T                                 | No 자성인지    |                         | 9             | 철회산업                                    | 010-77-03455                          | 김현희                        | 비회원        |               |     | 2           | 일이삼시           |                  |            | billtest02@bill | 36!           |               |              |            |
| 입계표                                   |            |                         | 10            | 철희산업                                    | 010-77-03456                          | 김철희                        | 비회원        |               |     | 3           |                |                  |            | fatima1358@h    | an<br>        |               |              | -          |
| 집계표                                   |            |                         | 11            | 철회산업                                    | 010-77-03457                          | 김철희                        | 비회원        |               | H   | 4           | 일미검A<br>444444 | •                |            | limyh0429@hr    | av 2423<br>ve |               |              | -          |
|                                       |            |                         | 12            | 철희산업                                    | 010-77-03458                          | 김철희                        | 비회원        |               | H   | 6           |                |                  |            | limyh0429@na    | ve            |               |              |            |
| 매출매입 발행현황                             |            |                         | 13            | 철희산업<br>취취사여이데이 제1                      | 010-77-03459                          | 김철희                        | 비회원        |               |     | 7           | 일이삼시           |                  |            | lovewhiteyou    | igi 2423      |               |              | 11.1       |
| YMLEO                                 |            |                         | 14            | 철의산업인네요 제.<br>청하사업                      | 010-77-03460                          | 김실의<br>긴청하                 | 미의원<br>비하워 |               |     | 8           | 일미삼시           |                  |            | lovewhiteyou    | igi           |               |              |            |
|                                       |            |                         | 16            | 월 의 산 업<br>월 의 산 업                      | 010-77-03462                          | 김철희                        | 비회원        |               |     | 9           | 일이삼시           |                  |            | lovewhiteyou    | igi           |               |              |            |
| 휴폐업조회                                 |            |                         | 17            | 철회산업                                    | 010-77-03463                          | 김철희                        | 비회원        | •             |     | 10          | 일미삼시           |                  |            | lovewhiteyou    | ngi 7         |               |              | •          |
|                                       |            | ※등록<br>회원장              | 된 거라<br>김보 순? | 1 2<br>[처가 Bill36524회원을<br>경을 하게되면 '내거리 | <b>3 4 5</b><br>일경우해당거래:<br>배치관리 에 등록 | <b>&gt;</b><br>처가<br>된 상호, |            |               | 전지  | ·청구서<br>담당7 | 영업담당<br>\}     | 3 <b>자</b><br>전호 | H번호        | 휴대폰번3           |               | (92<br>0101   | 1담당자 삭제<br>일 | 4 <b>1</b> |
|                                       |            | LH ± A                  | 가명,수:         | 소 등의 정보가 사용                             | 수성 됩니다.                               |                            |            |               | 614 | ±≘          |                |                  | 0269495555 | 010             | 1111111 Б     | illtest02@bil | 36524,com    |            |
| Bill36524설정                           |            |                         |               |                                         | ्रासः                                 |                            | 핵실업도드      |               |     |             |                |                  |            |                 |               | 새거래:          | 체 저장         |            |
| A 사용자 권한관리                            |            |                         |               |                                         |                                       |                            |            |               |     | _           |                |                  |            |                 |               |               |              | -          |
| (치) 나요지 하겨서저                          |            |                         |               |                                         |                                       |                            |            |               |     |             |                |                  |            |                 |               |               |              |            |
| · · · · · · · · · · · · · · · · · · · | СПСК       |                         |               |                                         |                                       |                            |            |               |     |             |                |                  |            |                 |               |               |              |            |
| 🔁 내 거래처 관리                            |            |                         |               |                                         |                                       |                            |            |               |     |             |                |                  |            |                 |               |               |              |            |
|                                       |            |                         |               |                                         |                                       | 합:                         | 계금액        |               | 현금  | _           | ÷              | Ξ                | 어음         | 외상              | 미수금 0         | 금액을           | ) 영수         | 함          |
| 🖻 내 거래치                               | 에 관리       |                         | •             |                                         |                                       |                            |            | -             | -   |             |                |                  |            |                 |               |               | <u>.</u> 정구  |            |
| <ul> <li>· 해피처방전</li> </ul>           |            |                         |               |                                         |                                       | 새문사                        | 수정         | 발행            |     |             |                |                  |            |                 |               | R             | 장발           | 행          |

### ┃ 업무진행순서

- Bill 36524 로그인 후 왼쪽 하단의 '내 거래처 관리' 메뉴를 클릭하시면 위와 같은 거래처 관리 창이 나타납니다.
- ※ 거래처정보는 모든 회원이 공유합니다. 즉, A사에서 B사를 거래처로 등록한 경우 C사는 B사의 사업자번호만 조회하면 B사의 상호, 주소 등이 자동으로 입력됩니다. 하단의 전자세금계산서 My 담당자 정보는 별도 입력하셔야 합니다.

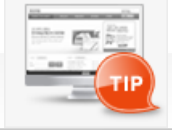

[내 거래처 관리]에 등록된 거래처가 Bill36524회원일 경우 해당 거래처가 [회원정보 수정]에서 '상호', '주소', '대표자명' 등의 회사정보를 수정 하였을 경우, [내 거래처 관리]에 등록된 거래처의 정보도 자동 수정 되오니, 업무에 참고 하시기 바랍니다.

## 전자세금계산서 내 거래처 관리

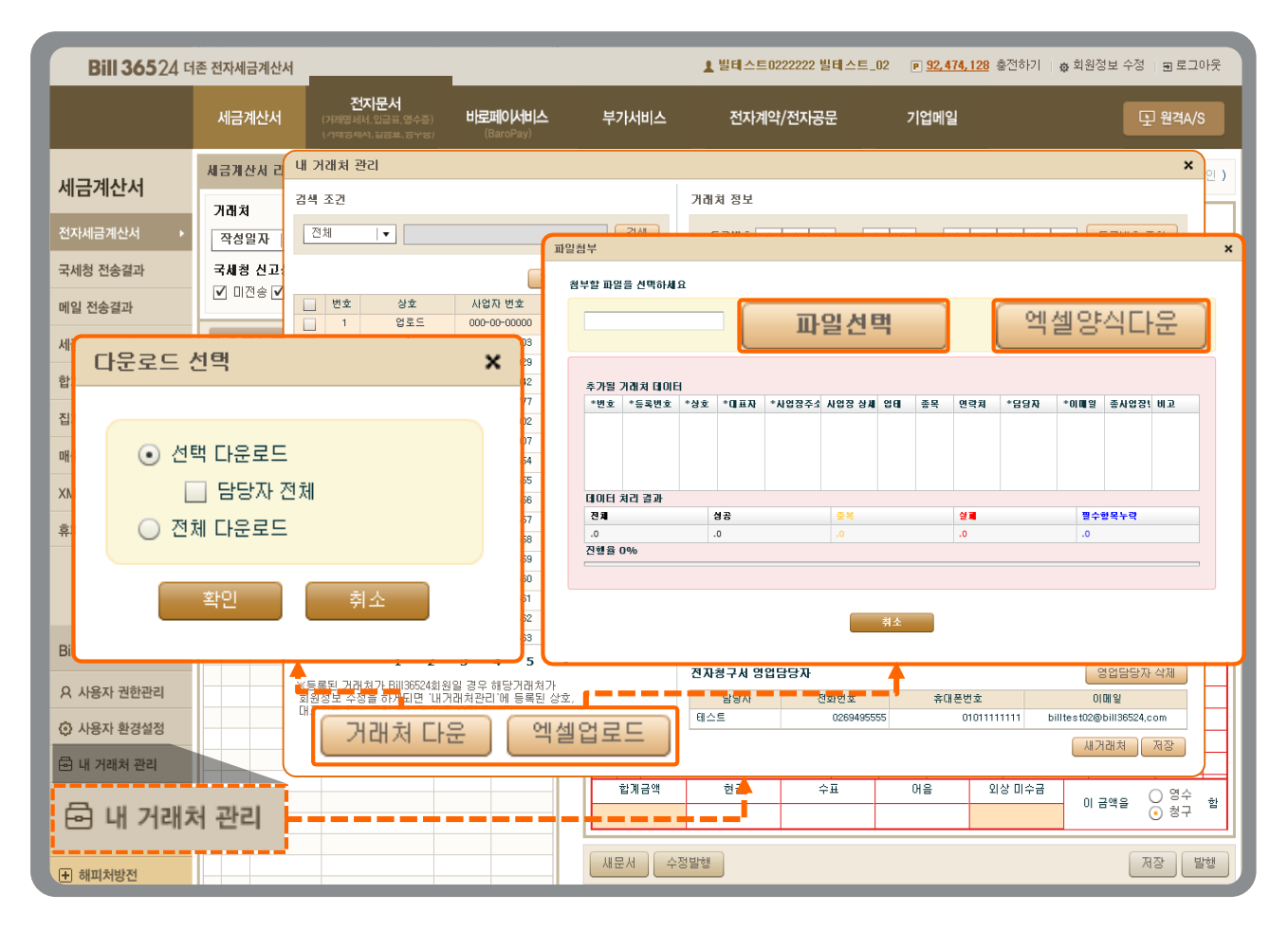

### L 업무진행순서

② 제공되는 '거래처 다운/엑셀 업로드' 기능을 통해 PC에 저장된 거래처를 업로드 하거나, Bill36524에 저장된 거래처 등록 자료를 다운로드 받는 등 보다 편리하게 거래처를 등록하여 사용하실 수 있습니다.

③ 버튼 설명

\*선택 다운로드 : 내 거래처 중 선택 한 거래처만 다운로드 합니다 <u>거래처 다운</u> \* 담당자 전체는 선택된 내 거래처의 담당자 전체를 다운로드 할 경우 체크 합니다. \*전체 다운로드 : 내 거래처 전체를 다운로드 합니다.

엑셀업로드

\*엑셀양식다운:거래처를 일괄로 업로드 할 수 있는 양식을 내려 받습니다. \*파일선택: 엑셀양식에 작성된 거래처를 선택하여 업로드를 진행합니다.

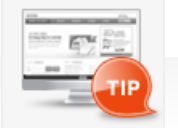

거래처 정보를 한꺼번에 일괄 등록하고 싶으세요? [엑셀업로드] 기능을 활용 해 보세요.

## 전자세금계산서 품목관리

| Bill 36524 대    | 존 전자세금계산                 | М                              |               |                       | ▲ 더존비즈온 바로페이                                    | M 🛛 <u>55, 784, 321</u> 충전하기                            | ✿ 회원정보 수정   편 로그아웃 |
|-----------------|--------------------------|--------------------------------|---------------|-----------------------|-------------------------------------------------|---------------------------------------------------------|--------------------|
|                 | 세금계산서                    | <b>전지문서</b><br>(거래명세서,입글표,영수종) | Baro Pay      | 부가서비스                 | 전자계약/전자공문                                       | 기업메일                                                    | 원격A/S              |
| 세금계산서           | <ul> <li>품목 :</li> </ul> | 말리                             |               |                       |                                                 |                                                         | ×                  |
| 전자세금계산서 ▶       | 검색 소건                    | : 선제 🛛 🔻                       |               | 검색                    |                                                 |                                                         |                    |
| 국세청 전송결과        | 품목추가                     |                                | 삭제            |                       |                                                 | 2                                                       |                    |
| 메일 전송결과         | <u>번호</u>                | 품목코드<br>00-0001                | 품목명<br>500000 | 규격                    | 탄가<br>1.221.312                                 | 비고<br>51451515515                                       | 사용며부               |
| 세금계산서 팩스관리      | 2                        | 000116                         | 자동차수리         |                       | 0                                               |                                                         | 사용 🔻 📑             |
| 합계표             | 3                        | 000118                         | 루바외           |                       | 0                                               |                                                         | 사용                 |
| 집계표             | 4                        | 0321                           | 3213          |                       | 0                                               |                                                         | пие                |
| 매충매인 발해려화       | 5                        | 0528                           | 사업            |                       | 50,000                                          | 123                                                     |                    |
|                 | 6                        | 1                              | 1             | 122                   | 122                                             | 192                                                     | 사용   ▼             |
|                 |                          | 111111                         | 1000          | 1000                  | 1.100                                           | 123                                                     | <br>₩8             |
| 구입입제관리          | 9                        | 12312312as123                  | 5464646461    | EA                    | 5,000                                           |                                                         | <br>               |
| 휴폐업조회           | 10                       | 1e                             | 상품1           | EA                    | 5,000                                           |                                                         | ₩8 ▼               |
|                 | 11                       | 1f                             | 상품1           | EA                    | 5,000                                           |                                                         | 사용   •             |
| Bill36524설정     | 12                       | 1g                             | 상품1           | EA                    | 5,000                                           |                                                         | 사용 📘 🚽             |
| A 사용자 권한관리      |                          |                                |               |                       |                                                 |                                                         |                    |
| 사용자 환경설정        | 에셀 다운희                   | 로드 엑셀 업로드                      | 양식다운 품목코드 기   | 기준으로 업로드 됩니다.품목명      | 령이 동일하다고 하여도 품목코드                               | 가 다룬 경우 동일한 품목,다른                                       | 품목코드로 추가 됩니다.      |
| 🗟 내 거래처 관리      |                          |                                |               |                       |                                                 |                                                         |                    |
| 🔄 품목 관리         |                          |                                |               | 합계금액                  | 현금 수표                                           | 어음 외상 미수를                                               | 금 이금액을 이영수 함       |
| 1               |                          |                                |               |                       |                                                 |                                                         |                    |
| 🗗 품목 괸          | 리                        |                                |               | -                     |                                                 |                                                         | 저장 발행              |
| 천자세금계잔서문의       |                          |                                |               | <b>첨부하기</b> ※ 전송하고지   | › 하는 거래명세서 및 파일을 첨*                             | 부 할 수 있으며,                                              |                    |
| 1688-6000       |                          | <<   <   1   >   >             | >             | 파일 첨부                 | <u>는 최대 5MB</u> 까지 지원하며, 보평                     | 관기간은 첨부한 날로부터 <u>3개월</u>                                | <u>간 보관</u> 됩니다.   |
| Bill36524 사이트문의 | 발행 취                     | 소 인쇄 삭제 7                      | 개전송 전자청구      | 거래영세서 거래영세<br>첨부파일 파일 | [제보기] (거래명세서에서 첨부<br>검색 (jpg, gif, png, tif, do | 발행된 건에 대해서만 확인가능합<br>c, ppt, xls, hwp, pdf, zip, txt, x | 니다.)<br>ps 지원합니다.) |
| 1688-7001       |                          |                                |               |                       | ,,                                              |                                                         |                    |

### ▮ 업무진행순서

① 로그인 후, 화면 좌측 하단의 '품목관리' 버튼을 누르면 위와 같은 품목관리 창이 뜹니다.

- ② 품목코드(사용자 임의입력)를 포함한 품목 정보를 등록 후 저장하면 품목등록이 완료됩니다. 등록항목 중 '비고' 란 에 입력할 경우 세금계산서 작성 시(선택할 경우) 비고란도 함께 적용이 됩니다.
  - ※ 품목관리 화면에서 맨 우측의 **'사용여부'** 를 미사용으로 설정하면, 세금계산서 발급 시 품목명 조회 리스트에서 조회되지 않습니다.

## 전자세금계산서 품목관리

| ۲  | 품목 공            | <u>객</u> 리    |              |                 |                 |                           |         | :   | × |  |  |  |
|----|-----------------|---------------|--------------|-----------------|-----------------|---------------------------|---------|-----|---|--|--|--|
| 검색 | 검색 조건: 전체  ▼ 검색 |               |              |                 |                 |                           |         |     |   |  |  |  |
| 품  | 품목추가 품목저장 선택 삭제 |               |              |                 |                 |                           |         |     |   |  |  |  |
|    | 번호              | 품목코드          | 품목명          | 규격              | 단가              | 비고                        | 사용여부    |     |   |  |  |  |
|    | 1               | 00-0001       | 500000       |                 | 1,221,312       | 51451515515               | 사용      | •   |   |  |  |  |
|    | 2               | 000116        | 자동차수리        |                 | 0               |                           | 사용      | •   |   |  |  |  |
|    | 3               | 000118        | 루바외          |                 | 0               |                           | 사용      | •   |   |  |  |  |
|    | 4               | 0321          | 3213         |                 | 0               |                           | 사용      | •   |   |  |  |  |
|    | 5               | 0528          | 사업           |                 | 50,000          | 123                       | 사용      | •   |   |  |  |  |
|    | 6               | 1             | 1            |                 | 0               |                           | 사용      | •   |   |  |  |  |
|    | 7               | 111           | 123          | 123             | 123             | 123                       | 사용      | •   |   |  |  |  |
|    | 8               | 111111        | 1000         | 1000            | 1,100           |                           | 사용      | •   |   |  |  |  |
|    | 9               | 12312312as123 | 5464646461   | EA              | 5,000           |                           | 사용      | •   |   |  |  |  |
|    | 10              | 1e            | 상품1          | EA              | 5,000           |                           | 사용      | •   |   |  |  |  |
| 3  | 11              | 1f            | 상품1          | EA              | 5,000           |                           | 사용      | •   |   |  |  |  |
| Ĭ  | 에신              | 1 FL22C       | 에세어          | 2 🗆 🗋 🐽         | MCL2 5,000      |                           | 사용      | • • |   |  |  |  |
|    |                 | 2 4 2 2 -     |              |                 |                 |                           |         |     | _ |  |  |  |
| 엑  | 셀 다운희           | 원드 에셀 업로드     | 양식다운 품목코드 기준 | 으로 업로드 됩니다.품목명이 | 동일하다고 하여도 품목코드: | 가 다음 경우 동일한 품목,다른 품목쿄드로 # | 추가 됩니다. |     |   |  |  |  |

③ 버튼 설명

엑셀 다운로드 품목 관리 메뉴에 등록되어 있는 품목들을 Excel형태로 PC에 저장할 수 있습니다.

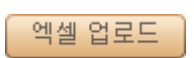

다운로드 받은 Excel양식에 입력한 품목 정보를 품목 관리 메뉴로 일괄 등록할 수 있습니다.

양식다운 품목을 입력하여 업로드 할 수 있는 Excel양식을 PC로 다운로드 합니다.

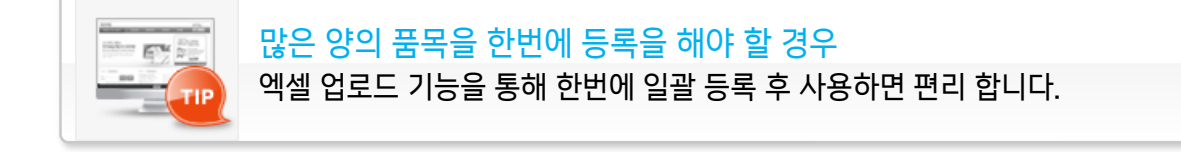

전자세금계산서 품목관리

|    |           |             | 품목 | 록검색  |              |        |              |       |        |       |        |                   |     | > |  |  |  |  |
|----|-----------|-------------|----|------|--------------|--------|--------------|-------|--------|-------|--------|-------------------|-----|---|--|--|--|--|
| 1  | 전자        | 세금          | 검▲ | 4 조건 | 전체           | •      |              |       | 검색     | ł     |        |                   |     |   |  |  |  |  |
|    | 등록변호      |             |    | 선택   | 한 품목의 비      | 고를 직   | <b>녹성중</b> 민 | 세금계산서 | (거래명세) | 4)H   | 만적     | 용 합l              | 나다. |   |  |  |  |  |
|    |           | -           |    | NO   | 품목코드         |        | 품목           | B     | 규격     | 단가    |        | 비고<br>51451515515 |     |   |  |  |  |  |
| -  | 상호 빌테스    |             |    | 1    | 00-0001      | 500000 | )            |       |        | 1,2   | 21,312 |                   |     |   |  |  |  |  |
|    | 사업장 서울 김  | 서울 김        |    | 2    | 000116       | 자동치    | ŀ수리          |       |        |       | .0     |                   |     | Ē |  |  |  |  |
| 2  | 92<br>010 | 111         |    | 3    | 000118       | 루바오    | l            |       |        |       | .0     |                   |     |   |  |  |  |  |
|    | 업태        | 서비스         |    | 4    | 0321         | 3213   |              |       |        |       | .0     |                   |     | 1 |  |  |  |  |
| 73 | 응복        | 발전열         |    | 5    | 0528         | 사업     |              |       |        |       | 50,000 | 123               |     | 1 |  |  |  |  |
|    | 부서명       | 무서면         |    | 6    | 1            | 1      |              |       |        |       | .0     |                   |     | 1 |  |  |  |  |
|    | 연락채       | 010-22      |    | 7    | 111          | 123    |              |       | 123    |       | 123    | 123               |     | 1 |  |  |  |  |
|    | E-Mail    | ail billtes |    | 8    | 111111       | 1 1000 |              | 1000  |        | 1,100 | )      |                   | 1   |   |  |  |  |  |
|    | 작성일       | 73          |    | 9    | 12312312as12 | 546464 | 46461        |       | EA     |       | 5,000  |                   |     | 1 |  |  |  |  |
| 20 | 019 0     | 7 17        |    | 10   | 1e           | 상품1    |              |       | EA     |       | 5,000  |                   |     | • |  |  |  |  |
|    | 비고        | 산선택         |    |      | СПСК         |        |              | 선택적용  |        |       |        |                   |     |   |  |  |  |  |
| 월  |           | 품           | 목명 |      | [조회]         | 규격     | 수량           | 단가    | 공급가역   | 역 세 1 |        | 역 비고              |     |   |  |  |  |  |
| _  |           |             |    |      |              | _      |              |       |        |       |        |                   |     |   |  |  |  |  |

- ④ 등록한 품목은 세금계산서 발급 시 품목명 란에 별도 기입할 필요 없이, 조회버튼을 클릭 후 품목조회 및 선택하여 적용할 수 있습니다.
- ⑤ 품목 등록 시 해당 품목의 비고를 등록하여 관리할 수 있습니다. 품목비고의 반영 방법은 세금계산서 작성 시 품목검색으로 품목 불러오기를 할 경우 상단의 비고 적용 안내문구에 체크하면 품목비고가 세금계산서에 반영됩니다.

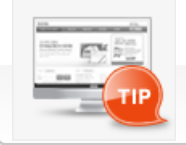

세금계산서를 자주 발급하는 품목은 1회만 등록하면 발급할 때마다 품목정보, 단가 등을 입력해야 하는 번거로움을 덜 수 있습니다.

## 전자세금계산서 휴폐업 조회

|                             | 세금계        | 비산서        | <b>전자문서</b><br>(거래명세서,입금표,영수증) | <b>스바시에프코비</b><br>(BaroPay) | 부가서비스       | 전자계약/진       | 언지공문 | 기업메일     |             | Đ           | 원격A/S                     |
|-----------------------------|------------|------------|--------------------------------|-----------------------------|-------------|--------------|------|----------|-------------|-------------|---------------------------|
| 세금계산서                       | 세금계신       | 난서 리스트     |                                | +)≱(]İİİ ×                  | 세금계산서 구분    | : • 과세 () 영세 | ○ 면세 | □타사발행분 [ | 역발행(매입)     | ( 🗌 외국인 )   |                           |
| 전자세금계산서 🔸                   | 거래쳐<br>작성을 | 월자  ▼      | 전체   ▼ 2019-07-03 📰 - 201      | Ę                           | 반리번호 :      |              |      |          |             |             |                           |
| 국세청 전송결과                    | 국세청        | a htt      | tos://www.bill3652             | /.com/ 호교                   | 세           | Explorer     |      |          | 책번호<br>일련번호 | 권           | Ż                         |
| 메일 전송결과                     |            |            | .ps.// www.biii5052            | 4.0011/ - +++4              |             | Explorer     |      |          | ž           | 24          | снск                      |
| 세금계산서 팩스관리                  | 매출         | <b>声</b> 폐 | 업조회                            |                             |             | X            |      |          |             |             |                           |
| 합계표                         | No No      | 715        | 기자비호                           |                             |             |              | 1 (  | *101     |             | <u>م</u> (۴ | - M S                     |
| 집계표                         |            |            |                                |                             |             |              |      | 직인       |             |             | 종사업장변호                    |
| 매출매입 발행현황                   |            | - 검색       | [결과                            |                             |             |              |      | 담당자      |             |             |                           |
| XML뷰어                       |            |            | 사업자번호                          |                             |             |              |      |          |             | 휴대폰         |                           |
| 휴폐업조회                       |            |            | 상태구분                           |                             |             |              |      |          |             |             |                           |
| 중페어ㅈ중                       |            |            | 과세유형                           |                             |             |              |      |          |             | 1           | 0                         |
| 유폐업소외                       |            |            | 폐업일자                           |                             |             |              |      |          | 함계          |             | 원                         |
|                             |            |            | 조회일자                           |                             |             |              |      |          | 공급가액        | 세액          | 비고                        |
| Bill36524설정                 |            |            | 조회결과                           |                             |             |              |      |          |             | 0 0         | 8                         |
| A 사용자 권한관리                  |            | *현재        | 조회된 자료는 전 <mark>일</mark>       | 실 <mark>자 까지</mark> 국세      | 청에 반영된 자료입! | 니다.          |      |          |             |             |                           |
| 🐼 사용자 환경설정                  |            |            |                                |                             |             |              |      |          |             | _           |                           |
| 🗗 내 거래처 관리                  |            |            |                                |                             |             |              |      |          |             |             |                           |
| 🗗 품목 관리                     |            |            |                                |                             | 합계금액        | 현금           | 수표   | 어음       | 외상 미수금      | 이 금액을       | ) 영수<br>) 청구 <sup>함</sup> |
| 🖂 My 이벤트                    |            |            |                                |                             |             |              |      |          |             |             |                           |
| <ul> <li>· 해피처방전</li> </ul> |            |            |                                |                             | 새문서 수정      | 발행           |      |          |             | সের         | 장 발행                      |

• 세금계산서 발급화면 우측 휴폐업 버튼 또는 세금계산서 메뉴 좌측 하단의 [휴폐업 조회] 메뉴를 이용하여 매입자의 휴폐업 여부를 조회하실 수 있습니다.

 반드시, 휴폐업 조회 관련 모듈이 설치 진행 되여야 하며 결과 조회 시 국세청에 반영된 일자 기준을 꼭 확인 하시어 업무에 참고하시기 바랍니다.

| 세금계산서 구분 : ⊙ 과세 ○ 영세 ○ 면세 □ 타사발행분 □ 역발행(매입) □ 주민번호발행분 (□ 외국인)               |                                                                |                                       |            |              |       |        |        |           |  |    |     |   |         |  |  |
|-----------------------------------------------------------------------------|----------------------------------------------------------------|---------------------------------------|------------|--------------|-------|--------|--------|-----------|--|----|-----|---|---------|--|--|
| 세금                                                                          | 세금계산서 구분 : ⊙ 과세 ○ 영세 ○ 면세 □ 타사발행분 □ 역발행(매입) □ 주민번호발행분 (□ 외국인 ) |                                       |            |              |       |        |        |           |  |    |     |   |         |  |  |
| 전자 세금계산서 (공급자 보관용)         책번호         권           일련번호         2         2 |                                                                |                                       |            |              |       |        |        |           |  |    |     |   |         |  |  |
|                                                                             | 등록번호                                                           |                                       | 222-       | 22-2         | 222   | 27     |        | 등록번호      |  |    |     | 검 | 색 (휴폐업) |  |  |
| 공                                                                           | 상호                                                             | 빌테스트0222222 성명 '                      |            | 123456123456 | 공     | 상호     |        |           |  | 성명 |     |   |         |  |  |
| 급                                                                           | 사업장<br>주소                                                      | 서울 강남구 개포로110길 50 (일원동, 래미안 루쳐<br>111 |            |              |       |        |        | 사업장<br>주소 |  |    |     |   |         |  |  |
|                                                                             | 업태                                                             | 서비스업,                                 | 제조업,건      | !설업, 도매 및    |       | 종사업장번호 | 는<br>자 | 업태        |  |    |     |   | 종사업장번호  |  |  |
| 자                                                                           | 종목                                                             | 발전설비                                  | 산업플랜트      | 티배관자지        | 관자재 및 |        |        | 종목        |  |    |     |   |         |  |  |
|                                                                             | 부서명                                                            | 부서변경:                                 | 345        | 담당자          | 빌티    | 스트_02  |        | 부서명       |  |    | 담당자 |   |         |  |  |
|                                                                             | 연락처                                                            | 010-2222                              | -2222      | 휴대폰          |       |        |        | 연락처       |  |    | 휴대폰 |   |         |  |  |
|                                                                             | E-Mail                                                         | billtest02                            | 2@bill3652 | 24,com       |       |        |        | E-Mail    |  |    |     |   |         |  |  |
|                                                                             | 작성일                                                            | 자                                     |            |              | 공     | 급가액    |        |           |  |    | 세액  |   |         |  |  |

### ┃ 업무진행순서

① 세금계산서 이미지 하단의 **'새문서' 버튼을 누르면 '공급자' 정보만 표기된** 세금계산서 양식이 나타납니다.

|                                                        | 세금기                              | 비산서      | <b>전지문서</b><br>(거래명세서,입금표,영숙 | 러<br>(중· | <b>스바시이면</b><br>(BaroPay) |                  | 부                                            | 가서비스                       | 2                            | 전자겨                                   | 야/전자                        | 중문                          | ;                              | 기업대                                | 메일                                     |                            |                                                                                                    | Ţ          | 원격A/S        |           |  |  |  |  |  |  |  |  |
|--------------------------------------------------------|----------------------------------|----------|------------------------------|----------|---------------------------|------------------|----------------------------------------------|----------------------------|------------------------------|---------------------------------------|-----------------------------|-----------------------------|--------------------------------|------------------------------------|----------------------------------------|----------------------------|----------------------------------------------------------------------------------------------------|------------|--------------|-----------|--|--|--|--|--|--|--|--|
| 세금계산서                                                  | 세금계경                             | 한세 리스트   | ্রাজ ×                       |          |                           |                  | 세금                                           | 계산서 :                      | 7분 : 💽                       | 과세 〇                                  | 영세 〇                        | 면세                          | E                              | 사발                                 | 행분 🗌 역별                                | 행(매입)                      | - 주민                                                                                                    | 번호발행분      | 분 ( 🗌 외국     | ?인)       |  |  |  |  |  |  |  |  |
| 전자세금계산서 🕨                                              | 가래져<br>작성을                       | 실자  ▼ 20 | 19-07-03 📰 -                 | 17       | 세금계산                      |                  |                                              |                            |                              |                                       |                             |                             |                                |                                    |                                        | 관리번                        | İŽ :                                                                                                    |            |              |           |  |  |  |  |  |  |  |  |
| 국세청 전송결과                                               | 국세청 신고상태                         |          |                              |          |                           |                  |                                              | 전자                         | 세금계                          | <b> </b> 산서                           | (공급자                        | 보관용)                        |                                |                                    |                                        | 책번:<br>일련번                 | ž<br>Ž                                                                                                    | 권 호        |              |           |  |  |  |  |  |  |  |  |
| 메일 전송결과                                                | ☑ 미전송 ☑ 전송중 ☑ 전송성공 ☑ 전송실패 ☑ 전송불가 |          |                              |          |                           |                  |                                              | 등록번호                       |                              | 222-22-22227                          |                             |                             |                                |                                    | 등록번호                                   | I                          |                                                                                                    | Ē          | 검색 휴대        | 12        |  |  |  |  |  |  |  |  |
| 세금계산서 팩스관리                                             | 매출                               | 조회 매입    | 조회                           | 엑셀업로드    | 복사                        | 금<br>계<br>산<br>서 | 평                                            | 상호                         | 빌테스트                         | 0222222                               | 생                           | 3 1234                      | 56123456                       | 공                                  | 상호                                     |                            |                                                                                                    | 성명         |              |           |  |  |  |  |  |  |  |  |
| 합계표                                                    | No                               | 작성밀사     | 상포                           | 상태       | 신고상태                      | 위                | 급                                            | 사업장<br>주소                  | 서울 강님<br>111                 | 구 개포로1                                | 10길 50 (1                   | ∦원동, 래[                     | 비안 루체(                         | 급<br>받                             | 사업장<br>주소                              |                            |                                                                                                    |            |              |           |  |  |  |  |  |  |  |  |
| 입계표<br>매충매인 발해려화                                       |                                  |          |                              |          |                           | 사하라고             | ٦ł                                           | 업태<br>종목                   | 서비스업<br>발전설비                 | . 세소법, 건<br>산업플랜트                     | 열업, 도매<br>배관자재              | 및 송사(<br>및                  | 급상번호<br>                       | 문자                                 | 업태<br>종목                               |                            |                                                                                                    |            | 송사업장         | 전호        |  |  |  |  |  |  |  |  |
| XML뷰어                                                  |                                  |          |                              |          |                           | <1               |                                              | 부서명<br>연락처                 | 부서변경:<br>010-222:            | 345<br>2-2222                         | 담당자<br>휴대폰                  | 빌테스트_                       | 02                             |                                    | 부서명<br>연락처                             |                            | :                                                                                                    | 담당자<br>휴대폰 |              | _         |  |  |  |  |  |  |  |  |
| 휴폐업조회                                                  |                                  |          |                              |          |                           | $\vdash$         | E-Mail billtestU2@bill36524,com<br>작성일자 공급가액 |                            |                              |                                       |                             |                             | E-Mail                         |                                    |                                        | 세액                         |                                                                                                    |            |              |           |  |  |  |  |  |  |  |  |
|                                                        |                                  |          |                              |          |                           | 20               | )19 0<br>비고                                  | 7 17                       |                              |                                       |                             |                             |                                | 0                                  |                                        |                            |                                                                                                    | 필치7        | 0            |           |  |  |  |  |  |  |  |  |
|                                                        |                                  |          |                              |          |                           |                  |                                              | 품목계                        | 산선택                          | 07                                    | 자동계산 (                      | ) 수동입                       | ą .                            | 0                                  | 선택품목합계                                 |                            | 1.08                                                                                                    | 10.08      | 1            | <u>ال</u> |  |  |  |  |  |  |  |  |
| Bill36524설정                                            |                                  |          |                              |          |                           |                  | 1월<br>07                                     | 월<br>17                    | 8                            | 복명                                    | 23                          | J <del>1</del> ←            | 1 75                           | ;                                  | 단가                                     | 51                         | 1액<br>0                                                                                                    | 세액         | 0            | $\otimes$ |  |  |  |  |  |  |  |  |
| A 사용자 권한관리                                             |                                  |          |                              |          |                           |                  |                                              |                            |                              |                                       |                             |                             |                                |                                    |                                        |                            |                                                                                                    |            |              |           |  |  |  |  |  |  |  |  |
| 🔅 사용자 환경설정                                             |                                  |          |                              |          |                           |                  |                                              | CLIC                       | ĸ                            |                                       |                             |                             |                                |                                    |                                        |                            |                                                                                                    |            |              |           |  |  |  |  |  |  |  |  |
| 🖻 내 거래처 관리                                             |                                  |          |                              |          |                           |                  |                                              | 1                          |                              | 친구                                    |                             | <u>م</u> ت                  |                                | n e                                | 0                                      | 사미스크                       |                                                                                                    |            |              |           |  |  |  |  |  |  |  |  |
| 🔁 품목 관리                                                |                                  |          |                              |          |                           | 1                | WH &                                         | 문서                         |                              | 20                                    |                             | <b>+</b> π                  |                                | 이금                                 | I.                                     | 0 0178                     | 0                                                                                                    | 금액을        | ○ 명수<br>⊙ 청구 | 함         |  |  |  |  |  |  |  |  |
| (III My이벤트)                                            |                                  |          |                              |          |                           |                  |                                              | EM D                       | 수정발행                         |                                       |                             |                             |                                |                                    |                                        |                            |                                                                                                    |            | 저장 빌         | 뱅         |  |  |  |  |  |  |  |  |
| [±] 해피처방전<br>더존솔루션                                     |                                  |          |                              |          |                           |                  | 첨부                                           | 하기 ※                       | 전송하고7                        | 나하는 거리                                | 배명세서 달                      | ! 파일을                       | 첨부 할 수                         | 수 있으                               | 으며,                                    |                            |                                                                                                    |            |              |           |  |  |  |  |  |  |  |  |
| 전자세금계산서문의<br>1688-6000<br>Bill36524 사이트문의<br>1688-7001 | 발행                               | 취소       | <<   <   1   >  <br>인쇄 삭제    | 전자청구     |                           | 거래<br>첨부         | 명세서 (<br>파일 (                                | <u>파일 첨부</u><br>거래명서<br>파일 | 는 최대 5N<br>[서보기<br><b>검색</b> | <u>4B</u> 까지 지<br>(거래명세<br>(jpg, gif, | 원하며,<br> 서에서 첨<br>png, tif, | 보관기간;<br>부 발행된<br>doc, ppt, | 은 첨·<br>건에<br><sub>XIS</sub> , | 부한 날로부 <br>대해서만 확'<br>hwp, pdf, zi | 터 <u>3개월간</u><br>인가능합니(<br>p, txt, xps | <u>보관</u> 됩<br>다.)<br>지원합니 | 법구마가 < C 30 / LAT 이는 기대경제시 및 파일을 점구 될 수 있으며,<br>파일 철부는 최대 5MB 까지 지원하며, 보관기간은 첨부한 날로부터 3개월간 보관 됩니다.<br>거래명세서 기대명세서보기 (거래명세서에서 철부 발행된 건에 대해서만 환인가능합니다.)<br>첨부파일 파일감색 (ipq.qif.pnq, if.doc.pot.ks.hwp.pdf.zip.tst.xps.지원합니다.) |            |              |           |  |  |  |  |  |  |  |  |

## 전자세금계산서 전자세금계산서발급 [공급자]

#### 더존Bill36524 전자세금계산서
# 전자세금계산서 전자세금계산서발급 [공급자]

|                                 | 세금계산서 전자(                       | <b>문서 바로페이서비烂</b><br>I금표.영수증) (BaroPay) | - Al-                           | 금계산서        | 구분 : 💿 과        | ଖ 🔾 ଖ୍ୟ         | ○ 면 k   | 11       | 타사빌       | 행분 🗌 9    | 역발행(매입) 🗌 3 | 2민변호발행 | 분 ( 🗌 외국 | 주인 )           |
|---------------------------------|---------------------------------|-----------------------------------------|---------------------------------|-------------|-----------------|-----------------|---------|----------|-----------|-----------|-------------|--------|----------|----------------|
| 세금계산서                           | 세금계산서 리스트                       | ⇒। র্যাক্র                              | ×                               |             |                 |                 |         |          |           |           | 관           | 11번호 : |          |                |
| 전자세금계산서 🔸                       | 거래저 전제 ·<br>작성일자 · ▼ 2019-07-03 | I                                       | 전자 세금계산서 (공급자 보관용) 역번호 1 권 입력번호 |             |                 |                 |         |          |           |           |             | Ż      |          |                |
| 국세청 전송결과 메일 전송결과                | 국세칭 신고상태<br>✔ 미전송 ✔ 전송중 ✔ 전송성   | 공 🗹 전송실패 🗹 전송불가                         |                                 | 등록번호        | 2               | 22-22-          | 2222    | 27       |           | 등록번호      |             |        | 검색 휴매    | 12             |
| 세금계산서 팩스관리                      | 배출 조회 매입 조회                     | 엑셀업로드 복사                                | J                               | 상호          | 빌테스트022         | 2222            | 성명      | 12345612 | 3456<br>공 | 상호        |             | 성명     | 1        |                |
| 합계표                             | No 작성일자 상:                      | 호 상태 신고상태                               |                                 | 사업장<br>주소   | 서울 강남구 7<br>111 | 배포로110길 5       | 50 (일원! | 동, 래미안   | 루체히 급     | 사업장<br>주소 |             |        |          |                |
| 집계표                             |                                 |                                         |                                 | 업태          | 서비스업, 제3        | 전업, 건설업,        | 도매 및    | 종사업장병    | 번호 는      | 업태        |             |        | 좋사업장법    | 번호             |
| 매출매입 발행현황                       |                                 |                                         | X                               | ) 종목<br>비서며 | 발전설비 산업         | (플랜트 배관)<br>다다: | 자재및     | 人 E - 02 | 자         | 종목        |             | CHEHTL |          |                |
| XML뷰어                           |                                 |                                         |                                 | 연락처         | 010-2222-22     | 22 <b>휴대</b>    | 폰       | I        | _         | 면락처       |             | 휴대폰    |          |                |
| 휴폐업조회                           |                                 |                                         |                                 | E-Mail      | billtest02@b    | ill36524,com    |         |          |           | E-Mail    |             |        |          |                |
|                                 |                                 |                                         |                                 | 작성일         | <u>۲</u>        |                 | 공       | 급가액      |           |           |             | 세액     |          |                |
|                                 |                                 |                                         |                                 | 2019 C      | 17 17           |                 |         |          |           | 0         |             |        |          | 0              |
| Bill36524설정                     |                                 |                                         | ÷                               | 품목계         | 산선택             | ⊙ 자동계           | 산〇:     | 수동입력     |           | 선택품목첩     | ЭI          |        | 9        | <u>'</u><br>ਮੁ |
| A 사용자 권한관리                      |                                 |                                         | 2                               | 월 일         | 품목명             | (               | 조회      | 규격       | 수량        | 단가        | 공급가액        | 세액     | 비고       |                |
| () 사용자 환경설정                     |                                 |                                         | 0                               | 7 17        |                 |                 |         |          |           |           |             | 0      | 0        | $\otimes$      |
| 🗗 내 거래처 관리                      |                                 |                                         |                                 |             |                 |                 |         |          |           |           |             | -      |          |                |
| 🗗 품목 관리                         |                                 |                                         |                                 |             |                 |                 |         |          |           |           |             |        |          |                |
| 🖾 My 이벤트                        |                                 |                                         | 1E                              |             |                 |                 |         |          |           |           |             | _      |          |                |
| <ul> <li>해피처방전</li> </ul>       |                                 |                                         |                                 | 합계금액        | 현               |                 | ÷∃      | ī.       | 어음        | i         | 외상 미수금      |        | ○ 영수     |                |
| 더존솔루션<br>전자세금계산서문의<br>1688-6000 | <   <   1                       |                                         |                                 |             |                 |                 |         |          |           |           |             | 이 금액을  | ⊙ 청구     | 깜              |
| Bill36524 사이트문의<br>1688-7001    | 발행 취소 인쇄 스                      | #제 제전송 전자청구                             |                                 | 새문서         | 수정발행            |                 |         |          |           |           |             |        | 저장 빌     | 행              |

- ② 먼저, 세금계산서 그림 상단에서 세금계산서 구분 등을 선택합니다. 사업자가 아닌 개인을 대상으로 한 주민번호 발행 분인 경우 내국인/외국인 중 선택합니다.
- ③ 세금계산서 상의 매입자 (공급받는 자)의 정보를 입력합니다. 매입자의 정보는 직접 입력도 가능하며, '검색' 버튼을 통해 등록된 거래처를 불러올 수 있습니다. 작성된 세금계산서는 공급받는 자의 담당자 란에 입력되는 E-Mail로 전송되므로 필히 입력하셔야 합니다. 부서명, 연락처, 휴대폰 등은 선택사항으로 휴대폰 번호를 입력하면 세금계산서가 발급되었음을 알리는 문자메시지(SMS)가 거래처 담당자의 휴대폰으로 전송됩니다.
- ④ 세금계산서 내역 첫 줄의 품목 란 을 입력합니다.
   품목은 직접 입력도 가능하며, 품목명 옆의 조회 버튼을 클릭하여 기 등록한 품목을 불러 올 수도 있습니다.
   품목을 불러오면 기 등록한 규격, 단가 등이 자동 기입되며 사용자가 수량을 입력하면 자동으로 금액이 계산됩니다. 입력하신 내용을 삭제하려면, 입력 행 오른쪽의 (X)표를 클릭합니다.
   ※ 품목은 4줄이 보여지지만 주류매출세금계산서의 경우 품목99개까지 입력/발급가능
- ⑤ 세금계산서 이미지 아래의 **'발행' 버튼**을 누르면, 발행/과금방식(200원 or 230 or 300원) 선택 후 공인인증서 암호입력 절차를 거쳐 세금계산서가 거래처로 발급됩니다.

# 전자세금계산서 전자세금계산서발급 [공급자]

### ※ 참고하시면 도움이 됩니다.

| 세금       | 세금계산서 구분 : ⊙ 과세 ○ 영세 ○ 면세   _ 타사발행분 _ 역발행(매입) _ 주민번호발행분 ( _ 외국인 ) |              |             |       |       |        |          |      |         |    |           |              |                 |                |     |       |       |
|----------|-------------------------------------------------------------------|--------------|-------------|-------|-------|--------|----------|------|---------|----|-----------|--------------|-----------------|----------------|-----|-------|-------|
| 승인       | 중인변호: 20190717-41000096-65272378 관건변호: TX2019078529511            |              |             |       |       |        |          |      |         |    |           |              |                 |                |     |       |       |
| 10       | <b>T-1-1</b>                                                      | -1. 1        | در          | - 741 |       |        |          |      |         |    |           |              | 책번호             |                | 권   |       | \$    |
|          | 21                                                                | ч <b>г</b> и |             | 71    | 연지    | (공급    | 사 보관     | 2용)  |         |    |           |              | 일련번호            |                |     |       |       |
|          | 등록번호 222-22-22227                                                 |              |             |       |       |        |          |      |         |    | 등록번최      | E            | 111-            | - <b>11</b> -1 | 111 | 19    |       |
| 공        | 상                                                                 | Ż            | 빌테스         | ≥트0:  | 2     |        | 성명       | 빌티   | 베스트02   | 공  | 상호        | 빌테=          | 날트01            |                | 성명  | 빌테    | 스트01  |
| =        | 사입<br>주:                                                          | 법장<br>소      | 서울 경<br>111 | 방남구   | 7개포로1 | 110길 5 | 0(일원     | 동,리  | 배미안 루체: | 급받 | 사업장<br>주소 | 강원5<br>17-5- | E 춘천시 남산<br>·33 | 면 강촌길          | Ξ.  |       |       |
|          | 업                                                                 | EH           | 서비스         | 업, 기  | 제조업,건 | 설업,5   | 드매 및     | 종시   | ·업장번호   | -  | 업태        | 도소미          | H               |                |     | 종사    | 업장번호  |
| 자        | 종                                                                 | 목            | 발전설         | 비신    | 산업플랜트 | 티 배 관지 | 1재 및     |      |         | 자  | 종목        | 자동차          | 3               |                |     |       |       |
|          | 부서                                                                | 1명           | 빌테스         | 三02   | 2     | 담당지    | ŀ 빌E     | 눼스트  | 02      | 1  | 부서명       | 빌테르          | ≥트01            | 담당자            | 빌티  | 테스트이  | 01    |
|          | 연르                                                                | 4처           | 010-2       | 222-  | 2222  | 휴대 폰   | <u>-</u> |      |         |    | 연락처       | 02-11        | 11-1111         | 휴대 폰           | 010 | -2222 | -3333 |
|          | E-Mail billtest02@bill36524.com E-Mail billtest01@bill36524.com   |              |             |       |       |        |          |      |         |    |           |              |                 |                |     |       |       |
|          | 작                                                                 | 성일7          | 47          |       |       |        | 공        | 급가의  | 액       |    |           |              |                 | 세액             |     |       |       |
| 20       | 019                                                               | 07           | 1           | 7     |       |        |          |      |         | 21 | L,000     |              |                 |                |     |       | 2,100 |
|          | 비고                                                                |              |             |       |       |        |          |      |         |    |           |              |                 |                |     | E     | [치기 ] |
| 월        | 일                                                                 |              |             | 꾿     | 품목명   |        | (주       | 호] ) | 규격      | 수량 | 28        | 단가           | 공급기             | F액             | 세 9 | 액     | 비고    |
| 07       | 17                                                                | 품목           | 1           |       |       |        |          |      | ea      |    | 1         | 1,00         | 00              | 1,000          |     | 100   |       |
| 07       | 17                                                                | 풍목           | 2           |       |       |        |          |      | ea      |    | 1         | 2,00         | 00              | 2,000          |     | 200   |       |
| 07       | 17                                                                | 품목           | 3           |       |       |        |          |      | ea      |    | 1         | 3,00         | 00              | 3,000          |     | 300   |       |
| 07       | 17                                                                | 품목           | 4           |       |       |        |          |      | ea      |    | 1         | 4,00         | 00              | 4,000          |     | 400   |       |
| 07       | 17                                                                | 품목           | 5           |       |       |        |          |      | ea      |    | 1         | 5,00         | 00              | 5,000          |     | 500   |       |
| 07       | 17                                                                | 품목           | 6           |       |       |        |          |      | ea      |    | 1         | 6,0          | 00              | 6,000          |     | 600   |       |
|          |                                                                   |              |             |       |       |        |          |      |         |    |           |              |                 |                |     |       |       |
|          | 합계금액 현금 수표 어음 외상미수금 이 그래요 가는 환                                    |              |             |       |       |        |          |      |         |    |           |              |                 |                |     |       |       |
|          | 23,100 0 0 0 23,100 O 23,100                                      |              |             |       |       |        |          |      |         |    |           |              |                 |                |     |       |       |
| <b>H</b> | 메모 새문서 상태 인쇄 XML 전자청구 팩스 메일 발행취소                                  |              |             |       |       |        |          |      |         |    |           |              |                 |                |     |       |       |

## ▮ 발급방법

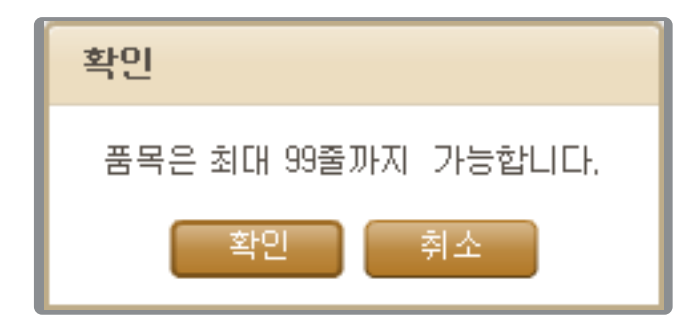

- 세금계산서 품목란 4번째 품목까지 입력하고 [ENTER]를 입력하시면 '품목은 최대 99줄까지 가능 합니다.' 라는 안내창이 나타납니다.
- ② 'Yes' 를 누르면 5번째 품목을 입력할 수 있는 품목라인이 생성됩니다.
- ③ 모든 품목 입력 후 **'발행'** 버튼을 눌러 전자세금계산서 발급을 완료합니다.
- ④ 하단의 '인쇄' 버튼을 눌러 인쇄를 진행합니다.
   (단, 일괄인쇄에서 제외)

## 🕕 품목 99줄 입력, 발급가능

2016년 3월 31일 확정 공포된 (국세청고시 제 2016 - 6호) [주세법] 제 40조 및 같은 법 시행령 제 45조에 따라 거래하는 재화(용역)에 대한 세금계산서에는 품목명, 규격, 수량, 단가, 공급가액, 세액을 모두 기재해야 하고, 거래품목이 100개 이상인 때에는 별개의 전자세금계산서를 작성하여야 하며, 품목명, 규격, 수량에 대한 작성법도 준수하여야 합니다. ※ 국세청 [주세법] 관련 자료 참고 그리고 선물세트의 경우에도 세트를 구성하고 있는 각 병마다 세금계산서에 상기의 내용을 기재하여야 합니다. (주류 세금계산서가 아닌 경우 입력/발급 가능)

# 전자세금계산서 전자세금계산서발급 [공급자]

### ※ 참고하시면도움이 됩니다.

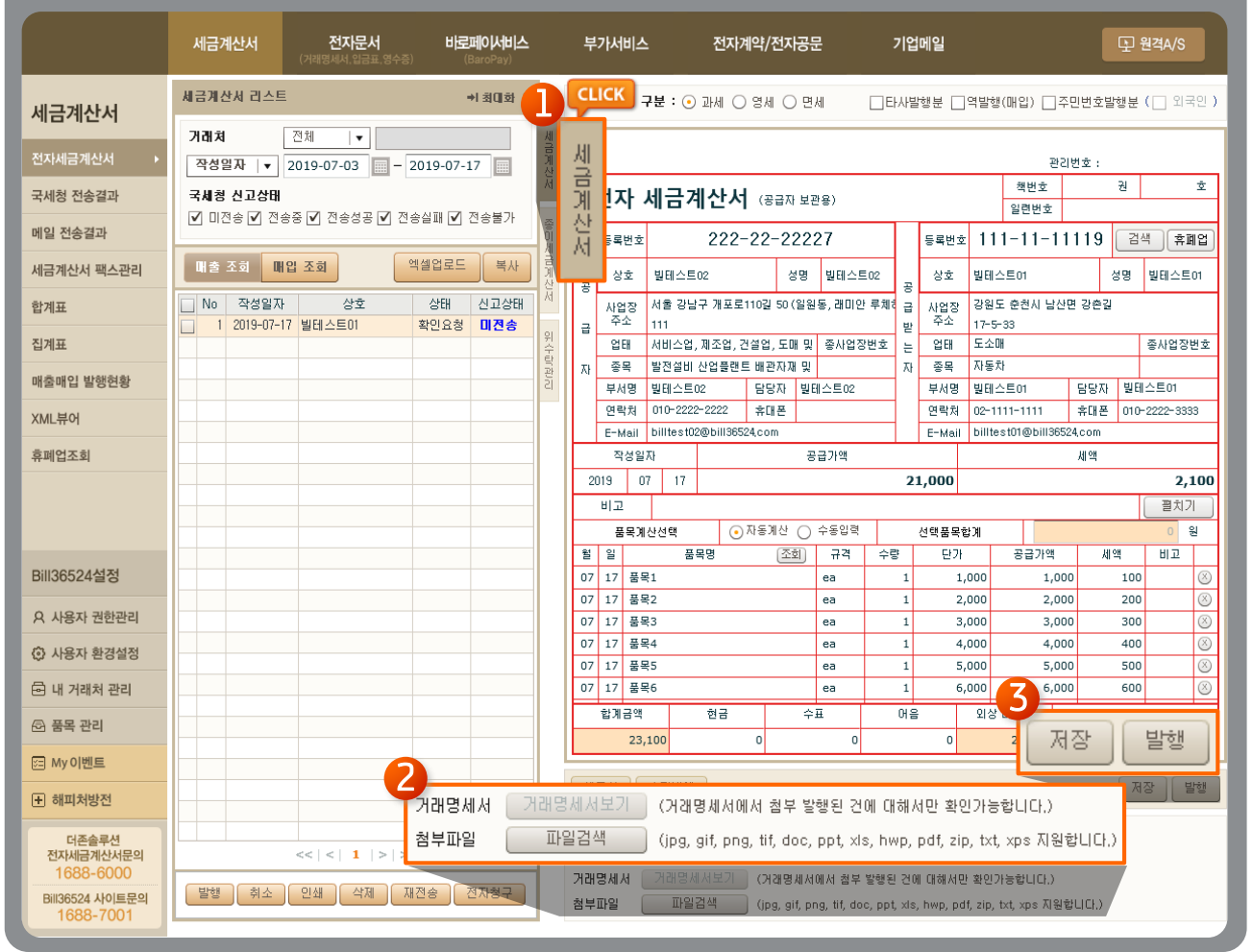

- ① 세금계산서 리스트는 상단의 〈세금계산서〉탭을 클릭하시면 총 2단계로 늘어나고 줄어듭니다.
- ② 파일첨부=>워드/엑셀파일, 이미지파일, 압축파일 등 일반 파일도 함께 첨부할 수 있습니다.
   (일반파일 첨부는 한 건만 첨부 가능하며, 여러 건 첨부할 경우 첨부할 파일을 압축하여 첨부 가능합니다.)
  - \* Bill36524 거래명세서 메뉴에서 거래명세서 작성 후 첨부발행을 클릭 하시면 거래명세서가 첨부되어 세금계산서 작성화면으로 전환 됩니다. 내용 확인 후 발행을 하시면 거래명세서도 함께 발행하실 수 있습니다.
- ③ 세금계산서 입력 및 첨부를 완료하면 저장/발행 중 선택하여 클릭합니다.
  - ·저장

작성한 내용을 즉시 발행하지 않고, 임시로 저장하는 기능입니다. 저장한 세금계산서는 화면 좌측 세금계산서 리스트에서 해당 일자로 조회할 수 있으며, 세부내용을 수정 및 변경할 수 있습니다.

· 발행

작성이 완료된 세금계산서를 거래처 담당자의 이메일로 발송합니다. (전자세금계산서 발급완료)

# 전자세금계산서 전자세금계산서발급 [공급자]

### ※ 참고하시면 도움이 됩니다.

| 세금계산서 리스트                |                                                     |                                     |                             | 주민번호발행분                                                                                                    | ( ] 외국인 ) |
|--------------------------|-----------------------------------------------------|-------------------------------------|-----------------------------|----------------------------------------------------------------------------------------------------|-----------|
| 거래처 전체 두                 | 세금게신처 알망                                            | ×                                   |                             |                                                                                                    |           |
| 작성일자   ▼ 2019-07-03 - 20 | 전자세금계산서를 메일 확인 여부와는 관계없이 모바일(call back service)로도 확 | 인할 수 있습니다.                          |                             | 관리번호 :                                                                                                    |           |
| 국세형 신고상태                 |                                                     |                                     | 핵번뢰                         | 비 권                                                                                                    | 文         |
| 🗹 미전송 🗹 전송중 🗹 전송성공 🗹 전송  | SMS 22                                              | MUBILE-TAX 열행                       | 일련번                         | Ż.                                                                                                    |           |
|                          | SMS 알림메세지는 세금계산서                                    | Mobile_Tax는 세금계산서                   | 등록번호 111-11·                | -11119 24                                                                                                    | 색 [ 휴폐업 ] |
| 배출 조회 배입 조회 엑            |                                                     | 내역을 농습받은사의 유내진화<br>로 전송하여 공급받는 자가내명 | 상호 빌테스트01                   | 성명                                                                                                    | 빌테스트01    |
| ▶ No 작성일자 상호             |                                                     | 확인 후 "확인" 처리가 가능한                   | 사업장 강원도 순천시                 | 남산면 강손길                                                                                                    |           |
| 1 2019-07-17 릴테스트01 3    | 확인을 요청합니다. 메일 확인                                    | 서비스 입니다.                            |                             |                                                                                                    | 좋사업장변호    |
|                          | 바랍니다.                                               | MOBILE-TAX 보기 >                     | 중복 자동차                      |                                                                                                    | O. I DOLL |
|                          |                                                     |                                     | 부서명 빌테스트이                   | 담당자 빌테                                                                                                    | 스트01      |
|                          |                                                     | 발행건수 1 건                            | 연락처 02-1111-1111            | 휴대폰 010-                                                                                                    | 2222-3333 |
|                          | <ul> <li>가성</li> </ul>                              | :계좌 발급 : 미선택  ▼                     | E-Mail Dilitestol@bi        | 136524,com:                                                                                                    |           |
|                          | 서태 반행비배                                             | 1거다 치가 표어트                          | 1.000                       | AI -                                                                                                    | 2,100     |
|                          |                                                     | 128 48 222                          |                             |                                                                                                    | 펼치기       |
|                          | <ul> <li>세금계전서 발행(Email+SMS)</li> </ul>             | 230                                 | 선택품목합계                      |                                                                                                    | 원         |
|                          | 🔵 세금계산서 발행(Email)                                   | 200                                 | 단가 : 급기                     | 액 세액                                                                                                    | 비교        |
|                          | ○ 세금계산서 발행(Email+FAX)_FAX(1장/40P)별도                 | 200                                 | 1,000                       | 1,000 100                                                                                                    | 8         |
|                          | MOBILE TAX발행_일부기기 미수신                               | 300                                 | 2,000                       | 2,000 200                                                                                                    | 8         |
|                          |                                                     | 300                                 | 4,000                       | 4,000 400                                                                                                    | 8         |
|                          |                                                     | 300                                 | 5,000                       | 5,000 500                                                                                                    | 8         |
|                          | 총 차감 포인트                                            | 잔여 포인트                              | 6,000                       | 6,000 600                                                                                                    | 8         |
|                          |                                                     | 230 92, 468, 178                    | 의상 미수금                      | 이 금액을 👂                                                                                                    | 2 8 2     |
|                          |                                                     |                                     | 0 23,10                     |                                                                                                    | CLICK     |
|                          | 해당 세금계산사의 저리를 표정 합니                                 | IL.                                 |                             | 744                                                                                                    | 장 말해      |
|                          | 메세지                                                 |                                     |                             |                                                                                                    |           |
|                          | #101                                                |                                     | .으며,                        | and the second second s | 박해        |
| <<   <   1   >   >>      | 확면 취소                                               |                                     | 3부한 날로부터 <u>3개월간</u>        | 보관 됩니다.                                                                                                    | 20        |
| 발행 취소 인쇄 삭제 제건           |                                                     |                                     | 비 대해서만 확인가능합니다              | D L                                                                                                    |           |
|                          |                                                     | _ ()pa, an, pna, in, doc, ppt, ;    | ns, hwp, pdf, zip, txt, xps | 지원합니다.)                                                                                                    |           |

- ① 세금계산서 발행(Email+SMS)\_230원: 이메일·SMS 전송, 재전송 시 SMS(30원) 추가
- ② 세금계산서 발행(Email)\_200원: 이메일 전송, 재전송 무료
- ③ 세금계산서 발행(Email+FAX)\_FAX(1장/40원) 별도\_200원
- : 이메일 · FAX 전송, 재전송 시 FAX(40원) 추가
- ④ MOBILE TAX발행\_일부기기 미수신\_300원
  - : 매입자의 휴대폰으로 세금계산서 발송하여 내역을 확인하는 서비스, 재전송 시 100원 추가
- ⑤ MOBILE TAX발행\_스마트폰\_300원
  - : 매입자의 휴대폰으로 세금계산서 발송하여 내역을 확인하는 서비스, 재전송 시 100원 추가 ※ 2G 전용 휴대전화에서 정상 수신되지 않습니다.

## ┃ 서비스 이용요금

### (환산:100원=100point/단위:point)

|       |     |        |        |    | -   |     | -  |
|-------|-----|--------|--------|----|-----|-----|----|
| 상품    |     | 빌행     |        |    |     | 교스  |    |
| 서비스   | 메일  | 메일+SMS | 메일+FAX | 메일 | SMS | FAX | 41 |
| 세금계산서 | 200 | 230    | 240    | _  | 30  | 40  | 40 |
| 거래명세서 | 200 | 200    | _      | _  | 30  | _   | 40 |
| 입금표   | 200 | 200    | _      | _  | 30  | _   | 40 |
| 영수증   | 200 | 200    | -      | _  | 30  | _   | 40 |

| 상품             |              | 재건 | 교스  |    |
|----------------|--------------|----|-----|----|
| 서비스            | E8(m) E+CM3/ | 메일 | LMS | =  |
| MOBILE<br>-TAX | 300          | _  | 100 | 40 |

# 전자세금계산서 전자세금계산서발급 [공급자]

| ※ 기본 버튼                                                                        | 메뉴 외에, ⁄                           | 네금계산서의                         | 신행상태                         | 케띠            | P-P-P               | 이면                    | 라같 <sup>.</sup>                 | 은버튼도보                                                               | 여집니띠                           | 4.                                     |                                     |                                           |                                       |                     |
|--------------------------------------------------------------------------------|------------------------------------|--------------------------------|------------------------------|---------------|---------------------|-----------------------|---------------------------------|---------------------------------------------------------------------|--------------------------------|----------------------------------------|-------------------------------------|-------------------------------------------|---------------------------------------|---------------------|
|                                                                                | 세금계산서                              | <b>전자문서</b><br>(거래명세서,입금표,영수증) | 비로페이사비년<br>(BaroPay)         | 2             | 부                   | 가서비스                  |                                 | 전자계약/전자공문                                                           |                                | 기업메일                                   | 1                                   |                                           | 도 원격                                  | A/S                 |
| <b>세금계산서</b><br>전자세금계산서 ▶                                                      | 세금계산서 리스트<br>거래쳐 [<br>작성일자   v ] 7 | 상호 ▼ 빌테스<br>2019-07-19         | +1 최대화<br>트미<br>2019-07-19 Ⅲ | × 세금계사        | 세금                  | 계산서 =<br>번호 : 2       | 7분 : ⓒ<br>0190719               | 과세 () 영세 () 면서<br>-41000096-65395964                                |                                | 사발행용                                   | !역발행(                               | 매입) _ 주민번:<br>관리번호                        | 호발행분([<br>: TX201907                  | ] 외국인 )<br>28655726 |
| 국세청 전송결과<br>메일 전송결과                                                            | 국세형 신고상태<br>미전송                    | 중 🗹 전송성공 🗹 전송                  | 승실패 🗹 전송불가                   |               |                     | 던자<br><sub>두로버호</sub> | 세금기                             | <b>   산서</b> (공급자 보관<br>222-22-22-2222                              | 8)<br>7                        | Ę                                      | z tH -ō-                            | 핵번호<br>일련번호<br>111-11                     | 권                                     | 100                 |
| 세금계산서 팩스관리<br>함계표                                                              | 배종 조회 배월                           | 별 조회 약<br>상호                   | 백셀업로드 목사<br>상태 신고상태          | 세금계산서         | 8                   | 승규민포<br>상호<br>사업장     | 빌테스트<br>서울 강님                   | 02 성명<br>17 개포로110길 50 (일원                                          | •<br>빌테스트02<br>동, 래미안 루체:      | 공                                      | <br>!호 빌테스<br>업장 강원도                | 트01<br>준천시 남산면 강:                         | 성명 빌                                  | 테스트01               |
| 집계표                                                                            | 1 2019-07-19                       | 빌테스트01                         | 확인 미진송                       | 위수 <b>학</b> 관 | 급<br>자              | 주소<br>업태<br>중목        | 111<br>서비스업<br>발전설비             | , 제조업, 건설업, 도매 및<br>산업플랜트 배관자재 및                                    | 좋사업장번호                         | 받 문 양                                  | *소 17-5-:<br>(태 도소매<br>(목 자동차       | 33                                        | ÷.                                    | 사업장변호               |
| 매출매입 말행현황<br>XML뷰어                                                             |                                    |                                |                              | 21            |                     | 부서명<br>연락처<br>E-Mail  | 빌테스트)<br>010-2223<br>billtest03 | 02 담당자 빌테<br>2~2222 휴대폰                                             | 스트02                           | 부<br>연<br>E-                           | 서명 빌테스<br>락처 02-111<br>Mail billtes | 트01 담당<br>11-1111 휴대<br>t01@bill36524.com | 자 빌테스트<br>폰 010-22:<br>n              | ±01<br>22-3333      |
| 휴페업조회                                                                          |                                    |                                |                              |               | 20                  | 작성일:<br>119 0<br>비고   | ⊼ł<br>7 19                      | 81                                                                  | 글가액                            | 1,0                                    | 00                                  | 세역                                        |                                       | <b>100</b><br>평치기   |
| 미미오6534성전                                                                      |                                    |                                |                              |               | 월<br>07             | 일<br>19 테스            | <u>د</u>                        | 풀목명 조조                                                              | ) 규격<br>ea                     | 수량<br>1                                | 단가<br>1,00                          | 공급가액<br>0 1,000                           | 세액<br>10                              | 비고<br>0             |
| 의 사용자 권한관리                                                                     |                                    |                                |                              |               |                     |                       |                                 |                                                                     |                                |                                        |                                     |                                           |                                       |                     |
| <ul> <li>사용자 환경설정</li> <li>내 거래처 관리</li> </ul>                                 |                                    |                                |                              | _             |                     |                       |                                 |                                                                     |                                |                                        |                                     |                                           |                                       |                     |
| ⓒ 품목 관리<br>My 이벤트                                                              | L H                                | 리                              |                              | 인쇄            |                     | 수성밀                   | roit _                          |                                                                     |                                |                                        | 신사                                  | <u>⊴</u>                                  |                                       | 메일                  |
| <ul> <li>해피처방전</li> <li>더존솔루션</li> <li>전자세금계산서문의</li> <li>1688-6000</li> </ul> |                                    | <<   <   1   >   >>            |                              |               | 에 9<br>참부<br>기 30 0 | 로 (세<br>하기 ※ 3<br>일까지 | 문서<br>연송하고7<br>파일 첨부<br>거래머서    | 상태 인쇄 수<br>다 하는 거래명세서 및 피<br>는 <u>최대 5MB</u> 까지 지원(<br>서보기 (기개명 배선) | 정발행 ×                          | ML<br>수 있으며<br>은 첨부학                   | : 날로부터 <u>3</u>                     | 전자형-<br><u>개월간 보관</u> 됩니<br>5회나다)         | · · · · · · · · · · · · · · · · · · · | <u> </u>            |
| Bill36524 사이트문의<br>1688-7001                                                   | 발행 취소                              | 인쇄 삭제 재                        | 전송 전자청구                      |               | 거래:<br>첨부)          | 파일 [                  | 파일                              | 김색 (jpg, gif, pn;                                                   | i 시 삼구 일행된<br>g, tif, doc, pp1 | . ːːːːːːːːːːːːːːːːːːːːːːːːːːːːːːːːːːːː | ar 시민 확인가<br>p, pdf, zip, b         | ərərərə<br>(t, xps 지원합니다                  | )                                     |                     |

#### ·메모

세금계산서 별로 메모하고 싶은 내용(전표번호 등)을 기록할 수 있으며, 메모장에 작성한 내용은 좌측의 세금계산서 리스트를 Excel로 내려 받으면 해당 파일에서도 조회할 수 있습니다.

#### ·새문서

세금계산서 작성 시 빈 화면으로 이동 할 때 사용합니다.

#### · 상태

해당 세금계산서의 발행일자, 거래처의 확인일자 등 진행상태를 조회합니다.

#### · 인쇄

세금계산서 발급을 하면 바로 인쇄메뉴가 보여집니다. (단 "매입세금계산서"의 경우 [확인]상태에서만 인쇄버튼이 보입니다.) 【확인요청】발송된 세금계산서를 거래처(공급받는 자)가 확인처리 하지 않은 상태 【확 인】발송된 세금계산서를 거래처(공급받는 자)가 확인처리 완료한 상태

#### · 수정발행

원천세금계산서와 연결하지 않고 수정세금계산서를 발급하거나 거래처에서 확인 처리한 세금계산서의 수정사유가 발생 한 경우 반드시 해당 버튼을 클릭하여 수정사유에 따라 수정세금계산서로 발급합니다.

- \* 당초(세금)계산서가 국세청 전송 "성공" 된 경우에만 수정(세금)계산서 발급이 가능합니다.
- \* 필히 국세청 전송성공여부를 확인 후 진행하시기 바랍니다.

#### XML

전자서명 된 전자(세금)계산서는 XML형태로 저장되어 국세청에 전송되며, 해당 XML 데이터를 내려받을 수 있습니다. \* 다운받은 XML파일은 XML뷰어를 통해서만 확인이 가능합니다.

#### ·전자청구

발급된 세금계산서를 첨부하여 전자청구서를 작성, 발급 하실 수 있습니다.

#### ·팩스

거래처에 발급된 세금계산서를 팩스로 전송할 경우 팩스전송 버튼을 클릭하여 팩스를 전송하는 기능입니다.

#### ·메일

거래처에서 동일한 세금계산서를 여러 명의 담당자에게 전송을 요청할 경우, 메일재전송 버튼을 클릭하여 추 가 과금 없이 메일주소만 변경하여 전송할 수 있습니다.

# 전자세금계산서 발급한세금계산서 확인 [공급자]

## ▮ 업무진행순서

 Bill36524 로그인 후 화면 좌측의 "세금계산서 리스트"에서 조회기간, 발행상태 등의 옵션값을 지정 하고 "조회" 버튼을 클릭하면 지정한 옵션값에 따라 세금계산서 리스트가 하단에 보여집니다.

|                                           | 세금계        | 산서                                                                                                    | <b>전자</b><br>(거래명세서.) | 문서<br>입금표,영수     |                           | 로페이서(<br>(BaroPa) | 비스                | 부가서         | 비스               | 전자계익               | \$/전자공문          | 기업메일                 | 21            |            | ÷ 2         |              | IC       |
|-------------------------------------------|------------|----------------------------------------------------------------------------------------------------|-----------------------|------------------|---------------------------|-------------------|-------------------|-------------|------------------|--------------------|------------------|----------------------|---------------|------------|-------------|--------------|----------|
| 세금계산서                                     | 세금계산       | 서 리스트                                                                                                    | E                     |                  |                           |                   |                   |             |                  |                    |                  |                      |               |            | I+-         | <u>बंद</u> 🗡 | C        |
| 전자세금계산서 🕨                                 | 거래처<br>작성일 | 자   •                                                                                                    | 상호<br>2019-07-19      | ▼ 빌테<br>9      - | 스트01<br>- <b>2019-0</b> 7 | /-19              |                   | 세과          | 금계산서 =<br>세구분    | 7분 ☑ 일반<br>☑ 과세    | · ☑ 수정<br>☑ 면세 ☑ | 1 영세                 | 발행방향          | ✔ 정방향      | ☑ 역방향       | ы            | 세금 곗깃    |
| 국세청 전송결과                                  | 국세청        | 신고상태                                                                                                    |                       | Z 73             | -<br>                     |                   | -<br>74 - 14 - 14 | 발           | 행상태<br>          | <br>고 화인           | /발행요청 🔽          | 확인 🗹 결제              | ✔ 반려 ✔        | 취소 🗹       | 저장 🗹 기      | ~~~          | <u>M</u> |
| 메일 전송결과                                   |            | ⊻] 비신용                                                                                                    |                       | 1 신동영            | 동 🗹 신형                    | 8 H V             | 신영철가              | <u>~</u>    | 영세소의.            | 조건 열정              |                  |                      |               |            |             | 믭            | - 전      |
| 세금계산서 팩스관리                                | 배송 3       | 201                                                                                                    | 1입 조회                 | 엑셀입              | 법로드                       | 복사                | 엑셀 다운!            | RE XM       | 1L 일괄            | 총금액보               | 171              |                      |               |            |             | 사            | 리계산      |
| 합계표                                       | No ♀       | 유형 :<br>배출 TX2                                                                                                    | 관리번호<br>019078655726  | 구분<br>일반         | 과세구분<br>과세                | 방향<br>정방향         | 상태<br>확인          | 신고상태<br>미건송 | 결제 유형<br>BaroPay | 작성일자<br>2019-07-19 | 상호<br>빌테스트01     | 사업자번호<br>111-11-1119 | 공급가액<br>1,000 | 세 액<br>100 | 합계액<br>1,10 | 2<br>년       |          |
| 집계표                                       |            |                                                                                                    |                       |                  |                           |                   |                   |             |                  |                    |                  |                      |               |            |             | 14           | 카수타      |
| 매출매입 발행현황                                 |            |                                                                                                    |                       |                  |                           |                   |                   |             |                  |                    |                  |                      |               |            |             |              | 뷥        |
| XML뷰어                                     |            |                                                                                                    |                       |                  |                           |                   |                   |             |                  |                    |                  |                      |               |            |             |              |          |
| 휴폐업조회                                     |            |                                                                                                    |                       |                  |                           |                   |                   |             |                  |                    |                  |                      |               |            |             |              |          |
|                                           |            |                                                                                                    |                       |                  |                           |                   |                   |             |                  |                    |                  |                      |               |            |             |              |          |
|                                           |            |                                                                                                    |                       |                  |                           |                   |                   |             |                  |                    |                  |                      |               |            |             |              |          |
| Bill36524설정                               |            |                                                                                                    |                       |                  |                           |                   |                   |             |                  |                    |                  |                      |               |            |             |              |          |
| A 사용자 권한관리                                |            |                                                                                                    |                       |                  |                           |                   |                   |             |                  |                    |                  |                      |               |            |             |              |          |
| ③ 사용자 환경설정                                |            |                                                                                                    |                       |                  |                           |                   |                   |             |                  |                    |                  |                      |               |            |             |              |          |
| 🖻 내 거래처 관리                                |            |                                                                                                    |                       |                  |                           |                   |                   |             |                  |                    |                  |                      |               |            |             |              |          |
| ④ 품목 관리                                   |            |                                                                                                    |                       |                  |                           |                   |                   |             |                  |                    |                  |                      |               |            |             |              |          |
| 🖂 My이벤트                                   |            |                                                                                                    |                       |                  |                           |                   |                   |             |                  |                    |                  |                      |               |            |             |              |          |
| <ul> <li>해피처방전</li> </ul>                 |            |                                                                                                    |                       |                  |                           |                   |                   |             |                  |                    |                  |                      |               |            |             |              |          |
| 더존솔루션<br>전자세금계산서문의                        |            | << <   1   > >>                                                                                                    |                       |                  |                           |                   |                   |             |                  |                    |                  |                      |               |            |             |              |          |
| 1688-6000<br>Bill36524 사이트문의<br>1688-7001 | 발행         | 발행 취소 인쇄 색제 제건송 건지성구 전자성구 역성일자 조회는 최대 6개발까지 가능합니다.<br>단 조회관수가 10,000건 비상인 경우 10,000건까지만<br>주화 되나 조회가간은 초정하며 제조의 하시가바랍니다. |                       |                  |                           |                   |                   |             |                  |                    | 1                |                      |               |            |             |              |          |

- ※ 리스트 오른쪽 상단의 세금계산서 탭을 총 2단계까지 확장 클릭하시면, 상단에 숨겨져 있던 조회조건과 버튼을 확인할 수 있습니다.
- ② 2단계 확장 시 발행구분/세금계산서구분/발행상태/국세청 신고상태 등 조건을 선택하여 별로 내용을 조회할 수 있습니다.

| 세금계산서 리스트                            |          |                     | × 호소호 ♥                |
|--------------------------------------|----------|---------------------|------------------------|
| 거래쳐 상호  ▼ 빌테스트01                     | 세금계산서 구분 | ! ☑ 일반 ☑ 수정         | <b>발형방향 </b> 정방향 🖌 역방향 |
| 작성일자 🛛 🔻 2019-07-19 📰 - 2019-07-19 📰 | 과세구분     | 🗸 과세 🗹 면세 🗹 영세      |                        |
| 국세청 신고상태                             | 발행상태     | 🗹 확인/발행요청 🔽 확인 🔽 결제 | 🖌 반려 🔽 취소 🖌 저장 🗹 기발행   |
| 🗹 미전송 🗹 전송중 🗹 전송성공 🗹 전송실패 🗹 전송불가     | 🔨 상세조회조공 | 건 설점                |                        |

# 전자세금계산서 발급한세금계산서 확인 [공급자]

| 세금계산서 리스트                                                 |                                       | X 현소座 ♥                                |
|-----------------------------------------------------------|---------------------------------------|----------------------------------------|
| 거래처 상호   ▼ 빌테스트01<br>작성일자   ▼ 2019-07-19 🗰 - 2019-07-19 🗰 | 세금계산세구분 ✔ 일반 ✔ 수정<br>과세구분 ✔ 과세 ✔ 면세 ✔ | <b>발행방향 ∨</b> 정방향 <b>∨</b> 역방향<br>] 영세 |
| 국세청 신고상태<br>✔ 미전송 ✔ 전송중 ✔ 전송성공 ✔ 전송실패 ✔ 전송불가              | 발행상태 ✓ 확인/발행요청 ✓<br>중상세조회조건 설정        | 확인 🗹 결제 🗹 반려 🗹 취소 🗹 저장 🗹 기발행           |
| 항목표시 □ 발행자 상호 □ 최<br>연동키                                  | 초 작성자 📋 거래명세세 🔲 책/권                   | /일련번호 🗌 연동키                            |
| <b>승인/관리번호</b> 전체  ▼                                      | 발형/작                                  | 성자 전체  ▼                               |
| 배출 조회 매입 조회 엑셀업로드 복사 엑셀 다운로드                              | XML 일괄 총금액보기                          |                                        |

- ① 상세조회조건 설정을 통해 조건 별로 내용을 조회할 수 있습니다.
  - 항목표시 : 조회하고자 하는 상세조회조건을 지정하여 조회합니다.
  - 연동키 : 연동발행 한 프로그램의 연동정보를 조회할 수 있습니다.
  - 승인/관리번호 : 국세청전송 승인번호 또는 Bill36524 세금계산서 관리번호로 조회합니다.
  - 발행/작성자 : 발행자 상호(위수탁 발행 시) 또는 최초작성자명(실무자)을 입력하여 세금계산서를 조회합니다.
- ② 엑셀업로드: 엑셀업로드 양식으로 세금계산서 대량발급이 가능하도록 지원하는 메뉴입니다.
- ③ 복사: 기존에 발급한 세금계산서 내용과 동일하게 세금계산서를 발급 시 사용하는 메뉴입니다.
- ④ 엑셀다운로드: 세금계산서 리스트에 조회된 데이터를 엑셀로 다운로드 하는 메뉴입니다.
- ⑤ XML일괄: 선택한 세금계산서의 XML 파일을 일괄로 다운로드 받을 경우 사용하는 메뉴입니다.
- ⑥ 총 금액보기 : 리스트에 조회된 세금계산서의 총 건수, 공급가액, 세액, 합계금액을 보여주는 메뉴입니다.

| 24 2019-07-01 전자세금 | 확인요청 | 미전송   |
|--------------------|------|-------|
| 25 2019-07-01 가거래처 | 확인요청 | 미전송 🔻 |
| <<   <   1   >     | >>   |       |
| 발행 취소 인쇄 삭제        | 재전송  | 전자청구  |

- ① 리스트 하단에 있는 (일괄)발행, 취소, (일괄)인쇄, 삭제, (메일/SMS)재전송, 전자청구 6개 버튼을 통해 보다 편리하게 업무를 수행할 수 있습니다.
  - 단, 수정세금계산서 일괄 발급은 지원되지 않으며, 세금계산서 상태가 취소인 경우 일괄 인쇄는 제외됩니다.

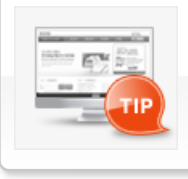

세금계산서 리스트에서 곧바로 조회버튼을 클릭하면 모든 옵션값은 '전체' 로 조회기간은 '오늘' 기준으로 '이전 15일'이 기본값으로 조회됩니다.

(최대 6개월까지 작성일자의 기간을 지정하여 조회할 수 있습니다. 단 조회건수가 10,000건 이상 인 경우 10,000건까지만 조회 되니 조회기간을 조정하여 재 조회 하시기 바랍니다.)

# 전자서금계산서 전자세금계산서 발급 및 전송기한

### 전자계산서의 발급 및 전송기한

#### 1. 전자계산서 발급 시기

- 재화와 용역을 공급할 때마다 그 공급시기를 계산서 작성일자로 하여 공급받는 자에게 발급 해야 함.

- 단, 월 합계 세금계산서의 경우 예외적으로 공급시기가 속하는 달의 다음달 10일 까지 발급 가능.

※ 발급 시기인 10일이 공휴일(또는 토요일)인 경우 그 다음 영업일로 기한이 연장됨.

| 그ㅂ             | 세금계산서에             | 적법한                  | 발급 기                                                       | ·산세                                                                          |
|----------------|--------------------|----------------------|------------------------------------------------------------|------------------------------------------------------------------------------|
| TT             | 기재하는 작성일자          | 발급일자                 | 지연발급 가산세                                                   | 미발급 가산세                                                                      |
| 1기<br>(1월-6월)  | 1월 1일<br>~ 6월 30일  | 매 거래<br>익월 10일<br>이내 | ■ 매 거래 익월 10일 이후 발급 한 경우<br>* 공급자 :<br>피영방국 가사세 공급가애 1% 보과 | ■ 공급시기가 속하는 과세기간에 대한<br>확정신고기한 경과 후 발급한 경우<br>* 공급자 :<br>지역방국 가산세 공급가액 2% 보과 |
| 2기<br>(7월-12월) | 7월 1일<br>~ 12월 31일 | 이듬해<br>1월 10일<br>이내  | 시간같이 가진제 중립가락 1% 두파<br>* 공급받는 자 :<br>지연수취 가산세 공급가액 0.5% 부과 | 시간철법 시간세 중법시작 2% 두파<br>* 공급받는 자 :<br>매입세액 불공제                                |

### 참고 과세기간 내 발급

1기: 1월 ~ 6월 거래 분은 작성일자 6월 30일 까지 발급
6월 거래 분은 특례규정(월 합계 세금계산서 발급)에 의해 7월 10일 까지 발급
2기: 7월 ~ 12월 거래 분은 작성일자 12월 31일 까지 발급
12월 거래 분은 특례규정(월 합계 세금계산서 발급)에 의해 다음해 1월 10일 까지 발급

### TIP

Q : Bill36524에서 지연발급세금계산서(이번 달 10일이 지나서 발급하는 전 월분 세금계산서)를 발급하려면? A : Bill36524 홈페이지 로그인 → 화면 좌측 [사용환경설정] 메뉴 접속 → 설정 창의 [세금계산서 관리1] 탭 클릭 → 지연발급 전자세금계산서 적용여부를 "적용"

# 전자세금계산서 전자세금계산서 관련 가산세

## (전자)세금계산서 관련 가산세 등 개정

세법개정안에근거하여전자세금계산서관련 가산세 및 발급기한이 아래와 같이 변경되었습니다.고객님의 전자세금계산서 발급 업무에 참고 하시기 바랍니다.

### I 세금계산서 지연발급, 미발급 가산세 적용범위 조정 (부가세법 §60)

|      | 현행                                            | 개정안                                                                           |
|------|-----------------------------------------------|-------------------------------------------------------------------------------|
| 구분   | 공급자가 공급시기에 세금계산서 발급하지 않은 경우                   | 지연발급 가산세(1%)가 적용되는 기간 연장                                                      |
| 지연발급 | 공급가액의 1%<br>• 공급시기가 속하는 과세기간 내에 발급한 경우        | 공급가액의 1%<br>- 공급시기가 속하는 <mark>과세기간에 대한 확정신고 내에</mark><br>발급한 경우               |
| 미발급  | 공급가액의 2%<br>• 공급시기가 혹하는 과세기간 내에 발급하지<br>않은 경우 | 공급가액의 2 % (법인, 개인)<br>- 공급시기가 속하는 <mark>과세기간에 대한 확정신고 내에</mark><br>발급하지 않은 경우 |
| 적용시기 | 2017년 1월 1일 이후 공급하는 분부터 적용                    |                                                                               |

### Ⅰ 전자세금계산서 발급명세 전송 불성실 가산세 경감세율 적용 종료(부가세법 §60)

|      | 현행                                                                                                    | 개정안                                      |  |  |  |  |  |  |
|------|----------------------------------------------------------------------------------------------------|------------------------------------------|--|--|--|--|--|--|
| 구분   | 전자세금계산서 발급 분 국세청 전송 불성실 가산세                                                                           | 개인사업자에 대한 가산세 경감 규정 적용 종료                |  |  |  |  |  |  |
| 지연전송 | 공급가액의 0.5%<br>- 단, 개인사업자의 경우 2016년 말까지 0.1% 적용<br>※발급일의 다음날까지 전송하지 않았지만 과세기<br>간 말의 다음달 11일 까지 전송한 경우 | 공급가액의 0.5% (법인,개인)<br>- 개인사업자의 가산세 경감 종료 |  |  |  |  |  |  |
| 미전송  | 공급가액의 0.5%<br>- 단, 개인사업자의 경우 2016년 말까지 0.1% 적용<br>※공급시기가 속하는 과세기간 말의 다음달 11일까<br>지 전송하지 않은 경우         | 공급가액의 1 %(법인, 개인)<br>- 개인사업자의 가산세 경감 종료  |  |  |  |  |  |  |
| 적용시기 | 2017년 1월 1일 이후 발급분 부터 적용                                                                              |                                          |  |  |  |  |  |  |

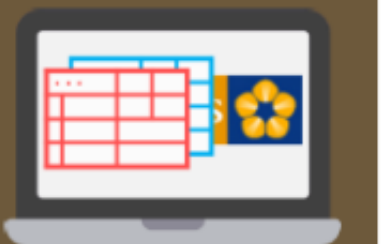

# 전자세금계산서 전자세금계산서 관련 가산세

## I 가산세부담 완화 (소득세법 §81,법인세법 §76,부가세법 §60)

| 구분                | 현행                                                                                                    | 개정안                                                           |  |  |  |  |  |
|-------------------|----------------------------------------------------------------------------------------------------|---------------------------------------------------------------|--|--|--|--|--|
| 합계표 제출<br>불성실 가산세 | 공급가액의 1%(지연제출 시 0.5%)<br>• 단, 개인사업자의 경우 2016년 말까지 0.1% 적용<br>※발급일의 다음날까지 전송하지 않았지만 과세기<br>간 말의 다음달 11일 까지 전송한 경우 | 공급가액의 0.5% (지연제출 시 0.3%)<br>• 가산세율 인하                         |  |  |  |  |  |
| 세금계산서<br>지연수취 가산세 | 공급가액의 1%<br>• 단, 개인사업자의 경우 2016년 말까지 0.1% 적용<br>※ 공급시기 이후 세금계산서를 발급받아 매입세액<br>을 공제받는 경우                          | 공급가액의 0.5%<br>• 가산세율 인하                                       |  |  |  |  |  |
| 적용시기              | (법인세, 소득세) 2018년 1월 1일 이후 신고분 부터 적<br>(부가가치세) 2017년 1월 1일 이후 공급하는 분부터                                            | 득세) 2018년 1월 1일 이후 신고분 부터 적용<br>() 2017년 1월 1일 이후 공급하는 분부터 적용 |  |  |  |  |  |

## ▮ 업무진행순서

 세금계산서 양식 이미지 하단의 "새문서" 버튼을 누르면 "공급자" 정보만 표기된 세금계산서 양식이 나타납니다.

|                                                    | 세금계산서            | <b>전자문서</b><br>(거래명세서,입금표,영수증)  | <b>비로페이머리</b><br>(BaroPay) | 2        | 부                     | 가서비스                           | :                               | 전자계익                                                 | /전자공들                                     | 2                                                     | 기업                            | 메일                                     |                                                                 |                                    | Ţ.      | 실격A/S        |     |
|----------------------------------------------------|------------------|---------------------------------|----------------------------|----------|-----------------------|--------------------------------|---------------------------------|------------------------------------------------------|-------------------------------------------|-------------------------------------------------------|-------------------------------|----------------------------------------|-----------------------------------------------------------------|------------------------------------|---------|--------------|-----|
| 세금계산서                                              | 세금계산서 리스트        |                                 | ⇒) 최대화                     | ×        | 세금                    | 계산서 -                          | 7분 : 〇 :                        | 라세 () 영                                              | 세 💿 면/                                    | 4I 🗌 E                                                | 타사빌                           | 행분 🗌 역                                 | 역발행(매입) 🗌                                                       | 주민변호'                              | 발행분     | ( 🗌 외국       | 인)  |
| 전자세금계산서 >                                          | 거래쳐<br>작성일자  ▼ 2 | 전체 🔻                            | 019-09-20                  | 체금계사     |                       |                                |                                 |                                                      |                                           |                                                       |                               |                                        | æ                                                               | !리번호 :                             |         |              |     |
| 국세청 전송결과                                           | 국세청 신고상태         |                                 |                            | м        | :                     | 전자 :                           | 계산서                             | (공급자 5                                               | 1관용)                                      |                                                       |                               |                                        | 책번호                                                             |                                    | 권       |              | Ż   |
| 메일 전송결과                                            | ☑ 미전송 ☑ 전송       | 중 🗹 전송성공 🗹 전송                   | :실패 ☑ 전송불가                 | 100      |                       |                                |                                 | 000.0                                                |                                           |                                                       | 1                             |                                        | 일련번호                                                            |                                    |         |              | 2   |
| 세금계산서 팩스관리                                         | 매출 조회 매입         | 김 조회 엑                          | 셀업로드 복사                    | 세금       |                       | 등록번호<br>산중                     | 빈테스트아                           | ,                                                    | Z-ZZZZ                                    | 비테스트02                                                |                               | 등록번호<br>산중                             |                                                                 |                                    | 선명      | <u>ي</u> ليا | 8   |
| 하게고                                                | No 작성일자          | 삼호                              | 상태 신고상태                    | 신서       | 공                     | 시어자                            | 서울 강남구                          | -<br>2 개포로110                                        | 리 50 (일원                                  | 동, 래미안 루체                                             | 공                             | 사이자                                    |                                                                 |                                    | 00      |              | -11 |
|                                                    | 1 2019-09-06     | _<br>빌테스트01 :                   | 확인요청 미진송                   | 01       | 급                     | 주소                             | 111                             |                                                      |                                           |                                                       | 받                             | 주소                                     |                                                                 |                                    |         |              |     |
| 집계표                                                | 2 2019-09-17     | 빌테스트01 :                        | 확인요청 성공                    | - ~<br>E |                       | 업태                             | 서비스업,기                          | 메조업, 건설                                              | 업,도매 및                                    | 종사업장변호                                                | 는                             | 업태                                     |                                                                 |                                    |         | 종사업장변        | İŻ  |
| 매출매입 발행현황                                          | 4 2019-09-17     | 발데스트이<br>빌테스트이                  | 확인요청 비견용<br>저장             | 관 김      | 자                     | '응폭<br>부서명                     | 발전열미 전<br>빅테스트02                | '입을맨드 바<br>                                          | 편자제 및<br>'당자 빌티                           | 스트02                                                  | Ał                            | - 영목<br>부서명                            |                                                                 | 당당지                                | +       |              |     |
| XML뷰어                                              | 5 2019-09-18     | 빌테스트이 :                         | 확인요청 미전송                   |          |                       | 연락처                            | 010-2222-                       | 2222 \$                                              | 대폰 010                                    | -2222-2222                                            |                               | 연락처                                    |                                                                 | 휴대폰                                |         |              |     |
| 휴폐업조회                                              | 7 2019-09-20     | 빌테스트이 :                         | 키고<br>확인요청 미 <b>전송</b>     |          |                       | E-Mail<br>작성일                  | Dilitest026<br>⊼ł               | 2011/36524,0                                         | om                                        |                                                       |                               | E-Mail<br>공급가'                         | 객                                                               |                                    |         |              | -11 |
|                                                    | 8 2019-09-20     | 빌테스트01                          | 저장                         |          | 21                    | 019 0                          | 9 20                            |                                                      |                                           |                                                       |                               |                                        |                                                                 |                                    |         |              | 0   |
|                                                    |                  |                                 |                            | -        |                       | 비고                             |                                 |                                                      |                                           |                                                       |                               |                                        |                                                                 |                                    |         | 펼치기          |     |
|                                                    |                  |                                 |                            |          |                       | 품목계                            | 산선택                             | • 자용                                                 | 예산                                        |                                                       |                               | 선택품목협                                  | Я                                                               |                                    |         |              |     |
| Bill36524설정                                        |                  |                                 |                            |          | 월<br>09               | 일<br>20                        |                                 | 품목명                                                  |                                           | 조회                                                    | 규격                            | 수량                                     | 단가                                                              | 공급기                                | 가액<br>0 | 비고           | 8   |
| A 사용자 권한관리                                         |                  |                                 |                            |          |                       |                                |                                 |                                                      |                                           |                                                       |                               |                                        |                                                                 |                                    |         |              |     |
| ② 사용자 환경설정                                         |                  |                                 |                            |          |                       |                                |                                 |                                                      |                                           |                                                       |                               |                                        |                                                                 |                                    |         |              |     |
| 🗗 내 거래처 관리                                         |                  |                                 |                            |          |                       |                                |                                 |                                                      |                                           |                                                       |                               |                                        |                                                                 |                                    |         |              |     |
| 🗗 품목 관리                                            |                  |                                 |                            |          |                       | CK झ्थ                         | 0                               | 현금                                                   | 수급                                        | E O                                                   | 어음                            | -                                      | 외상 미수금                                                          | 이 금액                               | e (     | ) 영수<br>) 청구 | 함   |
| 🖂 My이벤트                                            |                  |                                 |                            |          | Åł                    | 문서                             | 3                               | 0                                                    |                                           | Ÿ                                                     |                               | U                                      | 0                                                               |                                    |         |              |     |
| <ul> <li>해피처방전</li> </ul>                          |                  |                                 |                            |          | ( M                   | 문서                             | 수정발행                            | J                                                    |                                           |                                                       |                               |                                        |                                                                 |                                    | ম       | 장 발          | 행   |
| 더존술루션<br>전자세금계산서문의<br>1688-6000<br>Bill36524 사이트문의 | 발행 취소            | <<   <   1   >   >><br>인쇄 삭제 재정 | 전송) 전자청구                   |          | <b>첨부</b><br>거래<br>첨부 | <b>하기</b> ※ 경<br>명세서 (<br>파일 ( | 전송하고자<br>파일 첨부는<br>거래명세/<br>파일겸 | 하는 거래명<br><u>최대 5MB</u><br><sup>(</sup> 보기)(<br> 색)( | (세서 및 표<br>까지 지원<br>거래명세서(<br>pg, gif, pn | 다일을 첨부 할<br>하며, 보관기긴<br>에서 첨부 발행된<br>ig, tif, doc, pp | 수 있<br>!은 칠<br>린 건0<br>t, xis | .으며,<br>남부한 날로<br>네 대해서만<br>, hwp, pdf | 부터 <u>3개월간 보</u><br>확인가능합니다.)<br>, zip, txt, xps 지 <sup>:</sup> | <u>관</u> 됩니다<br><sup>원</sup> 합니다.) |         |              |     |
| 1688-7001                                          |                  |                                 |                            |          |                       |                                |                                 |                                                      |                                           |                                                       |                               |                                        |                                                                 |                                    |         |              | -/  |

② 먼저, 세금계산서 그림 상단에서 **계산서(면세)로 선택** 선택합니다. 사업자가 아닌 개인을 대상으로 한, 주민번호 발행 분인 경우 "주민번호 발행 분"/"외국인" 중 택일합니다.

| 세금계산서 구분 : 🔿 과세 🔾 영세 💿 면세 | □타사발행분 □역발행(매입) □주민변호발행분 (□ 외국인 ) |
|---------------------------|-----------------------------------|
| 세금계산서 구분 : 🔿 과세 🔵 영세 💿 면세 | □타사발행분 □역발행(매입) □주민번호발행분 (□ 외국인 ) |
| <b>전자 계산서</b> (공급자 보관용)   |                                   |

|   | 선자        | 계산서 (공급기                       |                     |           |            |   | 일련번호      |  | _ |     |              |        |
|---|-----------|--------------------------------|---------------------|-----------|------------|---|-----------|--|---|-----|--------------|--------|
|   | 등록번호      | 222-22-22227                   |                     |           |            |   | 등록번호      |  |   |     | 검            | 색 휴폐업  |
| 3 | 상호        | 빌테스트02                         | é                   | 성명 빌테스트02 |            |   | 상호        |  |   |     | 성명           |        |
|   | 사업장<br>주소 | 서울 강남구 개포로 <sup>.</sup><br>111 | (10길 50(일원동,래미안 루체히 |           |            |   | 사업장<br>주소 |  |   |     |              |        |
|   | 업태        | 서비스업, 제조업, 건                   | 년설업,도미              | 배및        | 종사업장번호     | 는 | 업태        |  |   |     |              | 종사업장번호 |
| × | 종목        | 발전설비 산업플랜트                     | 티 배관자자              | 비및        |            | 자 | 종목        |  |   |     |              |        |
|   | 부서명       | 빌테스트02                         | 담당자                 | 빌티        | 빌테스트02     |   | 부서명       |  |   | 담당지 | <del>।</del> |        |
|   | 연락처       | 010-2222-2222                  | 휴대 폰                | 010       | -2222-2222 |   | 연락처       |  |   | 휴대폰 | 르            |        |
|   | E-Mail    | billtest02@bill36524,com       |                     |           |            |   | E-Mail    |  |   |     |              |        |
|   |           |                                |                     |           |            |   |           |  |   |     |              |        |

|    |                          |                                |                |       |                 |        |        |           |      |                     |           |    | 관     | 리번호 : |          |            |           |
|----|--------------------------|--------------------------------|----------------|-------|-----------------|--------|--------|-----------|------|---------------------|-----------|----|-------|-------|----------|------------|-----------|
|    | ыт                       | -L -                           | 게ㅅ             |       | <b>1</b> (2.2.7 |        |        |           |      |                     |           |    | 책번호   |       | 권        |            | ই         |
|    | · 1· 1· 1· 1· (SEAF ST&) |                                |                |       |                 |        |        |           |      |                     |           |    | 일련번호  |       |          |            |           |
|    | 등록                       | 번호                             |                |       | 222-            | 22-    | 222    | 227       | 2    |                     | 등록번호      |    |       |       | 검        | 색 (휴)      | 폐업)       |
| 공  | 상                        | Ż                              | 빌테             | 스트(   | 02              |        | 성명     | 발테스.      | ⊑02  | 공                   | 상호        |    |       |       | 성명       |            |           |
| 금  | 사업<br>주:                 | [장<br>소                        | 서울<br>111      | 강남    | 구 개포로1          | 10월 5  | 50 (일위 | 원동,래미(    | 안 루체 | <sup>8</sup> 급<br>받 | 사업장<br>주소 |    |       |       |          |            |           |
|    | 업                        | EH                             | 서비             | 스업,   | 제조업,건           | [설업, ! | 도매 및   | 및 종사업3    | 장번호  | 는<br>               | 업태        |    |       |       |          | 종사업장       | 번호        |
| 자  | 종                        | 목                              | 발전             | 설비    | 산업플랜트           | 티배관7   | 도재 및   | Į         |      | 자                   | 종목        |    |       |       |          |            |           |
|    | 부서                       | 명                              | 빌테             | 스트이   | )2              | 담당7    | 다 빌    | !테스트02    |      |                     | 부서명       |    |       | 담당지   | 1        |            |           |
|    | 연르                       | ł처                             | 010-           | -2222 | -2222           | 휴대관    | 본 01   | 10-2222-2 | 222  |                     | 연락처       |    |       | 휴대폰   | <u>-</u> |            |           |
|    | E-M                      | -Mail billtest02@bill36524.com |                |       |                 |        |        |           |      |                     | E-Mail    |    |       |       |          |            |           |
|    | 작성일자 공급가액                |                                |                |       |                 |        |        |           |      |                     |           |    |       |       |          |            |           |
| 20 | 019                      | - 09                           | )9 20 <b>O</b> |       |                 |        |        |           |      |                     |           |    |       |       |          |            |           |
| 비고 |                          |                                |                |       |                 |        |        |           |      |                     |           |    |       |       |          | 기 ]        |           |
| 3  | 품                        | 목계                             | 산선텍            | H     | •               | 자동계    | 산      |           |      |                     | 선택품목      | 합계 |       |       |          |            | 원         |
| 월  | 일                        |                                |                |       | 품목명             | ļ      |        | 조         | 호]   | 규격                  | 수량        | ţ  | 단가 공· |       |          | 비고         |           |
| 09 | 20                       |                                |                |       |                 |        |        |           |      |                     |           |    |       |       | 0        |            | $\otimes$ |
|    |                          |                                |                |       |                 |        |        |           |      |                     |           |    |       |       |          |            |           |
|    |                          |                                |                |       |                 |        |        |           |      |                     |           |    |       |       |          |            |           |
|    |                          |                                |                |       |                 |        |        |           |      |                     |           |    |       |       |          |            |           |
|    |                          |                                |                |       |                 |        |        |           |      |                     | _         |    |       |       |          |            |           |
|    |                          |                                |                |       |                 |        |        |           |      |                     |           |    |       |       |          |            |           |
|    | 합계                       | 합계금액 현금 수표                     |                |       |                 |        | 어음     |           | 외상   | 미수금                 | 미글의       | 19 | ○ 영수  | ÷1    |          |            |           |
|    |                          |                                | 0              |       |                 | 0      |        | 0         |      |                     | 0         |    | 0     | 0.9-  |          | <u>· 청</u> |           |
|    | 새문서 수정발행 저장 발행           |                                |                |       |                 |        |        |           |      |                     |           |    |       |       |          |            |           |

- ② 전자계산서 상의 매입자 (공급받는 자)의 정보를 입력합니다. 매입자의 정보는 직접 입력 도 가능하며, "검색" 버튼을 통해 등록한 거래처를 불러올 수 있습니다. 작성된 계산서는 공급받는 자의 담당자 란 에 입력되는 E-Mail로 전송되므로 필히 입력하 셔야 합니다. 부서명, 연락처, 휴대폰 등은 선택사항으로 휴대폰 번호를 입력하면 계산서가 발급되었음을 알리는 문자메시지(SMS)가 거래처 담당자의 휴대폰으로 전송됩니다.
- ③ 전자계산서 내역 첫 줄의 품목 란 을 입력합니다.

품목은 직접 입력도 가능하며, 품목명 옆의 조회 버튼을 클릭하여 기 등록한 품목을 불러 올 수 도 있습니다. 품목을 불러오면 기 등록한 규격, 단가 등이 자동 기입되며 사용자가 수량을 입력하면 자동으로 금액이 계산됩니다. 입력하신 내용을 삭제하려면, 입력 행 오른 쪽의 (X)표를 클릭합니다. (품목은 4줄이 보여지지만, 품목99개까지 입력/발급가능)

④ 전자계산서 이미지 아래의 "**발행**" 버튼을 누르면, 발행/과금방식(200원 or 300원) 선택 후 공인인증서 암호입력 절차를 거쳐 전자계산서가 거래처로 발급됩니다.

⑤ 과금창에서 국세청 전송 설정에 체크 후 전자계산서 발급을 완료 합니다.

|          | 관리번호 :               |                  |         |                                          |                      |             |           |            |                                 |                                   |                   |         |          |                                                                                                  |            |
|----------|----------------------|------------------|---------|------------------------------------------|----------------------|-------------|-----------|------------|---------------------------------|-----------------------------------|-------------------|---------|----------|--------------------------------------------------------------------------------------------------|------------|
|          | 저자 계산서 (공급자 보관용) 책번호 |                  |         |                                          |                      |             |           |            |                                 |                                   |                   |         | 권        |                                                                                                  | ই          |
|          | 일련번호                 |                  |         |                                          |                      |             |           |            |                                 |                                   |                   |         |          |                                                                                                  |            |
|          | 등록번호                 | :                | 222-    | -22-22                                   | 227                  |             |           | 등록번호       | 11                              | 1-11-1                            | 11                | 9 (     | 김        | 4 ( <b></b> 71                                                                                   | ᅨ업         |
| 공        | 상호                   | 빌테스트02           | 세금계;    | 산서 발행                                    |                      |             |           |            |                                 | >                                 | :                 | à       | 성명       | 빌테스트                                                                                             | .01        |
| _        | 사업장<br>주소            | 서울 강남구<br>111    | 전자세     | 금계산서를 메일 확인                              | <u>!</u> 여부와는 관계없이   | 모바일(call ba | ck servic | e)로도 확인할 수 | 있습니다.                           |                                   | 강(                | 츤길      |          |                                                                                                  |            |
| Ξ        | 업태                   | 서비스업,제           | S       | MS 열렵<br>MS 알림메세지는 세<br>소요 아려조는 내내       | 금계산서                 |             |           | M          | obile_Tax는                      | · 세금계산서                           |                   |         |          | 종사업장                                                                                             | 번호         |
| 자        | 종목<br>부서명            | 발전설비 산<br>빌테스트02 | 2<br>[S | 동을 일러우는 사미:<br>SMS 알림매세지]<br>[주비즈온] 전자세금 | 스입니다.<br>3계산서        |             | 1111      | 토          | 역을 농급받<br>  전송하며 곧<br> 인 후 "확인' | 근사의 유대진화<br>공급받는 자가내역<br>"처리가 가능한 | 담당                | 77      | 빌테       | 스트01                                                                                             | _          |
|          | 연락처                  | 010-2222-2       | 확바      | 인을 요청합니다. 메<br>랍니다.                      | 일 확인                 |             | $\times$  |            | 비스 입니다.<br>MOBILE-TA            | X 보기 ▶                            | 휴대폰 010-1111-1111 |         |          |                                                                                                  |            |
|          |                      |                  |         |                                          |                      |             |           |            |                                 |                                   |                   |         |          |                                                                                                  |            |
| 20       | 작성일<br>)19 =<br>비고   | 국세청 전송           | 여부      | : ⊙ ₹                                    | 세청전송                 | ੦ੜ          | 세청        | 전송제외       |                                 | 비선택   ▼<br>건당 차감 포인트<br>230       |                   |         |          | <b>1,</b> (<br>펼치기                                                                               | <b>000</b> |
|          | 품목계                  | 산선택              | 0       | 세금계산서 발행                                 | (Email)              |             |           |            |                                 | 200                               |                   | 1.000 원 |          |                                                                                                  | 원<br>원     |
| 월        | 일                    |                  | 0       | 세금계산서 발행                                 | (Email+FAX)_FAX      | <(1장/40P)별  | 도         |            |                                 | 200                               | 공                 | 글가의     | <u>щ</u> | 비고                                                                                               |            |
| 09       | 20 테스                | <u>د ا</u>       | 0       | MOBILE TAX발                              | 행_일부기기 미수(<br>해 스마트포 | 신           |           |            |                                 | 300                               |                   | 1       | ,000     |                                                                                                  | $\otimes$  |
|          |                      |                  |         | MODILE TANE                              | ······ 총 차길          | 남 포인트       |           |            |                                 | 잔여 포인트                            |                   |         |          |                                                                                                  |            |
|          |                      |                  |         |                                          |                      |             |           |            | 230                             | 91, 880, 173                      |                   |         |          |                                                                                                  | +          |
|          |                      |                  |         |                                          | 해당 세금                | 기산서의 치      | 1리를 1     | 삼청 합니다.    |                                 |                                   |                   |         |          |                                                                                                  | +          |
| <u> </u> |                      |                  |         | ٥                                        | 페세지                  |             |           |            | 찾기                              |                                   |                   |         |          |                                                                                                  | +          |
| ⊨        | 합계금액                 |                  |         |                                          |                      | 확인          | 취:        | <u>ک</u>   |                                 |                                   |                   |         | (        | ) 영수                                                                                             |            |
|          | 1,                   | 000              |         | 0                                        | C                    | )           |           | 0          |                                 | 1,000                             |                   | 142     | Ċ        | -<br>-<br>·<br>·<br>·<br>·<br>·<br>·<br>·<br>·<br>·<br>·<br>·<br>·<br>·<br>·<br>·<br>·<br>·<br>· | 8          |

⑥ 국세청 제외 건으로 발급한 계산서인 경우 공급자가 추후에도 확인된 계산서일지라도 확인취소 요청이 가능하며, 공급받는 자 또한 반려를 하실 수 있습니다.

(국세청 전송 제외된 계산서에 대해서만 가능한 기능 입니다.)

### 참고하세요

※ 전자계산서 발행 시 "국세청 전송여부" 체크 안 한 경우 아래와 같은 안내 창이 뜹니다.

| 세금계산서 발행                                                                                                    | × | 국세청 전송여부 확인                                                                         |
|----------------------------------------------------------------------------------------------------|---|-------------------------------------------------------------------------------------|
| 전자세금계산서를 메일 확인 여부와는 관계없이 모바일(call back service)로도 확인할 수 있습니다.<br>SMS 알림<br>CVC 이페메 배지드 배금께서서<br>국십 청 진송여부: 국세청 전송 이국세청전송 이국세청전송제외<br>한말입니다. 배일 확인 이루세청전송제의 발할건수 1 건 |   | 국세청 전송여부를 선택해주세요.<br>※2013.04.01 이전 거래분 (작성일 , 발행일)<br>계산서(면세)는 국세청전송이 불가합니다.<br>OK |

### 🕕 발급 완료된 전자계산서의 국세청 전송 설정 확인 방법

### 1) 세금계산서 상세화면에서 확인 방법

-- 국세청 전송 요청 건 : 전자계산서 양식 좌측 상단에 [승인번호] 표기되어 있음.

- 국세청 전송 제외 요청 건 : 전자계산서 양식 좌측 상단에 [국세청 전송 제외로 발행되었습니다.]라는 문구가 표기되어 있음.

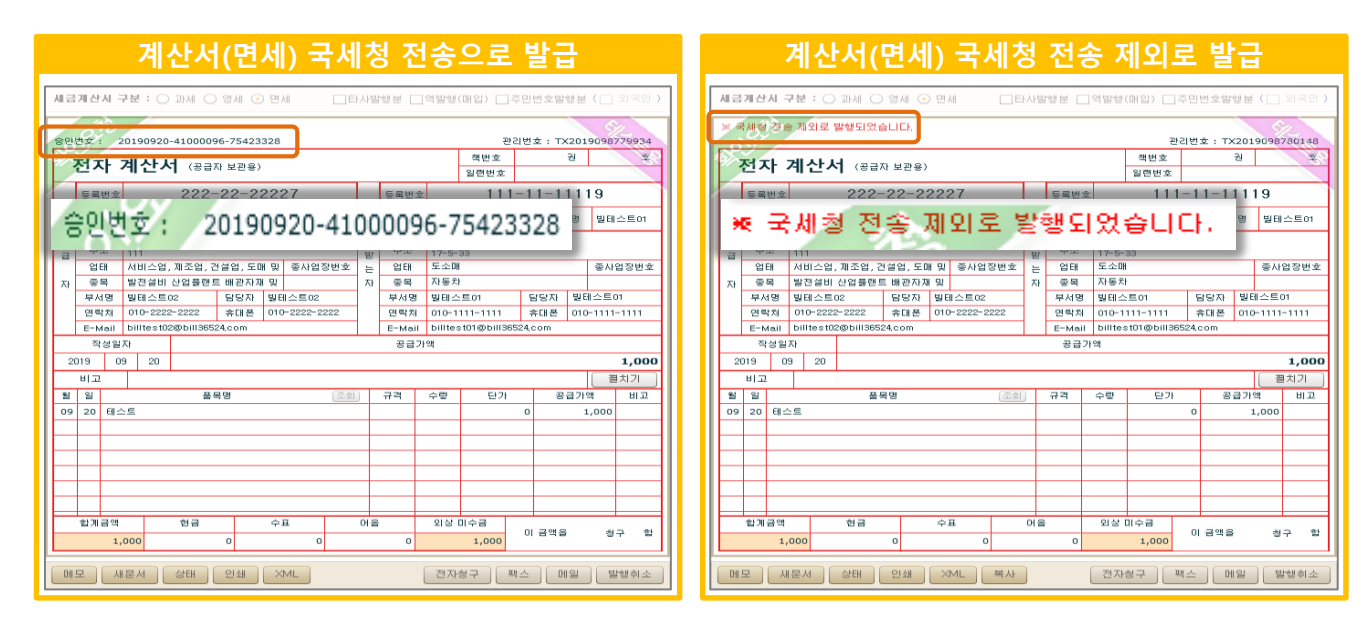

### 2) 세금계산서 리스트에서 확인 방법

- 국세청 전송 요청 건 :세금계산서리스트의 '신고상태'가 [미전송]으로 표기 됩니다.
- 국세청 전송 제외 요청 건 : 세금계산서리스트의 '신고상태'가 [공란]으로 표기 됩니다.

| 계산서(면세) 국세청 전송                                                                                                    | ·으로 발급                   | 계산서(면세) 국세청 전송 제외로 발급                                                                                                    |
|----------------------------------------------------------------------------------------------------|--------------------------|----------------------------------------------------------------------------------------------------|
| 세금계산서 리스트                                                                                                    | →I최대화 ×                  | 세금계산서 리스트 → 최대화 ×                                                                                                    |
| 거래처       상호       ▼       빌테고         작성일자       ▼       2019-09-09       □         국세청 신고상태         ✔       미전송       전송중       전송성공       전 | 2019-09-23<br>송실패 ✔ 전송불가 | 거래쳐       상호       빌테스트01         작성일자       マ019-09-09       2019-09-23         국세청 신고상태       전송중 ✔       전송성공 ✔       전송실패 ✔ |
| 배출 조회 매입 조회                                                                                                    | 엑셀업로드 복사                 | 배출 조회 매입 조회 엑셀업로드 복사                                                                                                    |
| □ No 작성일자 상호                                                                                                    | 상태 신고상태                  | ▶ No 작성일자 상호 상태 신고상태                                                                                                    |
| - 1 2019-09-17 빌테스트01                                                                                                    | 확인요청 성공                  | 1 2019-09-17 빌테스트01 확인요청 <b>성공</b>                                                                                              |
| 2 2019-09-17 빌테스트01                                                                                                    | 확인요청 미전송                 | 2 2019-09-17 빌테스트01 확인요청 <b>미전송</b>                                                                                             |
| 3 2019-09-17 빌테스트01                                                                                                    | 저장                       | 3 2019-09-17 빌테스트01 저장                                                                                                    |
| 4 2019-09-18 빌테스트01                                                                                                    | 확인요청 미전송                 | ▲ 2019-09-18 빌테스트01 확인요청 미견송                                                                                                    |
| 5 2019-09-18 빌테스트01                                                                                                    | 취소                       | 5 2019-09-18 빌테스트01 취소                                                                                                    |
| 6 2019-09-20 빌테스트01                                                                                                    | 확인 미지소                   | 6 2019-09-20 빌테스트01 확인요청 <b>미전송</b>                                                                                             |
| 7 2019-09-20 빌테스트01                                                                                                    | 기민공                      | 7 2019-09-20 빌테스트01 저                                                                                                    |
| 8 2019-09-20 빌테스트01                                                                                                    | 확인요청 미전송                 | 8 2019-09-20 빌테스트01 확인                                                                                                    |
| 9 2019-09-20 빌테스트01                                                                                                    | 확인요청                     | 9 2019-09-20 빌테스트01 확인요청                                                                                                    |

※ 국세청 전송요청으로 발급된 전자계산서는 세금계산서와 마찬가지로 국세청에 익일 전송이 되며, 전송 후에는 취소하실 수 없기 때문에 수정계산서를 발급하셔야 합니다.

# 전자계산서 전자계산서 국세청전송 [공급자]

## ┃ 전자계산서 국세청으로 전송 설정 방법

사용자환경설정 > [세금계산서 관리1] 탭에서 계산서(면세) 국세청 전송 여부를 선택 하실 수 있습니다.

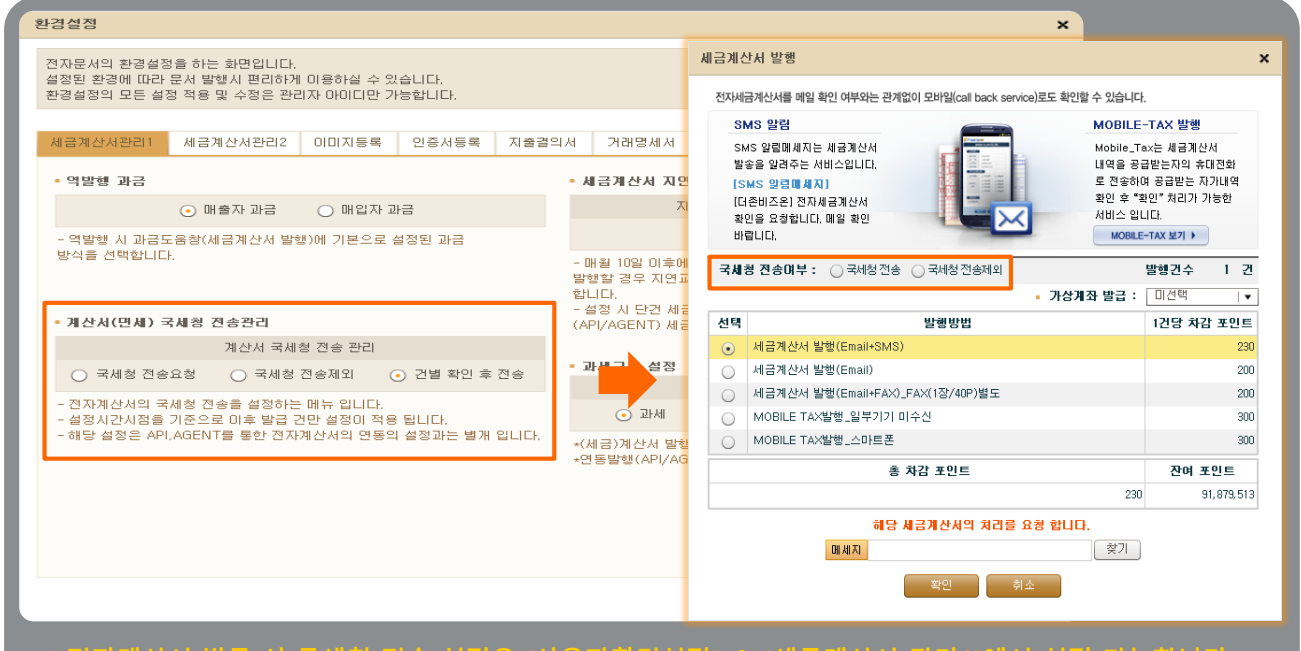

\* 전자계산서 말급 시 국세정 전송 실정은 [사용자환경실성] → [세금계산서 관리1]에서 실정 가능합니다. ※ 전자계산서 발급, 국세청 전송 의무 대상자는 반드시 '국세청 전송요청' 으로 설정 하셔야 합니다.

### ① 국세청 전송요청

| Bill36524 사용자 환경설정                                                 | Bill36524 과금창                 |
|--------------------------------------------------------------------|-------------------------------|
| 계산서 국세청 전송 관리                                                      |                               |
| <ul> <li>국세청 전송요청</li> <li>국세청 전송제외</li> <li>건별 확인 후 전송</li> </ul> | 국세정 전용대부 : • 국세정 전용 이국세정 전용제외 |

발급하는 모든 전자계산서를 국세청에 전송 함으로 무조건 설정하여 발급

### ② 건별 확인 후 국세청 전송

| Bill36     | 524 사용자 환경설정            | Bill36524 과금창                |  |  |  |  |  |
|------------|-------------------------|------------------------------|--|--|--|--|--|
|            | 계산서 국세청 전송 관리           |                              |  |  |  |  |  |
| 🔾 국세청 전송요청 | ○ 국세청 전송제외 ④ 건별 확인 후 전송 | 국체정 건용대부 : 이국체정 신용 이국체정 신용세외 |  |  |  |  |  |
| ○ 국세청 전송요청 | ○ 국세청 전송제외 💿 건별 확인 후 전송 | 국세정 선송대부 : 이국세정 선송 이국세정 선용제외 |  |  |  |  |  |

모든 전자계산서를 국세청에 전송 여부를 발급 시점에 과금창에서 설정 후 발급 (※건건이 설정)

③ 국세청 전송제외

| Bill36524 사용자 환경설정                                | Bill36524 과금창                   |  |  |  |  |  |  |  |  |
|---------------------------------------------------|---------------------------------|--|--|--|--|--|--|--|--|
| 계산서 국세청 전송 관리<br>국세청 전송요청 • 국세청 전송제외 · 건별 확인 후 전송 | 국세청 전송·미부 : 🔘 국세청 전송 💿 국세청 전송제외 |  |  |  |  |  |  |  |  |
| 박근하는 모든 전자계산서를 국세청에 전송 하지 않을                      |                                 |  |  |  |  |  |  |  |  |

## 전자계산서 전자계산서 발급 및 전송기한

## 전자계산서의 발급 및 전송기한

### 전자계산서 발급 시기

- 재화와 용역을 공급할 때마다 그 공급시기를 계산서 작성일자로 하여 공급받는 자에게 발급 해야 함.
- 단, 월 합계 세금계산서의 경우 예외적으로 공급시기가 속하는 달의 다음달 10일 까지 발급 가능.
- ※ 발급 시기인 10일이 공휴일(또는 토요일)인 경우 그 다음 영업일로 기한이 연장됨.

| 구분             | 세금계산서에<br>기재하는<br>작성일자 | 적법한<br>발급일자          | 발급관련 가산세 내용                                                            |
|----------------|------------------------|----------------------|------------------------------------------------------------------------|
| 과세기간<br>(사업연도) | 1월1일<br>- 12월31일       | 매 거래<br>익월 10일<br>이내 | ■ 공급시기에 계산서를 발급하지 않은 경우<br>*공급자:<br>미발급 가산세 2% 부과<br>*공급받는 자:<br>해당 없음 |

#### 전자세금계산서 국세청 전송 기한

- 전자세금계산서 발급일 다음날 까지 국세청에 전송해야 하며, 지연전송 또는 미 전송 시 가산세 부과됨. ※ 국세청 전송기한이 공휴일(또는 토요일)인 경우 그 다음 영업일로 순연

# 전자세금계산서 발급한세금계산서 재전송

|                                 | 세금계산서 전자문서 바로페이셔비스<br>(개개명세서, 입금표, 영수종) (BaroPay) | · 부가서비스 전자계약/전자공문                                                      | 기업메일 및 원격A/S                                                               |
|---------------------------------|---------------------------------------------------|------------------------------------------------------------------------|----------------------------------------------------------------------------|
| 세금계산서                           | 세금계산세 리스트 +) 최대화 :                                | × 세금계산세 구분 : ⊙ 과세 ○ 영세 ○ 면세                                            | □ <b>타사발행분 □역발행(매입) □주민번호발행분 (</b> □ 외국인 )                                 |
| 전자세금계산서 🕨                       | 거래쳐 전체 ▼<br>작성일자 ▼ 2019-09-23 - 2019-09-23        | 세금<br>금<br>응민번호: 20190923-41000096-75511717                            | 관리번호 : TX2019098869585                                                     |
| 국세청 전송결과                        | 국세청 신고상태                                          | 전자 세금계산서 (공급자 보관용)                                                     | 핵번호 권 호·                                                                   |
| 메일 전송결과                         | 🗹 미전송 🗹 전송중 🗹 전송성공 🗹 전송실패 ✔ 전송불가                  | 종립 등록번호 222-22-22227                                                   | 54번호         111-11-11119                                                  |
| 세금계산서 팩스관리                      | 배출 조회 배입 조회 엑셀업로드 복사                              | · · · · · · · · · · · · · · · · · · ·                                  | 02 <sub>고</sub> 상호 빌테스트이 성명 빌테스트이                                          |
| 합계표                             | · No 작성일자 상호 상태 신고상태                              | 서 6 사업장 서울 강남구 개포로110길 50 (일원동, 래미안 주소 111                             | ■ 〒                                                                        |
| 집계표                             | V 1 2013-03-23 2012-201 42228 0128                | 위 : 11 : 11 : 11 : 11 : 11 : 11 : 11 :                                 | 변호 는 업태 도소매 좋사업장변호                                                         |
| 매출매입 발행현황                       |                                                   |                                                                        | 자 종목 자동차 부서명 빌테스트이 담당자 빌테스트이                                               |
| XML뷰어                           |                                                   | 연락처 010-2222-2222 휴대폰 010-2222-222                                     | · · · · · · · · · · · · · · · · · · ·                                      |
| 휴폐업조회                           |                                                   | E-Mail         billtest02@bill36524.com           작성일자         공급가액    | E-Mail billtest01@bill36524,com<br>세액                                      |
|                                 |                                                   | 2019 09 23                                                             | 1,000 100                                                                  |
|                                 |                                                   | - 비고                                                                   | 결치기<br>경 스랴 다가 공근가에 세액 비고                                                  |
|                                 |                                                   | 09         23         테스트         ···································· | 1,000 100                                                                  |
| Bill36524설정                     |                                                   |                                                                        |                                                                            |
| A 사용자 권한관리                      |                                                   |                                                                        |                                                                            |
| () 사용자 환경설정                     |                                                   |                                                                        |                                                                            |
| 🖻 내 거래처 관리                      |                                                   |                                                                        | CLICK                                                                      |
| 🗗 품목 관리                         |                                                   | 합계금액         현금         수표           1.100         0         0         | 이용 외상 미수금 이 이 이 이 이 이 이 이 이 이 이 이 이 이 이 이 이 이 이                            |
| My 이벤트                          |                                                   |                                                                        |                                                                            |
| <ul> <li>· 해피처방전</li> </ul>     | СПСК                                              | 메모 새문서 상태 인쇄 XML                                                       | 전자청구 팩스 메일 발행취소                                                            |
| 더존솔루션<br>전자세금계산서문의<br>1688-6000 | ~~~~ 재전송                                          | 청부하기 ※ 전송하고자 하는 거래명세서 및 파일을 첨부<br>파일 첨부는 최대 5MB 까지 지원하며, 보관            | : 할 수 있으며,<br>[기간은 첨부한 날로부터 <u>3개월간 보관</u> 됩니다.<br>[편의 기계 (개) 내 전이가 5한 (기) |
| Bill36524 사이트문의<br>1688-7001    | 발행 취소 인쇄 삭제 재진송 쩐자청구                              | 거대공세계 기대공세계도가 (거대왕세계에서 철우 형<br>첨부파일 파일검색 (jpg, git, png, tit, doc      | జ평선 근데 내에지면 확인가증합니다.)<br>;, ppt, xls, hwp, pdf, zip, txt, xps 지원합니다.)      |

### ┃ 업무진행순서

- 세금계산서를 수신하는 거래처의 담당자가 여타의 사유로 세금계산서를 받지 못한 경우, 또는 여러 거래처에서 동일한 세금계산서의 재전송을 요청하는 경우
  - 세금계산서 리스트 하단의 "재전송" 버튼을 이용하여 해당 세금계산서를 재전송합니다.

### ② 최초 발송한 이메일 그대로 다시 전송 하는 경우

- 세금계산서 리스트에서 재전송할 건의 체크박스에 체크 후 하단의 "재전송" 버튼을 클릭 또는 세금계산서 이미지 우측 하단의 "메일" 버튼을 클릭하여 재전송합니다.
- ③ 이메일 주소를 변경하거나, 다른 사람에게 재전송 하는 경우 세금계산서 이미지 우측 하단의 "메일" 버튼을 클릭하여 담당자명과 이메일을 변경한 후 재전 송 할 수 있습니다.(세금계산서 리스트 하단 "재전송" 버튼도 동일) 이때 변경한 내용은 일회성이며, 원본의 메일주소는 수정되지 않습니다. 메일 재전송 창에서 전송기록을 선택하면 상대방의 수신 일시, 전송이력 등을 확인할 수 있습니다.

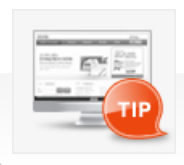

거래처에서 세금계산서를 여러 명에게 발송해 달라고 요청하는 경우, 최초 발송 후 아래의 방법으로 메일을 변경하여 발송할 수 있습니다. ※ 두 개의 이메일로 동시 발행을 원하실 경우 이메일 주소 뒤에 세미콜론(;)을 입력 후, 추가할 이메일 주소를 입력 후 발행하시면 됩니다. (40바이트 제한)

## 전자세금계산서 세금계산서 확인처리 [공급받는 재]

| Bill 365 24                                                                                                    |              | 빌테스                                                                                   | . <b>=01</b> (billtest01@bill3652                                                                                           | 4.com) 님의 로그인 시각 : 2019-09-2:                                                                                                    | 3, 10:41 <u>?</u> 도움말) FAQ [                                                                                                    | <u> 옷이드로(</u>                                                                                 | O 1 매입자는 E-Mail로                                            |
|----------------------------------------------------------------------------------------------------|--------------|---------------------------------------------------------------------------------------|----------------------------------------------------------------------------------------------------|----------------------------------------------------------------------------------------------------|----------------------------------------------------------------------------------------------------|-----------------------------------------------------------------------------------------------|-------------------------------------------------------------|
| 🖂 웹메일 📄 웹                                                                                                    | 폴더 🗈 주       | 소록 일정관                                                                                | 리 게시판                                                                                                    | / 환경설정                                                                                                    |                                                                                                    | 자관리                                                                                           | 전자세금계산서를 확인합니                                               |
| 전자(세금)계산서 수신함                                                                                                    | ∦ (세금)계간     | 산세함 [안 읽은 메일                                                                          | 5781 개 🐿 / 총 6106 개 ]                                                                                                    | मध्य मस ▼   दोवर्ष                                                                                                    | 1실 단어를 입력하세요. 이검석                                                                                                    | 백 ▼상세                                                                                         | ( 매입자가 Bill36524회원)<br>Bill36524 세금계산서 리스<br>조회에서도 해당 내역을 획 |
| A H010121                                                                                                    | ্ৰন্থ নি ধ্য | L] <mark> ●</mark> 수산개부] ▶ 다운                                                         | 로드) (+업로드) 메일이용                                                                                                    | 동▼ 메일복사▼ 기타기능▼                                                                                                    | <li>1 v / 123 5</li>                                                                                                    | 50 줄 ¥                                                                                        | 있습니다.)                                                      |
| <br><sub>ℤ間</sub> [빌테스트                                                                                                    | .02 빌테       | 스트02님                                                                                 | ]으로부터                                                                                                    | 네 발행한 세금계                                                                                                    | 산서가 도 🛛                                                                                                    | 1.0                                                                                           |                                                             |
| 😡 수신확인                                                                                                    |              | 빌테스트02[발                                                                              | [빌테스트02 빌테스!                                                                                                    | 트02님]으로부터 발행한 세금계산서                                                                                                    | 가 도 🛛 🚡 2019/09/23-09:55                                                                                                    | 11.01KB                                                                                       |                                                             |
|                                                                                                    |              | 빌테스트02[발                                                                              | [빌테스트02 빌테스!                                                                                                    | 트02님]으로부터 발행한 계산서가 5                                                                                                    | 착했 (2) ~ 2019/09/20 15:57                                                                                                    | 11.0KB                                                                                        |                                                             |
|                                                                                                    |              |                                                                                       |                                                                                                    |                                                                                                    |                                                                                                    | THORE                                                                                         |                                                             |
|                                                                                                    |              | 빌테스트02[발                                                                              | [빌테스트02 빌테스!                                                                                                    | 트02님]으로부터 발행한 계산서가 5                                                                                                    | 작했 @ 급 2019/09/20 15:56                                                                                                    | 11.0KB                                                                                        |                                                             |
| · 메일함 관건                                                                                                    |              | 빌테스트02[발<br>(주)더존비즈                                                                   | [빌테스트02 빌테스!<br>[(주)더존비즈온 빌티                                                                                                | 트02님]으로부터 발행한 계산서가 5<br>레스트02님]으로부터 발행한 세금계                                                                                                    | :착했 @ 급 2019/09/20 15:56<br>반서 @ 급 2019/09/17 09:41                                                                                                    | 11.0KB                                                                                        |                                                             |
| · 메일함 관리<br>(세금)계산서함                                                                                                    |              | 빌테스트02[발<br>(주)더존비즈<br>(주)더존비즈                                                        | [빌테스트02 빌테스!<br>[(주)더존비즈온 빌티<br>[(주)더존비즈온 빌티                                                                                | 트02님]으로부터 발행한 계산서가 5<br>테스트02님]으로부터 발행한 세금계<br>테스트02님]으로부터 발행한 세금계                                                                                                    | :착했 2 급 2019/09/20 15:56<br>산서 23 급 2019/09/17 09:41<br>산서 23 급 2019/09/17 09:32                                                                                                | 11.0KB<br>11.0KB<br>11.0IKB                                                                   |                                                             |
| · 메일함 관건<br>(서금)계산서함<br>[5781]<br>- 받은데일함 (6)                                                                                                    |              | 빌테스트02[발<br>(주)더존비즈<br>(주)더존비즈<br>(주)더존테스                                             | [빌테스트02 빌테스]<br>[(주)더존비즈온 빌티<br>[(주)더존비즈온 빌티<br>[(주)더존테스트 김디                                                                | 트02님]으로부터 발행한 계산서가 5<br>레스트02님]으로부터 발행한 세금계<br>레스트02님]으로부터 발행한 세금계<br>터존님]으로부터 발행한 세금계산서:                                                                                             | 착했 @ 는 2019/09/20 15:56<br>반서 @ 는 2019/09/17 09:41<br>반서 @ 는 2019/09/17 09:32<br>바 @ 는 2019/09/16 15:30                                                                         | 11.0KB<br>11.0KB<br>11.0IKB<br>11.02KB                                                        |                                                             |
| · 메일함 관리<br>(서금)계산서함<br>[578]<br>- 보온메일함 (6)<br>- 보신메일함                                                                                                    |              | 빌테스트02[발<br>(주)더준비즈<br>(주)더준비즈<br>(주)더존테스<br>(주)더존테스                                  | [빌티스트02 빌티스]<br>[(주)더준비즈온 빌티<br>[(주)더준비즈온 빌티<br>[(주)더준티스트 김디<br>[(주)더준티스트 김디<br>[(주)더존티스트 길디                                | E02님)으로부터 발행한 계산서가 S<br>데스트02님)으로부터 발행한 세금계<br>데스트02님)으로부터 발행한 세금계<br>데존님)으로부터 발행한 세금계산서:<br>데스트02님)으로부터 발행한 세금계                                                                      | *책號 (3 는 2019/09/20 15:56<br>산서 (3 는 2019/09/17 09:41<br>산서 (3 는 2019/09/17 09:32<br>가 (3 는 2019/09/16 15:30<br>산서 (3 는 2019/09/16 15:30                                        | 11.0KB<br>11.0KB<br>11.01KB<br>11.02KB<br>11.02KB                                             |                                                             |
| · 배일함         · 관감           · 네일함         관감           · 네일함         관감           · 네일함         관감           - 반관해일함         - · · · · · · · · · · · · · · · · · · ·                                                 |              | 빌테스트02[발.,<br>(주)더존비즈.,<br>(주)더존비즈.,<br>(주)더존비즈.,<br>(주)더존비즈.,<br>세금계산서 발.,           | [빌티스트02 빌티스]<br>[(주)더존비즈온 빌티<br>[(주)더존비즈온 빌티<br>[(주)더존테즈온 빌티<br>[(주)더존테즈온 빌티<br>[(주)더존비즈온 빌티<br>[서금계산서 발행 티                 | E02님)으로부터 발행한 계산서가 5<br>데스트02님)으로부터 발행한 세금계<br>데스트02님)으로부터 발행한 세금계<br>더존님)으로부터 발행한 세금계신서:<br>데스트02님)으로부터 발행한 세금계<br>스트 빌티스트02님)으로부터 발행한                                               | 복했 요즘 2019/09/20 15:56<br>반서 요즘 2019/09/17 09:41<br>반서 요즘 2019/09/17 09:32<br>반요즘 2019/09/16 15:30<br>반서 요즘 2019/08/30 08:58<br>태체 요즘 2019/08/21 14:18                          | 11.0KB<br>11.0KB<br>11.01KB<br>11.02KB<br>11.03KB<br>11.05KB                                  |                                                             |
| · 메일함         관건           (서급)계산서함         [578]           - 반드위일함 (#)         - 보드위일함           - 보드위일함 (#)                                                                                                    |              | 빌려스트02[발<br>(주)더준비즈<br>(주)더준비즈<br>(주)더준비스<br>(주)더준비스<br>(주)더준비스<br>세금계산서 발<br>세금계산서 발 | [빌티스트02 빌티스크<br>[(주)더존비즈온 빌티<br>[(주)더존비즈온 빌티<br>[(주)더존테스트 길디<br>[(주)더존테스트 길디<br>[(주)더존테즈온 빌티<br>[서금계산서 발행 테                 | E02님)으로부터 발행한 계산서가 도<br>데스트02님)으로부터 발행한 세금계<br>데스트02님)으로부터 발행한 세금계<br>데즈트02님)으로부터 발행한 세금계산서:<br>데스트02님)으로부터 발행한 세금계산서:<br>스트 빌티스트02님)으로부터 발행한                                         | 적했 급수 2013/09/20 15:56<br>전체 급수 2013/09/17 03:41<br>면서 급수 2013/09/17 03:22<br>바 급수 2013/09/16 15:30<br>면서 급수 2013/09/30 08:58<br>대 급수 2013/09/21 14:18<br>산 급수 2013/09/21 14:18 | 11.0KB<br>11.0KB<br>11.0IKB<br>11.02KB<br>11.02KB<br>11.03KB<br>11.03KB                       |                                                             |
| · 메일함         관건           (서급)가산서함         (%)           · 반은메일함 (%)         보년메일함           · 보년메일함         (%)           · 신예약)보관함         스팸메일함           · 스팸메일함         비우기           한         휴지통         비우기 |              | 빌레스트02[발<br>(주)더준비즈<br>(주)더준비스<br>(주)더준테스<br>(주)더준비스<br>서금계산서 발<br>서금계산서 발<br>서금계산서 발 | [빌려스트02 빌려스!]<br>[(주)더준비조온 발티<br>[(주)더준비조온 발티<br>[(주)더준테스트 길다<br>[(주)더준테스운 빌티<br>[(주)더준비조온 빌티<br>[세금개산서 발행 테<br>[세금개산서 발행 테 | E02님)으로부터 발행한 계산서가 도<br>데스트02님)으로부터 발행한 세급계<br>데스트02님)으로부터 발행한 세급계<br>더준님)으로부터 발행한 세급계산서:<br>데스트02님)으로부터 발행한 세급계<br>스트 빌티스트02님)으로부터 발행한<br>스트 빌티스트02님)으로부터 발행한<br>스트 빌티스트02님)으로부터 발행한 | 적했 대 2013/09/20 15:56<br>전체 대 2013/09/17 08:41<br>번체 대 2013/09/17 09:32<br>반 대 대 2013/09/16 15:30<br>번체 대 2013/09/30 08:58<br>번체 대 2013/08/21 14:18<br>산 대 2013/08/19 17:48     | 11.0KB<br>11.0KB<br>11.01KB<br>11.01KB<br>11.02KB<br>11.05KB<br>11.05KB<br>11.05KB<br>11.05KB |                                                             |

에 처리되는 **계산서!**  02 메일 내용의 세금계산서보기 (❶)버튼을 누르면 매입자 본인의 사업자번호 또는 주민번호를 입력한 후, 해당 세금계산서를 조회할 수 있습니다.

신 받은

|                              |                   | 쉽고 빠른 전자세금          |
|------------------------------|-------------------|---------------------|
| 🕛 발행한                        | 세금계 산서가           | 도착했습니다.             |
| -문서 제목: 확 인 5                | 2 청               | ·문서종류: 전자 세금계산서     |
| 수신자 정보                       |                   |                     |
| - 상호                         |                   | 빌테스트01              |
| - 담당자                        |                   | 빌테스트01              |
| 발신자 정보                       |                   |                     |
| - 상호                         | 빌테스트02            |                     |
| - 담당자                        | 빌테스트02            |                     |
| - 연락처                        | 010-2222-2222 (   | H,P: 010-2222-2222) |
| - 이메 일                       | bill1est02@bill36 | 524, com            |
| 진자(세금)계산서                    | 정보                |                     |
| •관리번호                        | тх                | 2019098869585       |
| - 풍목                         | ମ କ               | <u> </u>            |
| - 공급가액                       | 1,0               | 00원                 |
| - 부가세액                       | 100               | 원                   |
| - 메시지                        | •                 |                     |
| - 처리 일자                      | - 1               | CLICK               |
| - 작성 일자                      | Steel             |                     |
| <sup>&gt;</sup> 발행된 세금계산서는 D | 배입자확인여부5          | 세금계산서 보기 🔹          |
|                              |                   | 세금계산서 보기 >          |

# 전자세금계산서 세금계산서 확인처리 [공급받는 재]

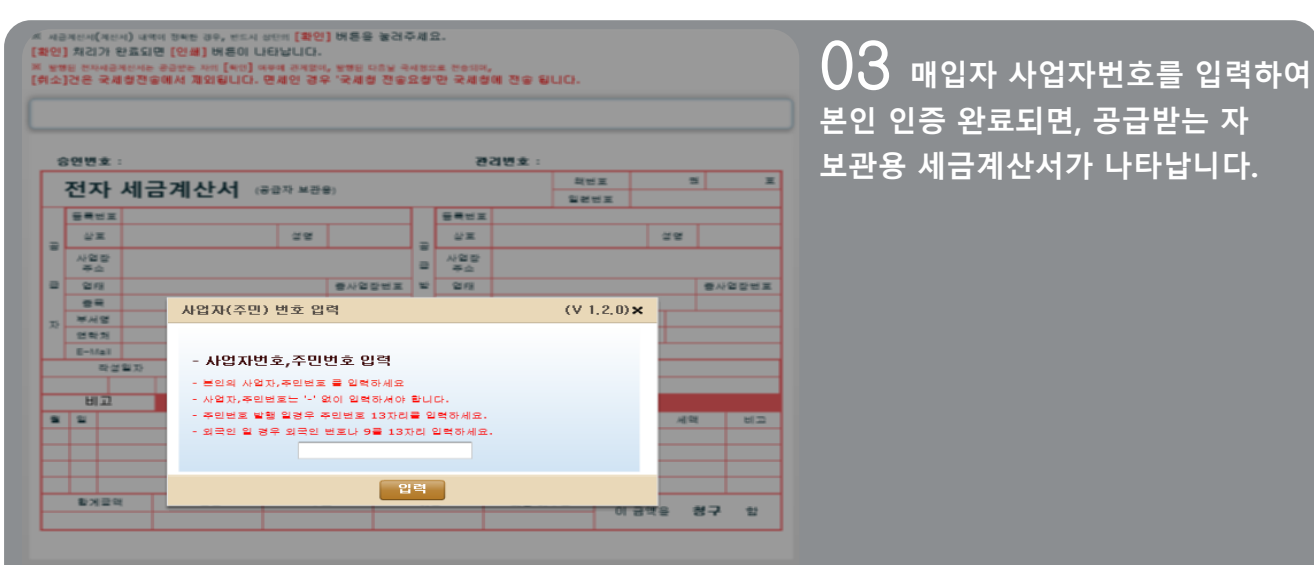

전열자 : 국세철전송일자

× 교부업무 대행사업자 : (주)더존비즈온 [134-81

# 세금옥대는 국가가위관법 카드와 발행는 세금적인가에다. 전자사명 방해 의가한 전자인은 서영으로 인갈날인이 없어도 방작 호락을 갖습니다. 과무원은 대하시면서 1 (주)대표세트는 [134-81-08473]

| [확인] 처리가 완료되면 [인쇄] 버튼이 나타납니다.<br>※ 발행된 전체성과선처는 공급받는 차의 [4인] 여부에 관계없이, 발행된 다음날 국세성으로 전승되며,<br>[취소]건은 국세청전중에서 재외됩니다. 면세인 경우 '국세청 전송요청'만 국세청에 전송 됩니다. |          |          |             |           |           |         |        |             |          |               |     |                   |            |       |       |        |       |
|----------------------------------------------------------------------------------------------------|----------|----------|-------------|-----------|-----------|---------|--------|-------------|----------|---------------|-----|-------------------|------------|-------|-------|--------|-------|
| 인터넷 결제 전화 결제 XML 확인 CLICK                                                                                                    |          |          |             |           |           |         |        |             |          |               |     |                   |            |       |       |        |       |
| 승인번호: 20190923-41000096-75511717 폰김번호: 김 확인 다 인쇄                                                                                                   |          |          |             |           |           |         |        |             |          |               |     |                   |            |       |       |        |       |
| 전자 세금계산서 (공급받는자 보관용) 전자 세금계산서 (공급받는자 보관용) 일련번호                                                                                                    |          |          |             |           |           |         |        |             |          |               |     |                   |            |       |       |        |       |
| 1                                                                                                    | 5=       | 번호       |             |           | 222-22    | -22227  | 7      |             |          | 등록법           | 보호  |                   | 11         | 1-11- | 1111  | 9      |       |
| 3                                                                                                    | 삼:       | ē        | 빌테:         | 스트02      |           | 성명      | 빌테:    | ^= <b>_</b> | <b>H</b> | 상로            | Ē   | 빌테스트0             | 1          |       | 성명    | 빌테스    | 5≣01  |
| _                                                                                                    | 사업<br>주: | 장소       | 서울 5<br>111 | 강남구 개     | 포로110킬 5  | 0(일원동,  | 래미안    | 투체하         | <b>R</b> | 사업<br>주소      | 장   | 강원도 춘히<br>17-5-33 | 벤시 남산9     | 연강춘길  |       |        |       |
| -[                                                                                                    | 업문       | 눼        | 서비스         | -업,제조     | 업, 컨설업, 5 | :매 및 소마 | 중사(    | 겁장번호        |          | <br>          |     | 도소매               |            |       |       | 종사열    | 집장번호  |
|                                                                                                    | 59       | 2        | 발전실         | 비 산업      | 플랜트 배관지   | 재 및 산업  |        |             | =        | 89            | ł   | 자동차               |            |       |       |        |       |
| 자                                                                                                    | 부서       | 명        | 빌테스         | 2回2       | 달당        | · 가 빌테  | 스트02   |             | 자        | 부서            | 8   | 빌테스트이             | 1          | 담당지   | 는 빌티  | 스트01   |       |
| -                                                                                                    | 연락       | 처        | 010-3       | 2222-22   | 22 第0     | I≡ 010- | -2222- | -2222       |          | 연락            | 처   | 02-1111-          | 1111       | 휴대폰   | 010   | -1111- | 1111  |
|                                                                                                    | E-M      | ail      | billtes     | t02@bill3 | 16524.com |         |        |             |          | E-Ma          | ail | billtest01@       | >bill36524 | 4.com |       |        |       |
| 2                                                                                                    | 010      | 48       | 일사:<br>     |           |           |         | 공급가    | 4           |          | 1.0           | nu  |                   |            | 세떡    |       |        | 10    |
| 2                                                                                                    | Ы        | <u>ת</u> | 08          | 23        |           |         |        |             |          | 1,0           | 00  |                   |            |       |       |        | 100   |
| 읩                                                                                                    | 일        |          |             |           | 풀윽뎡       |         |        | 규격          | ¢        | 망             |     | 단가                | 공급         | 가액    | AI.   | 액      | 비고    |
| 09                                                                                                    | 23       | 테스       | <u>=</u>    |           |           |         |        |             |          |               |     |                   |            | 1,000 |       | 100    |       |
|                                                                                                    |          |          |             |           |           |         |        |             |          |               | _   |                   |            |       |       |        |       |
|                                                                                                    |          |          |             |           |           |         |        |             |          | $\rightarrow$ |     |                   |            |       |       |        |       |
|                                                                                                    | 라기       | 1 - 01   |             | ;         | 리구        | 4       | Ξ.     |             | OI (     | •             | —   | 회산 미:             | 스크         |       |       |        |       |
|                                                                                                    | -        | 1        | 1.100       |           | 0         |         |        | 0           |          | -             | 0   | 40 0              | 1,100      | 이 금역  | 백음    | 청구     | 함     |
| Aa)                                                                                                    | kimi     | zing     | Pote        | ntial     | 1         |         |        | -           |          |               | -   |                   |            | Maxim | izing | g Pot  | entia |
|                                                                                                    |          |          |             |           |           |         |        |             |          |               |     |                   |            |       |       |        |       |

()4 세금계산서 내역 확인 후, 세금계산서 상단(우측)의 '<mark>확인</mark>'버튼을 클릭하시면, 바로 확인 처리한 건에 대해서는 "인쇄" 버튼이 생기고, 세금 계산서를 인쇄할 수 있습니다.

# 전자계산서 계산서 확인처리 [공급받는 자]

| Bill 365 24            |       |                    | 빌테스트0                   | 01(billtest01@bill36 | 524,com) 님의 로그인 시각 : <b>201</b> 9 | -09-23, 11:06 | <b>?도움말</b> [FAQ] [· | ·로그아웃    |
|------------------------|-------|--------------------|-------------------------|----------------------|-----------------------------------|---------------|----------------------|----------|
| ◎웹메일 □ 월               | 볼     | ₺ 주소록              | 일정관리                    | 게시판                  | 환경설정                              |               | <u>≜</u> \/용         | 자관리      |
| 전자(세금)계산서<br>수신함       | ) (A) | 금)계산서함 [           | 안 읽은 메일 5780            | ) 개 🕼 / 촘 6106 개     | 메일 제목 🔻                           | 검색하실 단어를      | 입력하세요 (김색            | ▼상세      |
| 🔏 배일읽기                 | 전달    | 한 삭제               | 거부) 🕨 다운로드              | :) → 업로드) 메일(        | 미동▼ 메일복사▼ 기타기능▼                   | ٢             | 1 🗸 / 123 🔰          | 50 줄 ∨   |
| ┇ [빌테스트                | 02 빌  | !테스트               | 02님]                    | 으로부E                 |                                   | ! 서가 5        | E착했 @                | 1        |
|                        |       | 😑 빌레스              | 일트02[발., [ <sup>1</sup> | 발테스트02 발테소           | 스트02님]으로부터 발행한 계산                 | 서가 도착했 🛛 🍐    | 2019'09'20 15:57     | 11, OKB  |
| . <b>Molta</b>         |       | 🔟 빌레스              | 스트O2[발,, [              | 빌테스트02 빌테스           | 스트02님]으로부터 발행한 계산                 | 서가 도착했 🛛 🗂    | 2019/09/20 15:56     | 11, OKB  |
| '배2업 관리                |       | 🧧 (주)[·            | [존비즈,. [0               | (주)더존비즈온 빌           | 빌테스트02님]으로부터 발행한                  | 세금계산서 🗷 🗄     | 2019/09/17 09:41     | 11, OKB  |
| ┌ (세금)개산서함<br>[5780]   |       | <mark>)</mark> (주) | [존비즈,, [                | (주)더존비즈온 빌           | U테스트02님]으로부터 발행한                  | 세금계산서 🗷 🗄     | 2019/09/17 09:32     | 11, 01KB |
| - 받은메일함 [49]           |       | (주) 🖂              | [존테스,, [1               | (주)더존테스트 김           | 집더존님]으로부터 발행한 세금.                 | 계산서가 🛛 🗂      | 2019/09/16 15:30     | 11, 02KB |
| - 보낸메일함<br>- 인시/예약)부과하 |       | (주) E              | [존비즈,, [                | (주)더존비즈온 빌           | U테스트02님]으로부터 발행한                  | 체금계산서 🗵 🗄     | 2019/08/30 08:58     | 11, 03KB |
| 스팸메일함 비우기              |       | 🖂 세금기              | 산서 발,. 【.               | 세금계산서 발행             | 테스트 빌테스트02님]으로부터                  | 발행한 세 🛛 🗄     | 2019/08/21 14:18     | 11, 05KB |
|                        |       | 🖂 세금기              | 산서 발 [.                 | 세금계산서 발행             | 테스트 빌테스트02님]으로부터                  | 세금계산 🛛 🗂      | 2019/08/19 17:48     | 11, 03KB |
| <u></u>                |       | 🧧 세금기              | [산서 발,. [.              | 세금계산서 발행             | 테스트 빌테스트02님]으로부터                  | 발행한 세 🛛 🗄     | 2019/08/19 17:46     | 11, 04KB |
| 읍내 메일함 ◆추가 관리          |       | 🔒 세금기              | 산서 발 [J                 | 세금계산서 발행 테           | 스트 빌테스트02님]으로부터 발행                | 한세 요즘         | 2019/07/31 15:53     | 11, 05KB |

● 1 매입자는 E-Mail로 수신한 전자계산서를 확인합니다. ( 매입자가 Bill36524회원인 경우, Bill36524 세금계산서 리스트 매입 조회에서도 해당 내역을 확인할 수 있습니다.)

결제에서 회계처리까지 한번에 처리되는 쉽고 빠른 전자세금계산세! 발행한 계산서가 도착했습니다. 무서제목:화이유체 문서종류: 전자 계산서 수신자 정보 상호 빌테스트01 담당자 빌테스트01 상호 빌테스트02 담당자 빌테스트02 연락 처 010-2222-2222 (H.P: 010-2222-2222) 이 메 일 bill1est02@bill36524,com 전자(세금)계산서 정보 관리번호 T×2019098780148 풍목 테스트 1,000원 공급가액 0원 부가 세액 메시지 CLICK 처리일자 작성 일자 발행된 세금계산서는 매입자확인여\* 세금계산서 보기 → 세금계산서 보기

O2 메일 내용의 세금계산서 보기 (❶)버튼을 누르면 매입자 본인의 사업자번호 또는 주민번호를 입력한 후, 해당 전자계산서를 조회할 수 있습니다.

# 전자계산서 계산서 확인처리 [공급받는 자]

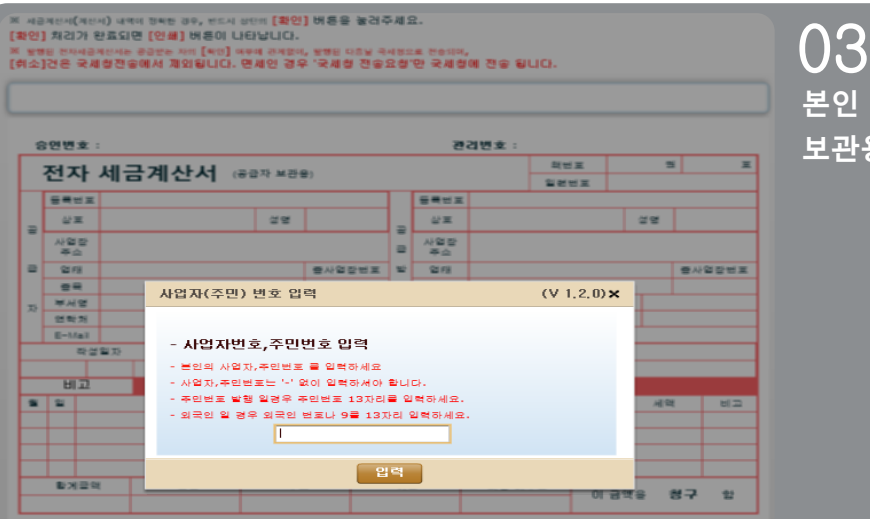

03 매입자 사업자번호를 입력하여 본인 인증 완료되면, 공급받는 자 보관용 세금계산서가 나타납니다.

달행일자 : 국세철전송일자

은 시크레이바는 우가가테이번 피아의 발행는 세크리아이다. 전자사명 법에 의거한 전자인은 사명으로 인감보인이 없어도 법적 호락을 갖습니다. 고유방은 (태어있는 1 (주)디르티드는 [134-81-08473]

| (¥<br>(¥<br>(\$ | 지금<br>확인]<br>발행<br>비소]<br>인                                                                                                    | 계산세<br>  처리<br> 원 전지<br> 건은<br>  <b>더넷</b> | (계산/<br>가 원<br>제공/<br>국세<br>결제 | 네) 내역<br>반료되<br>(신서는<br>칭전용 | 이 정확한<br>면 [인쇄<br>공급받는 :<br>등에서 제<br>전화 : | 경우, 번드시<br>] 버튼이 I<br>다의 [확인]<br>외됩니다.<br>결저 | 상단의<br>나타남<br>여부에 귀<br>면세 (<br>XML | [확인]<br>니다.<br><sup>12</sup> 계였이,<br>11 경우 | 버튼을<br>발행된 다<br>'국세청 | 눌러 <sup>2</sup><br>8보 국<br>전송: | 두세도<br>시청으<br>요청' | 로 전승되며<br>만 국세청 | ,<br>에 전송 됩       | .IC}.           | 확     | 민     | CLICK<br>발리 |
|-----------------|----------------------------------------------------------------------------------------------------|--------------------------------------------|--------------------------------|-----------------------------|-------------------------------------------|----------------------------------------------|------------------------------------|--------------------------------------------|----------------------|--------------------------------|-------------------|-----------------|-------------------|-----------------|-------|-------|-------------|
|                 | 환리변호 : TX: 확대 2 방태 2 방태 2 방태 2 방태 2 방태 2 방태 2 방태 2 방                                                                                                    |                                            |                                |                             |                                           |                                              |                                    |                                            |                      |                                |                   |                 |                   |                 |       |       |             |
| 1               | · 전자 계산서 (공급받는자 보관용) 전자 계산서 (공급받는자 보관용) 입련번호                                                                                                    |                                            |                                |                             |                                           |                                              |                                    |                                            |                      |                                |                   |                 |                   |                 |       |       |             |
|                 |                                                                                                    | 등록                                         | 번호                             |                             |                                           | 222-2                                        | 2-22                               | 2227                                       |                      |                                |                   | 등록번호            |                   | 11              | 1-11- | 1111  | 9           |
| 1               | R                                                                                                    | 삼                                          | 0                              | 빌테                          | 스트02                                      |                                              |                                    | 성명                                         | 빌테스트                 |                                |                   | 상호              | 빌테스트0             | 1               |       | 성명    | 빌테스트01      |
|                 | _                                                                                                    | 사업<br>주:                                   | 장소                             | 서울<br>111                   | 강남구 개                                     | 포로110킬                                       | 50 (일                              | 원동,리                                       | 배미안 투기               |                                | R<br>L            | 사업장<br>주소       | 강원도 춘경<br>17-5-33 | 비시 남산9          | 친강훈길  |       |             |
|                 | -                                                                                                    | 업                                          | 3                              | 서비스                         | 느업, 제조                                    | 업, 컨설업                                       | 도매 9                               | 실소매                                        | 종사업징                 | 번호                             | 1                 | 업태              | 도소매               |                 |       |       | 증사업장번호      |
|                 | тι                                                                                                    | 10                                         | 2                              | 발전성                         | 김비 산업                                     | 플랜트 배곤                                       | 자재 및                               | 신업                                         |                      |                                | -<br>             | 종목              | 자동차               |                 |       |       |             |
|                 | ۸ï                                                                                                    | 부서                                         | 명                              | 빌테스                         | \≡02                                      | 9                                            | 당자                                 | 빌테스                                        | S≡02                 |                                | ,VL               | 부서명             | 빌테스트0             |                 | 담당지   | : 빌티  | 스트01        |
|                 |                                                                                                    | 연락                                         | 저                              | 010-                        | 2222-22                                   | 22 7                                         | 대폰                                 | 010-3                                      | 2222-22              | 22                             |                   | 연락처             | 010-1111          | -1111           | - 휴대측 | 010   | -1111-1111  |
|                 | _                                                                                                    | E-V                                        | ai<br>The                      | DIIItes                     | stu2@biiis                                | 10524.con                                    | 1                                  |                                            |                      |                                |                   | E-Mail          |                   | 011130524       | +.com |       |             |
|                 | -                                                                                                    | 010                                        | 48                             | = AF                        | 20                                        |                                              |                                    |                                            |                      |                                |                   |                 | 1715              |                 |       |       | 1.000       |
|                 | -                                                                                                    | Ы                                          | D                              | 08                          | 비고몇자                                      | 리까지입력                                        | 이가능                                | 한지확                                        | 인 한 번 해!             | 보자비                            | 고입                | 역하는데얼           | 마나입력이기            | ) 능한 <b>걸</b> 기 | 무한경입  | 력이가능  | :하고있        |
|                 | 2                                                                                                    | 일                                          |                                |                             |                                           | 품목                                           | ă.                                 |                                            |                      |                                | 규격                | 수량              | 단기 단기             | ł               | 공급가   | 액     | 비고          |
|                 | 09                                                                                                    | 20                                         | 테스                             | ۱.                          |                                           |                                              |                                    |                                            |                      |                                |                   |                 |                   | 0               |       | 1,000 |             |
|                 |                                                                                                    |                                            |                                |                             |                                           |                                              |                                    |                                            |                      |                                |                   |                 |                   |                 |       |       |             |
|                 |                                                                                                    |                                            |                                |                             |                                           |                                              |                                    |                                            |                      |                                |                   |                 |                   |                 |       |       |             |
|                 |                                                                                                    |                                            |                                |                             |                                           |                                              |                                    |                                            |                      |                                |                   |                 |                   |                 |       |       |             |
|                 |                                                                                                    | 환2                                         | 글액                             |                             |                                           | 현금                                           |                                    | 수표                                         | 5                    |                                | 어                 | 2               | 외상 미:             | ÷⊒              | 이금의   | 객을    | 청구 함        |
| 1,000 0 0 1,000 |                                                                                                    |                                            |                                |                             |                                           |                                              |                                    |                                            |                      |                                |                   |                 |                   |                 |       |       |             |
|                 | Maximizing Potential Maximizing Potential                                                                                                    |                                            |                                |                             |                                           |                                              |                                    |                                            |                      |                                |                   |                 |                   |                 |       |       |             |
| 10<br>**        | 발행일자 : 2019년 09월 20일 15시 57분 30초 국세청전송일자 : 전송제외 / 신고상태 : 전송제외<br>※본 계산서는 소득세법시행령(제211조 7항, 8학)에 의하여 발행된 계산서이며,<br>전자서명 법에 의거한 전자인증서명으로 인갈날인이 없어도 법적 효력을 갖습니다.<br>※ 교부업무 대행사업자 : (주)더준비즈온 [134-81 |                                            |                                |                             |                                           |                                              |                                    |                                            |                      |                                |                   |                 |                   |                 |       |       |             |

04 계산서 내역 확인 후, 계산서 <u>상단(우측)의 '확인'버튼을 클릭하시면</u> 바로 확인 처리한 건에 대해서는 '인쇄' 버튼이 생기고, 계산서를 인쇄 할 수 있습니다.

# 전자계산서 계산서 확인처리 [공급받는 자]

## 🕕 국세청 전송제외로 발급된 전자계산서 매입자 확인 시 반려기능 제공

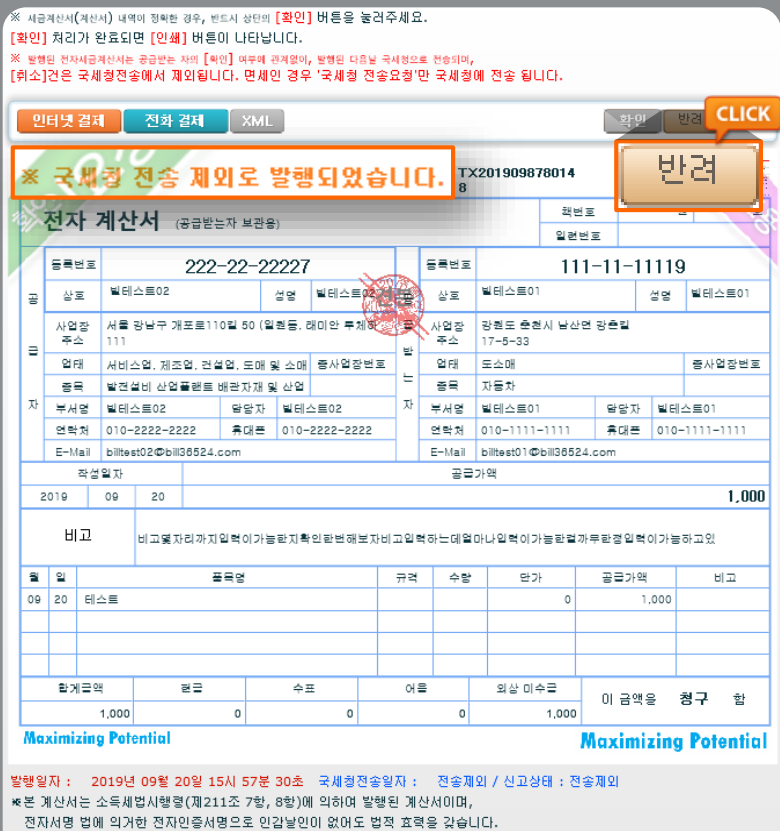

국세청 전송 제외 건으로 발급된 전자계산서인 경우 매입자가 직접 수신된 계산서 화면에서 반려 처리를 하실 수 있습니다.

☞ 교부업무 대행사업자 : (주)더존비즈온 [134-81

# 전자세금계산서 발급 [공급받는 자\_역 발행]

| 세금                                                            | 계산                                                                                                  | <mark>м</mark> न | 구분 :<br>15 세 | : •   | 과세 〇      | 영세     | 이면      | !세<br>서 서면 2 | E      | :F-사망 | 발행분 🔽   | ]역발형<br>역발형 | (매입)<br>팬(매입) | ]주민   | !번호발  | 행분  | ( 외=      | 국인 )      |
|---------------------------------------------------------------|----------------------------------------------------------------------------------------------------|------------------|--------------|-------|-----------|--------|---------|--------------|--------|-------|---------|-------------|---------------|-------|-------|-----|-----------|-----------|
|                                                               | 128                                                                                                 | ( UII E          | a / 100      | 6210  |           |        | 1 2 8 7 | N N 8 3      | 후 속 세미 | 0 1   |         |             |               | 리번    | ·호 :  |     |           |           |
| ;                                                             | 전자 세금계산서 (공급받는자 보관용) 책번호 권 호                                                                        |                  |              |       |           |        |         |              |        |       |         |             |               |       |       |     |           |           |
|                                                               | 드 · · · · · · · · · · · · · · · · · · ·                                                             |                  |              |       |           |        |         |              |        |       |         |             |               |       |       |     |           |           |
| 등록번호 111-11-11119 검색 휴폐업 등록번호 222-22-22227                    |                                                                                                    |                  |              |       |           |        |         |              |        |       |         |             |               |       |       |     |           |           |
| 공                                                             | 상                                                                                                   | 호                | 빌테           | 스트    | 01        |        | 성명      | 빌테스          | ·트01   | 공     | 상호      | 빌테:         | 스트02          |       | é     | 성명  | 빌테스트      | .02       |
| 급                                                             | ○     ○       사업장     강원도 춘천시 남산면 강촌길     급       금     주소       17-5-33     받                      |                  |              |       |           |        |         |              |        |       |         |             |               |       |       |     |           |           |
|                                                               | 업태                                                                                                  | ∃H               | 도소           | DH    |           |        |         | 종사업          | 장번호    | 는     | 업태      | 서비:         | 스업,제조업        | , 건설  | 월업,도미 | ᅢ및  | 종사업장      | 번호        |
| 조목         자동차         자         종목         발전설비 산업플랜트 배관자재 및 |                                                                                                    |                  |              |       |           |        |         |              |        |       |         |             |               |       |       |     |           |           |
|                                                               | 부서명         빌테스트01         담당자         빌테스트01         부서명         빌테스트02         담당자         빌테스트02 |                  |              |       |           |        |         |              |        |       |         |             |               |       |       |     |           |           |
|                                                               | 연르                                                                                                  | 처                | 02-1         | 1111- | 1111      | 휴대     | 폰 01    | 0-1111-      | 1111   |       | 연락처     | 010-        | 2222-2222     | :     | 휴대 폰  | 010 | -2222-222 | 22        |
|                                                               | E-M                                                                                                 | lail             | billte       | estO1 | @bill3652 | 24,com | 1       |              |        |       | E-Mai   | l billte    | est02@bill3   | 6524, | com   |     |           |           |
|                                                               | 작                                                                                                   | 성일;              | 자            |       |           |        | 5F      | 등급가액<br>     |        |       |         |             |               |       | 세액    |     |           |           |
| 20                                                            | 019                                                                                                 | - 09             | Э            | 23    |           |        |         |              |        |       | 1,000   |             |               |       |       |     |           | 100       |
|                                                               | 비고                                                                                                  |                  |              |       |           |        |         |              |        |       |         |             |               |       |       |     | _ 펼치기     | י א       |
|                                                               | 품                                                                                                   | 목계               | 산선텍          | Щ     | •         | 자동계    | 산 〇     | 수동입력         | a.     |       | 선택품목    | 합계          |               |       |       |     | 1,100     | 원         |
| 월                                                             | 일                                                                                                   |                  |              | 품목    | 목명        |        | [조회]    | 규격           | -<br>- | 량     | 단기      | ŀ           | 공급가액          |       | 세의    | 'n  | 비고        |           |
| 09                                                            | 23                                                                                                  | 역빌               | '행 테         | 스트    |           |        |         |              |        |       |         |             | 1,            | 000   |       | 100 |           | $\otimes$ |
|                                                               |                                                                                                    |                  |              |       |           |        |         |              |        |       |         |             |               |       |       |     |           |           |
|                                                               |                                                                                                    |                  |              |       |           |        |         |              |        |       |         |             |               |       |       |     |           |           |
|                                                               |                                                                                                    |                  |              |       |           |        |         |              |        |       |         |             |               |       |       |     |           |           |
|                                                               |                                                                                                    |                  |              |       |           |        |         |              |        |       |         |             |               |       |       |     | -         |           |
|                                                               |                                                                                                    |                  |              |       |           |        |         |              |        |       |         |             |               |       |       |     |           | CLICK     |
|                                                               | 합계                                                                                                  | 금액<br>1,         | 100          |       | 현금        | 0      | ÷       | ≚표<br>(      | D      | 어울    | <u></u> | 외상          | 미수금<br>1,100  | 0     | 금액을   |     | 발행요       | 2청        |
| LH.                                                           | 새문서 수정발행 저장 발행요청                                                                                    |                  |              |       |           |        |         |              |        |       |         |             |               |       |       |     |           |           |

### ┃ 업무진행순서

- ① 매입자가 세금계산서발행 화면 상단의 "역발행(매입)"을 선택합니다.
- ② 세금계산서 **화면은 공급받는 자 보관용(파란색)**으로 변경됩니다.
- ③ 역발행의 경우 매입자가 작성하므로 좌측의 "공급자"정보를 작성하셔야 합니다.
   이 외 작성일자, 품목 등의 거래내역 작성 란 은 일반적인 발급 방식과 동일합니다.
- ④ 작성완료 후 세금계산서 하단의 "발행요청"버튼을 누르면, 과금유형 창에서 세금계산서 발급수수료를 부담할 주체(매출자 or 매입자)를 선택할 수 있습니다.
   ※ 사용자환경설정 >세금계산서관리1>역발행과금 에서 과금 도움창에 기본으로 설정될 과금 방식을 선택합니다.
- ⑤ 수수료 부담 주체를 선택 후, 과금유형 창에 있는 발행버튼을 누르면 공급자에게 발급을 요청하는 E-Mail과 SMS가 전송됩니다.
   ※ 역발행을 위해서는 매출자/매입자 모두 Bill36524에 필히 회원가입이 되어 있어야 하며, 매출자는 전자세금계산서 발급이 가능한 공인인증서가 구비되어 있어야 합니다.

# 전자세금계산서 역발행 세금계산서 발급처리 [공급자]

| •         •         •         •         •         •         •         •         •         •         •         •         •         •         •         •         •         •         •         •         •         •         •         •         •         •         •         •         •         •         •         •         •         •         •         •         •         •         •         •         •         •         •         •         •         •         •         •         •         •         •         •         •         •         •         •         •         •         •         •         •         •         •         •         •         •         •         •         •         •         •         •         •         •         •         •         •         •         •         •         •         •         •         •         •         •         •         •         •         •         •         •         •         •         •         •         •         •         •         •         •         •         •         •         •         •         • | 세금계산서가                    | 결제에서 회<br>쉽고 빠       | <sup>계처리까지 한</sup><br>른 전자서 | BILL36524 MAILING SERVIA<br>안번에 처리되는<br> 금계산서! |                                                  |
|----------------------------------------------------------------------------------------------------|---------------------------|----------------------|-----------------------------|------------------------------------------------|--------------------------------------------------|
| -문서제목: <b>발행도</b>                                                                                                    | 2청                        | -문서종류                | ※ 전자 세금계산서                  |                                                |                                                  |
| 수신자 정보                                                                                                    |                           |                      |                             |                                                |                                                  |
| • 상호                                                                                                    |                           | 빌테스트01               |                             |                                                |                                                  |
| - 담당자                                                                                                    |                           | 빌테스트01               |                             |                                                |                                                  |
| 발신자 정보                                                                                                    |                           |                      |                             |                                                |                                                  |
| · 상호<br>- 아이지                                                                                                    | 일테스트02                    |                      |                             | 역발형 세금계                                        | 산서                                               |
| - 88 M                                                                                                    | 일레스트U2<br>010-0000-0000/k | - D. M.C. 0002-0000) |                             |                                                | 2228                                             |
| . 01 M Q                                                                                                    | billest02@bill36          | 524 com              |                             | 매입자가 발행                                        | (을 요청한 세금계산서입니다.<br>역비사서(Bill36524) 호페이지에서 리그이 중 |
|                                                                                                    | 71 H                      |                      |                             | 세금계산서 리                                        | 스트에서 조회하여 발행하실 수 있습니다.                           |
| ·관리번호                                                                                                    | 89<br>TX2                 | 019098897022         |                             | 아래 버튼을 틯                                       | 클릭하시면 Bill36524 홈페이지로 이동합니다.                     |
| - 품목                                                                                                    | 역빌                        | 행 테스트                |                             |                                                | Bill36524 HF로 2F21                               |
| - 공급가액                                                                                                    | 1,00                      | 0원                   |                             | 8 <b>-</b> 12                                  |                                                  |
| • 부가 세액                                                                                                    | 100                       | 2                    |                             |                                                |                                                  |
| - 메시지                                                                                                    |                           |                      |                             |                                                |                                                  |
| - 처리 일자                                                                                                    | 2019                      | -09-23 11: 37:08     | СПСК                        |                                                |                                                  |
| • 작성 일자                                                                                                    | 2019                      | <b>-09-</b> 23       |                             |                                                |                                                  |
| * 발행된 세금계산서는 D                                                                                                    | H입자확인여부와 상                | 세금계산서                | 보기 →<br><sup>보기 →</sup>     |                                                |                                                  |

## ┃ 업무진행순서

공급자는 상단그림과 같이 발행을 요청하는 E-Mail을 수신합니다.
 메일 내용 하단의 "세금계산서보기" 버튼을 클릭하면 Bill36524 사이트로 접속 하라는
 메시지 창이 나타나며 "Bill36524 바로가기" 버튼을 눌러 Bill36524로 이동합니다.
 (공급자의 역발행은 메일수신화면에서 불가합니다.)

※ 역발행을 위해서는 매출자/매입자 모두 Bill36524에 필히 회원으로 가입되어 있어야 합니다.

# 전자세금계산서 역발행 세금계산서 발급처리 [공급자]

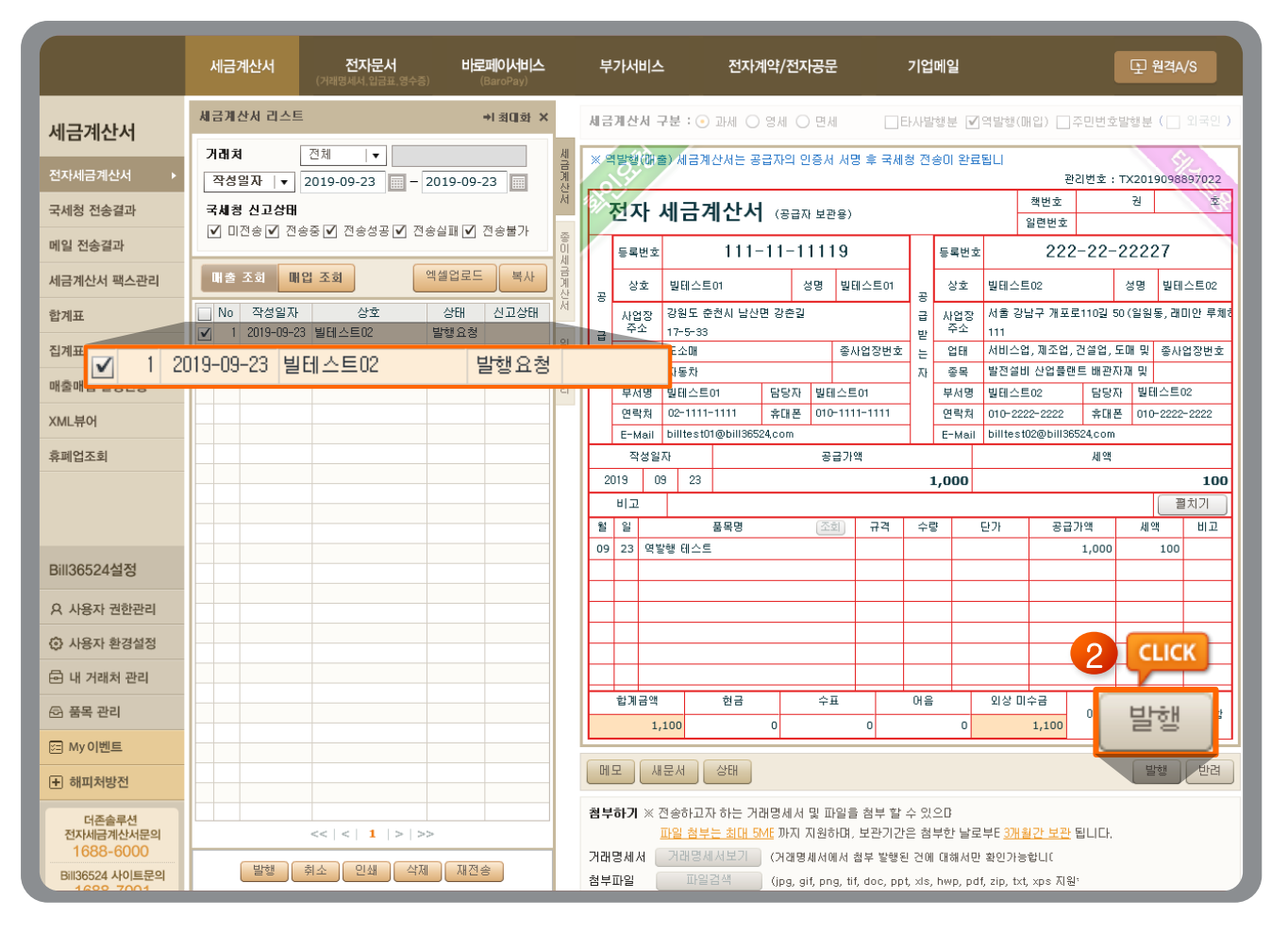

- ② 공급자는 세금계산서 내용을 확인 후, 이상이 없으면 세금계산서 하단의 "발행" 버튼을 클릭하여 [확인] 처리합니다.
- ③ 발급 처리하는 경우, 일반적인 발급방식과 마찬가지로 공급자는 "공인인증서 암호 입력절차"를 거쳐 최종 발급업무를 완료합니다. (과금창은 [매출자 과금]으로 발행요청 된 경우에만 보여집니다.)
- \*\* 역발행 세금계산서가 [매출조회]를 클릭 하여도 나타나지 않을 경우 세금계산서의 작성일자를 리스트에서 설정 후 매출조회를 클릭 하셔야 합니다. (기본 설정 : 현재일자 ~ 14일전)

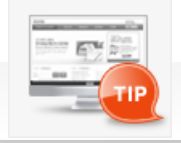

### 세금계산서 역발행 이란? 매입자(공급받는 자)가 발행을 요청한 세금계산서를 매출자(공급자)가 해당 내역을 확인하여 공인인증서 전자서명을 통해 발급을 하는 방식입니다.

# 전자계산서 발급 [공급받는 자\_역발행]

| 세금 | <b>계산</b><br>[발행                                                                                                    | 서 국<br>(매일 | <b>만분 :</b> (<br>1) 세금 | ਂ<br>ਸ | 과세 〇<br>안서는 공 | 영세<br>급자: | • •  | <sup>면</sup> 세 | \$     | . 그 티<br>국세 | 라사빌<br>청 전· |     | <b>⊡</b> °<br>79 | <sup>역발행</sup><br>발행 | (매일)<br>(매입) | ]주  | 민번호    | 발행  | ! 분  | ( থা=    | 국인 )      |
|----|----------------------------------------------------------------------------------------------------|------------|------------------------|--------|---------------|-----------|------|----------------|--------|-------------|-------------|-----|------------------|----------------------|--------------|-----|--------|-----|------|----------|-----------|
| :  | 전자 계산서 (공급받는자 보관용)         책번호         권         호           일련번호         2         2         2         2              |            |                        |        |               |           |      |                |        |             |             |     |                  |                      |              |     |        |     |      |          |           |
|    | 등록번호 111-11-11119 검색 홈페업 등록번호 222-22-22227                                                                             |            |                        |        |               |           |      |                |        |             |             |     |                  |                      |              |     |        |     |      |          |           |
| 공  | 상                                                                                                    | ō          | 빌테스                    | :트(    | 01            |           | 성명   | 빌              | 실테스트   | ≣01         | ੇ<br>       | 상3  | ō.               | 빌테스                  | <u>と</u> 国02 |     |        | 성당  | 3    | 빌테스트     | .02       |
|    | 장 사업장 강원도 춘천시 남산면 강촌길 감 사업장 서출 강남구 개포로110길 50 (일원동, 래미안 루체히<br>~ 주소 1755-99 감 고 주소 111                                 |            |                        |        |               |           |      |                |        |             |             |     |                  |                      |              |     |        |     |      |          |           |
| Ъ  | 금     무꼬     17-5-33     받     무꼬     111       업태     도소매     종사업장번호     느     업태     서비스업, 제조업, 건설업, 도매 및     종사업장번호 |            |                        |        |               |           |      |                |        |             |             |     |                  |                      |              |     |        |     |      |          |           |
| 자  | 종                                                                                                    | 목          | 자동차                    |        |               |           |      |                |        |             | 자           | 종   | 목                | 발전설                  | 3비 산업플립      | 밴트  | 트 배관계  | 대재  | 및    |          |           |
|    | 부서                                                                                                    | 1명         | 빌테스                    | 三の     | 1             | 담당;       | 자 빌  | 테스             | 三01    |             | 1           | 부서  | 1명               | 빌테스                  | =트02         |     | 담당7    | τų. | 빌테   | 스트02     |           |
|    | 연르                                                                                                    | 처          | 02-11                  | 11-    | 1111          | 휴대        | 폰 01 | 10-11          | 111-11 | 111         | 1           | 연락  | 처                | 010-2                | 222-2222     |     | 휴대폰    | ₹ ( | 010- | 2222-222 | 22        |
|    | E-M                                                                                                    | lail       | billtes                | t01    | @bill3652     | 24,com    |      |                |        |             |             | E-M | lail             | billte               | st02@bill3   | 652 | 24,com |     |      |          |           |
|    | 작                                                                                                    | 성일7        | 47                     |        |               |           |      |                |        |             |             | 공   | 급가의              | 객                    |              |     |        |     |      |          |           |
| 20 | 019                                                                                                    | 09         | 9 23                   | }      |               |           |      |                |        |             |             |     |                  |                      |              |     |        |     |      | 1,       | 000       |
|    | 비고                                                                                                    |            |                        |        |               |           |      |                |        |             |             |     |                  |                      |              |     |        |     |      |          | и – )     |
|    | 품                                                                                                    | 목계         | 산선택                    |        | •             | 자동계       | 산    |                |        |             |             | 선택물 | 품목합              | সা                   |              |     |        |     |      | 1,000    | 원         |
| 월  | 일                                                                                                    |            |                        |        | 품목명           | l         |      |                | 조회     | হা          | 규격          | 1   | 수량               |                      | 단가           | Т   | 공급     | 가액  |      | 비고       |           |
| 09 | 23                                                                                                    | 역발         | 행 테스                   | Ē      |               |           |      |                |        |             |             |     |                  |                      | 0            |     |        | 1,0 | 000  |          | $\otimes$ |
|    |                                                                                                    |            |                        |        |               |           |      |                |        |             |             |     |                  |                      |              |     |        |     |      |          |           |
|    |                                                                                                    |            |                        |        |               |           |      |                |        |             |             |     |                  |                      |              |     |        |     |      |          |           |
|    |                                                                                                    |            |                        |        |               |           |      |                |        |             |             |     |                  |                      |              |     |        |     |      |          |           |
|    |                                                                                                    |            |                        |        |               |           |      |                |        |             |             |     |                  |                      |              |     |        |     |      |          | CLIC      |
|    |                                                                                                    |            |                        |        |               |           |      |                |        |             |             |     |                  |                      |              |     |        |     | _    |          | 1         |
|    | 합계금액         현금         수표         어음         외상 미수금           1,000         0         0         0         1,000       |            |                        |        |               |           |      |                |        |             |             |     |                  |                      |              |     |        |     |      |          |           |
|    | 새문서 수정발행 저장 발행요청                                                                                                    |            |                        |        |               |           |      |                |        |             |             |     |                  |                      |              |     |        |     |      |          |           |

### ┃ 업무진행순서

- ① 매입자가 계산서발행 화면 상단의 "역발행(매입)"을 선택합니다.
- ② 계산서 **화면은 공급받는 자 보관용(파란색)**으로 변경됩니다.
- ③ 역발행의 경우 매입자가 작성하므로 좌측의 "공급자"정보를 작성하셔야 합니다.
   이 외 작성일자, 품목 등의 거래내역 작성 란 은 일반적인 발급 방식과 동일합니다.
- ④ 작성완료 후 계산서 하단의 "발행요청"버튼을 누르면, 과금유형 창에서 계산서 발급수수료를 부담할 주체(매출자 or 매입자)를 선택할 수 있습니다.
   ※ 사용자환경설정 >세금계산서관리1>역발행과금 에서 과금도움창에 기본으로 설정될 과금방식을 선택합니다.
- ⑤ 수수료 부담 주체를 선택 후, 과금유형 창에 있는 발행버튼을 누르면 공급자에게 발급을 요청하는 E-Mail과 SMS가 전송됩니다.
- ⑤ 역 발행 계산서의 국세청 전송 설정은 매출자가 발행승인 시 설정 하므로 매입자는 설정이 불가합니다.
  - ※ 역발행을 위해서는 매출자/매입자 모두 Bill36524에 필히 회원가입이 되어 있어야 하며, 매출자는 전자계산서 발급이 가능한 공인인증서가 구비되어 있어야 합니다.

# 전자계산서 역발행계산서 발급처리 [공급자]

|                           |              | <sup>결제에서 회계처리까지</sup><br>쉽고 빠른 <b>전자</b> | 한번<br>세금      | BILL36524 MAILING SERVICE<br>번에 처리되는<br>금계산서!                        |
|---------------------------|--------------|-------------------------------------------|---------------|----------------------------------------------------------------------|
| 🥼 발행한                     | 계산서가 !       | 도착했습니다.                                   |               |                                                                      |
| -문서제목: <b>발행</b> 9        | 묘청           | -문서종류: <b>전자 계산서</b>                      |               |                                                                      |
| 수신자 정보                    |              |                                           |               |                                                                      |
| • 상호                      |              | 빌테스트01                                    |               |                                                                      |
| - 담당자                     |              | 빌테스트01                                    |               |                                                                      |
| 발신자 정보                    |              |                                           |               |                                                                      |
| ·상호                       | 빌테스트02       |                                           |               | 역발행 세금계산서                                                            |
| - 담당자                     | 빌테스트02       |                                           | _             | 2.0 + 0                                                              |
| - 연락처                     | 010-2222-22  | 222(H,P: 010-2222-2222)                   |               | 매입자가 발행을 요청한 세금계산서입니다.                                               |
| - 이메 일                    | bill1est02@b | bill36524, com                            | . <b>&gt;</b> | 더존 전자세금계산서(Bill36524) 홈페이지에서 로그인 후<br>제근에사서 기스트에서 조취되어 발해되신 수 아스니다   |
| 전자(세금)계산서                 | 1 정보         |                                           | _             | 제곱게연지 디프트에지 도와하여 실망하실 두 ᆻ답디디.<br>아래 버튼을 클릭하시면 Bill36524 홈페이지로 이동합니다. |
| • 관리번호                    |              | T×2019098906949                           |               |                                                                      |
| - 품목                      |              | 역발행 테스트                                   |               | Bill36524 바로가기                                                       |
| • 공급가액                    |              | 1,000원                                    |               |                                                                      |
| • 부가 세액                   |              | 0원                                        |               |                                                                      |
| - 메시지                     |              |                                           |               |                                                                      |
| - 처리 일자                   |              | 2019-09-23 13 11:31                       |               |                                                                      |
| • 작성 일자                   |              | 2019-09-23                                |               |                                                                      |
| <sup>»</sup> 발행된 세금계산서는 [ | 개입자확인여부와     | ◎ 세금계산서 보기 →                              |               |                                                                      |
|                           |              | 세금계산서 보기 →                                |               |                                                                      |

### 업무진행순서

- 공급자는 상단그림과 같이 발급을 요청하는 E-Mail을 수신합니다.
   메일 내용 하단의 "세금계산서보기" 버튼을 클릭하시면 Bill36524 사이트로 접속 하라는
   메시지 창이 나타나며 "Bill36524 바로가기" 버튼을 눌러 Bill36524로 이동합니다.
   (공급자의 역 발행은 메일수신화면에서 불가합니다.)
  - ※ 역발행을 위해서는 매출자/매입자 모두 Bill36524에 필히 회원으로 가입되어 있어야 합니다.

# 전자계산서 역 발행계산서 발급처리 [공급자]

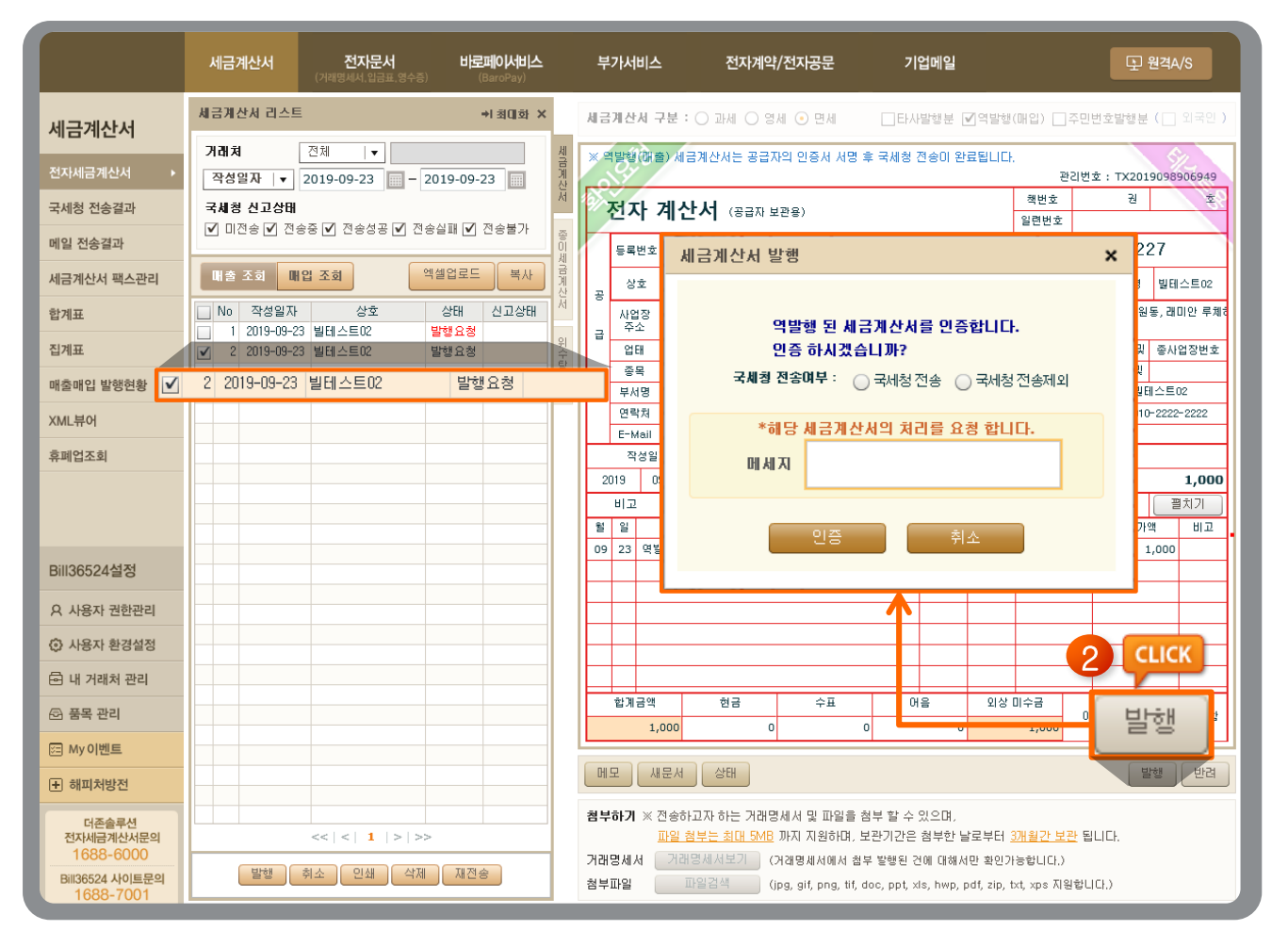

- ② 공급자는 세금계산서 내용을 확인 후, 이상이 없으면 세금계산서 하단의 "발행" 버튼을 클릭하여 [확인] 처리합니다.
- ③ 발급 처리하는 경우, 일반적인 발급방식과 마찬가지로 공급자는 **"공인인증서 암호 입력절차"**를 거쳐 최종 발급업무를 완료합니다.(과금창은 [매출자과금]으로 발행요청 된 경우에만 보여집니다.)
- \*\* 계산서 국세청 전송여부는 매출자가 [사용자 환경설정] > [세금계산서관리 1] 계산서(면세) 국세청 전송관리에서 설정 변경하실 수 있습니다.
- \*\* 역 발행 세금계산서가 [매출조회]를 클릭 하여도 나타나지 않을 경우 세금계산서의 작성일자를 리스트에서 설정 후 매출조회를 클릭 하셔야 합니다. (기본 설정 : 현재일자 ~ 14일전)

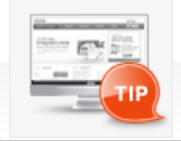

계산서(면세) 역발행이란? 매입자(공급받는 자)가 발행을 요청한 계산서를 매출자(공급자)가 해당 내역을 확인하여 공인인증서 전자서명을 통해 발급을 하는 방식입니다.

# 전자세금계산서 수정세금계산서 발급 [발급사유]

## Ⅰ 수정세금계산서 발급사유

국세청으로 전송된 전자세금계산서는 취소가 불가능하므로, 당초 전자 세금계산서에 수정사항을 반영한 별도의 수정세금계산서를 발급해야 하며 정상적인 절차에 따라 발급하신다면, 수정세금계산서에 따른 불이익(가산세)은 없습니다.

| 구분                | 수정발급일                | 작성일자                                                      | 발급기한                                                                                          | 수정신고 유무                                               |
|-------------------|----------------------|-----------------------------------------------------------|-----------------------------------------------------------------------------------------------|-------------------------------------------------------|
| 환입                | 환입된날                 | 환입된날                                                      | 환입된날다음달10일                                                                                    | 수정일자가 포함되는                                            |
| 계약의<br>해제         | 계약해제일                | 계약해제일                                                     | 계약해제일다음달10일                                                                                   | 과제기간문무가제<br>신고에 포함하여신고<br>(수정신고 불필요)                  |
| 내국신용장<br>사후개설     | 내국신용장<br>개설일         | 당초 세금계산서 작성일                                              | 내국신용장개설일다음달10일<br>(단,과세기간종료후25일이내에<br>개설된경우25일까지발급)<br>*1기발급: 7월25일까지발급<br>*2기발급: 익년1월25일까지발급 | 당기 과세기간 분<br>부가세 신고에<br>포함하여 신고<br>(수정신고 불필요)         |
| 공급가액<br>변동        | 변동사유발생일              | 변동사유 발생일                                                  | 변동사유 발생일 다음달10일                                                                               | 수정일자가 포함되는<br>과세기간 분 부가세<br>신고에 포함하여 신고<br>(수정신고 불필요) |
|                   | 착오의 정정<br>사항을 인식한 날  | 부(-)와정(+)의세금계산서<br>모두 당초세금계산서작성일                          | 착오사실을인식한날                                                                                     |                                                       |
| 기재사항<br>착오정정      | 착오 외의 정정<br>사항을 인식한날 | ※ 단, 작성일자 오류인 경우,<br>정(+)의 세금계산서는<br>정확한 작성일자로<br>기재하여 발급 | 확정신고기한까지 발급                                                                                   | 정소의 두가제 신고에<br>영향이 있는 경우<br>수정신고 필요                   |
| 착오에<br>의한<br>이중발급 | 착오,정정사항을<br>인식한날     | 부(-)와정(+)의세금계산서<br>모두 당초 세금계산서 작성일                        | 착오사실을인식한날                                                                                     | 당초의부가세신고에<br>영향이있는경우<br>수정신고필요                        |

## 전자계산서 수정계산서 발급[발급사유]

## 수정계산서 발급사유

국세청으로 전송된 전자계산서는 취소가 불가능하므로, 당초 전자계산서에 수정사항을 반영한 별도의 수정계산서를 발급 해야 합니다.

※ 전자계산서 발급, 국세청 전송 의무대상 사업자는 발급한 전자계산서의 취소사유 발생 시 반드시 수정계산서 발급을 통한 거래 취소를 진행하셔야 합니다.

| 구분             | 수정발급일             | 작성일자                                            | 발급기한                |
|----------------|-------------------|-------------------------------------------------|---------------------|
| 횐입             | 환입된날              | 환입된날                                            | 환입된날다음달10일          |
| 계약의해제          | 계약해제일             | 계약해제일                                           | 계약해제일 다음달10일        |
| 공급기액<br>변동     | 변동사유발생일           | 변동사유발생일                                         | 변동사유 발생일 다음달 10일    |
| 71781.085      | 착오의정정사항을인식한날      | 부터와정(+)의세금계산서모두당초세금계산서작성일                       | 착오사실을 인식 한 날        |
| 시세사망<br>착오정정   | 착오 외의 정정사항을 인식한 날 | ※단 작성일자 오류인 경우, 젱H의 세금계산서는 정확한<br>작성일자로 기재하여 발급 | 합계표제출기현까지 발급(2월10일) |
| 착오에 의한<br>이중발급 | 착오정정시형을인식한날       | 당초 세금계산서 작성일                                    | 착오사실을인식한날           |

# 전자(세금)계산서 수정(세금)계산서 발급 [발급방법]

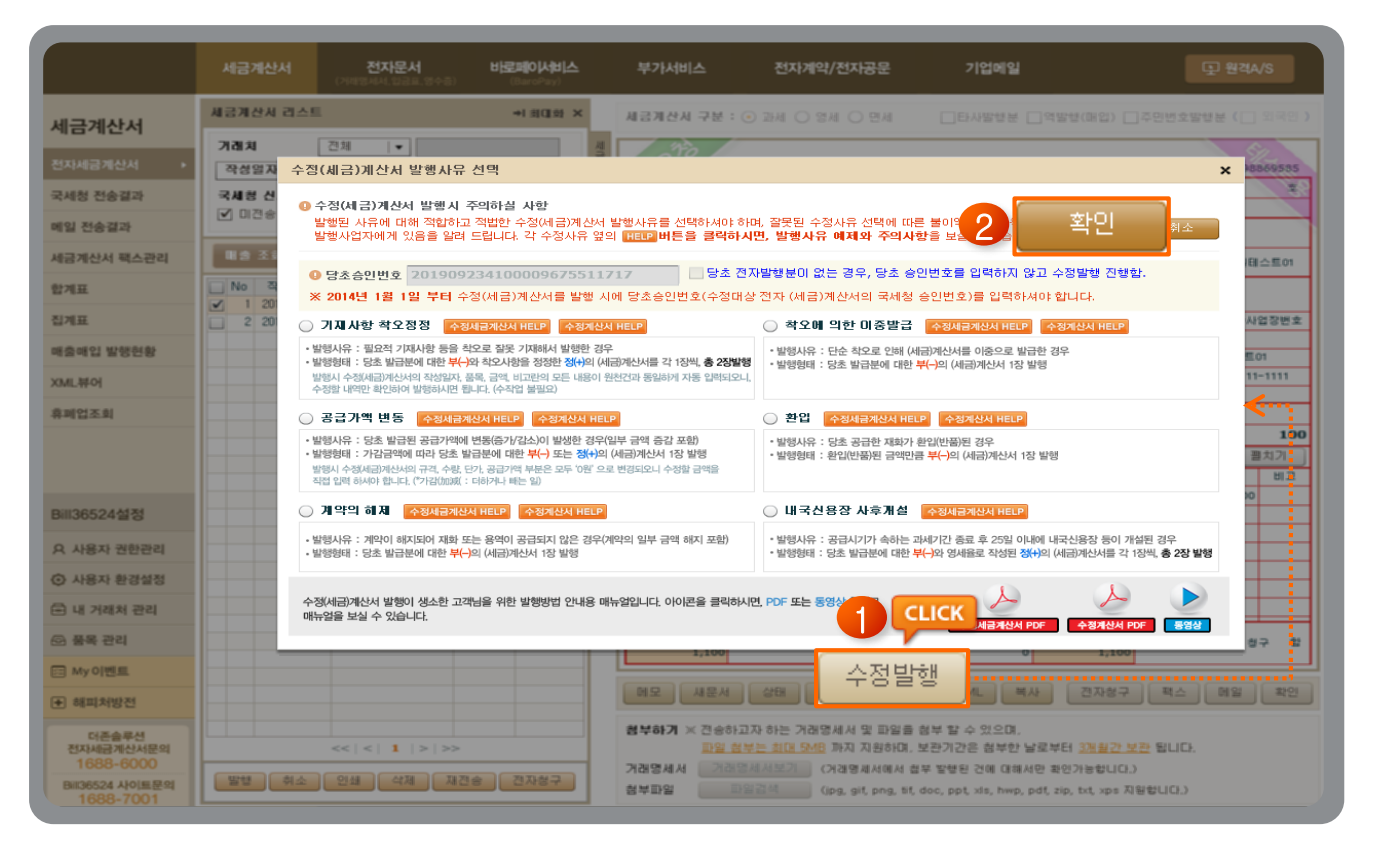

## ▌ 수정(세금)계산서 발급방법

- 발급 후 국세청에 전송된 건, 혹은 매입자가 확인한 건에 대해 수정사유가 발생한 경우, Bill36524에서 해당 건 조회 후 (세금)계산서 이미지 하단에 위치한 '**수정발행**' 버튼을 클릭합니다.
  - 당초(세금)계산서가 국세청 전송 **"성공"** 된 경우에만 수정(세금)계산서 발급이 가능합니다. 국세청 즉시전송 여부 팝업이 나오면 **"네, 국세청즉시전송 진행합니다."** 클릭 후 수정발급을 진행합니다.
    - \* 국세청 즉시전송 요청한(세금)계산서의 즉시전송 취소는 불가능합니다.
    - \* 국세청전송성공여부를 필히 확인해야 합니다.
    - \* 면세건의 경우 "국세청 전송요청"으로 발행 된 건만 국세청 즉시전송 요청이 가능합니다.
  - 원천(세금)계산서와 연결하지 않고 단독으로 수정(세금)계산서 발급이 가능합니다.
- ② 새 창에서 수정 사유를 선택 후 **'확인'** 버튼을 클릭합니다.
- ③ 각 수정사유에 따라 부(-)의 (세금)계산서가 자동으로 화면에 나타나며, 하단에 **'다음단계'** 또는 **'발행'** 버튼이 생성됩니다.
- ④ 하단의 버튼에 따라 손쉽게 수정(세금)계산서를 발급하실 수 있습니다.

### ※ 자세한 수정세금계산서 발행 방법은 공지사항에서 확인 하실 수 있습니다.

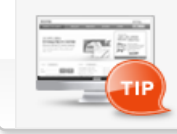

당초 전자 발급 분이 Bill36524에 없는 경우, [새 문서]-[수정발행]클릭 후, "당초 전자 발행 분이 없는 경우, 당초 승인번호를 입력하지 않고 수정발행 진행함." 체크 후, 수정(세금)계산서 발급이 가능합니다.

### ▌거래명세서

- 거래명세서란 사업자와 사업자간에 어떠한 재화와 용역을 거래한 내역을 기록한 명세서를 말합니다.
- 입력방식은 세금계산서와 동일하며, 세금계산서에 첨부하거나 단독으로 발급할 수 있습니다.
   ※ 거래명세서 발행금액은 200Point이며 메일재전송(포인트차감 없음), 팩스전송(40Point 차감)을 지원합니다.
- 세금계산서와 마찬가지로, 거래명세서도 작성 후 '저장'/'발행' 등의 업무를 수행할 수 있으며 '첨부발행' 버튼을 통해 해당 거래명세서를 세금계산서에 첨부하여 발행 할 수 있습니다. 첨부발행 버튼을 클릭하면 거래명세서에 작성한 품목과 금액이 세금계산서에 반영되면서 '세금계산서 발행' 화면으로 전환됩니다.
- ※ 첨부 발행 시 품목에 대해 [기본첨부, 모든 품목첨부]를 선택 할 수 있습니다. [모든 품목첨부]를 클릭 하시면 품목이 4건 이상인 경우 입력한 품목란 그대로 첨부되어 발급됩니다. 하지만 [기본품목]을 눌러 발행 하시면 품목4번째 라인에 "~품목 외 N건"으로 입력 되어 발급됩니다.

### < 품목을 6개 입력한 거래명세서 첨부발행 화면>

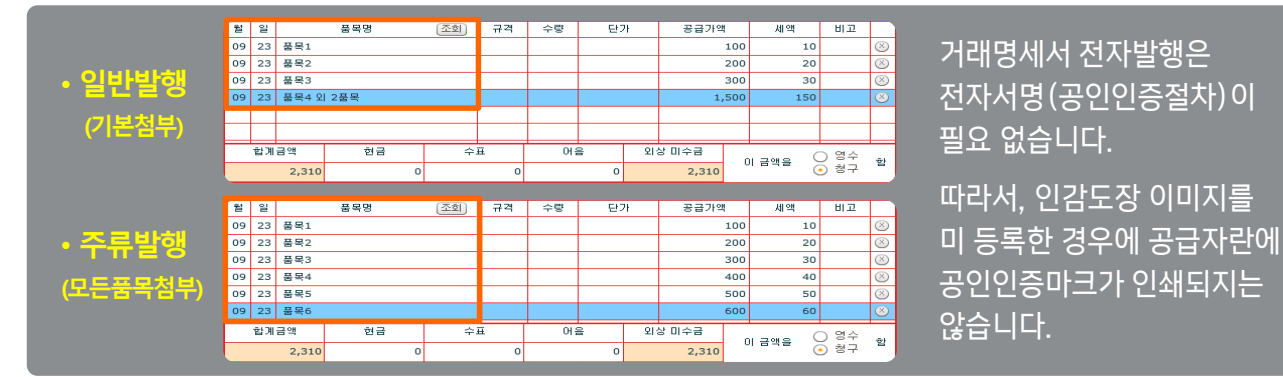

### \* 업무진행순서

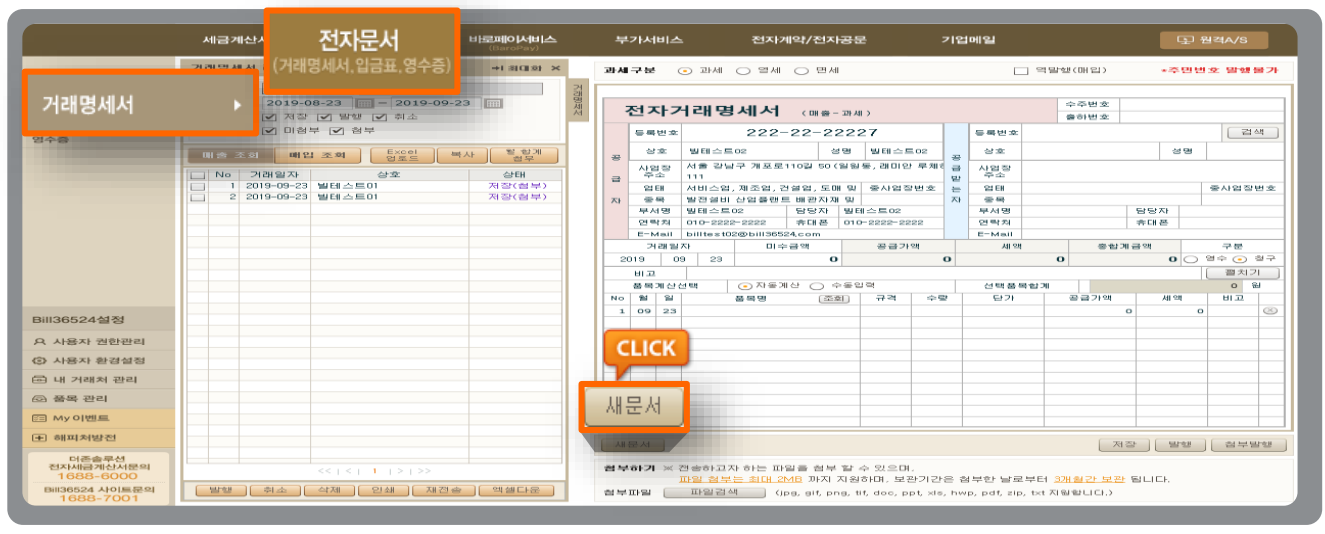

### 거래명세서 이미지 하단의 "새문서" 버튼을 누르면 "공급자" 정보만 표기된 거래명세서 양식이 나타납니다.

거래명세서

\* 업무진행순서

| 2  | A     | 구분       | <            | • 과세         | ○ 영세       | ○ 면세     |        |            |             |                   | ] 역발형            | 병(매입)        | *3    | 인번   | !호 발행불가    |  |  |
|----|-------|----------|--------------|--------------|------------|----------|--------|------------|-------------|-------------------|------------------|--------------|-------|------|------------|--|--|
| ק  | HAN - | 구분       | (            | 9 과세         | ○ 영세       | ○ 면세     |        |            |             | ☐ 역발행(매입) ★주민번호 별 |                  |              |       |      |            |  |  |
|    |       | _        | •            | 🔾            |            | Con 25   | 21.241 | ·          |             |                   | 1                | 출하번호         |       |      |            |  |  |
|    |       | 등록법      | 번호           |              | 222-       | 22-22    | 222    | 27 3       |             | 등록번호              | 1                | 11-11-       | -1111 | 9    | 검색         |  |  |
| Ш  | 공     | 상3       | ž            | 빌테스트         | 02         | 성        | '명     | 빌테스트02     | 공           | 상호                | 빌테스트             | 101          | 4     | 성명   | 빌테스트01     |  |  |
| II |       | 사업<br>주3 | 장<br>2       | 서울 강님<br>111 | 구 개포로      | 110월 50( | 일원     | 동,래미안 루체   | -<br>급<br>받 | 사업장<br>주소         | 강원도 (<br>17-5-33 | 춘천시 남산(<br>) | 면 강촌길 |      |            |  |  |
|    | _     | 업E       | H            | 서비스업,        | 제조업,건      | ! 설업, 도마 | ㅣ및     | 종사업장번호     | 는           | 업태                | 도소매              |              |       |      | 종사업장번호     |  |  |
|    | 자     | 종목       | <del>ļ</del> | 발전설비         | 산업플랜트      | 티바관자재    | 및      |            | 자           | 종목                | 자동차              |              |       |      |            |  |  |
|    |       | 부서       | 명            | 빌테스트(        | 02         | 담당자      | 빌티     | 스트02       |             | 부서명               | 빌테스트             | 101          | 담당자   | 빌테   | 스트01       |  |  |
|    |       | 연락       | 처            | 010-2222     | -2222      | 휴대 폰     | 010    | -2222-2222 |             | 연락처               | 02-1111          | -1111        | 휴대 폰  | 010- | -1111-1111 |  |  |
|    |       | E-M      | ail          | billtest0:   | 2@bill3652 | 24,com   |        |            |             | E-Mail            | billtest         | 01@bill3652  | 4.com |      |            |  |  |
|    |       | 거리       | 개일           | 자            | 미수         | 금액       |        | 공급가액       |             | 세액                |                  | 종합계          | 금액    |      | 구분         |  |  |
|    | 20    | 019      | 09           | 9 23         |            | 0        |        |            | 0           |                   | 0                |              | 0     | 0    | 영수 💿 청구    |  |  |
|    |       |          |              |              |            |          |        |            |             |                   |                  |              |       |      |            |  |  |

② 먼저, 거래명세서 그림 상단에서 **과세구분**을 선택합니다. 사업자가 아닌 개인을 대상으로 한, 주민번호 발행 분은 발행이 불가합니다.

③ 거래명세서 상의 매입자 (공급받는 자)의 정보를 입력합니다. 매입자의 정보는 직접 입력도 가능하며, "검색" 버튼을 통해 등록한 거래처를 불러올 수 있습니다. 작성된 거래명세서는 공급받는 자의 담당자란에 입력되는 E-Mail로 전송되므로 필히 입력하셔야 합니다. 부서명, 연락처, 휴대폰 등은 선택사항으로 휴대폰 번호를 입력하면 거래명세서가 발급되었음을 알리는 문자메시지(SMS)가 거래처 담당자의 휴대폰으로 전송됩니다.

| 4  | 비고<br>품목: | 계산신 | <br>19택 (••) 자동: | 계산 🔿 수동입 | 19 |    | 선택품목합기 | 41   |       | )   | 펼치기<br>L,100 원 | 년<br>1111년<br>1111년 |
|----|-----------|-----|------------------|----------|----|----|--------|------|-------|-----|----------------|---------------------|
| No | 월         | 일   | 품목명              | 조회       | 규격 | 수량 | 단가     | 공급가역 | 액     | 세액  | 비고             |                     |
| 1  | 09        | 23  | 거래명세서 테스트        |          |    |    |        | 1    | 1,000 | 100 |                | $\otimes$           |
|    |           |     |                  |          |    |    |        |      |       |     |                |                     |
|    |           |     |                  |          |    |    |        |      |       |     |                |                     |
|    |           |     |                  |          |    |    |        |      |       |     |                |                     |
|    |           |     |                  |          |    |    |        |      |       |     |                |                     |
|    |           |     |                  |          |    |    |        |      |       |     |                |                     |
|    |           |     |                  |          |    |    |        |      |       | 5   |                |                     |
|    |           |     |                  |          |    |    |        |      |       |     |                |                     |
|    |           |     |                  |          |    |    |        |      |       | 발행  |                |                     |
| _  |           | _   |                  |          |    |    |        | -    |       |     |                |                     |
| 새  | 로서        |     |                  |          |    |    |        |      | 저장    | 발행  | 첨부별            | 발행                  |

④ 거래명세서 품목란을 입력합니다.

- 품목은 직접 입력도 가능하며, 품목명 옆의 조회 버튼을 클릭하여 기 등록한 품목을 불러 올 수도 있습니다. 품목을 불러오면 기 등록한 규격, 단가 등이 자동 기입되며 사용자가 수량을 입력하면 자동으로 금액이 계산됩니다. 입력하신 내용을 삭제하려면, 입력 행 오른쪽의 (X)표를 클릭합니다.
- ⑤ 거래명세서 이미지 아래의 "발행" 버튼을 누르면, 발행/과금방식(200원) 선택 후 거래명세서가 거래처로 발급됩니다.

### 기래명세서

### ▶ 발행화면(일반발행)

| 과 | 17분             | • 과세              | 이 명세 - 〇              | 면세              |                    |             |                 | ] 역발행(매입)                |                 | 주민변            | 호 발행불             | <b>17</b> F |
|---|-----------------|-------------------|-----------------------|-----------------|--------------------|-------------|-----------------|--------------------------|-----------------|----------------|-------------------|-------------|
|   |                 |                   |                       |                 |                    |             |                 |                          |                 |                |                   |             |
|   | 전자기             | 거래명               | 세서 🕡                  | 배출 - 과서         | D                  |             |                 | 수주번호<br>충하번호             |                 |                |                   |             |
|   | 등록번호            |                   | 222-22                | -2222           | 27                 |             | 등록번호            | 111-11                   | -111            | 19             | 김색                |             |
| đ | 상호<br>사업장<br>조소 | 빌테스트<br>서울 강남     | 02<br>구 개포로110길       | 성명<br>50 (일원    | 빌테스트(<br>동, 레미안    | 02<br>루체친 급 | 상호<br>사업장<br>조소 | 빌테스트01<br>강원도 춘천시 남신     | ·면 강춘           | 상명<br>길        | 빌테스트0             | н<br>—      |
| 1 | 업태              | 서비스업,<br>발전설비     | 제조업, 건설업<br>산업플랜트 배관  | , 도매 및<br>(자재 및 | 종사업장병              | 번호 는<br>자   | 업태              | 17-5-55<br>도소매<br>자동차    |                 |                | 종사업장변             | ż           |
|   | 부서명<br>연락처      | 빌테스트0<br>010-2222 | 12 담당<br>-2222 유D     | (자 빌려<br>문 010  | ∥스트02<br>⊢2222-222 | 2           | 부서명<br>연락처      | 빌티스트01<br>02-1111-1111   | 담당자<br>유대한      | H 빌테<br>E 010- | 스트01<br>1111-1111 |             |
|   | E-Mail<br>거래일   | billtest02<br>자   | @bill36524.co<br>미수금액 | m               | 공급가역               | ų           | E-Mail<br>세액    | billtest01@bill365<br>음업 | 524,com<br>계금액  |                | 구분                |             |
| - | 2019 0<br>비교    | 19 23             |                       | 0               | 1                  | L,000       |                 | 100                      | 1,10            |                | 8구 💽 🤤<br>펼치기     |             |
| N | 품목계산<br>월 일     | 선택                | ⊙ 자동계산 (<br>품목명       | ) 수동일<br>[조회]   | )역<br>규격           | 수량          | 선택품목<br>단가      | 목합계<br>공급가액              |                 | a e            | 1,100 원<br>비고     |             |
|   | 09 23           | 거래명세              | 서 일반발행 테=             | <u>2</u>        |                    |             |                 | 1,00                     | 00              | 100            |                   | 8           |
|   |                 |                   |                       |                 |                    |             |                 |                          |                 |                |                   |             |
|   |                 |                   |                       |                 |                    |             |                 |                          |                 |                |                   |             |
|   |                 |                   |                       |                 |                    |             |                 |                          | Ŀ               | 발행             | 1                 |             |
|   | 문서              |                   |                       |                 |                    |             |                 | R                        | 18 <sup>3</sup> | 발행             | 첨부발               | 행           |

※ 거래명세서 발행금액은 200Point이며 메일재전송(포인트차감 없음), 팩스전송(40Point 차감) 지원합니다.

| -          | _     | _          |                  | - `          | <u> </u>        | = (        | 5,      |     |           |                     |             |           |           |               |                             |     |
|------------|-------|------------|------------------|--------------|-----------------|------------|---------|-----|-----------|---------------------|-------------|-----------|-----------|---------------|-----------------------------|-----|
| <b>P</b> L | 17    | L.F.       | ाम्य             | 고영세          | 이 면세            |            |         |     |           | ] 역발한(매인)           | <u>بح</u> د | 미번호 빌     | 행봉가       |               |                             |     |
| -          |       | -          | 0 0              | J 0          | 0 2             |            |         |     |           | ] 120(4)2)          |             |           | 02-1      |               |                             |     |
|            |       |            |                  |              |                 |            |         |     |           | 人乙胡子                |             |           |           | 1             |                             |     |
|            | 전     | 자          | 거래명/             | 세서           | (매출-            | 과세)        |         |     |           | - 무단호<br>출하번호       |             |           |           |               |                             |     |
|            | 5     | 동록번호       |                  | 222-         | 22-22           | 2227       |         | Ę   | 등록번호      | 111-11              | -11119      |           | 검색        |               |                             |     |
|            | F     | 산중         | 빌테스트rc           | 2            | 4               | 9 UN       | ~E02    |     | 산중        | 빈테스트01              | 션           | 9 URI-    |           |               |                             |     |
| 공          | Ŀ     | 110173     | 서울 강남구           | -<br>7 개포로 ' | 10량 50 (        | 일원동, 레[    | ] 안 루加히 |     | 시에자       | 갈레드드아<br>강원도 훈천시 남( | ·면 감손길      | 0 20      |           |               |                             |     |
| 3          | Ľ     | 주소         | 111              |              |                 |            |         | 2 _ | 주소        | 17-5-33             |             |           |           |               | 거래병세서 점부발행 🔹 💙              | <   |
|            | L     | 업태         | 서비스업, 제          | 메조업, 건       | 설업,도마           | I및 좋사(     | 겁장번호    |     | 업태        | 도소매                 |             | 좋사업       | 장번호       | -             |                             |     |
| Tł         | -     | 쏭복<br>부서명  | 발전설비 전<br>빅테스트02 | 안입글댄드<br>·   | E 배환자재<br>당당자   | 및<br>빅테스트0 | 12      | AF  | 응복<br>부서명 | 사동자<br>빅테스트01       | 담당자         | 빛테스트이     |           | -             | 세액유무를 확인하십시오.               | - 1 |
|            | 9     | 연락처        | 010-2222-:       | 2222         | 휴대폰             | 010-2222-  | -2222   |     | 연락처       | 02-1111-1111        | 휴대폰         | 010-1111- | 1111      |               | 과세 세금계산서로 첨부발행 하시겠습니까?      | _   |
|            | E     | E-Mail     | billtest02@      | Dbill3652    | 4.com           |            |         | B   | E-Mail    | billtest01@bill36   | 524,com     |           |           |               |                             | _   |
|            |       | 거래일        | 글자               | 미수           | 금액              | 공급         | 3가액     |     | 세액        | 충합<br>              | 계금액         | 7         | 1         |               | ※ 기본첨부인 경우 세금계산서의 4번째 품목란은  |     |
| 1          | 2019  | 9 (        | 39 23            |              | 0               |            | 1,000   |     |           | 100                 | 1,100       | 0 85 (    | ) 성구      | $\rightarrow$ | 공급가액과 세액이 합산 되어 적용 되므로,     |     |
|            | 0<br> | 비끄<br>동물계산 | 서팬 (             | ■            | 산이수             | 동입렬        |         |     | 서태풍동      | 120                 |             | 1,100     | ्र<br>श्र |               | 수량과 단가는 공란으로 세금계산서에 적용 됩니다. |     |
| No         | 1     | 월일         | 8                | 독명           | - ( <u>7</u> \$ | <br>       | 수량      |     | 단가        | 공급가액                | 세액          | 81.       | -         |               | (플목 5줄 이상인 경우에만 해당)         |     |
|            | LO    | 09 23      | 거래명세서            | 일반발형         | 방테스트            |            |         |     |           | 1,0                 | 00          | 100       | ⊗         |               |                             |     |
|            | -     | _          |                  |              |                 |            |         | _   |           |                     |             |           | _         |               |                             |     |
|            | +     | _          |                  |              |                 |            |         |     |           |                     |             |           |           |               | 기본점구 모든품목점구 취소              |     |
|            |       |            |                  |              |                 |            |         |     |           |                     |             |           |           |               |                             |     |
|            | -     | _          |                  |              |                 |            |         |     |           |                     |             |           |           |               |                             |     |
|            | +     |            |                  |              |                 |            |         |     |           |                     |             |           |           |               |                             |     |
|            |       |            |                  |              |                 |            |         |     |           |                     |             |           |           |               |                             |     |
|            | +     | -          |                  |              |                 |            |         | -   |           |                     |             | 천브        | 박해        |               |                             |     |
|            |       | -          |                  |              |                 |            |         |     |           |                     |             | 01        | 20        |               |                             |     |
|            | 문/    | М          |                  |              |                 |            |         |     |           | 7                   | 해장 발형       | 행 철       | 부발행       | J             |                             |     |

※ '첨부발행' 버튼을 통해 해당 거래명세서를 세금계산서에 첨부하여 발행 할 수 있습니다. 첨부발행 버튼을 클릭하면 거래명세서에 작성한 품목과 금액이 세금계산서에 반영되면서 '세금계산서 발행' 화면으로 전환됩니다.

### ▶ 발행화면(첨부발행)

### ▮ 입금표

|                                                                | 서급개산서 전자문서 2011<br>업급표 리스템 (거래명세서, 입금표, 영수증) 108                                                                                                    | 부가서비스 전자계약시전자공은 기업에임 및 별적사3                                                                                                    | 입금표란 금전거래에서 약속한 금                                                                                |
|----------------------------------------------------------------|----------------------------------------------------------------------------------------------------|----------------------------------------------------------------------------------------------------|--------------------------------------------------------------------------------------------------|
| 전자문서<br>거래명세서                                                  | 7) 胡城 2019-09-24                                                                                                    | (응급자 보관등) NG.                                                                                                    | 지급하였다는 것을 증명하는 문서                                                                                |
| 입금표                                                            |                                                                                                    | 복용방법         222-22-22227         복용방법         분용방법         ())         ())         ())         ())         ())         ())         ())         ())         ())         ())         ())         ())         ())         ())         ())         ())         ())         ())         ())         ())         ())         ())         ())         ())         ())         ())         ())         ())         ())         ())         ())         ())         ())         ())         ())         ())         ())         ())         ())         ())         ())         ())         ())         ())         ())         ())         ())         ())         ())         ())         ())         ())         ())         ())         ())         ())         ())         ())         ())         ())         ())         ())         ())         ())         ())         ())         ())         ())         ())         ())         ())         ())         ())         ())         ())         ())         ())         ())         ())         ())         ())         ())         ())         ())         ())         ())         ())         ())         ())         ())         ())         ()) | 말합니다 입금표 발행금액은 200Point 이며<br>메일재전송(포인트차감 없음),<br>팩스전송(40Point 차감) 지원합니다<br>- 인감등록 시 등록된 인감이 첨부되 |
| Bill36524설정<br>유 사용자 권한관리                                      |                                                                                                    |                                                                                                    | 인패 가능입니다.<br>                                                                                    |
| 사용자 환경설정                                                       |                                                                                                    | 영수자 발태스트00                                                                                                    | ※ 입금표 양식 변경은 [사용자환경설]                                                                            |
| 🖻 내 거래처 관리                                                     |                                                                                                    |                                                                                                    | 에서 가느하니다                                                                                         |
| 조 품목 관리                                                        |                                                                                                    |                                                                                                    |                                                                                                  |
|                                                                |                                                                                                    |                                                                                                    |                                                                                                  |
|                                                                |                                                                                                    | 세운서 지장 말썽                                                                                                    |                                                                                                  |
| 너는날부신<br>전자세금계산서문의<br>1688-6000<br>Bil36524 사이트문의<br>1688-7001 | (() 1 ())<br>() 1 ())<br>() 1 ()<br>() 1 ()<br>() 1 ()<br>()<br>() 1 ()<br>()<br>()<br>()<br>()<br>()<br>()<br>()<br>()<br>()<br>()<br>()<br>()<br>( | 방수화가 X 건송하고자 하는 미일을 정부 할 수 있으며.<br><u>19월 철학는 140 20년</u> 까지 지문하며, 보관가건은 정부한 날림부터 <u>19월 27 전</u> 됩니다.<br>철복회철 <u>미월전체</u> (196, 94 fore, 84, 64c, 194, 146, 146, 147, 147, 168 U.C.)                                                                                                    |                                                                                                  |

### 영수증

| ſ                                            | 세금계신           | 저          | TLP 14                   | 스네바시에에<br>(vefere)   |          | ÷          | 가서비스        |             | 전자계약                  | ?/전자공            | £                  | 기업     | 메일           |          |       |        | 도 원 <sup>2</sup> | W/S   |
|----------------------------------------------|----------------|------------|--------------------------|----------------------|----------|------------|-------------|-------------|-----------------------|------------------|--------------------|--------|--------------|----------|-------|--------|------------------|-------|
| 전자문서                                         | 영수중 리스<br>기계 위 | (거래명세      | 시 <b>군시</b><br>서,입금표,영수증 | ণ গ্র <b>া</b> ঞ্চ × |          | <b>•</b> ক | 민변호 1       | 2887        | ł.                    |                  |                    |        |              |          |       |        |                  |       |
| 거래명세서                                        | 거래일자           | 2019-08-24 | = 2019-09-24             |                      | 01 -D 45 |            |             |             | 영수증                   | (공급자             | 보관용)               |        |              |          | NO,   |        |                  |       |
| 입금표                                          | 진형상태           | ✔ 저장 ✔ 5   | 방행 ✔ 취소                  |                      |          |            | 등록번호        | z           | 222-2                 | 2-222            | 27                 | Τ      | 등록번호         |          |       | 1      |                  | 김석    |
| 여스즈                                          |                |            |                          |                      |          |            | 상호          | 90          | 上里.02                 | 성명               | 빌레스트02             | -      | 상호           |          |       |        | 성명               |       |
| 878                                          |                |            |                          |                      |          |            | 사업 장<br>주소  | 서울 (<br>111 | 3남구 개포로11             | 월 50(월왕          | 동, 궨미안 루쳐          | 12 3   | 사업장<br>주소    |          |       |        |                  |       |
|                                              | NO -           | 162/1      | 상호                       | 상태                   |          | -          | 입태          | MBI≤        | 업, 제조업, 건설            | 업, 도매 및          | 소매업                | ÷      | 업태           |          |       |        |                  |       |
|                                              |                |            |                          |                      |          | Z)         | 중목<br>제 사 미 | 발전승         | 비 산업물란트 비             | 1272개 및          | 산업자재<br>데스트00      | 자      | 중목           |          |       | CICIT  |                  |       |
|                                              |                |            |                          |                      |          |            | 우시영<br>연락처  | 010-2       | 222-2222              | 1명시 1월<br>1월문 01 | 0-2222-2222        |        | 부시명<br>연락처   |          |       | *115   |                  |       |
|                                              |                |            |                          |                      |          |            | E-Moil      | billte      | 102@bill36524         | :om              |                    |        | E-Mail       |          |       |        |                  |       |
|                                              |                |            |                          |                      |          |            | 작성을         | #자          |                       |                  |                    |        | 공급대가         | 음액       |       |        |                  |       |
|                                              |                |            |                          |                      |          | 2          | 019         | 09 2        | 4                     |                  |                    |        |              |          |       |        |                  | 0     |
|                                              |                |            |                          |                      |          |            | ыz          |             |                       |                  |                    |        |              |          |       |        |                  |       |
|                                              |                |            |                          |                      |          | No         |             |             | -                     | 목명               |                    |        | 2<br>2<br>2  | ¢!       | 8     | 닫가     | 공급대기             | 금액    |
|                                              |                |            |                          |                      |          | 1          |             |             |                       |                  |                    |        |              | -        |       |        |                  | 0 (5) |
| Bill36524설정                                  |                |            |                          |                      |          | Þ          |             |             |                       |                  |                    |        |              | -        | _     |        |                  |       |
| A 사용자 권한관리                                   |                |            |                          |                      |          | E          |             |             |                       |                  |                    |        |              |          |       |        |                  |       |
| 사용자 환경설정                                     |                |            |                          |                      |          |            |             |             |                       |                  |                    |        |              |          |       |        |                  |       |
| 🖆 내 거래처 관리                                   |                |            |                          |                      |          | ⊢          |             |             |                       |                  |                    |        |              | -        |       |        |                  |       |
| ⓒ 품목 관리                                      |                |            |                          |                      |          |            |             |             |                       |                  |                    |        |              |          |       |        |                  |       |
| 🖽 My이벤트                                      |                |            |                          |                      |          |            |             |             |                       |                  |                    |        |              |          |       |        |                  |       |
| Image: 10 - 10 - 10 - 10 - 10 - 10 - 10 - 10 |                |            |                          |                      | l i      | 18         | 문서          |             |                       |                  |                    |        |              |          |       |        | 저장               | 발형    |
| 더존會루선<br>전자세금계산서운의<br>1688-6000              |                | <<         | ( 1 ) »                  |                      |          | 굄닉         | *하기 ×       | 건송하<br>다일 6 | 리자 하는 파일:<br>부는 회대 2세 | 을 첨부 할<br>까지 지원  | 수 있으며,<br>하며, 보관기? | 28 d   | 응부한 날로       | 부터 🧕     | 제월간 보 | e Blic |                  |       |
| Bill36524 사이트문의<br>1688-7001                 | 말했             | 휘소 인쇄      | 삭제 재진송                   | 엑셀다운                 |          | 침부         | 179 (       | 파일          | 김석 (ipg               | git, png,        | lit, dac, ppt, x   | is, hw | ip, pdt, zip | , tet Al | SECCO |        |                  |       |
|                                              |                |            |                          |                      |          |            |             |             |                       |                  |                    |        |              |          |       |        |                  |       |

### 영수증이란 대금이나 물품 등을 받은 사실을 증명하기 위해 교부하는 문서 입니다.

- 영수증 발행금액은 200Point 이며 메일재전송(포인트차감 없음), 팩스전송(40Point 차감) 지원합니다.
- 인감등록 시 등록된 인감이 첨부되어
   인쇄 가능합니다.
- ※ 영수증 양식 변경은 [사용자환경설정] 에서 가능합니다.

(1 Point = 1원)

### ┃ Bill36524 서비스 요금표

| 상품    | 빌  | 행                        | 재  | 패스바소 |     |  |  |
|-------|----|--------------------------|----|------|-----|--|--|
| 서비스   | 메일 | 메일 메일+SMS 메일 재전송 SMS 재전송 |    |      |     |  |  |
| 거래명세서 | 20 | 0P                       | 무료 | 30P  | 40P |  |  |
| 입금표   | 20 | 0P                       | 무료 | 30P  | 40P |  |  |
| 영수증   | 20 | 0P                       | 무료 | 30P  | 40P |  |  |

## 전자세금계산서 대량발행데이터 엑셀업로드 [CSV& Excel]

## Bill36524에서 엑셀업로드 방식 발급

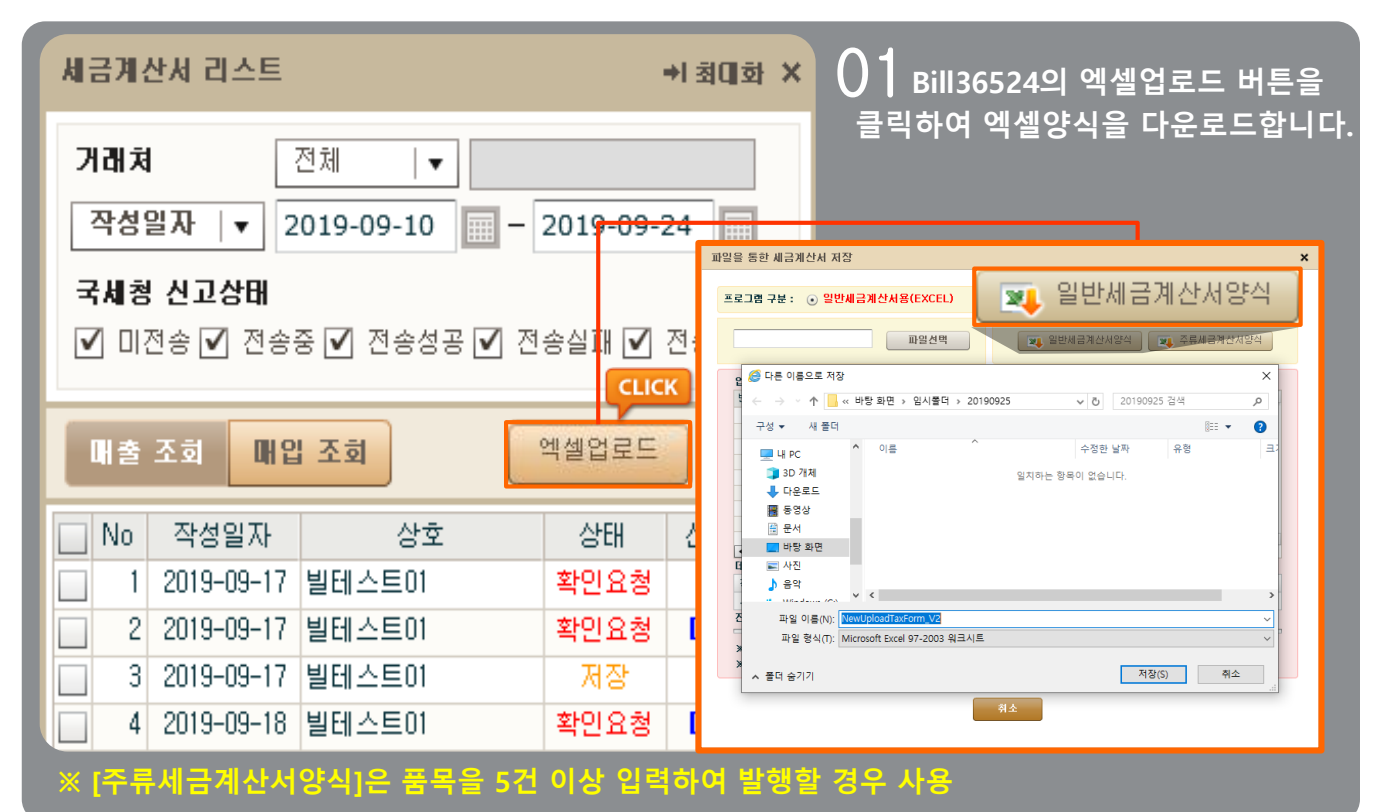

## $02\,$ Bill36524에서 다운받은 양식에 맞춰 편집 및 입력하여 엑셀양식을 완성 합니다.

| 1                                                  | 2                         | 3                       | 4                                                                  | 5                         | i (                      | i 7     | ' 8                  | 9         | 10           |
|----------------------------------------------------|---------------------------|-------------------------|--------------------------------------------------------------------|---------------------------|--------------------------|---------|----------------------|-----------|--------------|
| 발송시스템_고유번호                                         | 결과_고유번호                   | 청구유형코드                  | 거래구분코드                                                             | 사용자구분코드                   | 과세구분코드                   | 책번호_권   | 책번호_호                | 일련번호      | 등록번호         |
| 고유번호는 유일한 값이나,<br>입력되지 않을 경우 시스템<br>에서 자동으로 입력됩니다. | <sup>고정값</sup> B          | ill36524                | 에 <mark>2 서</mark> 입다                                              | 1:기업<br>- 고민<br>3:외국민     | 1:과세<br>은:떤 섬<br>3:영제 섬  | 빌 양스    |                      |           |              |
| ~ 이이 에서 취명 형태로 모                                   | 글 자서하니 기 비년               | 2                       | 1<br>- 이르되 ㅎ 40번                                                   | 1<br>미즈까지 미드 사례           | ㅎ 데이티마 나기                | 2019    | 09                   | 00001     | 2222222227 빌 |
| ※ 취의 에시 와진 영네도 군^<br>※ 청구유형코드, 거래구분코드              | 드를 역성하지가 마<br>E, 사용자구분코드, | 급디다. 모든 역성이<br>과세구분코드란이 | 공란 또는 다른숫                                                          | 에 물까지 모두 억제<br>자로 입력시 기본값 | 우 데이더한 몸가<br>으로 설정됩니다. ( | 파일포맷정의  | r.<br>(매뉴얼)시트        | 참고)       |              |
| ※ 공급가액 / 세액란에 올바른                                  | 른 금액으로 입력되                | 었는지 확인 후 엑식             | 넬업로드 및 발행 <sup>-</sup>                                             | 진행 하십시오.                  |                          |         |                      |           |              |
|                                                    | -                         | HIEL                    | . Engi                                                             | 4000000000                | AAAAAAAAA HISI A B       | DOM HIT | A E or 710           |           |              |
| ollitest02@bill36524.com                           |                           | 걸네:                     | 2502                                                               | 1022222222                | 111111119 월데스크           | -001 월역 | 스트이 성원               | 노 운전시 경운  | 도 21(온의종)    |
| billtest02@bill36524.com                           |                           | 빌테:                     | 스트02                                                               | 1022222222                | 1111111119 빌테스트          | 1002 빌려 | 스트01 강원              | 토 춘천시 경춘  | 로 21 (온의동)   |
| billtest02@bill36524.com                           |                           | 빌테:                     | 스트02                                                               | 1022222222                | 111111119 빌테스트           | 1003 빌터 | 스트01 강원              | !도 춘천시 경춘 | 로 21 (온의동)   |
| billtest02@bill36524.com                           |                           | 빌테:                     | 스트02                                                               | 1022222222                | 111111119 빌테스트           | 004 빌터  | 스트이 강원               | 토 춘천시 경춘  | 로 21 (온의동)   |
| billtest02@bill36524.com                           | Bi                        | 11365240                | 께서 다음                                                              | 르 도1 <u>0777</u> 222문     | i윤 엑셀                    | 양식물     | 출트01 <mark>강원</mark> | 도 춘천시 경춘  | 로 21 (온의동)   |
| billtest02@bill36524.com                           |                           | 01                      |                                                                    | 며 진!!ㅎ!?20                | 비씨마이                     | 006 빌터  | 스트01 강원              | 도 춘천시 경춘  | 로 21 (온의동)   |
| billtest02@bill36524.com                           |                           | 빌테                      |                                                                    | 1022222222                | 111111119 빌테스트           | 007 빌티  | 스트아 강원               | 도 춘천시 경춘  | 로 21 (온의동)   |
| billtest02@bill36524.com                           |                           | 빌테소                     | 스트02                                                               | 1022222222                | 111111119 빌테스트           | 008 빌터  | 스트01 강원              | 도 춘천시 경춘  | 로 21 (온의동)   |
| billtest02@bill36524.com                           |                           | 빌테소                     | 스트02                                                               | 1022222222                | 111111119 빌테스트           | 009 빌터  | 스트01 강원              | 도 춘천시 경춘  | 로 21 (온의동)   |
| billtest02@bill36524.com                           |                           | 빌테                      | 스트02                                                               | 1022222222                | 111111119 빌테스트           | 010 빌티  | 스트01 강원              | 도 춘천시 경춘  | 로 21 (온의동)   |
| [Bill36524 형식                                      | 에 맞춰진                     | 기본엑셀읻                   | ·<br>·<br>·<br>·<br>·<br>·<br>·<br>·<br>·<br>·<br>·<br>·<br>·<br>· | 을 기재하고                    | 1 업로드 히                  | 하여 전기   | 다세금계                 | 산서 빌      | 행 가능]        |
# 전자세금계산서 대량발행데이터 엑셀업로드 [CSV& Excel]

### Bill36524에서 엑셀업로드 방식 발행

### O3 편집하여 작성한 파일을 [엑셀 업로드]를 누른 뒤, [파일선택]을 클릭하여 엑셀업로드 작업을 진행합니다.

| 일을 통한 세금계산서 저장                    |                             |             |                             | ×                 |                                                                                                    |                                                                                |                                                                                                    |                                                                                                    |
|-----------------------------------|-----------------------------|-------------|-----------------------------|-------------------|----------------------------------------------------------------------------------------------------|--------------------------------------------------------------------------------|----------------------------------------------------------------------------------------------------|----------------------------------------------------------------------------------------------------|
| 프로그램 구분 : 💿 일반세;                  | 금계산서용(EXCEL)                |             | <sup>s</sup> 류세금계산서용(EXCEL) |                   |                                                                                                    |                                                                                |                                                                                                    |                                                                                                    |
|                                   | 파일선택                        | 🜉 일반서       | 금계산서양식 📃 🜉 주류서              | 1 🦉 www.bill36524 | <br>.com에서 업로드할 파일 선                                                                                                    | 1택                                                                             |                                                                                                    | :                                                                                                    |
|                                   |                             |             |                             | 찾는 위치(l):         | 📃 바탕 화면                                                                                                    |                                                                                | 🚽 🎯 🕫 📂 🖽                                                                                                    | •                                                                                                    |
| 번호 작성일자 업데이트                      | 티번호 세금계· <mark>산</mark> 서번호 | 원천승민번호      | 에러코드                        | 바로 가기             | 이름<br>회 Excel 업로드 에러 코<br>회 역발행 역셀업로드<br>회 역셀업로드 양식_일반                                                                                                    | = 27  <sup>∨</sup><br>= 128KB<br>128KB<br>± 74KB                               | 항목 유형<br>Microsoft Excel 97-2<br>Microsoft Excel 97-2<br>Microsoft Excel 97-2                                                                                         | 수정한 날짜<br>2017-11-13 오전<br>2019-04-10 오후<br>2019-09-24 오후                                                           |
|                                   |                             |             |                             |                   | <ul> <li>핵실업로드 양식</li> <li>핵실업로드 양식_거리</li> <li>핵실업로드 양식_거리</li> <li>핵실업로드 양식(arm</li> <li>면세계산서 국세정즉</li> <li>도성주류 국세정전송</li> <li>에이이에씨파세범인 로</li> </ul> | 09KB<br>태명세 59KB<br>1입로 57KB<br>1d991 55KB<br>시전송 36KB<br>·결과 30KB<br>-길의 28KB | Microsoft Excel 97-2<br>Microsoft Excel 97-2<br>Microsoft Excel 97-2<br>Microsoft Excel 97-2<br>Microsoft Excel 97-2<br>Microsoft Excel 97-2<br>Microsoft Excel 97-2. | 2019-09-24 오후<br>2018-06-18 오후<br>2017-12-05 오후<br>2019-07-24 오전<br>2019-07-31 오후<br>2018-01-04 오후<br>2018-01-03 오후 |
| 네이터 저리 결과                         | 성고                          | ㅈ보          | 신클                          | - 3               | TAX_1400586636_20                                                                                                    | D180 18KB                                                                      | Microsoft Excel 97-2                                                                                                    | 2018-01-04 오후                                                                                                    |
| 근제<br>.0<br>진행율 0%                | .0                          | डन<br>.0    | 2 <b>-</b><br>.0            | 네트워크              | <ul> <li>양재미디어_문자전송</li> <li>(공지등록2)Bill36524</li> <li>(사)한국의약품유통합</li> </ul>                                                                             | ·결과 15KB<br>4 전<br>엽회                                                          | Microsoft Excel 97-2<br>파일 폴더<br>파일 폴더                                                                                                    | 2018-01-02 오전<br>2018-06-07 오후<br>2018-06-07 오후                                                                     |
| ※업로드 하는 양식에 특수된<br>※파일제한용량은 2MB입니 | 문자( <,> )가 입력 된 경우 ?<br> 다. | 형상업로드가 되지 읍 | t습니다.                       |                   | <<br>파일 이름(N): 엑셀<br>파일 형식(T): Exc                                                                                                    | 업로드 양식_일반<br>el(97~2003)                                                       | <b>.</b>                                                                                                    | ><br>열기(0)<br>취소                                                                                                    |
|                                   |                             | 취소          |                             |                   |                                                                                                    |                                                                                |                                                                                                    |                                                                                                    |

### 04 Bill36524 [세금계산서 리스트]에 저장(업로드)상태로 업로드 된 데이터 확인 가능함. 단 건 또는 일괄로 발행작업 진행.

| 세종     | 금계신        | 한서 리스트     |                      |           | •   최대화 × |                  | 세금           | 금계 산 서           | 구분   | : •      | 과세 〇       | 영세 (   | )면/  | 4      | 타사  | 발행분 🗌        |
|--------|------------|------------|----------------------|-----------|-----------|------------------|--------------|------------------|------|----------|------------|--------|------|--------|-----|--------------|
| 7<br>2 | 래쳐<br>막성을  | 실자  ▼ 2    | 전체   ▼ 019-09-24 📖 - | 2019-09-2 | 25        | 세<br>금<br>계<br>산 |              |                  |      |          |            |        |      |        |     |              |
| ₹      | 세청         | 신고상태       |                      |           |           | М                |              | 전자               | 세    | 금격       | 산서         | (공급)   | 다 보관 | !용)    |     |              |
| ~      | ] 012      | 현송 🗹 전송:   | 중 🗹 전송성공 🗹 전         | 변송실패 🗹    | 저장(업로     | ulla —           |              |                  | <br> |          | 222        |        | 222  | >7     |     | <b>5</b> 284 |
|        | 1 <b>*</b> | 지 문 지      | 1.7.81               | 엔섹언로드     | 저장(업로     | - Ma             |              | 공독인              | ×    |          | 222        | 22 2   |      | - 1    | -   | 공족인호         |
|        |            |            |                      | 7284-     | 지자(어린     |                  | 공            | 상호               | 빌    | !테스트     | 02         |        | 성명   | 빌테스트02 | ਤ   | 상호           |
|        | No         | 작성일자       | 상호                   | 상태        | N8(65)    | -                |              | 사업질              | 강    | 원도 춘     | 천시 남산      | 면      |      |        | 급   | 사업장          |
|        | 1          | 2019-09-24 | 빌테스트01               | 확인요청      | 저장(업로.    | 1                | 급            | - <del>2</del> 2 | 버    | 들1길 1    | 30         |        |      |        | 빋   |              |
|        | 2          | 2019-09-24 | 빌테스트001              | 저장(업로.    | 피자가에큰     | 1                |              | 업태               | 테    | 스트       |            |        |      | 종사업장변3 | 친 는 | 업태           |
|        | 3          | 2019-09-24 | 빌테스트002              | 저장(업로,    | 지영(립도     | 2                | 자            | 종목               | 테    | 스트       |            |        |      |        | Ā   | 종목           |
|        | 4          | 2019-09-24 | 븰테스트004              | 저장(업로,    | 저장(업로     |                  |              | 부서명              | ! 빌  | 테스트이     | )2         | 담당자    | 빌터   | 스트02   |     | 부서명          |
|        | - 5        | 2019-09-24 | 빌테스트005              | 저장(업로,    |           |                  |              | 연락처              | 10   | 02-222-  | 2222       | 휴대폰    |      |        |     | 연락처          |
|        | 6          | 2019-09-24 | 빌테스트003              | 저장(업로,    | 저장(엽로,    |                  |              | E-Ma             | I bi | litest02 | 2@bill365; | 24,com |      |        |     | E-Mail       |
|        | 7          | 2019-09-24 | 빌테스트008              | 저장(업로,    | 제자(연금     |                  |              | 작성               | 일자   |          |            |        | 공    | 급가액    | _   |              |
|        | 8          | 2019-09-24 | 빌테스트009              | 저장(업로,    | NO(UT     |                  |              | 019              |      | 24       |            |        |      |        |     | 1 000        |
|        | 9          | 2019-09-24 | 빌테스트010              | 저장(업로,    | 저장(업로.    |                  | <b>    -</b> | .010             |      | 24       |            |        |      |        |     | 1,000        |
|        | 10         | 2019-09-24 | 빌테스트006              | 저장(업로,    | 피자이크      |                  |              | 비고               |      |          |            |        |      |        |     |              |
|        | 11         | 2019-09-24 | 빌테스트007              | 저장(업로,    | 지영(립도     |                  |              | 품목               | 계산(  | 년택       | •          | 자동계산   | 0    | 수동입력   | _   | 선택품목협        |

# 전자세금계산서 BaroPay(바로페이)

### Baropay(전자결제)서비스

발급만 하고 대금결제일을 기다리는 세금계산서 업무?? NO~!! 이젠 세금계산서 발급과 결제요청 업무를 동시에 진행하세요.

#### 공급자는 발급과 결제요청을 원 클릭으로, 공급받는자는 확인과 대금결제를 온라인 상에서 한번에!

| Bill 36522<br>전자세급계산서<br>미<br>비밀<br>미<br>Bill36<br>문<br>문<br>문<br>비미5624_TS<br>Bill36524 역<br>전자(세급)24<br>전자(세급)27<br>입대이트 문<br>2019년06월2<br>2017년07월3<br>2019년06월2                                                                                                    | 24 더존 전자세금계산<br>바로페이서비스<br>(Barooav)<br>로그인<br>아이디 billtest01<br>비밀번호 ●●●●●<br>□ ID저장<br>31136524 회원가입<br>□ ID저장<br>31136524 회원가입<br>□ CT ST ST ST ST ST ST ST ST ST ST ST ST ST | 산서<br>전자계약/전자동                                                                                        | 응문 지능형 경영전<br>인증서로그인<br>CLICK<br>로그인<br>세금계산서 조회<br>ID/PW찾기<br>자세히보기><br>0 ② ③ ④<br>Billi36524때뉴엄 | 보 FAX/SMS<br><b>산서 일체형 ERP</b><br><b>대폭 줄어듭니다!</b><br>분 기능으로<br>에 따라<br>가능한 표준 ERP로<br>되어<br>광합니다.                                                                                                    | 01 Bill36524에 접속 후 가입하신<br>ID/PW로 로그인 합니다.<br>* 회원가입을 하지 않으신 고객은<br>로그인 하단의 [신규회원가입]<br>비튼을 클릭하여 회원가입을 진행<br>합니다. |
|----------------------------------------------------------------------------------------------------|----------------------------------------------------------------------------------------------------|----------------------------------------------------------------------------------------------------|---------------------------------------------------------------------------------------------------|----------------------------------------------------------------------------------------------------|----------------------------------------------------------------------------------------------------|
| 세금계산서           전자세금계산서           ·           국세형 전송결과           ·           ·           ·           ·           ·           ·           ·           ·           ·           ·           ·           ·           ·           ·           ·           ·           ·           ·           ·           ·           ·           ·           ·           ·           ·           ·           ·           ·           ·           ·           ·           ·           ·           ·           ·           ·           ·           ·           ·           ·           ·           ·           ·           ·           ·           ·           ·           ·           · | 서금계산서         전자문서<br>기억물 대신 감도           체금계산서 감도         기억물 대신 감도           계계 전철 가 · 2010-0-11 · ·<br>·<br>· · · · · · · · · · · · · · · ·                                   | 비문피아사비스<br>(BaroPay)           -2019-09-25           건속님피 핫 전송불가           핵설업로도 복사           상태 상고상태 | 11 전 2 2 전 4 (11 스 (11 are Pay)<br>12 전 수 및 관리 입우의 북신, 다<br>12 대체관에서 전체관에 고객에 주신, 다               | 5 パンパヨサームメリンム1<br>10 2020日 2020日 2020日<br>10 2020日日 2020日<br>10 2020日日 2020日<br>10 2020日<br>10 2020<br>10 2020<br>10 2020<br>10 2020<br>10 2020<br>10 2020<br>10 2020<br>10 2020<br>10 2020<br>10 2020<br>10 2020<br>10 2020<br>10 2020<br>10 2020<br>10 2020<br>10 2020<br>10 2020<br>10 2020<br>10 2020<br>10 2020<br>10 2020<br>10 2020<br>10 2020<br>10 2020<br>10 2020<br>10 2020<br>10 2020<br>10<br>10 2020<br>10 2020<br>10<br>10 2020<br>10 2020<br>10 2020<br>10<br>10 2020<br>10 2020<br>10 2020<br>10<br>10 2020<br>10 2020<br>10<br>10<br>10<br>10<br>10<br>10<br>10<br>10<br>10<br>10<br>10<br>10<br>10 | 02 Bill36524에 로그인 후<br>상단의 "바로페이서비스" 버튼을<br>클릭하시면 바로페이서비스 신청<br>팝업이 생성됩니다.                                        |

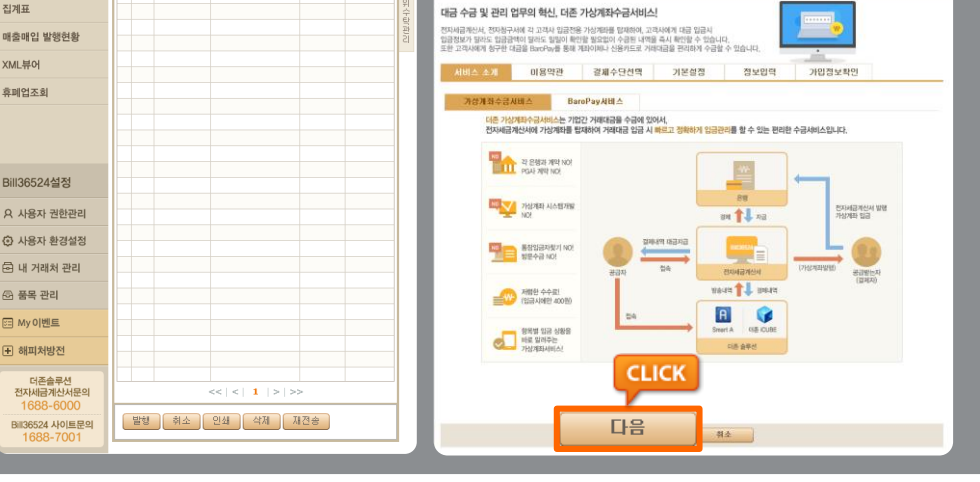

## 전자세금계산서 BaroPay(바로페이)

| 바로페이서비스(BaroPay)                                                                                                    | ×                                                                                                    |                                               |
|----------------------------------------------------------------------------------------------------|----------------------------------------------------------------------------------------------------|-----------------------------------------------|
| 대금 수금 및 관리 업무의 혁신, 더존 기<br>전자세금계산서, 전자청구서에 각 고객사 입금전용 7<br>입금정보가 달라도 입금금액이 달라도 입일이 확인할<br>또한 고객사에게 청구한 대금을 BaroPay를 통해 계2                                                                                                    | 상계조수금서비스!<br>상계포를 발채하여, 고객사에게 대급 입료시<br>발요업이 수금방 역약을 즉시 확인할 수 있습니다.<br>40체나 산용카드로 거래대급을 편리하게 수급할 수 있습니다.                                                                                                    | U♂ 버튼 클릭 시 BaroPay 신청<br>절차에 따라 진행하시면 BaroPay |
| 서비스 소개 이용약관                                                                                                    | 결제수단선택 기본설정 정보입력 가입정보확인                                                                                                    | 신성이 완료 됩니다.                                   |
| 가성계점수급시비스         Baro           다른 가성계점수급시비스는 기업건<br>전자세급개산서에 가상계작품 탑자           전자세급개산서에 가상계작품 탑자           한 관계적 시작           한 관계적 시작           안 관계           가성계좌 시스템개발<br>NO!           한 관계적 시스템개발<br>NO!           한 관계           한 관계           한 관계적 시스템개발<br>NO! | MCZ BERAMIZ-CEBanoPary)       X         CALCULATION CALCHARACARAMACAL       Same and a same and a sam | ※ 신청이 완료되면 즉시 BaroPay<br>서비스를 이용하실 수 있습니다.    |
| 지원한 수수뢰<br>(임급시에만 400명)                                                                                                    |                                                                                                    |                                               |

#### 📔 BaroPay ! 이렇게 신청하세요

- ① Bill36524 홈페이지에 로그인 후, 상단의 "바로페이서비스(BaroPay)" 버튼을 클릭합니다.
- ② 바로페이서비스 이용약관을 읽어 보시고 내용에 동의하신 후 "**다음**" 버튼을 클릭합니다.
- ③ 결제수단을 선택하신 후 "다음" 버튼을 클릭합니다.(결제수단 모두 선택 가능)
   \*BaroPay 신용카드, 계좌이체
   \*가상계좌수금서비스 가상계좌
- ④ 가상계좌수금서비스 및 BaroPay 사용 시 전자세금계산서에 적용여부 및 BaroPay 분할결제 여부를 설정합니다.(해당 설정은 회원가입 후 '사용자 환경설정' 에서도 변경 가능합니다.)
- ⑤ 결제대금을 입금 받을 계좌 정보와 담당자정보를 입력 후 계좌의 유효성을 체크합니다.
- ⑥ 계좌유효성 체크가 완료되면 "바로페이서비스(BaroPay)" 를 이용하실 수 있습니다.
- ※ BaroPay 서비스를 신청한 사업자가 발송하는 세금계산서는 매입자가 메일을 통해 확인 시, "확인" 버튼 뿐만 아니라 "대금결제" 버튼도 함께 보여집니다.
   이를 통해 계좌이체 또는 신용카드 결제방식으로 세금계산서 상의 대금을 즉시 결제할 수

있으며, ARS 전화결제도 가능합니다. 매입자가 결제한 내역은 공급자가 Bill36524 로그인 후 "바로페이서비스" 메뉴에서 "BaroPay 조회"버튼을 클릭하여 결제내역 확인이 가능합니다.

### 더존Bill36524 전자세금계산서

## 전자세금계산서 Mobile TAX

### Mobile TAX

### 국내 최초! IT그룹 더존이 선보이는 신개념 전자세금계산서!

공급자는 세금계산서 내역을 매입자의 휴대폰으로 전송하고 매입자는 휴대폰에서 세금계산서 '확인 ' 처리할 수 있습니다.

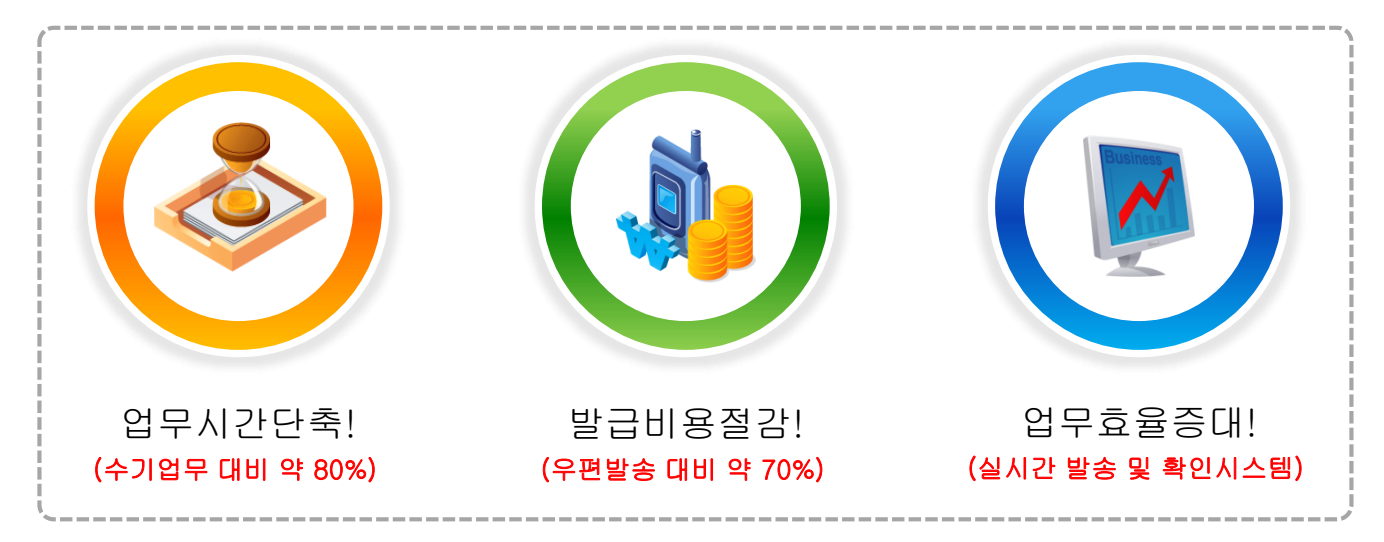

### Mobile TAX 발송 방법

Bill36524에서 세금계산서 발급 시, [Mobile TAX발행\_일부기기 미수신, Mobile Tax발행\_스마트폰] 옵션을 선택합니다.

|                                                 | 세금계산서                  | <b>전자문서</b><br>거레명세서,입금표,영수종)                                                 | 비로페이서비스<br>(BaroPay)                                                                             | 부가서비스                      | 전자계약/전자공문                                                                                                  | 기업메                                              | 일                                                                                                    |                                       | 년격A/S                     |
|-------------------------------------------------|------------------------|-------------------------------------------------------------------------------|--------------------------------------------------------------------------------------------------|----------------------------|----------------------------------------------------------------------------------------------------|--------------------------------------------------|----------------------------------------------------------------------------------------------------|---------------------------------------|---------------------------|
| 세금계산서                                           | 세금계산서 리스트              |                                                                               | ⇒/최대화 ×                                                                                          | 세금계산서 구분 :                 | • 과세 () 영세 () 면서                                                                                           | Ⅰ □ 타사발행                                         | 분 []역발행(매입) [                                                                                                    | ]주민번호발행분 ([                           | ] 외국인 )                   |
| 전자세금계산서 🕨                                       | 거래쳐 전:<br>작성일자   ▼ 20: | 체 세금계산서 발<br>19-0                                                             | 행                                                                                                | a                          |                                                                                                    | ×                                                |                                                                                                    | 관리번호 :                                |                           |
| 국세청 전송결과<br>메일 전송결과<br>세금계산서 텍스관리<br>합계표        | 국세청 신고상태               | 전자세금계산서<br>SMS 알림<br>SMS 알림<br>발송을 알려<br>[SMS 알림<br>[대준비즈로<br>확인을 요즘<br>바랍니다. | 를 메일 확인 여부와는 관가<br>생<br>배세지는 세금케산서<br>4주는 서비스입니다.<br>2 <b>대 세지</b> ]<br>2 전자세금계산서<br>5합니다. 매일 확인 | ISIOI 모바일(call back servic | 20)로도 확인할 수 있습니다.<br>MOBILE-TA<br>Mobile_Tax는<br>내역을 공급받<br>로 진속하여 공<br>양인 후 "확인"<br>서비스 입니다.<br>MOBILE-TA | × 발행<br>세금계산서<br>는자의 유대전화<br>급받는 자가내역<br>처리가 가능한 | 책번호         월번호         일번 → □1         □           호         일 타→□1         □         □         □         □         □         □         □         □         □         □         □         □         □         □         □         □         □         □         □         □         □         □         □         □         □         □         □         □         □         □         □         □         □         □         □         □         □         □         □         □         □         □         □         □         □         □         □         □         □         □         □         □         □         □         □         □         □         □         □         □         □         □         □         □         □         □         □         □         □         □         □         □         □         □         □         □         □         □         □         □         □         □         □         □         □         □         □         □         □         □         □         □         □         □         □         □         □         □         □ | ····································  | 호<br>휴페업<br>테스트이<br>사업장번호 |
| 매출매입 발행현황<br>XML뷰어                              |                        | 선택                                                                            |                                                                                                  | 발행방법                       | 발행<br>• 가상계좌 발급 : 🔲<br>13                                                                                  | 생건수 1 건<br> 선택  ▼<br>건당 차감 포인트                   | 목 자동차<br>1명 빌레스트01<br>(처 02-1111-1111<br>lail billtest01@bill                                                                                                    | 응답당자 빌테스!<br>유대폰 010-11<br>36524.com: | E01<br>11-1111            |
| 17-11 EL-24                                     | 선택<br>()<br>()<br>()   | 세금계산서 발행                                                                      | (Email+SMS)<br>(Email)                                                                           | 발행방법                       |                                                                                                    | 1건당 치                                            | 감포인트 230<br>200                                                                                                    | 1,1                                   | <b>100</b><br>펼치기<br>00 원 |
| Bill36524설정                                     |                        | 세금계산서 발행                                                                      | (Email+FAX)_FA                                                                                   | X(1장/40P)별도                |                                                                                                    |                                                  | 200                                                                                                    | 객 세액<br>1,000 100                     | <u>()</u>                 |
| A 사용자 권한관리                                      | 0                      | MOBILE TAX발                                                                   | 행_일부기기 미수                                                                                        | 신                          |                                                                                                    |                                                  | 300                                                                                                    |                                       |                           |
| 사용자 환경설정                                        | •                      | MOBILE TAX발                                                                   | 행_스마트폰                                                                                           |                            |                                                                                                    |                                                  | 300 —                                                                                                    |                                       |                           |
| <ul> <li>단 내 거래처 관리</li> <li>단 품목 관리</li> </ul> |                        |                                                                               |                                                                                                  | 확인 취                       | ±                                                                                                    |                                                  | 외상 미수금<br>0 1,100                                                                                                    | 이 금액을 📀                               | 영수<br>청구 <sup>함</sup>     |
| 문 My이벤트<br>+ 해피처방전                              |                        |                                                                               |                                                                                                  | 새문서 수정별                    | İ                                                                                                    |                                                  |                                                                                                    | 저장                                    | 발행                        |

### 더존Bill36524 전자세금계산서

## 전자세금계산서 Mobile TAX

### Mobile TAX로 수신한 매입자의 휴대폰

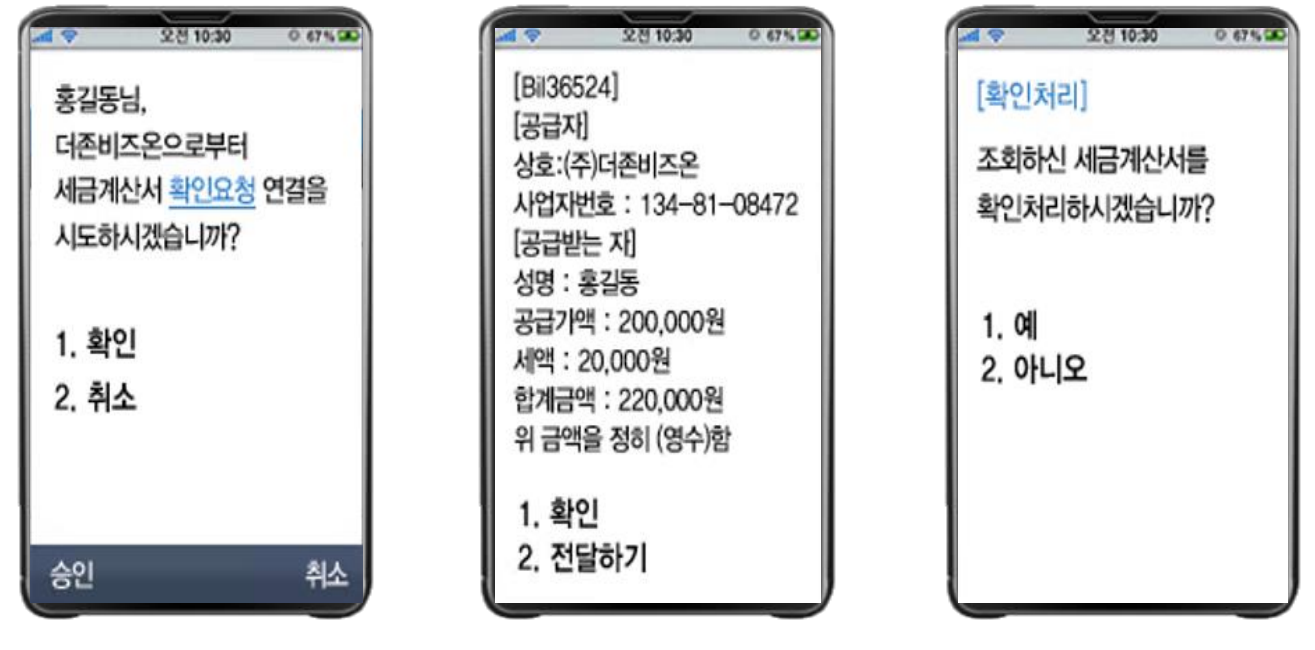

세금계산서의 필수기재사항(사업자등록번호, 금액 등)만을 매입자의 휴대폰으로 전송하고, 매입자는 휴대폰에서 내역을 확인하고 확인처리(기존의'승인' 절차) 및 대금결제까지 가능

### Mobile TAX\_스마트폰 용으로 수신한 매입자의 휴대폰

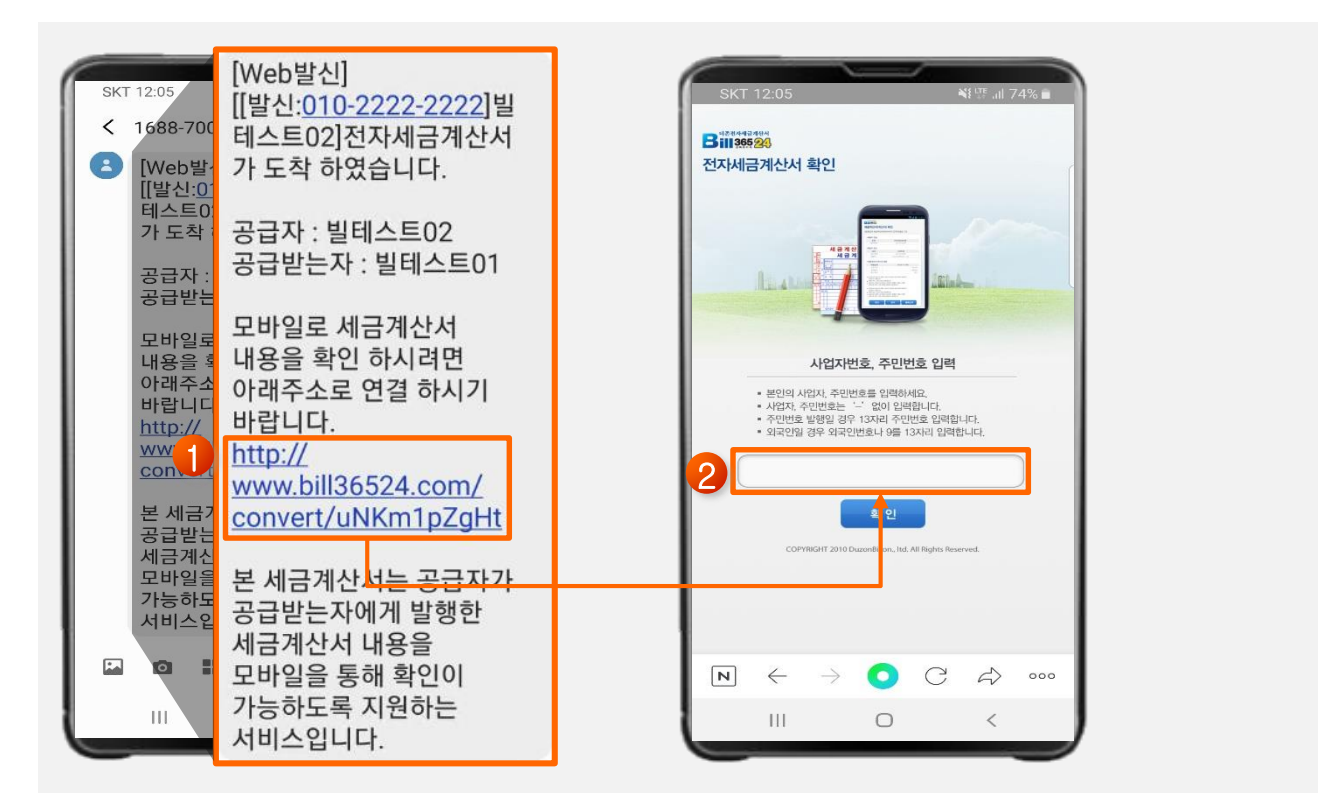

# 전자세금계산서 Mobile TAX

| <t 13:06<="" th=""><th>fallalle.r.</th><th></th><th></th><th></th><th></th><th>더론제자/</th><th></th><th></th><th></th><th></th><th></th></t> | fallalle.r.     |                      |            |       |         | 더론제자/                                                                                                    |                                          |          |                                                                                                    |                           |     |
|----------------------------------------------------------------------------------------------------|-----------------|----------------------|------------|-------|---------|----------------------------------------------------------------------------------------------------|------------------------------------------|----------|----------------------------------------------------------------------------------------------------|---------------------------|-----|
| 미존전자세·<br>1136                                                                                                    | 국계산서<br>5 24    |                      |            |       |         | Billa                                                                                                    | 에급계산서<br>55 24                           |          |                                                                                                    |                           |     |
| 네금계산서<br>24 전자세                                                                                                    | 네 확인<br>■매출자 정보 |                      |            |       | 7       | 전자세금?                                                                                                    | · 네그게사내 3                                | 프로저머     |                                                                                                    |                           |     |
| 자 정보                                                                                                    | 상호              | 빌테스트02               |            |       |         | ■ 세금계산서                                                                                                    | 시금게신지 1                                  | 5~ 강보    |                                                                                                    |                           |     |
| 상호                                                                                                    | 사업자번호           | 222-22-22227         |            |       |         | 작성일자                                                                                                    | 작성일자                                     |          | 201                                                                                                    | 19-09-25                  |     |
| 사업자번호                                                                                                    |                 |                      |            |       | 1       | 생용습기적                                                                                                    |                                          |          |                                                                                                    |                           |     |
| 자 정보                                                                                                    | 비입자 정보          |                      |            |       |         | 품목                                                                                                    | 중공급가역                                    |          |                                                                                                    |                           | 1   |
| 상호                                                                                                    | 상호              | 빌테스트01               |            |       |         | Mobile Tax 🖫                                                                                                    | 세액                                       |          |                                                                                                    |                           |     |
| 메일주소                                                                                                    | 사업자번호           | 111-11-11119         |            |       |         | 영네스트                                                                                                    |                                          | 스랴       | C1-71                                                                                                    | 7-2-71.05                 | шок |
| 산서 정보                                                                                                    | 메일주소            | billtest01@bill36524 | l.com      |       |         |                                                                                                    | 24                                       | - B      | 27                                                                                                    | 20114                     | 414 |
| 작성일자                                                                                                    | ■세금계산서 정보       |                      |            |       |         |                                                                                                    | Mobile Tax 발                             |          |                                                                                                    | 1 000                     |     |
| 공급가역                                                                                                    | 작성일자            | 2                    | 2019-09-25 |       |         |                                                                                                    | 행 테스트                                    | 0        | 0                                                                                                    | 1,000                     |     |
| 세액                                                                                                    | 공급가액            |                      |            | 1,000 |         |                                                                                                    |                                          |          |                                                                                                    |                           |     |
| 함계금액<br>비그/여스                                                                                                    | 세액              |                      |            | 100   |         |                                                                                                    |                                          |          |                                                                                                    |                           |     |
|                                                                                                    | 합계금액            |                      |            | 1,100 |         |                                                                                                    |                                          |          |                                                                                                    |                           |     |
| 비고                                                                                                    | 청구/영수           |                      |            | 청구    |         |                                                                                                    |                                          |          |                                                                                                    |                           |     |
| ANTHAS                                                                                                    |                 |                      |            |       |         |                                                                                                    |                                          |          |                                                                                                    |                           |     |
| 화                                                                                                    | 0               | 푸모산네                 |            |       |         |                                                                                                    |                                          | ~.       |                                                                                                    |                           |     |
| 확 🗸                                                                                                    | 인<br>→ <b>○</b> | 품목상세<br>C ☆ ∞        | <b>)</b>   |       | 2       | N ←<br>III<br>SKT 13:<br>В 11 19:20<br>전자세금계신                                                                                                    | · -> • • • • • • • • • • • • • • • • • • | AL R     | <ul> <li>&gt; ••••</li> <li></li> <li></li></ul> | 세금계산서7                    | ł   |
| 확<br>~                                                                                                    | ମ୍ବ ●           | 품목상세<br>C ☆ ∞∞       | )          |       | <u></u> | <ul> <li>►</li> <li>►</li> <li>■</li> <li>■<td>· · · · · · · · · · · · · · · · · · ·</td><td>C A MARK</td><td>&gt; •••• &lt; III 58% = Bill/36524 확인처리</td><td>세금계산서기<br/>  되었습니다.<br/>확 인</td><td>ŀ</td></li></ul> | · · · · · · · · · · · · · · · · · · ·    | C A MARK | > •••• < III 58% = Bill/36524 확인처리                                                                                                    | 세금계산서기<br>  되었습니다.<br>확 인 | ŀ   |
| 확 ←                                                                                                    | ମ୍ବ ●           | 품목상세<br>C ☆ ∞∞       | )          |       | J       | <ul> <li>КТ 13:</li> <li>В 11995</li> <li>М ←</li> </ul>                                                                                                    | · → • • • • • • • • • • • • • • • • • •  |          | > ···· ↓ 59% = Bill36524 \$¥인처리                                                                                                    | 세금계산서기<br>  되었습니다.<br>확 인 | ŀ   |
| 확<br>~                                                                                                    | ମ୍ବ ●           | 품목상세<br>C ☆ ∞∞       | )          |       | 2       | <ul> <li>►</li> <li>►</li></ul>                                                                                                    | · → • • • • • • • • • • • • • • • • • •  |          | <ul> <li>&gt; ····</li> <li></li> <li>Bill36524</li> <li>\$         \$          </li> <li>\$          &gt; ····         </li> </ul>                                                                                                    | 세금계산서기<br>  되었습니다.<br>확 인 | ŀ   |

① Mobile-Tax 수신 후 문자 내 URL 주소를 클릭하여 세금계산서 화면으로 이동합니다.

- ② 매입자 사업자번호 또는 주민등록번호를 입력 후 [확인]을 클릭 하여 인증처리합니다.
- ③ 세금계산서 발행정보 검토 후 [확인] 버튼을 클릭하여 세금계산서 상태를 변경합니다.
   (확인 버튼을 클릭하면 매출자에게 해당 세금계산서의 확인을 하였음을 알리는 기능입니다.)
- ④ 품목상세를 누르시면 세금계산서에 기재되어 발급된 상세 품목을 확인 할 수 있습니다.

## 전자세금계산서 국세청 전송결과

|              | 세금계산서    | <b>전자문서</b><br>(거래명세서,입금표,영수증) | 바로페이서(<br>(BaroPay | 비스 부가서비스                                   | 전자계약/전자공문                | 기업메일                       |          | 도<br>원 | ¤A/S |
|--------------|----------|--------------------------------|--------------------|--------------------------------------------|--------------------------|----------------------------|----------|--------|------|
| 세금계산서        | ▶ 국세청 진송 | 결과                             |                    |                                            |                          |                            |          |        |      |
|              | 일자       | : 작성일자                         | ▼ 2019-            | -09-01 📃 ^ 2019-09-25                      | ※ 기간은 3개월 단위             | 위로 조회가 가능합니다.              |          |        |      |
|              |          | 전체                             | •                  |                                            | 승인번호/관리빈                 | 변호 : 전체  ▼                 |          |        |      |
| 구네처 저소?      | 격고나      | - 미전송                          | ☑ 전송중              | ☑ 전송성공      전                              | 송실패 🌅 전송불가               |                            |          |        |      |
| 국제경 건강:      | 르-티      | ☑ 화인/박해요청                      | 2 I 2 200          |                                            | <u>·</u><br>고 최소         |                            |          |        |      |
|              |          |                                |                    |                                            | • //±                    |                            |          |        |      |
| 세금계산서 팩스관리   | 파제구문     | : 💌 2641                       | CLICK              |                                            |                          |                            |          |        |      |
|              | 매출조회     | 매입조회 즉시전공                      |                    | 로드 ※ Bill36524로 전송                         | 된 국세청 전송결과에 대해서면         | 반확인이 가능합니다.                | 응답       | 코드 도   | 움말   |
| 합계표          |          | - 즈시즈                          | 비소 📄               |                                            |                          |                            |          |        |      |
| 집계표          | 번호       |                                | - 0                | 국세청 전                                      | 송 정보                     |                            |          |        | -    |
|              |          | SALE 0                         | 신승규가 국세철           | 성신고상태 관리번호                                 | 승민변호                     | 응답코드                       | 작성일자     | 유형     | 구분   |
| 매출매입 발행현황    |          |                                | 19-09-24 2         | 종성공 TX2019099061708<br>소성고 TX2010000074665 | 201909014100009675599621 | SUCUUI (성공)<br>SUCUUI (성공) | 19-09-01 | 배술     | 일만   |
| XML뷰어        |          |                                | 19-09-05 74        | · · · · · · · · · · · · · · · · · · ·      | 201909054100009673085433 | 300001 (성공)<br>SUC001 (성공) | 19-09-05 | 미콜     | 일바   |
|              | 4        |                                | 19-09-05           | 송성공 TX2019096412208                        | 201909054100009673085485 | SUC001 (성공)                | 19-09-05 | 매출     | 일반   |
| 휴폐업조회        | 5 2      | 2019-09-05 15:38:14.0          | 2                  | 인송중 TX2019096492947                        | 201909054100009673161117 |                            | 19-09-05 | 매출     | 일반   |
|              | 6 2      | 2019-09-05 15:38:15,0          | 2                  | 인송중 TX2019096492958                        | 201909054100009673161146 |                            | 19-09-05 | 매출     | 일반   |
|              | 7 2      | 2019-09-05 15:38:18,0          | Z                  | 1송중 TX2019096492977                        | 201909054100009673161165 |                            | 19-09-05 | 매출     | 일반   |
|              | 8 2      | 2019-09-05 15:38:17,0          | Z                  | 전송중 TX2019096492984                        | 201909054100009673161155 |                            | 19-09-05 | 매출     | 일반   |
|              | 9 2      | 2019-09-05 15:38:19,0          | Z                  | 민송중 TX2019096493021                        | 201909054100009673161184 |                            | 19-09-05 | 매출     | 일반   |
| Bill36524설정  | 10 2     | 2019-09-05 15:38:20,0          | Z                  | 한송중 TX2019096493029                        | 201909054100009673161190 |                            | 19-09-05 | 매출     | 일반   |
|              | 11 2     | 2019-09-05 15:38:21,0          | Z                  | 인송중 TX2019096493038                        | 201909054100009673161195 |                            | 19-09-05 | 매출     | 일반   |
| A 사용자 권한관리   | 12 2     | 2019-09-05 15:38:22,0          | Z                  | 인송중 TX2019096493048                        | 201909054100009673161229 |                            | 19-09-05 | 매출     | 일반   |
| (3) 사용자 화견성적 | 13 2     | 2019-09-05 15:38:23,0          | 2                  | 전송중 TX2019096493057                        | 201909054100009673161247 |                            | 19-09-05 | 매출     | 일반   |
| Q 101 2020   | 14 2     | 2019-09-05 15:38:24,0          | Z                  | 전송중 TX2019096493076                        | 201909054100009673161263 |                            | 19-09-05 | 매출     | 일반   |
| 🗟 내 거래처 관리   | 15 2     | 2019-09-05 15:38:25,0          | Z                  | 인송중 TX2019096493106                        | 201909054100009673161289 |                            | 19-09-05 | 매출     | 일반   |
| (국) 프로 과미    | 16 2     | 2019-09-05 15:38:27,0          | 2                  | 연송중 TX2019096493117                        | 201909054100009673161303 |                            | 19-09-05 | 매출     | 일반   |
| [1] 감독 한다    | 17 2     | 2019-09-05 15:38:26,0          | Z                  | 1승중 TX2019096493123                        | 201909054100009673161298 |                            | 19-09-05 | 매출     | 일반   |
| My이벤트        | 18 2     | 2019-09-05 15:38:28,0          | Z                  | 1응용 TX2019096493135                        | 201909054100009673161323 |                            | 19-09-05 | 매출     | 일반   |
|              | 19 2     | 2019-09-05 15:38:29,0          | Z                  | <u> 1×2019096493161</u>                    | 201909054100009673161349 |                            | 19-09-05 | 배출     | 일반 · |
| + 해피처방전      |          |                                |                    |                                            |                          |                            |          |        |      |

### ┃ 국세청 전송결과

**"모든 법인사업자는 전자세금계산서 발급 및 국세청 전송을 완료해야한다."** 라는 전자세금계산서 의무화 제도가 2011년 시행되었습니다.

전자세금계산서 발급 분의 국세청 전송(신고)처리된 내역을 확인 할 수 있는 메뉴입니다.

- Bill36524 로그인 후, 화면 상단의 '국세청 전송결과' 버튼을 클릭하면 위와 같은 조회 화면이 나타납니다.
- 작성일자, 거래처, 국세청승인번호, 세금계산서 구분 등 다양한 조회 옵션을 설정하여 사용자가 원하는 데이터를 즉시 검색할 수 있습니다.
- 하단 스크롤 바를 우측으로 이동하시면, 전송결과(전송 중/성공/실패, 실패사유 등)를 손쉽게 조회하실 수 있습니다.

※Bill36524의 국세청 전송기준은 다음 페이지 참조

- 국세청 전송 실패된 세금계산서는 조회조건 지정 후 검색하여 세금계산서 상태를 취소로 변경 할 수 있습니다. 반대로 국세청에 전송된 세금계산서 중 [확인요청]인 세금계산서는 공급자가 [확인] 버튼을 눌러서 상태를 [확인] 으로 변경 가능합니다.(세금계산서 화면에서 가능합니다.)
- 즉시전송 즉시 전송 버튼을 클릭하시면 5분~10분 내외로 국세청 전송이 가능합니다.

## 전자세금계산서 Bill36524 국세청 전송기준

#### 용어정리

#### •발급일자 ?

사용자가 Bill36524를 통해 세금계산서를 발급한 날짜 (Bill36524 서버날짜 기준)

•작성일자?

세금계산서의 '작성일자'란에 사용자가 기재한 날짜

#### • 미래일자발급 ?

실제 발급하는 날짜보다 세금계산서 상의 작성일자가 이후 시점인 세금계산서 (ex..1월 1일에 발급하면서 작성일자를 1월 2일(포함) 이후로 설정한 경우)

#### 국세청 전송 대상

- 세금계산서(과세/영세)와 계산서(면세) 발급분을 국세청 전송합니다.
- 전자계산서(면세)는 2019.07.01부터는 법인사업자와 직전 과세 기간의 총수입금액이 3억원 이상인 개인사업자도 전자계산서 발급 및 국세청 전송 의무 대상자 입니다.
- 공급자의 발행취소로 인해 세금계산서 상태가 취소인 건은 전송대상에서 제외됩니다.
- 미래일자로는 발급이 될 수 없도록, Bill36524 및 연동솔루션에서 원천 차단합니다.

※ 국세청으로 데이터 전송 시, 공인인증서 암호입력(Signing) 일자가 함께 전송되므로 Signing한 날짜보다 세금계산서상의 작성일자가 미래일자인 경우 국세청에서 반송처리 됩니다. (따라서, 시스템에 저장 후 해당 일자에 전송 등의 기능은 구현이 불가능합니다.)

#### 국세청 전송 기준

매입자의 확인여부와 관계없이 발급된 전자세금계산서는 익일 새벽에 국세청으로 전송됩니다. 예를 들어, 1월1일 발급한 세금계산서는 매입자자의 세금계산서 열람 및 확인처리 여부와 상관없이 익일 새벽 (1월 2일)국세청 전송됩니다.

#### ▲ 주의사항\_지연발급 가산세

- 전자세금계산서 발행마감 기한은 익월 10일 입니다. (단, 10일이 공휴일인 경우 다음 영업일로 연장)
- 이는 "전월 분 세금계산서는 당월 10일까지 발급해야 한다"라는 내용의 <부가가치세법시행령 제54조의 1항\_관련법 : 부가가치세법 제16조>에 근거하며, 전자세금계산서 제도 시행과는 무관하게 부가가치세법에 적용받는 내용으로 종이세금계산서 발급 시에도 동일하게 적용되었던 가산세 항목입니다.

## 전자계산서 Bill36524 국세청 전송기준

#### ┃ 의무발급 대상자

2015.07.01 재화, 용역 공급분 부터 전자세금계산서 발급의무자, 2019.07.01부터는 직전과세기간의 총수입금액이 3억원 이상인 개인사업자는 계산서도 전자적으로 의무 발급 해야 함.

| 발급의무 개시일 | 발급의무 대상                                                                                                    |
|----------|----------------------------------------------------------------------------------------------------|
| 2015.7.1 | <ul> <li>법인사업자 및 직전연도의 사업장별 재화 및 용역의 공급가액의 합계액이<br/>3억원 이상인 개인사업자</li> <li>전자세금계산서 의무발급 대상자가 면세거래가 있고, 계산서를 발급해야<br/>하는 경우 전자계산서를 발급하라는 의미임</li> </ul> |
| 2016.1.1 | <ul> <li>직전 과세기간의 총수입금액이 10억원 이상인 개인사업자</li> </ul>                                                                                                    |
| 2017.1.1 | <ul> <li>전전 과세기간의 총수입금액이 10억원 이상인 개인사업자</li> <li>중전 직전과세기간으로 할 경우 다음 연도 초에 총수입금액 10억원 이상</li> <li>여부를 알 수 없었던 문제점을 보완</li> </ul>                       |
| 2019.7.1 | <ul> <li>직전 과세기간의 총수입금액이 3억원 이상인 개인사업자</li> </ul>                                                                                                    |

\*직전 과세기간의 총수입금액 3억 이상은 부가가치세 과세 공급가액 및 면세 수입금액의 합계액을 기준으로 판단함.

### ▌ 국세청 전송 대상

- 세금계산서(과세/영세)와 계산서(면세) 발급분을 국세청 전송합니다.
- 공급자의 발행취소로 인해 세금계산서 상태가 취소인 건은 전송대상에서 제외됩니다.
- 미래일자로는 발급이 될 수 없도록, Bill36524 및 연동솔루션에서 원천 차단합니다.
- ※ 국세청으로 데이터 전송 시, 공인인증서 암호입력(Signing) 일자가 함께 전송되므로 Signing한 날짜보다 세금계산서상의 작성일자가 미래일자인 경우 국세청에서 반송처리 됩니다. (따라서, 시스템에 저장 후 해당 일자에 전송 등의 기능은 구현이 불가능합니다.)

#### 국세청 전송 기준

매입자의 확인여부와 관계없이 발급된 전자세금계산서는 익일 새벽에 국세청으로 전송됩니다. 예를 들어, 1월1일 발급한 세금계산서는 매입자자의 세금계산서 열람 및 확인처리 여부와 상관없이 익일 새벽(1월 2일) 국세청 전송됩니다.

#### ▌ 전자계산서 발급, 전송 시 혜택

- **(지출증명 보관 의무 면제)** 전자계산서 국세청에 전송한 경우 증명서류 보관 의무 면제
- (신고 간편) 전자계산서를 발급하거나 발급 받고 과세기간 종료일의 다음달 11일까지 국세청에 전송한 경우에는 **매출, 매입처별 계산서 합계표** 작성 시 거래처별 명세 작성 불필요

## 전자계산서 발급의무에 따른 가산세

#### ☆ 전자계산서

- 전자계산서를 발급 · 전송하지 않는 경우 아래 가산세율을 곱한 가산세 부과

|                            | 구분        | 내용                                                                                                    | 발급자                                 | 수취자 |
|----------------------------|-----------|----------------------------------------------------------------------------------------------------|-------------------------------------|-----|
|                            | 사실과<br>다름 | <ul> <li>계산서 필요적 기재사항의 전부(일부)가 기재되지 않거나 사실과<br/>다르게 기재</li> </ul>                                                 | 1%                                  | -   |
|                            | 미발급       | <ul> <li>발급시기가 지난 후 과세기간 말의 다음달 25일까지 계산서를<br/>발급하지 아니한 경우</li> </ul>                                             | 2%                                  | -   |
| 발급                         | 지연발급      | <ul> <li>발급시기가 지난 후 과세기간 말의 다음달 25일까지 계산서를<br/>발급한 경우</li> </ul>                                                  | 1%                                  |     |
|                            | 허위등       | <ul> <li>재화 또는 용역을 공급(공급받지) 하지 않고 계산서 발급(발급받음)</li> <li>재화 또는 용역을 공급하고(공급받고) 타인 명의로 계산서를 발급<br/>(발급받음)</li> </ul> | 2%                                  | 2%  |
|                            | 종이발급      | <ul> <li>발급시기에 전자계산서 외의 계산서 발급</li> </ul>                                                                         | 1년<br>('16년 이후)                     |     |
|                            | 지연전송      | <ul> <li>발급일의 다음날 이후 ~ 공급시기가 속하는 과세기간에 대한<br/>확정신고기한까지 전송된 (세금)계산서</li> </ul>                                     | *연도별·<br>사업자별로                      |     |
| 전송                         | 미전송       | <ul> <li>발급일의 다음날 이후 ~ 공급시기가 속하는 과세기간에 대한<br/>확정신고기한까지 미전송된 (세금)계산서</li> </ul>                                    | 나듬<br>('19년 이후<br>부터 사업자별<br>구분 없음) | -   |
| <ul> <li>- 2001</li> </ul> |           |                                                                                                    |                                     |     |

\* 개인사업자는 복식부기 의무자들 대상으로 부과함

\* 발급위반에 대한 가산세가 적용되는 경우 전송위반에 대한 가산세를 부과하지 않음

\* 전자계산서 종이발급, 지연(미)전송에 대한 가산세는 발급의무일이 속하는 과세기간의 다음 과세기간부터 아래 가산세율을 단계적으로 적용

> 부가가치세법 제60조 제2항 제3호, 제4호에 따라 2019.1.1일부터 가산세 기준일은 확정신고기한 까지에 대한 전송/미전송을 기준으로 한다.

#### < 발급의무 위반별 연도별 가산세율>

| 구분    | 내용                        | 2016 | 2017 | 2018 | 2019 |
|-------|---------------------------|------|------|------|------|
| 포이바그  | • 전자세금계산서 발급의무자           | 1%   | 1%   | 1%   | 1%   |
| 20150 | • 직전과세기간 총수입금액 10억원 이상 개인 | -    | 1%   | 1%   | 1%   |
| 지여저소  | • 전자세금계산서 발급의무자           | 0.1% | 0.5% | 0.5% | 0.3% |
| 시간신공  | • 직전과세기간 총수입금액 10억원 이상 개인 | -    | 0.1% | 0.1% | 0.3% |
| 미저소   | • 전자세금계산서 발급의무자           | 0.3% | 1%   | 1%   | 0.5% |
| 미신송   | • 직전과세기간 총수입금액 10억원 이상 개인 | -    | 0.3% | 0.3% | 0.5% |

부가가치세법 제60조 제2항 제3호 제4호에 따라 2019.1.1일부터 지연전송 가산세는 0.3%, 미전송 가산세는 0.5% 입니다. (\*기존:지연전송 가산세 0.5%, 미전송 가산세는 1%)

## 전자세금계산서 기업메일서비스

|                                                   | 세금계산서 전<br>(거래영세                                             | <mark>건자문서 바로페이서비</mark><br>배시입금표.영수증) (BaroPay)                                                                                                    | 스 부가서비스                                                                                                    | 전자계약/전자공문                                                                      | 기업메일                                                                                                    | 모 원격A/S                                                                                                    |
|---------------------------------------------------|--------------------------------------------------------------|----------------------------------------------------------------------------------------------------|----------------------------------------------------------------------------------------------------|--------------------------------------------------------------------------------|----------------------------------------------------------------------------------------------------|----------------------------------------------------------------------------------------------------|
| 세금계산서                                             | 세금개산서 리스트<br>거래치 전체                                          | +) 최대화                                                                                                    | × 세금계산서 구분 : (                                                                                                    | ● 과세 ○ 영세 ○ 면세                                                                 |                                                                                                    | 입)주민번호발행분 ( 외국인 )                                                                                                    |
| 전자세금계산서<br>국세청 전송결과<br>메일 전송결과                    | B 111 365 24<br>은 웹메일                                        | 폴더 티 주소록 양                                                                                                    | 별테스트02(billtest02@bill36524<br>일정관리 게시판<br>CLICK                                                                                                    | .com) 넘의 로그인 시각 : 2011<br>/ 환경설정                                               | 9-09-25, 15:24 ?도움말 FA                                                                                                    | 2 호<br>(사용자관리)<br>김색 (茶頭업)                                                                                                    |
| 제곱개교지 먹으러<br>합계표<br>데콜매입 발행현황<br>XML뷰어            | 전자(세금)계산서<br>수신함<br>에 백일읽기<br>및 메일쓰기 (1)(세)(1)<br>(2) 수신확인   | <ul> <li>당 남은 용량 보기</li> <li>입 현재 메일박스 사용량 (143)</li> <li>○</li> <li>○</li> <li>이</li> <li>미말한 용량 보기</li> <li>○</li> <li>○</li></ul> | S 량증설<br>MB/21.1GB)<br>100%<br>() 현재<br>100%<br>() 현재<br>() 현재<br>() 현재<br>() 현재<br>() 현재<br>() 현재<br>() 현재<br>() 현재<br>() 현재<br>() 현재<br>() 현재<br>() 현재<br>() 현재<br>() 현재<br>() () () () () () () () () () () () () ( | 웹 폴더 사용량 (1.5GB/3.0G<br>                                                       | B)<br>100%<br>(0/77<br>(0/77) (0/77<br>(0/77<br>(0/77) (0/77) | ◆ ao         양병           T         F S           5         6           7         12           13         14           19         20           26         27 |
| 유폐업소회<br>Bill36524성전                              | · 메일함 관건<br>- (세금)계산서함<br>[[771]<br>- 받은메일함 [700]<br>- 보낸메일함 | 제금계산서함 최근 메<br>에일쓰기 등 당장 전달                                                                                                    | 일   안 읽은 떼일 271 통<br>[<br>[ ① 삭제] 인쇄 ( ●수신거부                                                                                                    | [색조건 ▼ ] 검색머 입력<br>] 메일미동 ▼ 메일복사 ▼ 기                                           | <mark>○검색</mark><br>타기능 ▼<br>태기능 ▼                                                                                                    | · · · · · · · · · · · · · · · · · · ·                                                                                                    |
| 유 사용자 권한관리<br>② 사용자 환경설정<br>금 내 거래처 관리<br>중 품목 관리 | 실시(예약)보관함<br>△광메일함 (기 번우기)                                   | ·         ·         ·         ·         ·         ·         ·         ·         ·         ·         ·         ·         ·         ·         ·         ·         ·         ·         ·         ·         ·         ·         ·         ·         ·         ·         ·         ·         ·         ·         ·         ·         ·         ·         ·         ·         ·         ·         ·         ·         ·         ·         ·         ·         ·         ·         ·         ·         ·         ·         ·         ·         ·         ·         ·         ·         ·         ·         ·         ·         ·         ·         ·         ·         ·         ·         ·         ·         ·         ·         ·         ·         ·         ·         ·         ·         ·         ·         ·         ·         ·         ·         ·         ·         ·         ·         ·         ·         ·         ·         ·         ·         ·         ·         ·         ·         ·         ·         ·         ·         ·         ·         ·         ·         ·         ·         ·                                                                                                            | 제목<br>[DOUZONE TEST 김병용문<br>[빌티스트01 빌티스트01님]<br>[빌티스트02 빌티스트02님]<br>[테스트29 김효규님]으로부                                                                                                    | 날파<br>1]으 2019/09/25<br>으로부터 2019/09/25<br>으로부터 2019/09/25<br>터 발행한 2019/09/24 | 14:06<br>13:36<br>10:59<br>16:53                                                                                                    |                                                                                                    |
| <ul> <li>☑ My 이벤트</li> <li>1 해피처방전</li> </ul>     |                                                              |                                                                                                    | 새문서 수정발                                                                                                    |                                                                                |                                                                                                    | · · · · · · · · · · · · · · · · · · ·                                                                                                    |

### ] 기업메일 서비스는…

- Bill36524 전자세금계산서 서비스는, 가입한 모든 사업자(법인/개인)회원에게 전자세금계산서 수신전용 이메일을 무료로 부여해 드립니다.
  - \* 메일주소 : 회원가입ID@bill36524.com
  - \* <사용자권한관리> 메뉴에서 등록한 실무자에게도 개별적으로 부여
  - \* Bill36524 로그인 후 상단의 "기업메일" 버튼을 클릭, 기업메일 사이트로 이동되며 메일확인 가능

### ┃ 기업메일서비스의 특장점

- 매입세금계산서의 든든한 보관창고 역할을 합니다. 타 전자세금계산서 사이트로부터 수신된 매입세금계산서도 별도 출력/보관 불필요
- 전자세금계산서가 스팸메일로 분류되거나 차단될 염려가 없습니다. 일반 메일 함 외에 <전자세금계산서 수신함>을 통해 전자세금계산서 메일만 별도 관리
- 담당자의 이직 또는 보직 변경 시, 개인메일을 인수 인계할 필요가 없습니다. Bill36524 <사용환경설정> 메뉴에서 실무자 비밀번호만 변경하여 지속 사용 가능
- [용량증설]를 클릭 하시면 기업메일 용량도 추가 증설하실 수 있습니다. 기본 제공 : 70MB

# 전자세금계산서 매출매입발행현황/메일전송결과

| NIAT       CM       ABATACA       * ABATACA       *                                                                                                    |                    | 세금계산서 전                                                    | π' | 매축매인                | 발행허황                    | _                | _          | _                 | _                        |           | _          |
|----------------------------------------------------------------------------------------------------|--------------------|------------------------------------------------------------|----|---------------------|-------------------------|------------------|------------|-------------------|--------------------------|-----------|------------|
| Michael       Michael                                                                                                    | 비그게사니              | (거래영사)<br>세금계산서 리스트                                        | ;  | · 조회기준월             | 2019-09   -             |                  |            |                   |                          |           |            |
| Atia Markan       Atia Markan       Atia Markan <th>지금계인지<br/>전자세금계산서 &gt;</th> <td>거래치 전체<br/>작성일자   ▼ 2019-09-</td> <td></td> <td>세금계산서<br/>매출</td> <td>✔ 계산서(면서</td> <td>D</td> <td></td> <td>매입</td> <td>※ 세금계산서 .</td> <td>또는 계산서에 기</td> <td>기재된 작성년월 기</td> | 지금계인지<br>전자세금계산서 > | 거래치 전체<br>작성일자   ▼ 2019-09-                                |    | 세금계산서<br>매출         | ✔ 계산서(면서                | D                |            | 매입                | ※ 세금계산서 .                | 또는 계산서에 기 | 기재된 작성년월 기 |
| 이 이 이 이 이 이 이 이 이 이 이 이 이 이 이 이 이 이 이                                                                                                    | 국세청 전송결과           | 국세청 신고상태                                                   |    | 세금                  | 계산서 상태                  | 건수               | 국세청 전송     | 세금                | 계산서 상태                   | 건수        | 국세청 전송     |
| 비료 Cose4       비료 Cose4       비료 Cose4       비료 Cose4       비료 Cose4       1       1       1       1       1       1       1       1       1       1       1       1       1       1       1       1       1       1       1       1       1       1       1       1       1       1       1       1       1       1       1       1       1       1       1       1       1       1       1       1       1       1       1       1       1       1       1       1       1       1       1       1       1       1       1       1       1       1       1       1       1       1       1       1       1       1       1       1       1       1       1       1       1       1       1       1       1       1       1       1       1       1       1       1       1       1       1       1       1       1       1       1       1       1       1       1       1       1       1       1       1       1       1       1       1       1       1       1       1       1       1       1                                                                                                    | 페이 저소겨고            | 🗹 미전송 🗹 전송중 🗹 전송                                           |    | 저장                  | 저장                      | 24건              | -          |                   | 확민요청                     | 12건       | 1건         |
| 세금 계산서 팩스관       100 전성 일자       100 전성 일자       100 전성 일자       100 전성 일자       100 전성 일자       100 전성 일자       100 전성 일자       100 전성 일자       100 전       100 전       100 전       100 전       100 전       100 0       100 0       100 0       100 0       100 0       100 0       100 0       100 0       100 0       100 0       100 0       100 0       100 0       100 0       100 0       100 0       100 0       100 0       100 0       100 0       100 0       100 0       100 0       100 0       100 0       100 0       100 0       100 0       100 0       100 0       100 0       100 0       100 0       100 0       100 0       100 0       100 0       100 0       100 0       100 0       100 0       100 0       100 0       100 0       100 0       100 0       100 0       100 0       100 0       100 0       100 0       100 0       100 0       100 0       100 0       100 0       100 0       100 0       100 0       100 0       100 0       100 0       100 0       100 0       100 0       100 0       100 0       100 0       100 0       100 0       100 0       100 0       100 0       100 0       100 0       100 0       100 0       100 0       100 0       100 0       10                                                                                                    | 메일 연중일과            |                                                            |    |                     | 확인요청                    | 2013건            | <u>9</u> 건 | 수취                | 확인                       | 0건        | 0건         |
| CLICK       No       작성일자       C         1       2019-09-25       별테스트         1       2019-09-25       별테스트         10       2019-09-25       별테스트         10       2019-09-25       별테스트         10       2019-09-25       별테스트         10       2019-09-25       별테스트         10       5       2019-09-25         10       5       2019-09-25         10       5       2019-09-25         10       5       2019-09-25         10       5       2019-09-25         10       5       2019-09-25         10       5       2019-09-25         11       10       10         11       10       10         11       10       10         11       10       10         11       10       10         11       10       10         11       10       10         11       10       10         11       10       10         11       10       10         11       10       10         11       10       10      <                                                                                                    | 세금계산서 팩스관리         |                                                            |    | 발행                  | 확인                      | <mark>3</mark> 건 | 1건         |                   | 타사발행<br>(타사발행 저장분)       | 0건        | -          |
| Mutter         0 000 0000000000000000000000000000000                                                                                                    | CLICK              | №         작성일자           1         2019-09-25         빌테스트 |    |                     | 타사발행<br>(타사발행 저장분)      | 0건               | -          |                   | 저장                       | 0건        | -          |
| 대출대입 발행 현황 방태스트<br>19-25 발태스트<br>XML뷰어 6 5 2019-09-25 발태스트<br>* 메어조히 6 4 파 2 : 0건<br>* 이 위원분 지만발행 : 0건 · · · · · · · · · · · · · · · · · ·                                                                                                    | 2178177            | 09-25 빌테스트                                                 |    |                     | 발행요청                    | 4건               | -          | 역발행               | 발행요청                     | 5건        | -          |
| XML뷰어         5 2019-09-25 빌테스트         국 세경 전송실파간: 0건         국 세경 전송실파간: 0건           호페언조히         09월분 지연발행: 0건         09월분 지연수취간: 0건                                                                                                    | 매출매입 발형            | 방현황 D9-25 빌테스트<br>D9-25 빌테스트                               |    | <u> 귀</u> 말양        | 발행                      | <mark>0</mark> 건 | 0건         |                   | 확인                       | 1건        | 0건         |
|                                                                                                    | XML뷰어<br>휴폐업조회     | 5 2019-09-25 빌레스트                                          |    | ■ 국세청 건<br>■ 09월분 : | 현송실파건 : 0건<br>지연발행 : 0건 |                  |            | = 국세청 ?<br>= 09월분 | 진송실피건 : 0건<br>지연수취건 : 0건 |           |            |

### 매출매입발행현황

- Bill36524에 로그인 후, 좌측 메뉴의 "매출매입발행현황"버튼을 클릭하시면, 월별 매입매출발행 현황 창이 팝업됩니다.
- Bill36524에 있는 모든 세금계산서(계산서)의 정보에 대해 건수별로 조회 가능합니다. (저장, 발행, 역 발행, 국세청전송. 국세청전송실패, 지연발행, 지연수취 등)

|              | 세금계산서       | 전지       | > 메일 | 전송 결과             |                   |        |          |                     |                     |           |                             |      |
|--------------|-------------|----------|------|-------------------|-------------------|--------|----------|---------------------|---------------------|-----------|-----------------------------|------|
|              |             | (거대영제시   | 조회조? | 전: 전체             | <b>.</b>          |        | I II I   | 일 전송 성공 🗹 메일 전:     | 송 실패                |           |                             |      |
|              | 세그게사서 리스티   |          | 작성일7 | <b>4</b> : 2019-0 | 9-19 - 2019-09    | -25    |          |                     |                     |           |                             |      |
| 세근계산서        |             | -        | -    | ¥ oleisi          | 전순내연은 치대 1개왕 다외국이 |        | . (2011년 | 12월 미술 메일 전송부 부     | 터 조회가능한데다. )        |           |                             |      |
|              | 거래처         | 전체       | 조회   | 선택재전송             | 엑셀 다운로드           | 전송상태코드 |          |                     |                     |           |                             |      |
| CLICK        | 작성일자 ▼      | 2019-09- | — не |                   | 비구계사내비주           |        |          |                     | 메일                  | 전송 정보     |                             | A    |
| CLICK        |             |          | - 번호 | 5045              | 제곱게인지원오           | 메일구분   | 전송시상태    | 전송일시                | 도착일시                | 담당자       | 이메일                         | 전송결! |
| -세청 전송결과     | 국세청 신고상태    |          | 1    | 정발행               | T×2019098631923   |        | 확인요청     | 2019-09-19 15:35:57 | 2019-09-19 15:35:57 | 비고테스트     | billtest02@bill36524,com    | 성공   |
|              | ✓ 전:        | 송중 🔽 저성  | 2    | 정발행               | F×2019092652288   |        | 확인요청     | 2019-09-24 16:44:04 | 2019-09-24 16:44:05 |           | dz_em@naver.com             | 성공   |
| 메일 전송결]      | 라 브르        |          | 3    | 정발행               | T×2019098675305   |        | 확인요청     | 2019-09-20 09:23:19 | 2019-09-20 09:23:19 | 000       | lovewhiteyoung0@hanmail.net | 성공   |
|              | 메일 신송일파     |          |      |                   | T×2019098779934   |        | 확인요청     | 2019-09-20 15:56:41 | 2019-09-20 15:56:41 | 빌테스트01    | billtest01@bill36524,com    | 성공   |
|              | 비중 조히 🔲     | 1인 조히    | 5    | 정발행               | T×2019098780148   |        | 확인요청     | 2019-09-20 15:57:54 | 2019-09-20 15:57:54 | 빌테스트01    | billtest01@bill36524,com    | 성공   |
| 제금게안지 팩스판디   | 메근 그의 - 미   |          | 6    | 정발행               | T×2019098869585   |        | 확인요청     | 2019-09-23 09:55:23 | 2019-09-23 09:55:23 | 빌테스트01    | billtest01@bill36524,com    | 성공   |
|              |             |          | 7    | 정발행               | T×2019098876113   |        | 확인요청     | 2019-09-23 10:15:33 | 2019-09-23 10:15:33 | 000       | billtest02@bill36524,com    | 성공   |
| 합계표          | U No 작성일사   |          | 8    | 역발행               | T×2019098897022   |        | 발행요청     | 2019-09-23 11:37:04 | 2019-09-23 11:37:04 | 빌테스트01    | billtest01@bill36524,com    | 성공   |
|              | 1 2019-09-2 | 25 빌테스트  | 9    | 역발행               | T×2019098906949   |        | 발행요청     | 2019-09-23 13:11:41 | 2019-09-23 13:11:41 | 빌테스트01    | billtest01@bill36524,com    | 성공   |
| 집계표          | 2 2019-09-2 | 5 빌테스트   | 10   | 역발행               | T×2019098911237   |        | 발행요청     | 2019-09-23 13:38:12 | 2019-09-23 13:38:12 | 강경라11     | qkangr@naver.com            | 성공   |
|              | 2 2010 00 2 |          | 11   | 정발행               | T×2019098935717   |        | 확인요청     | 2019-09-23 15:17:39 | 2019-09-23 15:17:39 | 김진영       | jykim@fjkorea.co.kr         | 성공   |
| nu츠nuol 바채치하 | 3 2019-09-2 | 5 월대스트   | 12   | 정발행               | T×2019099048718   |        | 확인요청     | 2019-09-24 13:55:05 | 2019-09-24 13:55:05 | 이영수(이영수역) | craftboss@naver.com         | 성공   |
| 배갈배집 철양건평    | 4 2019-09-2 | 25 빌테스트  | 13   | 정발행               | T×2019099080668   |        | 확인요청     | 2019-09-24 16:13:38 | 2019-09-24 16:13:38 | 000       | billtest02@bill36524,com    | 성공   |
|              | 5 2019-09-2 | 5 빌테스트   | 14   | 정발행               | T×2019099154324   |        | 확인요청     | 2019-09-25 09:55:34 | 2019-09-25 09:55:34 | 박수진       | sj0504@duzon.com            | 성공   |
| XML뷰어        |             |          | 15   | 정발행               | T×2019099185330   |        | 확인요청     | 2019-09-25 10:53:30 | 2019-09-25 10:53:30 | 01담당자     | billtest01@bill36524,com    | 성공   |
|              |             |          | 16   | 정발행               | T×2019099188149   |        | 확인요청     | 2019-09-25 10:57:36 | 2019-09-25 10:57:36 | 01담당자     | billtest01@bill36524,com    | 성공   |
| 휴폐업조회        |             |          | 17   | 정발행               | T×2019099188805   |        | 확인요청     | 2019-09-25 10:59:49 | 2019-09-25 10:59:49 | 000       | billtest02@bill36524,com    | 성공   |
|              |             |          | 18   | 정발행               | T×2019099213060   |        | 확인요청     | 2019-09-25 11:54:37 | 2019-09-25 11:54:37 | 빌테스트01    | billtest01@bill36524,com    | 성공   |
|              |             |          | 19   | 정발행               | T×2019099215551   |        | 확인요청     | 2019-09-25 12:05:34 | 2019-09-25 12:05:34 | 빌테스트01    | billtest01@bill36524,com    | 성공   |
|              |             |          | 20   | 정발행               | T×2019099275188   |        | 확인요청     | 2019-09-25 15:35:15 |                     |           | ET@ET,ET                    | 실패   |

### ▮ 메일 전송결과

• Bill36524에 로그인 후, 좌측 메뉴의 "메일전송결과"버튼을 클릭하시면, 기간별 메일전송결과가 일괄조회가 됩니다.

## 전자세금계산서 합계표

|                        | 세금계산서                      | 전자무 '              |                                           |                                                |                                       |                                                 |                                 |
|------------------------|----------------------------|--------------------|-------------------------------------------|------------------------------------------------|---------------------------------------|-------------------------------------------------|---------------------------------|
|                        |                            | (거래명서              | 합계표                                       |                                                |                                       |                                                 |                                 |
| 세금계산서                  | 세금계산서 리스트                  |                    | 합계표 구분 : •<br>국세청진송결과 구분<br>작성 일자 : 2019- | 배출합계표 이매입합계표<br>분: 이전송성공 이전용<br>-09-01 - 2019- | ····································· | : • 세금계산서(과세+영<br>구분: • 사업자별(합계<br>검색 후 화면에 적용) | 경세) ( 계산서(면세)<br>) ( 건별<br>됩니다. |
|                        | 거래처                        | 전체                 | 이미슈 (비극)게 사내 하게                           | /제지/비금)게 사내 방해되)                               |                                       | -                                               |                                 |
| 전자세금계산서 ▶              | 작성일자  ▼                    | 2019-09            | · 매월 (제금)계전지 쉽게<br>구분                     | (전자(제금)계전지 달행군)<br>매출처수                        | 매수                                    | 공급가액                                            | 부가세                             |
| 국세청 전송결과               | 국세청 신고상태                   |                    |                                           |                                                |                                       |                                                 |                                 |
| 메일 전송결과                | ☑ 미전송 ☑ 전                  | 송중 ☑ 전             | 📷 매출처별 명세 (전자(                            | 세금)계산서 발행분)                                    |                                       |                                                 | EXCEL 다운로드                      |
| CLICK<br>제 MIEAT = 스관리 | 매출 조회 🔲                    | 비입 조회              | 번호 사업자등록번호                                | · 상호(법인명)                                      | 매수                                    | 공급가액                                            | 부가세                             |
| 합계표                    | 성일자)<br>1-09-2             | 25 빌테스트            |                                           |                                                |                                       |                                                 |                                 |
| 집계표                    | 2 2019-09-2                | 25 빌테스테            |                                           |                                                |                                       |                                                 |                                 |
| 매출매입 발행현황              | 3 2019-09-2<br>4 2019-09-2 | 25 빌테스트<br>25 빌테스트 |                                           |                                                |                                       |                                                 |                                 |
| XML뷰어                  | 5 2019-09-2                | 25 빌테스테            | ● 더존 (세금)계산서 발할                           | ·<br>· 시스템을 이용하며 발행한                           | 네금계산서와 (면세)계산                         | 서 중 국세청 전송 된 자료                                 | 를 확인 할 수 있습니다.                  |
| 휴폐업조회                  |                            |                    | ● 소회기간은 3개월까지 ·                           | 가중하며, 빠른 소회를 위해,                               | 세근 1개월 단위 소회를 히                       | 제가 바랍니다.                                        |                                 |
| 유페답조되                  |                            |                    |                                           |                                                |                                       |                                                 |                                 |

| <b>&gt;</b>                                                                                                    | <b>합계표</b>     |              |                                              |               |                 |                 |  |  |  |  |  |  |  |
|----------------------------------------------------------------------------------------------------|----------------|--------------|----------------------------------------------|---------------|-----------------|-----------------|--|--|--|--|--|--|--|
| 합계표 구분: ① 배출합계표 ① 매입합계표       과세 구분: ② 세급계산서(과세+영세) ② 계산서(면세)         국세경진승결과 구분: ③ 전송 성공 ② 전송 실패       명세 출력 구분: ③ 사업자별(합계) ② 건별         작성 일자:       2019-09-01 ◎ ~ 2019-09-25 ◎       검색 후 화면에 적용됩니다.                                                                                                    |                |              |                                              |               |                 |                 |  |  |  |  |  |  |  |
| 합계표 구분:       • 매출합계표 ····································                                                                                                    |                |              |                                              |               |                 |                 |  |  |  |  |  |  |  |
| Image: Sector of the sector of the secto |                |              |                                              |               |                 |                 |  |  |  |  |  |  |  |
|                                                                                                    | · <del>·</del> | 지갑자동폭탄오      |                                              |               | 5174            |                 |  |  |  |  |  |  |  |
|                                                                                                    | 2              | 111-11-11119 | 이 비원 아들이 이 이 이 이 이 이 이 이 이 이 이 이 이 이 이 이 이 이 |               | 11 016 000      | 1 101 600       |  |  |  |  |  |  |  |
|                                                                                                    | 3              | 123-45-12345 | (주)더준비즈운DUzoN                                | 1             | 100             | 10              |  |  |  |  |  |  |  |
|                                                                                                    | 4              | 123-45-67891 | (주)더존테스트                                     | 1             | 0               | 100             |  |  |  |  |  |  |  |
|                                                                                                    | 5              | 888-88-88888 | 거래처111                                       | 2             | 13,000,000      | 1,300,000       |  |  |  |  |  |  |  |
|                                                                                                    |                |              |                                              |               |                 |                 |  |  |  |  |  |  |  |
| •                                                                                                    | 더존 (/          | 세금)계산서 발핵 시: | 스템을 미용하며 발행한 /                               | 네금계산서와 (면세)계산 | 서 중 국세청 전송 된 자료 | 금름 확인 할 수 있습니다. |  |  |  |  |  |  |  |

#### ■ 합계표

- Bill36524에 로그인 후, 좌측 메뉴의 "합계표"버튼을 누르면 합계표 창이 팝업됩니다.
- 매입/매출, 세금계산서/계산서, 기간 등 다양한 조회옵션을 통해 사용자가 열람하고자 하는 데이터를 즉시 검색할 수 있습니다.
- \* Bill36524 사이트에서 발급한 전자세금계산서만 조회 됩니다.
- \* 계산서(면세)도 국세청에 전송된 건만 조회 가능합니다.

## 전자세금계산서 집계표

|                                       | 세그계사서                                 | x        | 네                | 비우페이더니        | ід —                                                |               |              |                |              |                 |                   |         |       |
|---------------------------------------|---------------------------------------|----------|------------------|---------------|-----------------------------------------------------|---------------|--------------|----------------|--------------|-----------------|-------------------|---------|-------|
|                                       |                                       | (거래명     | 입채별 집계표 일        | 자별 집계표        |                                                     |               |              |                |              |                 |                   |         |       |
|                                       |                                       |          | 작성일자 : 2019-09-1 | 8 - 2019-09-3 | 25 📖 과세구분 : 🔽                                       | 세글계산서(        | 까세+억세) 🔽 7   | 비산서(면세) 매출/    | '매입 구분 : 🕟 매 | ·<br>한 이 매입 건수/ | 금액 구분 : (•) 건수별 ( | ) 금액별   |       |
|                                       | 세금계산서 리스트                             | Ē        | 전체 🔻             |               | الت التي<br>التي التي التي التي التي التي التي التي | 업체별 집계3       | E Excel 다운로드 |                | 0            | 0               | 0                 |         |       |
| 세금계산서                                 |                                       |          | ※ 함계금액을 클릭하면 :   | ·             | 실 수 있으며 , '언제별 집                                    | १व संश्वद्य व | EXCEL 다운로드 빌 | i아 한번에 확인 하실 수 | 도 있습니다.      |                 |                   |         |       |
|                                       | 거래처                                   | 전체       | ※ 과세구분 및 매입/매출   | 조회조건 변경시는 다시  | 조회 하셔야 하며, 건수/금                                     | 역은 조회 후 버용    | e선택으로 확인이 가능 | 합니다.           |              |                 |                   | 배출 세금계상 | *서 조회 |
| 전자세금계산서 ▶                             | 작성일자 │▼                               | 2019-    | 🖂 입체별 집계표        |               |                                                     |               |              |                |              |                 |                   |         |       |
| 국세청 전송결과                              | 국세청 신고상태                              | - 1      | 업체               | 정보            |                                                     |               |              |                | Bi           | 1136524세금계산서    |                   |         |       |
|                                       | ····································· | 소주 🔽     | 변호 등록변호          | 상호            | 합계                                                  | 70.70         | 미발행          | 71844          | DUMU         | 발형              |                   | 0170    |       |
| 메일 전송결과                               |                                       | <b>-</b> | 1 111-11-1119    | ·<br>전자발행테 스트 | 38                                                  | A18,          | 13           | 기월영<br>0       | 0            | 12 412          | ! 확인위조표정<br>1 (   | 반려      | 0     |
|                                       |                                       |          | 2 222-22-22227   | 이니시스(위메프      | ) 1                                                 |               | 0            | 0              | 0            | 1               | 0 (               | i       | 0     |
| 세금계산서 팩스관리                            | 배출 조회 매                               | 입 조호     | 3 111-11-11111   | JOSE_test     | 3                                                   |               | 0            | 0              | 0            | 1               | 0 (               | 1       | 0     |
| СЫСК                                  |                                       |          | 4 000-00-00000   | 거래처111        | 1                                                   |               | 0            | 0              | 0            | 1               |                   | 1       | 0     |
| ▲게표                                   | No 작성일자                               |          | 6 444-44-44444   | 제일물산          | 1                                                   |               | 0            | 0              | 0            | 1               | 0 (               | j       | 0     |
|                                       | 1 2019-09-2                           | 5 빌테:    | 7 128-01-39246   | 화신공업          | 7                                                   |               | 0            | 0              | 0            | 5               | 0 (               | í       | 0     |
| 집계표                                   | 2 2019-09-2                           | 5 빌테:    |                  |               |                                                     |               |              |                |              |                 |                   |         |       |
|                                       | 3 2019-09-2                           | 5 빌테:    |                  |               |                                                     |               |              |                |              |                 |                   |         |       |
| 매출매입 발행현황                             | 4 2019-09-2                           | 5 빌테:    |                  |               |                                                     |               |              |                |              |                 |                   |         |       |
|                                       | 5 2019-09-2                           | 5 빌테     |                  |               |                                                     |               |              |                |              |                 |                   |         |       |
| XML뷰어                                 |                                       |          |                  |               |                                                     |               |              |                |              |                 |                   |         |       |
| ~~~~~~~~~~~~~~~~~~~~~~~~~~~~~~~~~~~~~ |                                       |          |                  |               |                                                     |               |              |                |              |                 |                   |         | •     |
| 유폐업소외                                 |                                       | _        | 🗃 총 십세표          |               |                                                     |               |              |                |              |                 |                   |         |       |
|                                       |                                       | _        | 박해한계             |               | п                                                   | 발행            |              | Bill36524A     | 금계산서<br>발행   |                 |                   | 칠소      | _     |
|                                       |                                       |          |                  | 건수/금액         | 저장                                                  | ₹0I           | 기발행          | 미확인            | 확인           | 확인취소요청          | 반려                | 취소      | 삭제    |
|                                       |                                       | - 1      | 총건수              | 52            | 13                                                  | 0             | 0            | 22             | 1            | 0               | 0                 | 6       |       |
|                                       |                                       | - 1      | 총공급가역<br>추세액     | 8, 728, 175   | 15,700                                              | 0             | 0            | 7,857,332      | 1,000        | 0               | 0                 | 844,143 | 10    |
|                                       |                                       |          | 총합계액             | 9,590,793     | 17,270                                              | 0             | 0            | 8,632,755      | 1,100        | 0               | 0                 | 928,668 | 11    |
|                                       |                                       |          |                  |               |                                                     | ш             |              |                |              |                 |                   |         |       |

### 집계표

- Bill36524 로그인 후, [전자세금계산서] 메뉴의 "집계표"버튼을 누르면 집계표 창으로 이동됩니다. ① 업체별, 일자 별 발행내역을 집계하여 확인 할 수 있습니다.
  - ② 조회된 데이터는 "업체별 집계표 다운로드"로 엑셀다운로드 받아 한 번에 확인하실 수 있습니다.

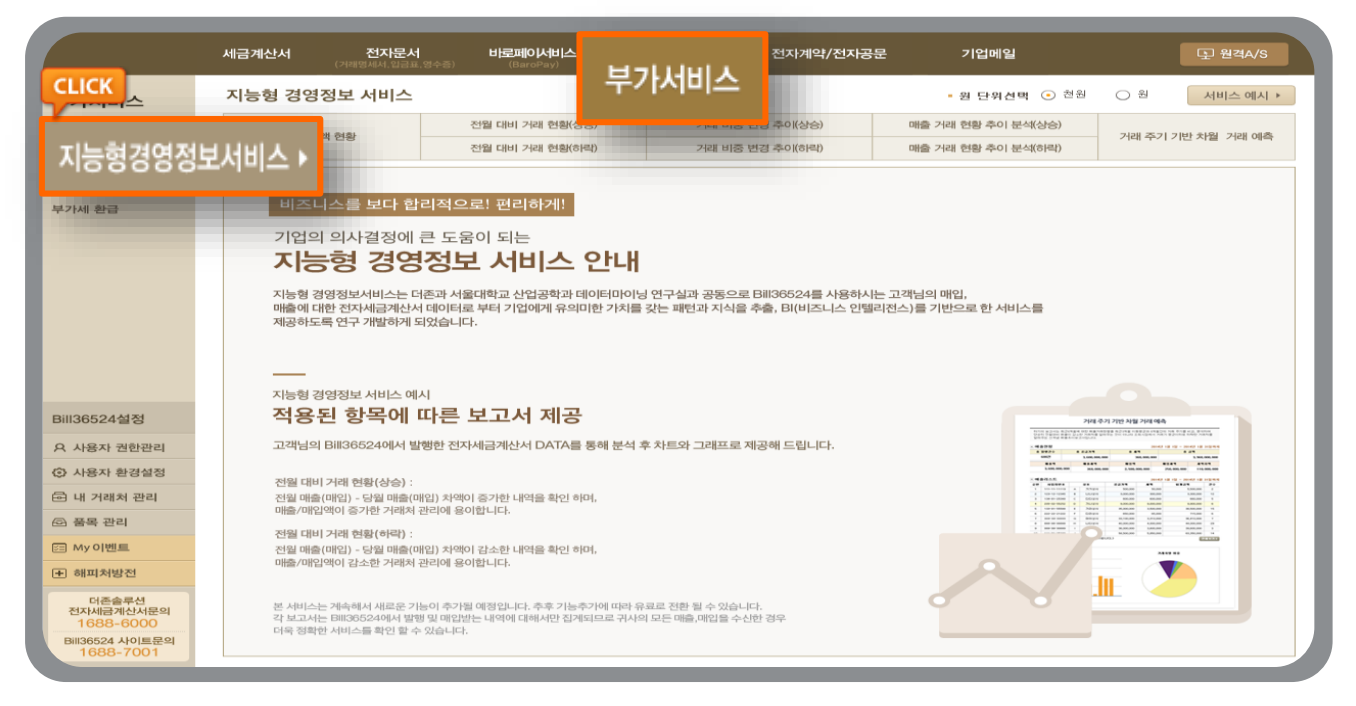

### 지능형경영정보서비스

- Bill36524 로그인 후, [부가서비스] 메뉴의 "지능형경영정보 서비스"버튼을 누르면 해당 메뉴로 이동됩니다.
- 지능형 경영정보서비스는 더존과 서울대학교 산업공학과 데이터마이닝 연구실과 공동으로 Bill36524를 사용하는 고객님의 매입/매출에 대한 전자세금계산서 데이터로 부터 기업에게 유의미한 가치를 갖는 패턴과 지식을 추출, Bl(비즈니스 인텔리전스)를 기반으로 한 서비스를 제공하도록 연구 개발하게 되었습니다.

| 지능형 경영정보  | ! 서비스                                                                                                    |                                                                      |                   |                                                   |                                                                          |                                       | ■ 원 단위                                           | 1선택 💽                                              | 천원 🔾                                    | 원 서비스 예시         |  |  |  |  |
|-----------|----------------------------------------------------------------------------------------------------|----------------------------------------------------------------------|-------------------|---------------------------------------------------|--------------------------------------------------------------------------|---------------------------------------|--------------------------------------------------|----------------------------------------------------|-----------------------------------------|------------------|--|--|--|--|
|           |                                                                                                    | 전월 대비 거라                                                             | 현황(상              | ·승) 7                                             | 내 비중 변경 추이(상승                                                            | )                                     | 매출 거래 현황 추                                       | 이 분석(상승)                                           |                                         |                  |  |  |  |  |
| 거래금액 현황   | 8                                                                                                    | 전월 대비 거래                                                             | 현황(히              | 리) 2                                              | 내 비중 변경 추이(하릭                                                            | )                                     | 매출 거래 현황 추                                       | 이 분석(하락)                                           | 거                                       | 래 주기 기반 차월 거래 예측 |  |  |  |  |
| 작성일자 2019 | -09-01 📖 ~                                                                                                    | 2019-09-30                                                           | ] (               | ) 조회기간은 1년 끼                                      | 지 조회 가능합니다.                                                              |                                       |                                                  |                                                    | 매출조회                                    | 매입조회             |  |  |  |  |
|           |                                                                                                    |                                                                      |                   | *                                                 | Bill36524에서 발행                                                           | 및 매입받은 세금                             | <mark>중계산서</mark> 에 대해/                          | 너만 집계됩니                                            | 니다. 인생                                  | 왜 엑셀다운로드         |  |  |  |  |
|           | 마 출 거라금액 현황<br>( 2019년 09월 01일 ~ 2019년 09월 30일 )<br>조회기간 동안의 전체 매술, 매입 금액과 매출액 기준 상위 거래처의 리스트를 매출액과 매출비중으로              |                                                                      |                   |                                                   |                                                                          |                                       |                                                  |                                                    |                                         |                  |  |  |  |  |
|           |                                                                                                    | 구분하며 직<br>출 <b>/매인 총광</b>                                            | }성한 5             | 변고서입니다.                                           |                                                                          |                                       |                                                  | e                                                  | 단위 : 천원                                 |                  |  |  |  |  |
|           |                                                                                                    | 매 출액(A)                                                              |                   | 매출세액                                              | 매입액(B)                                                                   | 며 입기                                  | 네액                                               | 차액(A-                                              | -B)                                     |                  |  |  |  |  |
|           |                                                                                                    | 15, 660, 847                                                         |                   | 1, 566, 818                                       | 62, 192                                                                  | 6,2                                   | 19                                               | 1, 560, 59                                         | 98                                      |                  |  |  |  |  |
|           | • <b>•</b>                                                                                                    | 출현황                                                                  |                   |                                                   |                                                                          |                                       |                                                  |                                                    | 단위 : 천원                                 |                  |  |  |  |  |
|           |                                                                                                    | 총 발행건수                                                               |                   | 총 공급가역                                            |                                                                          | a 199                                 |                                                  |                                                    |                                         |                  |  |  |  |  |
|           | 총 발행견수         총 공급가역         총 서역         총 금액           2,014         15,660,847         1,566,818         17,227,665 |                                                                      |                   |                                                   |                                                                          |                                       |                                                  |                                                    |                                         |                  |  |  |  |  |
|           |                                                                                                    | 2,014                                                                |                   | 15, 660, 847                                      |                                                                          | 1,566,818                             |                                                  | 총 급액<br>17,227,665                                 |                                         |                  |  |  |  |  |
|           | • of                                                                                                    | 2,014<br>출리스트                                                        |                   | 15, 660, 847                                      |                                                                          | 1,566,818                             |                                                  | 총 금액<br>17,227,665                                 | 단위 : 천원                                 |                  |  |  |  |  |
|           | ▶ 매·<br>순번                                                                                                    | 2,014<br>홈리스트<br>사업자번호                                               | 약청                | 15,660,847<br>상호                                  | 공급가역                                                                     | 3 세극<br>1,566,818<br>세역               | 합계금액                                             | 총 금역<br>17,227,665<br>비중(%)                        | 단위 : 천원<br>건수                           |                  |  |  |  |  |
|           | ▶ 매·<br>全世<br>1                                                                                                    | 2,014<br>출리스트<br>사업자번호<br>111-11-11119                               | 약청<br>A           | 15,660,847<br>15,660,847<br>상호<br>빌테스트01          | 공급가역<br>12,631,268                                                       | · · · · · · · · · · · · · · · · · · · | <b>합계금액</b><br>13,895,160                        | <u>총 금액</u><br>17,227,665<br>비중(%)<br>80.7         | 단위 : 천원<br><b>건</b> 수<br>1,979          |                  |  |  |  |  |
|           | ▶ 매 <sup>4</sup><br>순변<br>1<br>2                                                                                        | 2,014<br>출리스트<br>사업자번호<br>111-11-11119<br>123-45-12345               | 약청<br>A<br>B      | 15,660,847<br><b>상호</b><br>빌테스트01<br>(주)더존비즈온DUzo | B         3,000,000                                                      | · · · · · · · · · · · · · · · · · · · | <b>합게 금액</b><br>13, 895, 160<br>3, 300, 000      | <u>홍 금액</u><br>17,227,665<br>비중(%)<br>80.7<br>19.2 | 단위 : 천원<br>건수<br>1,979<br>2             |                  |  |  |  |  |
|           | ▶ 매·<br>순변<br>1<br>2<br>3                                                                                               | 2,014<br>출리스트<br>사업자번호<br>111-11-1119<br>123-45-12345<br>888-88-8888 | 약청<br>A<br>B<br>C | 15,660,847<br>상호<br>빌테스트이1<br>(주)더존비즈온DU20<br>테스트 | 공급가역           12,631,288           N         3,000,000           14,000 | ····································  | <b>합계금역</b><br>13,895,160<br>3,300,000<br>15,400 | · 금액<br>17,227,665<br>비중(%)<br>80.7<br>19.2<br>0.1 | 단위 : 천원<br><b>건수</b><br>1,979<br>2<br>5 |                  |  |  |  |  |

|                | 세금계산서   | <b>전자문서</b><br>(거래명세서,입금표, 9 | <b>비로페이세리</b><br>(BaroPay) | 부가      | 네니스          | 전자계약/전자     | 공문    |
|----------------|---------|------------------------------|----------------------------|---------|--------------|-------------|-------|
| 부가서비스          | 지능형 경영정 | 보 서비스                        |                            |         |              |             |       |
| CLICK 영정보서비스 > | 거래극애    | 혀화                           | 전월 대비 거래 현황(상승)            | )       | 거래 비중 변경     | 경 추이(상승)    | ٥     |
| 일반문자 서비스       |         |                              | 전월 대비 거래 현황(하락             | )       | 거래 비중 변경     | 경 추이(허락)    | ٥     |
| 웹 팩스 서비스       | 작성일자 2  | 019-09-01 📖 ^                | 2019-09-30                 | 조회기간은 1 | 년 까지 조회 가·   | 능합니다.       |       |
| 부가세 환급         |         |                              |                            |         | ※ Bill365240 | 에서 발행 및 매입받 | 은 세금? |

### ▌일반문자 / 웹팩스 서비스

• Bill36524 로그인 후, [부가서비스] 메뉴의 "일반문자 서비스"또는 "웹 팩스 서비스 " 버튼을 누르면 해당 메뉴가 팝업 됩니다.

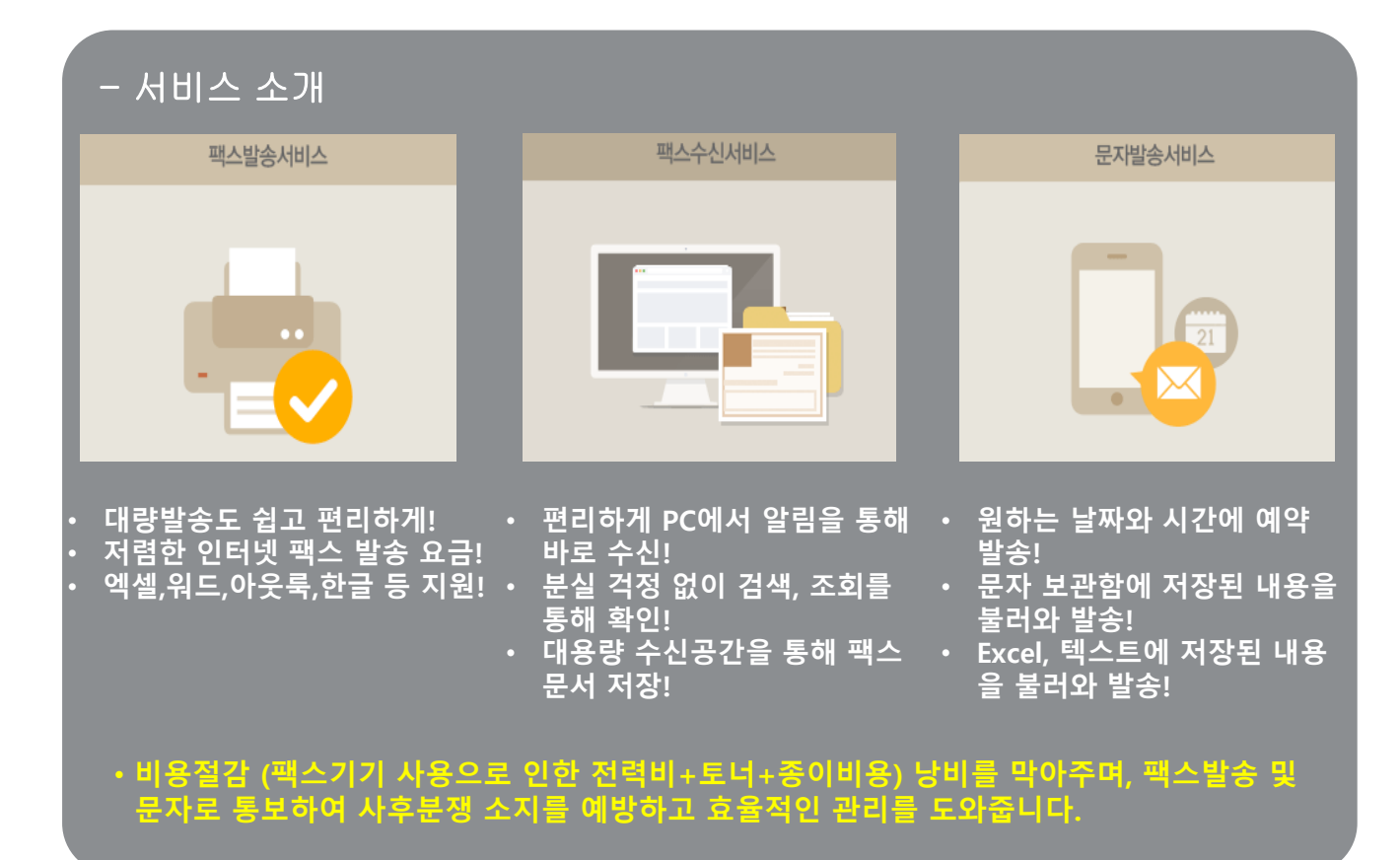

### - 기술적 우위

10년 이상의 팩스기술로 더 안정적이고, 편리한 업무환경을 지원하겠습니다.

에너지절감, 불필요한 소모품 비 및 시간을 절약하여 주는 친환경 서비스를 지원합니다. 더존 회계솔루션 및 Bill36524의 주소록을 연동 하여 효율성을 높여줍니다.

### - 쉽고 편리한 업무 흐름

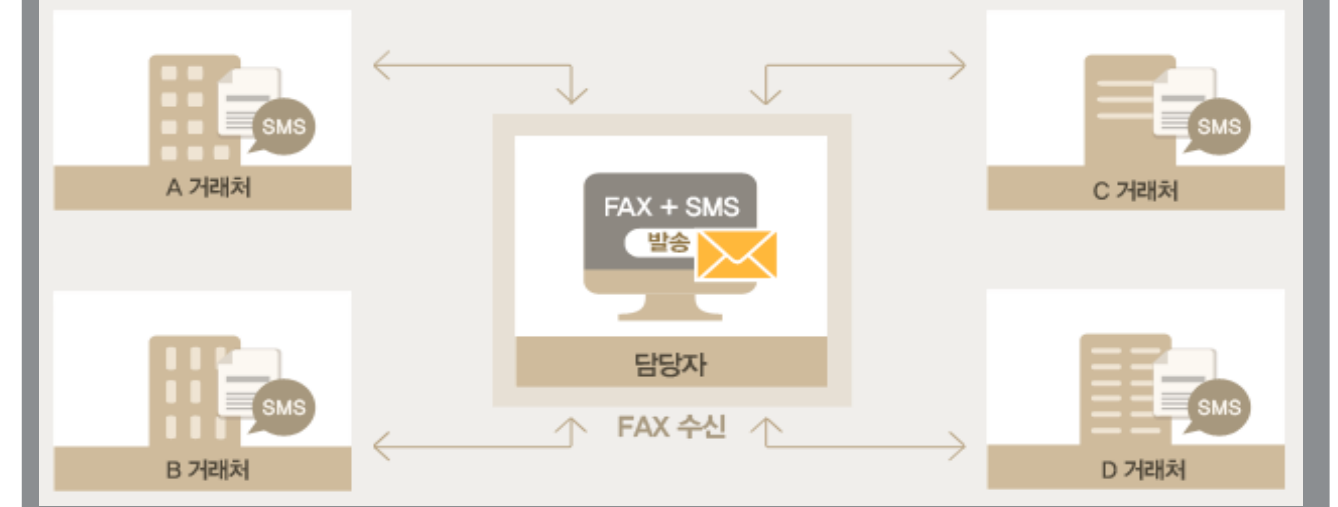

#### 출력할 필요 없이, 요청한 문서는 한번에 발송하고 문자메시지로 통보! 동일한 문서는 거래처별로 일일이 정보기입 없이, 주소록을 연동하여 발송!

### - FAX, SMS 이럴 때 사용하시면 편리합니다.!

| 01<br>거래처에 이전한 주소나,<br>변경된 사업자번호, 동일한<br>문서를 일일이 보내시기<br>힘든 고객님 !! | 02<br>팩시밀리기계에서 보내기가<br>번거롭고 발송했는지 확인이<br>어려우신 고객님 !! | 03<br>팩스문서 발송하고, 거래처에<br>받았는지 확인 차 통화하는<br>고객님 !! |
|--------------------------------------------------------------------|------------------------------------------------------|---------------------------------------------------|
| <b>04</b>                                                          | <b>05</b>                                            | <b>06</b>                                         |
| 타 업체 팩스 또는 문자를                                                     | 발송한 내역의 이력관리가                                        | 수신된 문서의 분실 또는                                     |
| 사용하면서 이중으로 비용이                                                     | 되지 않아서 문제가 되시는                                       | 보관, 보안, 찾는데 불편하신                                  |
| 지불되시는 고객님 !!                                                       | 고객님 !!                                               | 고객님 !!                                            |

## 팩스 발송하기

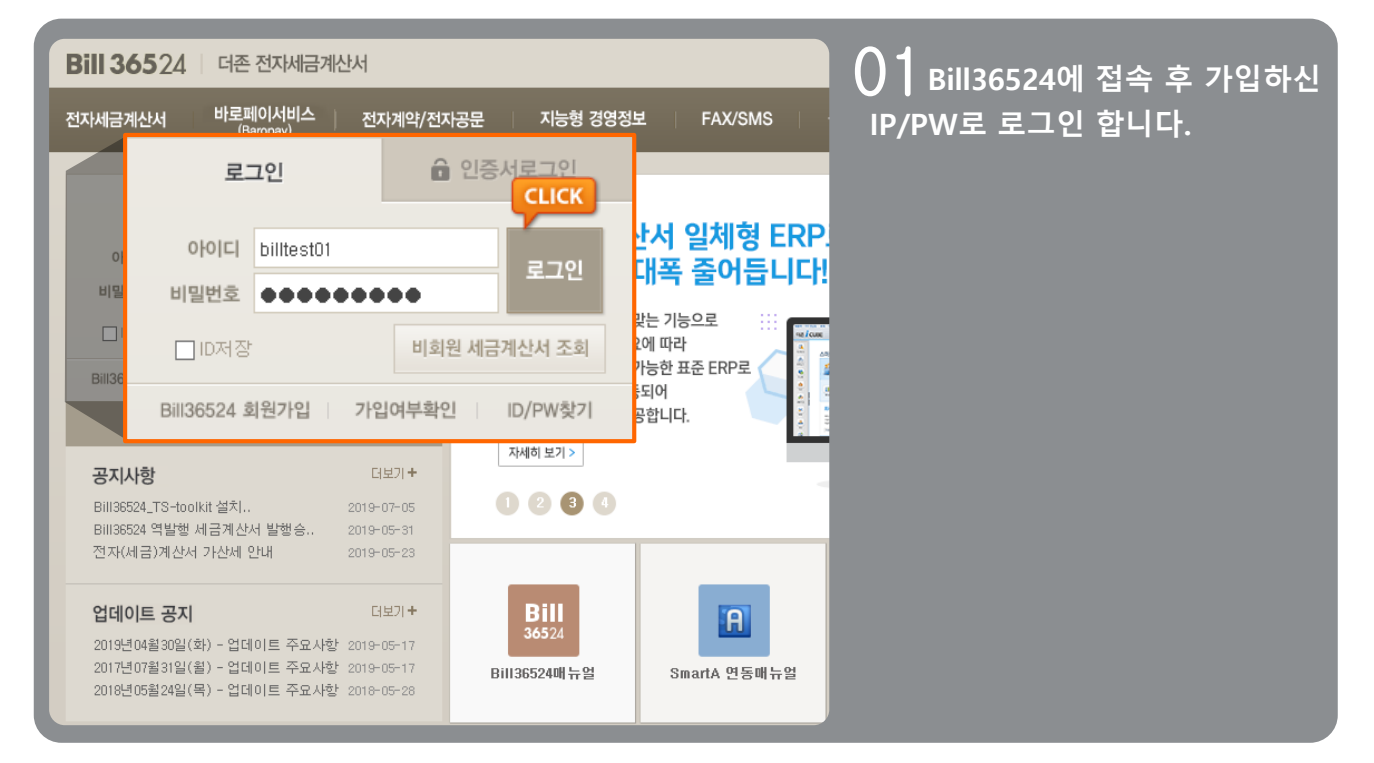

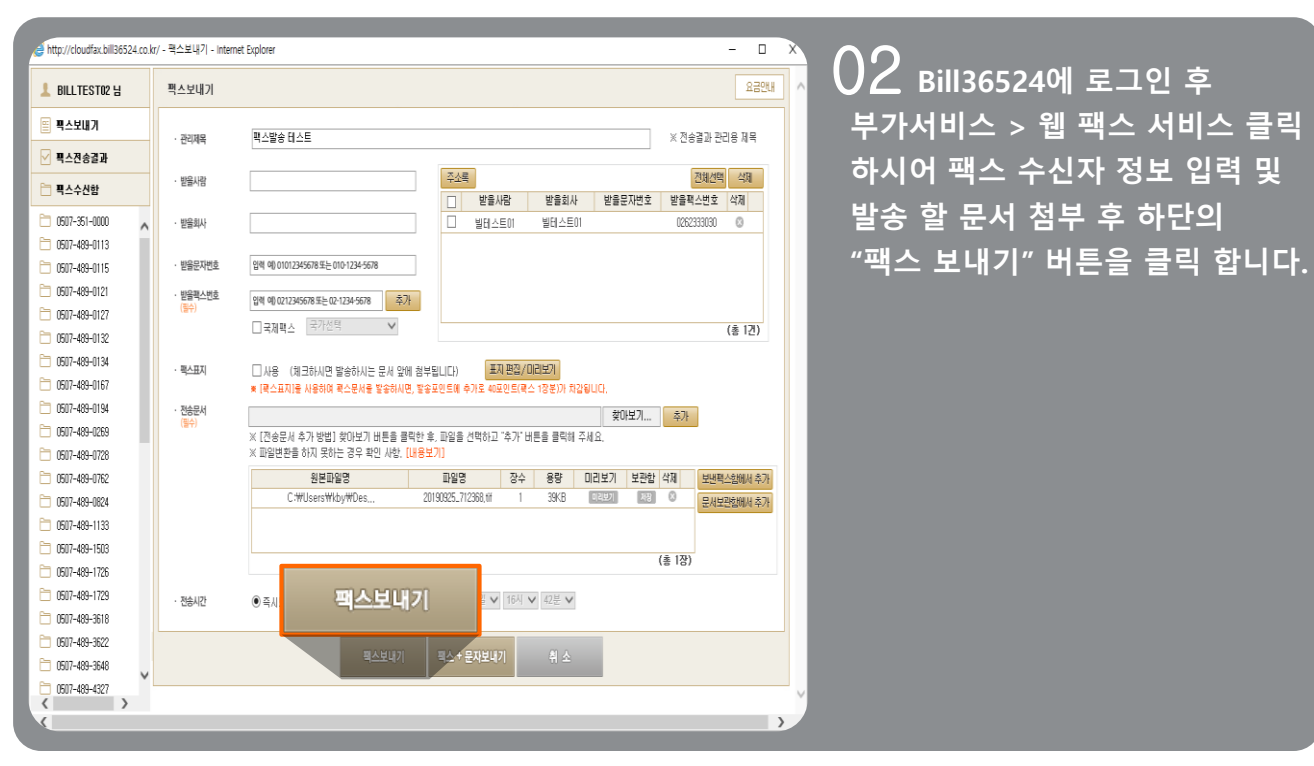

### ▌팩스 발송하기

| http://cloudfax.bill36524.co.k | k//SendPayMethod=1 - 릭스한송결과 - Internet Explorer |                                                                                                    |            |       |     |           |           |          |          |                       |      |                     |              | - (       | 0 X    |                   |                     |
|--------------------------------|-------------------------------------------------|----------------------------------------------------------------------------------------------------|------------|-------|-----|-----------|-----------|----------|----------|-----------------------|------|---------------------|--------------|-----------|--------|-------------------|---------------------|
| 上 BILL TEST 02 님               | 팩스                                              | 전송결                                                                                                    | 과          |       |     |           |           |          |          |                       |      |                     |              | 83        | 19UH 🔨 |                   | UO "팩스 보내기"를 완료하시면  |
|                                |                                                 |                                                                                                    |            |       |     |           |           |          |          |                       |      |                     |              |           |        |                   | "팩스전송결과" 버튼을 클릭하여   |
| 🗹 팩스전                          | <b>!</b> 송                                      | <u>a</u> 1                                                                                                    | Գ          |       |     | 1고없<br>}. | 미 삭제 됩니다. |          |          |                       |      |                     |              |           |        |                   | 팩스전송내역을 확인합니다.      |
| - 북수구선법                        | ;                                               | 712 2019 to 10 to 25 to 2019 to 10 to 2019 to 2019 to |            |       |     |           |           |          |          |                       |      |                     |              |           |        |                   | · 지스거리 취험에 나는 이러니다  |
| 0507-351-0000                  | -                                               | 검색                                                                                                    | 제목         | ~     |     | _         |           | <br>[    | 목록보기 [1  | ) 🗸 개씩 목록에 !          | 보여집니 | Eł.                 |              | 조회        |        |                   | *전공결과 와면에서는 원아시는    |
| 0507-489-0115                  | -                                               | 감해 전육 ✔ 목로고기 [00 ✔ 처속 목록해 보여급니다.<br>바세종류 '기계산세 '기분급께산세 '기분별별단태당 '기가처양체세 '기준수종 '기술금표 '기일반                                                                                                    |            |       |     |           |           |          |          |                       |      |                     |              |           |        | 날짜로 내역을 확인할 수 있으며 |                     |
| 0507-489-0121                  |                                                 |                                                                                                    | 0/12       |       |     |           | 80410 M/I | - Ontrol | 0070     | 0804 08               | -    |                     |              |           |        |                   | 에세고이크 권자는 기능하니다.    |
| 0507-489-0127                  | (                                               | 씨보내                                                                                                    | 계셀         | ang k | ¢0  |           |           |          |          |                       |      |                     | 선택석제         | 전체석제      |        |                   | 색골파질도 지정도 가능합니다.    |
| 0507-489-0132                  |                                                 | ,                                                                                                    | 0.082      |       | 110 |           | HFORIL    |          | HFO 112F | 배스테주                  | TIA  | THAOITI             | 181.0        | TOLE      | - 11   |                   |                     |
|                                |                                                 | 1                                                                                                    | 군시공뉴<br>일바 | tes   | 제속  |           | 믿근외사      |          | 민준사범     | 백스번호<br>050-7891-9001 | 3두   | 신종일사<br>09-17 15:45 | 성태 ♥<br>송신완료 | 포인트<br>40 |        |                   | 긴, 신승철파는 60월간 모판되오니 |
|                                |                                                 | 1                                                                                                    | 일반         | tes   |     |           |           |          |          | 050-7891-9001         | 1    | 09-17 15:44         | 송신완료         | 40        |        |                   | 필요하신 데이터는 미리 저장하시기  |
| CEUT-489-0269                  |                                                 | ]                                                                                                    | 일반         |       |     |           |           |          |          | 02-6233-3422          | 1    | 09-10 17:13         | 송신완료         | 40        |        |                   |                     |
| 0507-489-0728                  |                                                 |                                                                                                    |            |       |     |           |           |          |          |                       |      |                     |              |           |        |                   | 바랍니다.               |
| 0507-489-0762                  |                                                 |                                                                                                    |            |       |     |           |           |          |          |                       |      |                     |              |           |        |                   |                     |
| 0507-489-0824                  |                                                 |                                                                                                    |            |       |     |           |           |          |          |                       |      |                     |              |           |        |                   |                     |
| 🛅 0507-489-1133                |                                                 |                                                                                                    |            |       |     |           |           |          |          |                       |      |                     |              |           |        |                   |                     |
| 0507-489-1503                  |                                                 | _                                                                                                    |            | _     |     |           |           |          |          |                       |      |                     |              |           | - 11   | 1                 |                     |
| 0507-489-1726                  | - 1                                             | -                                                                                                    |            | -     |     |           |           | _        |          |                       |      |                     |              |           |        |                   |                     |
|                                |                                                 |                                                                                                    |            |       |     |           |           |          |          |                       |      |                     |              |           |        |                   |                     |
| U5U/-489-3518                  |                                                 |                                                                                                    |            |       |     |           |           |          |          |                       |      |                     |              |           |        |                   |                     |
| 0007403-3022                   |                                                 |                                                                                                    |            |       |     |           |           |          |          |                       |      |                     |              |           |        |                   |                     |
| 0507-489-4327                  |                                                 |                                                                                                    |            |       |     |           |           |          |          |                       |      |                     |              |           |        |                   |                     |
| < >                            |                                                 |                                                                                                    |            |       |     |           |           |          |          |                       |      |                     |              |           | , ľ    |                   |                     |
|                                |                                                 |                                                                                                    |            |       |     |           |           |          |          |                       |      |                     |              |           | 7      |                   |                     |

## 팩스 수신하기

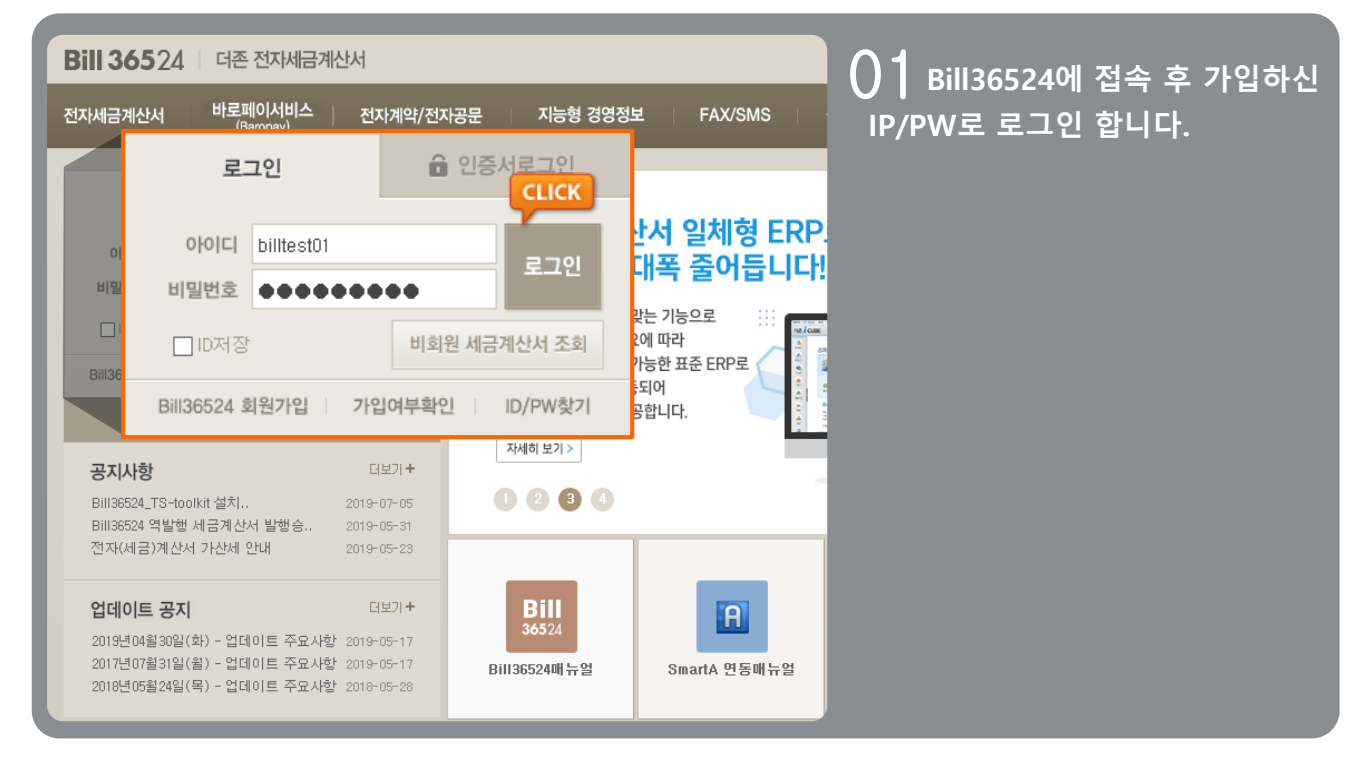

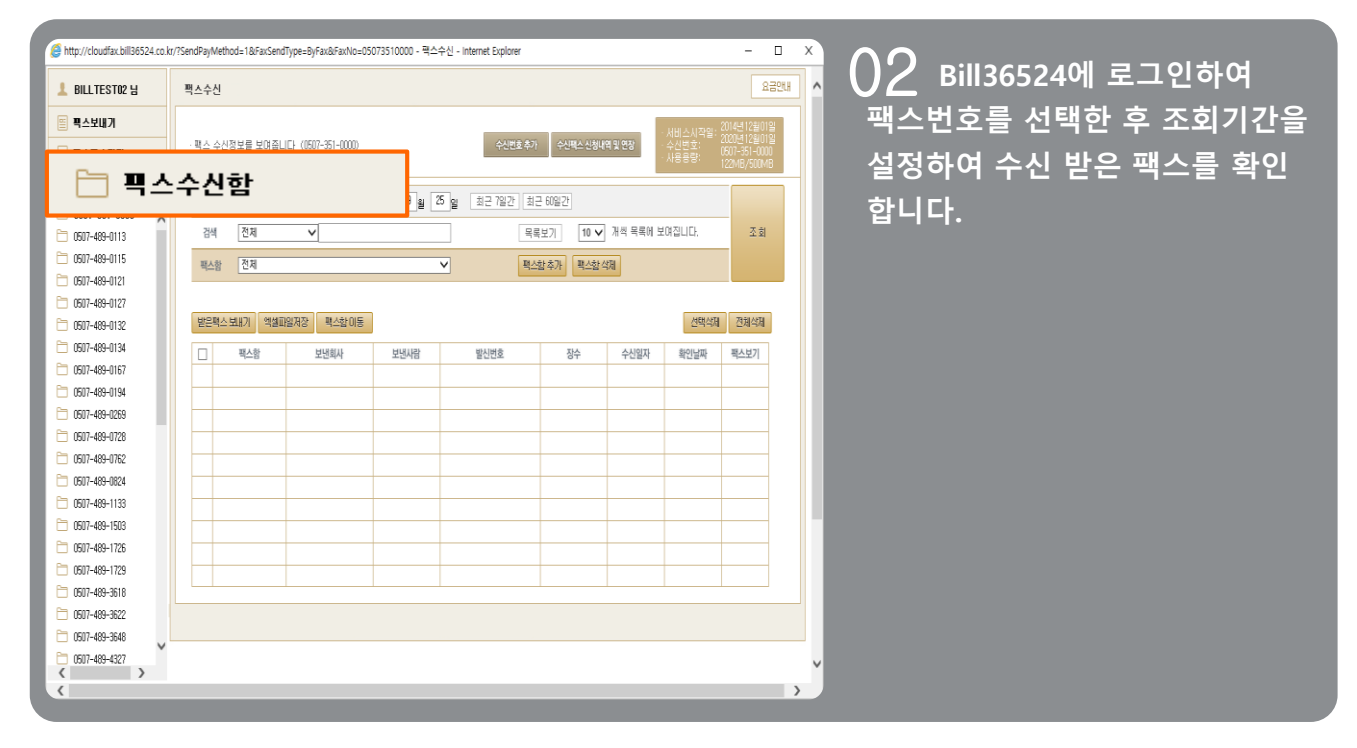

### ┃ 팩스 수신하기

| http://cloudfax.bill36524.co.k | .kr/?JobFlag=Fa | xRecvResultView | Reload&PageNo=1&Begin | Year=2018&BeginM | - Internet Explorer |            |                |                  | - 0                                       | X        |                                              |
|--------------------------------|-----------------|-----------------|-----------------------|------------------|---------------------|------------|----------------|------------------|-------------------------------------------|----------|----------------------------------------------|
| L BILLTEST02 님                 | 퍽스수신            |                 |                       |                  |                     |            |                |                  | 832                                       | u ^      |                                              |
| 🖺 픽스보내기                        |                 |                 |                       |                  |                     | _          |                | 서비스시작일: :        | 2999년 12월 31일                             |          | 시골 물릭 아시친 구선 걷는                              |
| 🗹 픽스전송결과                       | · 팩스 수          | 신정보를 보여줍        | LJEF (0507-489-0113)  |                  | 수신편호 추              | 가 수신팩스 신청나 | 1역 및 연장        |                  | 2290년07월07월<br>0507-489-0113<br>2MB/500MB |          | 팩스의 상세내역을 확인 할 수 있습                          |
| 🛅 픽스수신함                        | 7 21            | 2018 🖬          | 19 au 25 ou ~ 201     | 9 14 119 24 24   | 이 친구 7일가 1          | 비그 60일가    |                |                  |                                           |          | 니다.                                          |
| 6007-351-0000                  | 248             | 전체              |                       |                  |                     |            | ט מפצא ער ה    | N ZILIEL         | <br>天台                                    |          |                                              |
|                                | 84              | 24              | •                     |                  |                     |            | ] // = 0/ -    | .0 200,          | 2.2                                       |          | *상세내역보기에서 수신 받은 문서를                          |
| 0507-489-0121                  | 팩스함             | 전체              |                       | ~                | 4                   | 스함 추가 팩스함  | 석제             |                  |                                           |          | 저장 또는 인쇄가 가능 합니다                             |
|                                |                 |                 |                       |                  |                     |            |                |                  |                                           |          |                                              |
| 607-489-0132                   | 받은팩             | 스 보내기 역설        | 파일저장 팩스함이동            |                  |                     |            |                | 선택색제             | 전체삭제                                      |          |                                              |
| 0507-489-0134                  |                 | 팩스함             | 보낸회사                  | 보낸사람             | 발신번호                | 장수         | 수신일자           | 확인날짜             | 팩스보기                                      |          |                                              |
|                                |                 |                 |                       |                  | 0332622209          | 1          | 11-15 18:01    | 11-15 18:02      | Q                                         |          |                                              |
| 0507-489-0194                  |                 |                 |                       |                  | 0262335180          | 1          | 11-15 14:49    | 11-15 14:49      | Q                                         |          |                                              |
|                                |                 |                 |                       |                  | 0332622209          | 1          | 11-15 13:28    | 11-15 14:46      | Q                                         |          |                                              |
| 0507-489-0762                  |                 |                 |                       |                  | 0332622209          | 1          | 10-05 13:45    | 10-17 11:01      | 0                                         |          |                                              |
| 0507-489-0824                  | <u> </u>        |                 |                       |                  | 000202200           |            | 10 00 10140    | 10 11 11 01      | 4                                         |          |                                              |
| 0507-489-1133                  |                 |                 |                       |                  |                     | http://cl  | oudfay bill365 | 24 co.kr/2EavE   | leKev–LimVidk                             | 7heF8vMI |                                              |
| 0607-489-1503                  |                 |                 |                       |                  |                     |            | 10 CL          | 3 <sup>2</sup> 🛄 | + (                                       | 9. O.    |                                              |
| 0507-489-1726                  |                 |                 |                       |                  |                     |            |                | 2018-10          | -05 13:44                                 |          | From: 0262333030 To: 05074590113             |
| 0507-469-1729                  |                 |                 |                       |                  |                     |            |                |                  |                                           |          |                                              |
| C607-409-3672                  |                 |                 |                       |                  |                     |            |                |                  |                                           |          | Bill 36524 46 59469/54                       |
| 0507-489-3648                  |                 |                 |                       |                  |                     |            |                |                  |                                           |          | N/Q.                                         |
| 0507-489-4327                  |                 |                 |                       |                  |                     | [1         | /1]            |                  |                                           |          | 입 📅 👬 (공급받는자용 보관용)                           |
|                                |                 |                 |                       |                  | _                   |            |                |                  |                                           |          | 매일테스트 귀하                                     |
|                                |                 |                 |                       |                  |                     |            |                |                  |                                           |          | 동국번호 111-11-11119<br>22 원리 13 메일테스트 심 명 빌레스트 |
|                                |                 |                 |                       |                  |                     |            |                |                  |                                           |          | ····································         |
|                                |                 |                 |                       |                  |                     |            |                |                  |                                           |          | 🏘 업 태 도소매                                    |
|                                |                 |                 |                       |                  |                     |            |                |                  |                                           |          | 좀 목 자동차                                      |
|                                |                 |                 |                       |                  |                     |            |                |                  |                                           |          | 작정별자 공급가액 세액<br>2018-09-20 15:000 1:500      |
|                                |                 |                 |                       |                  |                     |            |                |                  |                                           |          | 함계금액                                         |
|                                |                 |                 |                       |                  |                     |            |                |                  |                                           |          | 16,500                                       |
|                                |                 |                 |                       |                  |                     |            |                |                  |                                           |          | 48                                           |
|                                |                 |                 |                       |                  |                     |            |                |                  |                                           |          |                                              |
|                                |                 |                 |                       |                  |                     |            |                |                  |                                           |          | 영수자: 메일테스트                                   |
|                                |                 |                 |                       |                  |                     |            |                |                  |                                           |          | 전자 세금계산서 세금계산서                               |
|                                |                 |                 |                       |                  |                     |            |                |                  |                                           |          |                                              |
|                                |                 |                 |                       |                  |                     |            |                |                  |                                           |          |                                              |

## 문자 발송 하기

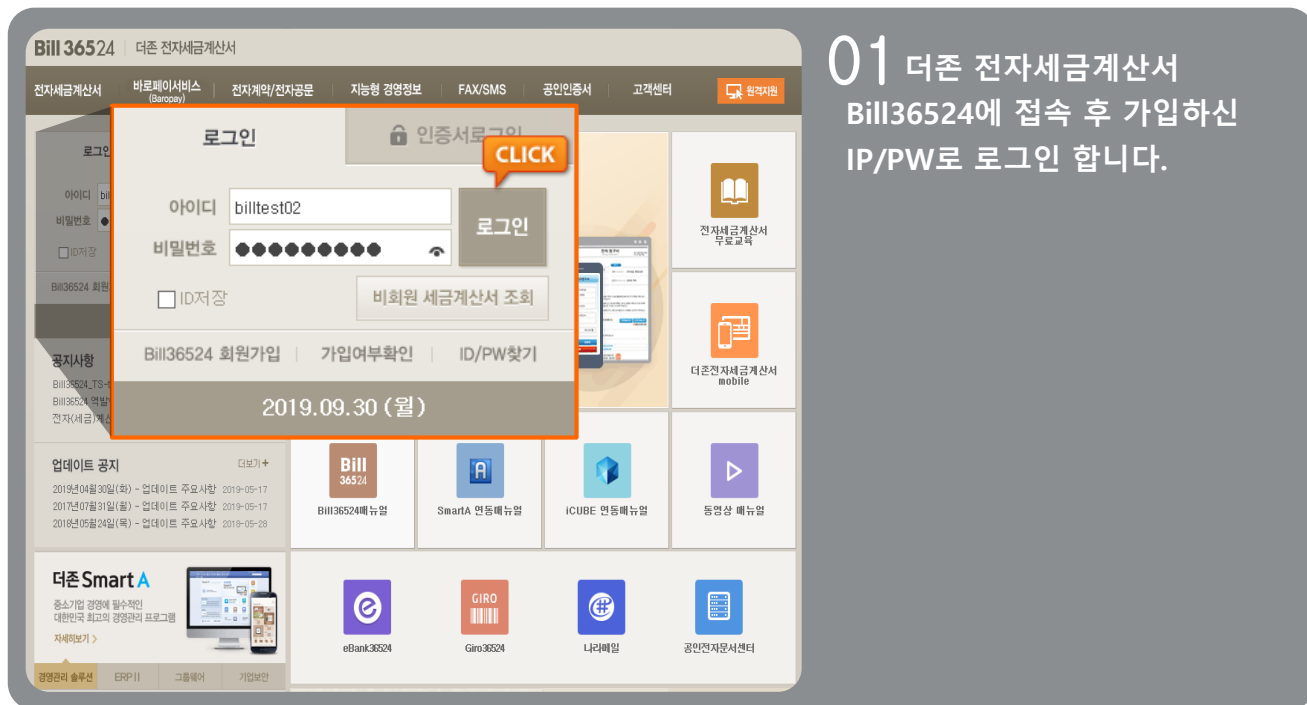

| 문자보내기                                  |                                                                                           |                     | 7                                                                                                    | 요금안내                                     |
|----------------------------------------|-------------------------------------------------------------------------------------------|---------------------|----------------------------------------------------------------------------------------------------|------------------------------------------|
| 문자보내기                                  | 문자보내기                                                                                     |                     |                                                                                                    |                                          |
| 단문 보내기<br>장문 보내기<br>광고문자 보내기<br>엑셀 보내기 | 단문보내가<br>- 직접 내용을 입력하시거나 이모티콘을 선<br>- 버시지(최대 90byle)를 진송할 수 있습니<br>- 발송데이터의 경우 6채월간 보관됩니다 | 백하여 문자메/<br>다. ·단문일 | 4지를 전송할 수 있습니다.<br>경우 전송제목은 전송되지 않습니다.                                                                                |                                          |
|                                        |                                                                                           |                     | 건승제목         전승제목을 입력해 주세요.           휴대폰 변호(별수)         이동         회사명         등록                                    | 총 0 건                                    |
|                                        | (에시지입력왕)                                                                                  | 받는 사람               |                                                                                                    | 지주사용번호<br>최근사용번호<br>주소록 불러오기<br>텍스트 불러오기 |
|                                        | 0/90 Byte                                                                                 | 발신 번호(필수)           | 중북번호 한번만 보내기<br>[1688-7001                                                                                            | 발신번호 불러오기                                |
|                                        | 특수문자 이름입력 회사영입력<br>문자보관함 문자자장 단문입력항                                                       | 보내기 설정              | <ul> <li>● 즉시발승</li> <li>○ 예약발송</li> <li>○ 예약발송</li> <li>15 LISI 도쿄 아내 / 모고대(LITI 비사)버승프 시궤 도하기: 기노하 버승군 이</li> </ul> | 전송하기                                     |
|                                        |                                                                                           |                     |                                                                                                    | 1997 I W T I 20 899.                     |

02 Bill36524로그인 후 부가서비스 메뉴의 "일반문자 서비스" 버튼을 클릭하여 해당 페이지로 이동 합니다.

이미지와 같이 문자발송화면이 나오면 내용을 입력 후 문자 발송 처리 합니다.

### ┃ 문자 발송 하기

| 자전송결과                   |                                        |                      |                       |                      |    |     | 요금안    |
|-------------------------|----------------------------------------|----------------------|-----------------------|----------------------|----|-----|--------|
| 문자보내기                   | 문자전송결과                                 | 문자전승                 | <b>송결</b> 과           |                      |    |     |        |
| 전송결과는 6개월;<br>이미 전송된 건은 | 간 보관되며 6개월 초과데이터는 7<br>[전송취소]할 수 없습니다. | 다동 삭제됩니다.            |                       |                      |    |     |        |
| 기간 2019<br>검색 메시지       | 년 09월 30일 ~ 2019<br>V                  | 년 09월 30일 1주<br>목록보기 | 일 1개월 [<br>10 ✔ 개씩 목룡 | 3개월 6개울<br>《에 보여집니다. | 1  |     | 조회     |
| 엑셀파일저장                  |                                        |                      |                       |                      |    | 선택삭 | 제 전체삭제 |
|                         | 제목                                     | 전송일자                 | 발송개수                  | 성공                   | 실패 | 상태  | 포인트    |
|                         |                                        |                      |                       |                      |    |     |        |
|                         |                                        |                      |                       |                      |    |     |        |
|                         |                                        |                      |                       |                      |    |     |        |
|                         |                                        |                      |                       |                      |    |     |        |
|                         |                                        |                      |                       |                      |    |     |        |
|                         |                                        |                      |                       |                      |    |     |        |
|                         |                                        |                      |                       |                      |    |     |        |
|                         |                                        |                      |                       |                      |    |     |        |
|                         |                                        |                      |                       |                      |    |     |        |
|                         |                                        |                      |                       |                      |    |     |        |
|                         |                                        |                      |                       |                      |    |     |        |

O3 "문자 보내기" 를 완료하시면 탭 메뉴의 "문자전송결과" 버튼을 클릭 하여 확인 합니다.

\*전송결과 화면에서는 원하시는 날짜로 내역을 확인할 수 있으며 엑셀파일로 저장도 가능 합니다.

단, 전송결과는 60일간만 보관되오니, 필요하신 데이터는 미리 저장하시기 바랍니다.

### ┃ 부가세 환급

- Bill36524 에 로그인 후, 상단 메뉴의 마지막 메뉴인[부가세 환급]버튼을 클릭하면 "더존 – 삼성 비즈퍼스트카드", "더존 – 현대카드 MY BUSINESS M Edition2" 사용내역을 건 별로 조회하실 수 있습니다.
- \* 조회된 내용은 부가가치세 신고 시 정보활용 참고 목적용으로만 제공이 됩니다.

|                              | 세금계산서           | <b>전자문서</b><br>(거래명세서.입금표 | 법<br>,영수증) | <b>스바시에트되</b><br>(BaroPay) | 부가서   | 비스     | 전자계역           | \$/전자공문 | 기업대       | 베일   |            | 모 원격A  | /s       |
|------------------------------|-----------------|---------------------------|------------|----------------------------|-------|--------|----------------|---------|-----------|------|------------|--------|----------|
| 부가서비스                        | ▶ 부가세 환동        | 급내역 조회                    |            | 카드버충 서태                    | লা বা |        |                | -       |           |      |            |        |          |
| 지능형경영정보서비스                   | 이용일자            | : 2019                    | 9 2 -      | 1-64 61                    |       |        |                | •       |           |      |            |        |          |
| 일반문자 서비스                     | 조회              | Excel 다운로드                | ]          |                            |       |        |                |         |           |      |            |        |          |
| 웨패스 서비스                      | 번호 카드사          | 카드번호                      | 미용일자       | 가                          | 맹점 정보 |        | 결제금액           |         |           | 1 A  | 1업 조회      |        | <b>^</b> |
| 법 텍스 시비스                     |                 |                           |            | 업체명                        | 사업자변호 | 업종     | 합계액            | 과세유형    | 상태        | 폐업일자 | 과세유형전환일    | 국세청적용일 | 조회을      |
| 부가세 환급 ▶                     |                 |                           |            |                            |       |        |                |         |           |      |            |        |          |
|                              |                 |                           |            |                            |       |        |                |         |           |      |            |        |          |
|                              |                 |                           |            |                            |       |        |                |         |           |      |            |        |          |
|                              |                 |                           |            |                            |       |        |                |         |           |      |            |        |          |
|                              |                 |                           |            |                            |       |        |                |         |           |      |            |        |          |
|                              |                 |                           |            |                            |       |        |                |         |           |      |            |        |          |
|                              |                 |                           |            |                            |       |        |                |         |           |      |            |        |          |
|                              |                 |                           |            |                            |       |        |                |         |           |      |            |        |          |
|                              |                 |                           |            |                            |       |        |                |         |           |      |            |        |          |
| Bill36524설정                  |                 |                           |            |                            |       |        |                |         |           |      |            |        |          |
| 오 사용자 권한관리                   |                 |                           |            |                            |       |        |                |         |           |      |            |        |          |
| 🐼 사용자 환경설정                   |                 |                           |            |                            |       |        |                |         | Hyundai ( | ard  |            | UZON   | PARTS.   |
| 🗗 내 거래처 관리                   |                 |                           |            |                            |       |        |                |         |           |      |            |        |          |
| 🗗 품목 관리                      |                 |                           |            |                            |       |        |                |         | ( E       |      |            | N      | /        |
| 🖾 My 이벤트                     |                 |                           |            |                            |       |        |                |         | Mandhi C  | 44   |            | A      |          |
| <ul> <li>+) 해피처방전</li> </ul> |                 |                           |            |                            |       |        |                |         |           |      |            | 6 dith | and<br>T |
|                              | •               |                           |            |                            |       |        |                |         |           |      | MONTH/YEAR |        |          |
| 더손솔루션<br>전자세금계산서문의           |                 | 중 <u>중</u> 취교 사           |            | 24                         |       | <<   < | :   1   >   >> | >       |           |      | Hart I     |        | -        |
| 1688-6000                    | 총 건수 및 금액<br>확인 | ※ 소외건수<br>총 결제금액          | 0          | )원                         |       |        |                |         | -         |      |            |        |          |
| Bill36524 사이트문의              |                 |                           | _          |                            |       |        |                |         |           |      |            |        |          |

### 발행안내문(FAX)

### 전자(세금)계산서 발행 안내문(FAX)

- · 기능 : 전자(세금)계산서 발행 전 전자(세금)계산서 내역을 팩스를 통해 미리 안내하는 서비스
- 발행 조건 : '저장'상태의 전자(세금)계산서만 가능
- · 발행 비용 : 40P (1장)

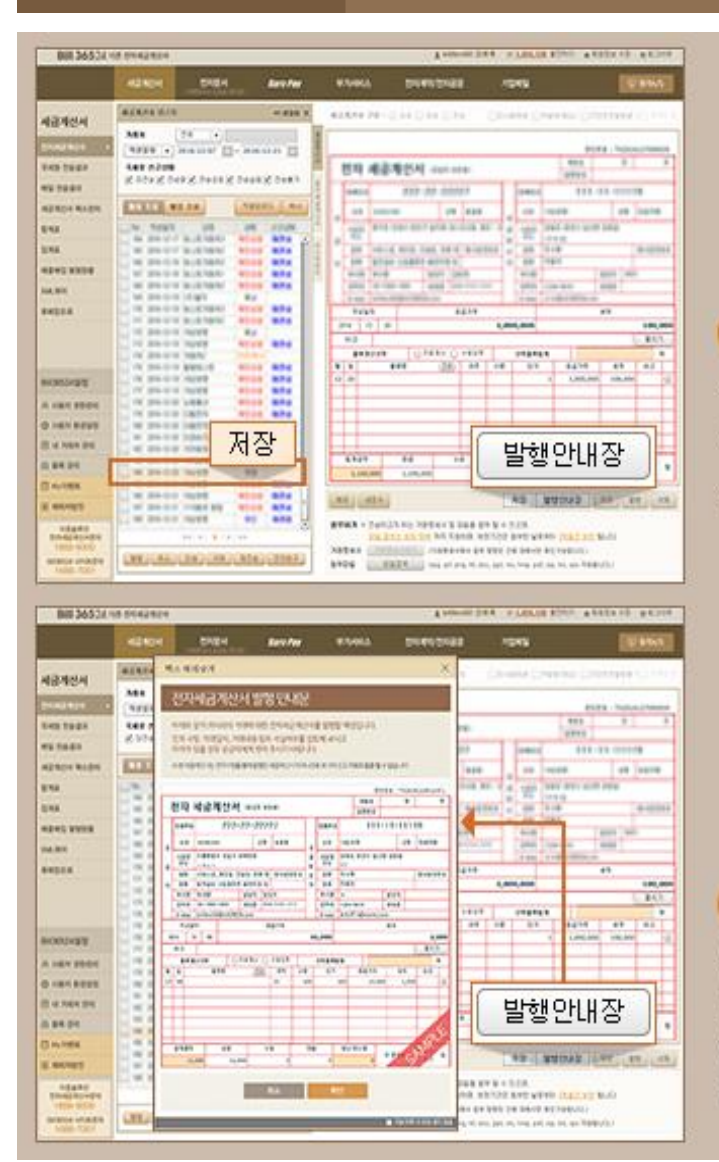

#### STEP 1

전자(세금)계산서 세부내용 작성 후 저장버튼 클릭 하여 저장 한 경우 발행안내장버튼이 생성됩니다.

※[발행안내장] 버튼은 역 발행(세금)계산서와 수정(세금)계산서 저장 상태에서는 제공되지 않습니다.

#### STEP 2

발행안내장버튼을 클릭하면 발행 안내문 양식을 미리 보기 할 수 있는 창이 나타납니다. (발행안내장 팩스전송을 원하시면 화면 하단의 다음 버튼을 클릭하여 팩스 보내기화면으로 이동합니다.)

### | 발행안내문(FAX)

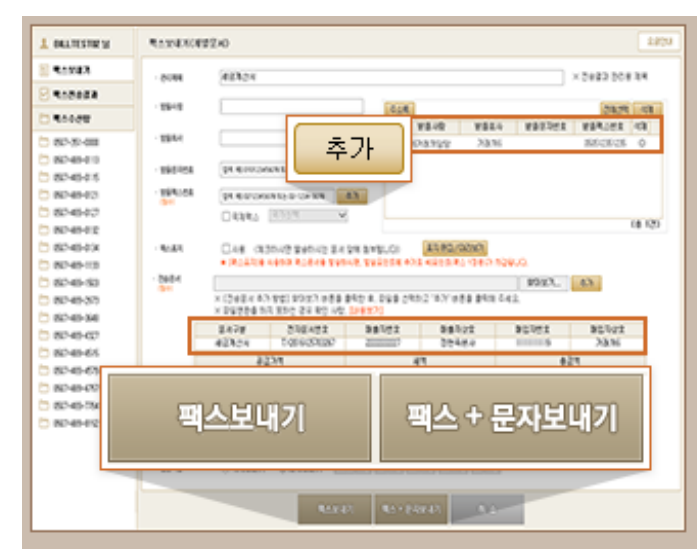

#### STEP 3

발행안내장이 첨부된 팩스 보내기창이 나타납니다. 자동으로 표기된 수신자 정보 확인 후 추가버튼 클릭하여 수신자 목록에 추가 한 후 화면 하단의 팩스 보내기버튼을 클릭하여 발행예정안내문의 팩스전송을 완료 합니다.

※ 저장된 세금계산서의 품목이 99줄인 경우 팩스전송 시 변환되는 파일은 최대 4장으로 변환되어 발송됩니다. 발송비용은 변환된 건수 대 로 과금 됩니다.

- 팩스 보내기 : 기재하신 팩스번호로 팩스만 전송됩니다.
- 팩스 + 문자 보내기 : 기재하신 팩스번호로 팩스발송 뿐 아니라, 기재한 핸드폰번호로 팩스발송 문자도 함께 발송처리 됩니다. (문자발송 과금 별도)

| . 팩스        | 전    | 송결                         | 과                                   |                      |            |             |    |             |          | 22       |
|-------------|------|----------------------------|-------------------------------------|----------------------|------------|-------------|----|-------------|----------|----------|
| E CONDA     | -248 | 100 MB 7 T<br>5 10 20 12 1 | 900. 3 0 8 82 822<br>1911 9 0 2010. | 57 6 <b>8 8</b> 4.0. |            |             |    |             |          |          |
| D Roost     | 10   | 1990.                      |                                     | et. (11. (et)        |            | 11003       |    |             |          |          |
| 5 82-8-40   | -    |                            |                                     |                      | a locac    | and he have | -  |             |          |          |
| 50-45-00 E3 | -    | 1.04                       |                                     | _                    | [ 44(X)] [ | ••          |    | · ·         |          | 100      |
| 30-45-0.5   | 840  | 14 83.51                   | SHEREN S.                           | AB241 2218           | Sest 8     | 82          |    |             |          |          |
| 80-46-03    | 0.0  | and and                    | 1111                                |                      |            |             |    |             | advinda. | - Branch |
| 80-49-027   | Line | and the                    | and .                               |                      |            |             |    |             | 0004     | CECE     |
| 82-46-02    |      | Ex124                      | 44                                  | *244                 | 19-51      | 90.08       | 24 | 0459        | 510      | 125      |
| B0-49-034   | 0    | 27                         |                                     |                      |            | 0.05-08     |    | 10-01010    | \$309    | 6        |
| 82-45-13    |      | 27                         |                                     |                      |            | 12-15-401   | 9  | 11-01110    | \$559    | 36       |
| 82-45-50    | 0    | 25                         |                                     |                      |            | 0.029-31    | 3  | 11-01059    | 8028     | 30       |
| 82-45-33    |      | 24                         |                                     |                      |            | 2-62-338    | 9  | 1-0.09      | 829      |          |
| 82-45-54    | 0    | 25                         |                                     |                      |            | 2403-33     | 3  | 11-01055    | 829      |          |
| 82-45-02    | 0    | 20244                      | 20244                               |                      |            | 0403-042    | 1  | 11-22 (411) | 8558     | 6        |
| 82-45-65    | 0    | 32                         |                                     |                      |            | 0.60940     | 1  | 11-01-012   | 8028     | 18       |
| 25-6-63     | 0    | 40304                      | 40304                               |                      |            | 0403-50     | 1  | 15-01 10:35 | 8558     | 6        |
| 162-46-02   | C    | 建立用空间                      | 42324                               |                      |            | 040340      | 1  | 11-01 10:00 | 8008     | 6        |
| 20140-754   | 0    | 82                         |                                     |                      |            | 87-54-59    | 1  | 28.64       | 8288     | 6        |
| 382-4942    |      |                            |                                     |                      |            |             |    |             |          |          |
|             |      |                            |                                     |                      | 12.5       |             |    |             |          |          |

STEP 4

발행안내장 팩스 전송 완료 후 전송결과 확인은 <mark>팩스 보내기</mark>탭 아래에 있는 <mark>팩스전송결과</mark>탭에서 확인 가능 합니다.

## 전자세금계산서 원격상담[Neo\_RS]

더존이 자체 개발한 원격상담 프로그램(Neo-RS) 을 통해 고객님의 PC화면을 당사 직원이 함께 보면서 문제점을 해결 해 드립니다. 고객님 곁의 전담비서! Neo-RS입니다.

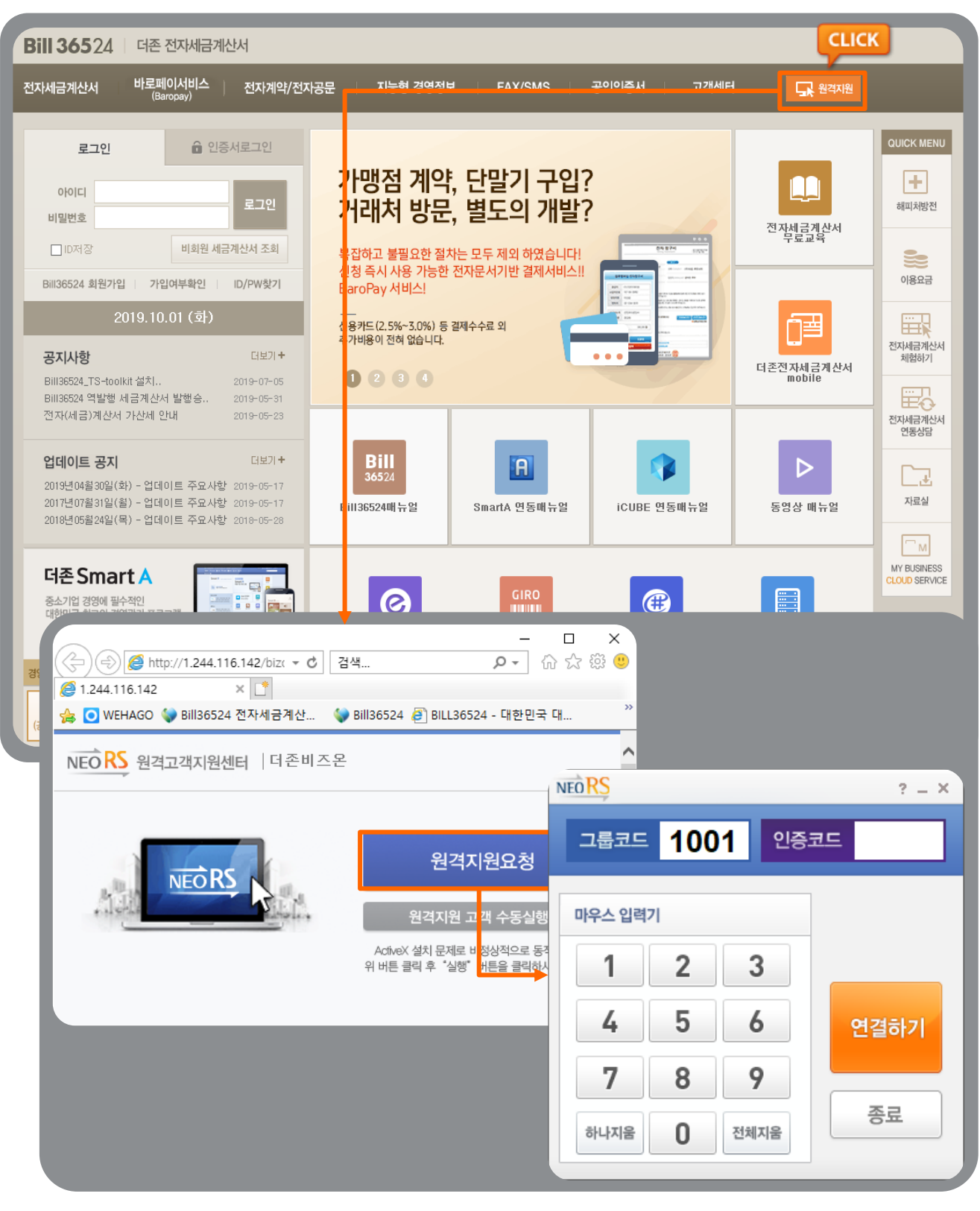

# 전자세금계산서 QUICK MENU 해피처방전

#### 해피처방전

• Bill36524를 이용하는 고객들이 자주 질의 하시는 내용을 문답형태로 조회하실 수 있도록 정리하여 제공하는 메뉴 입니다.

#### <접근방법>

- ① Bill36524 메인 화면 우측 "QUICK MENU"에서 [해피처방전] 메뉴버튼 클릭하시면 "해피처방전" 페이지로 이동합니다.
- ② Bill36524 로그인 후 좌측 하단 [Bill36524 설정]에서 [해피처방전] 메뉴버튼 클릭하시면 "해피처방전" 페이지가 팝업 됩니다.

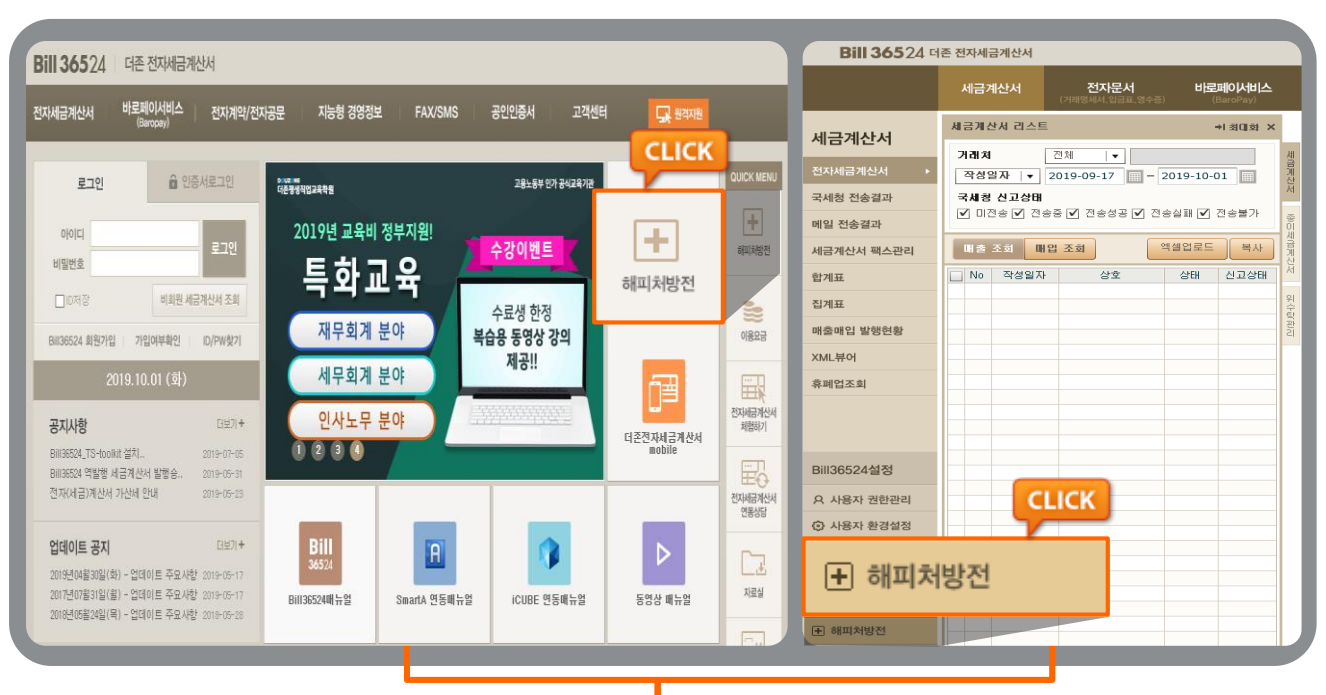

| Bill 36524 더존 전자세금계산서                                |              |                      |                     |
|------------------------------------------------------|--------------|----------------------|---------------------|
| 전자세금계산서 바로페이서비스 전자계약/전자공문 지능형 경영정보<br>(Baropay)      | FAX/SMS      | 공인인증서 그              | 고객센터                |
| 고개세터                                                 |              |                      |                     |
|                                                      |              |                      |                     |
| Bill36524를 이용하시면서                                    |              |                      |                     |
| 궁금해하시는 이용안내 및 서비스 가이드를 제공합니다                         | ł.           |                      |                     |
| Bill36524는 보다 나온 서비스를 제공하기 위해 항상<br>해피처반저            |              |                      |                     |
| 아용가이드 중시자동 의어代용이                                     | 자료실          | 매뉴얼                  | 동영상 매뉴얼             |
| 전자세금계산서 Bill36524 세금계산서 공인인증서 거래처/품목 회원정보<br>제도 이용방법 | . 이용요금<br>안내 | 사용자 사용자<br>환경설정 권환관리 | 기업메일 계좌<br>서비스 신용카드 |
|                                                      |              |                      |                     |
| = 해피처방전   전자세금계산서 제도                                 |              |                      |                     |
| Q 전자(세금)계산서 제도 전자(세금)계산서의 발급기한과 국세청 전송기한을            | 을 알려주세요.     |                      |                     |
| Q 전자세금계산서 제도 전자세금계산서는 거래처에서 확인하지 않아도 국               | 세청에 자동으로 진   | 변송(신고) 되나요?          |                     |
| Q 전자계산서 제도 계산서(면세)도 의무발급 대상인가요?                      |              |                      |                     |
| Q 전자계산서 제도 거래 상대방이 메일을 받을 수 없을 때는 어떻게 쳐              | 러리해야 하나요?    |                      |                     |
| Q 전자세금계산서 제도 수정세금계산서가 아니라 그냥 마이너스(-) 세금7             | 비산서로 발급하면    | 안 되나요?               |                     |
| Q 전자(세금)계산서 제도 전자(세금)계산서 발급 시의 세액 공제에 대해 자세히 (       | 알려주세요.       |                      |                     |
| Q 전자(세금)계산서 제도 매입자 중심 발급(역발행) (세금)계산서의 경우 세액공        | 제는 누가 받게되나?  | 2?                   |                     |
|                                                      |              |                      |                     |
| Q 전자(세금)계산서 제도 대금을 받지 못한 경우 수정(세금)계산서로 취소할 수 ?       | 있나요?         |                      |                     |

## 전자세금계산서 QUICK MENU 이용요금, 둘러보기

#### 이용요금 안내

Bill36524의 모든 서비스는 포인트 충전 후 전자세금계산서 발급 등의 서비스 이용에 따라 차감되는 방식입니다. 여러가지 서비스의 이용요금확인이 가능합니다.

#### 전자세금계산서 둘러보기

Bill36524 회원가입, 공인인증서 신청/발급, Bill36524 포인트 충전, 전자세금계산서 발행, 매입세금계산서 확인 메뉴를 둘러보는 기능입니다.

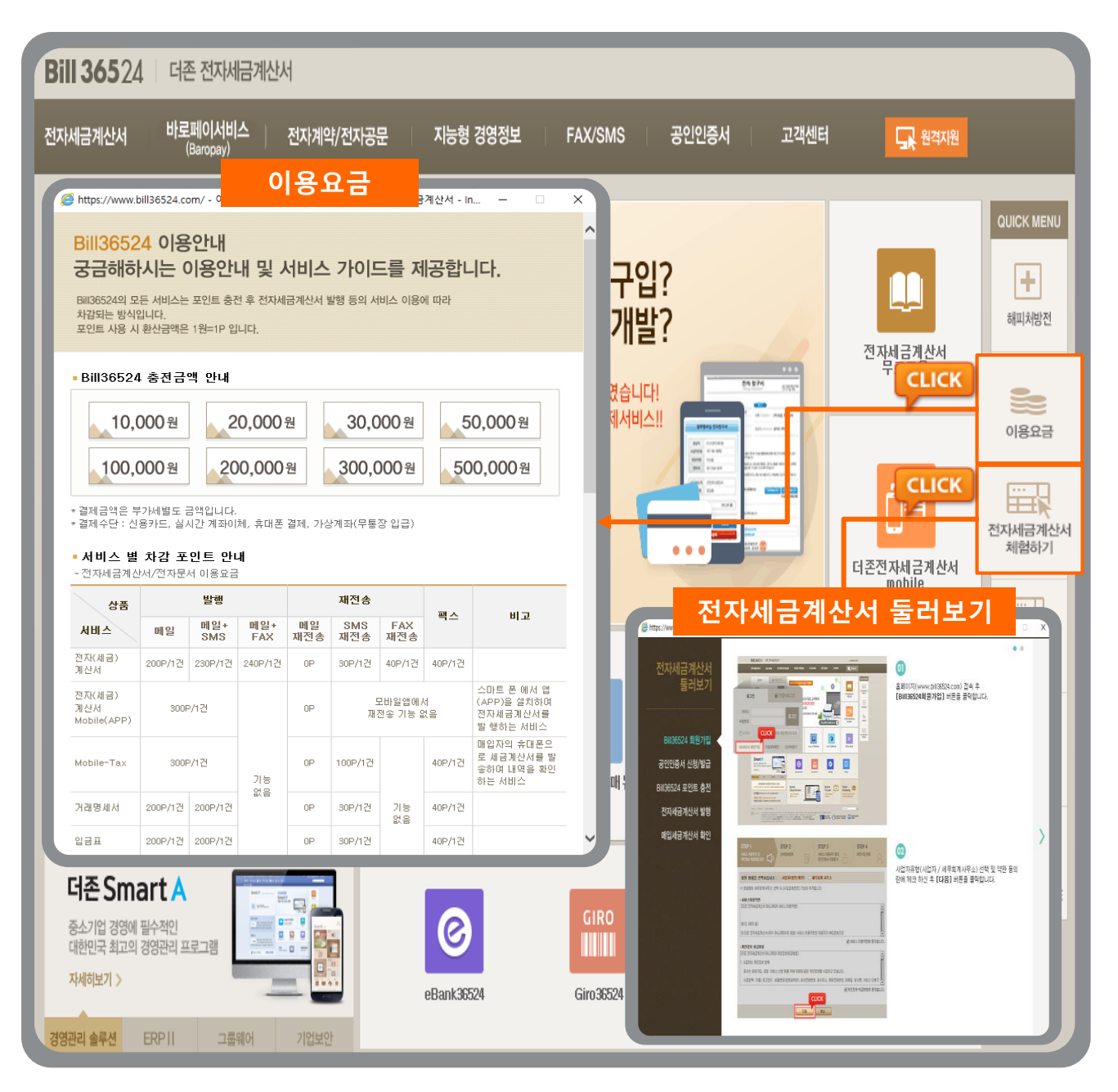

## 전자세금계산서 QUICK MENU (연동상담, 자료실)

#### 전자세금계산서 연동상담

Bill36524 연동 서비스는 전자세금계산서 사이트에 접속하지 않고도, 다양한 자체 시스템 환경에서 더존 Bill36524 사이트에서 제공하는 여러가지 서비스를 사용하실 수가 있습니다.

#### 자료실

Bill36524 이용 시 필요한 업무 편의 파일을 다운받으실 수 있습니다.

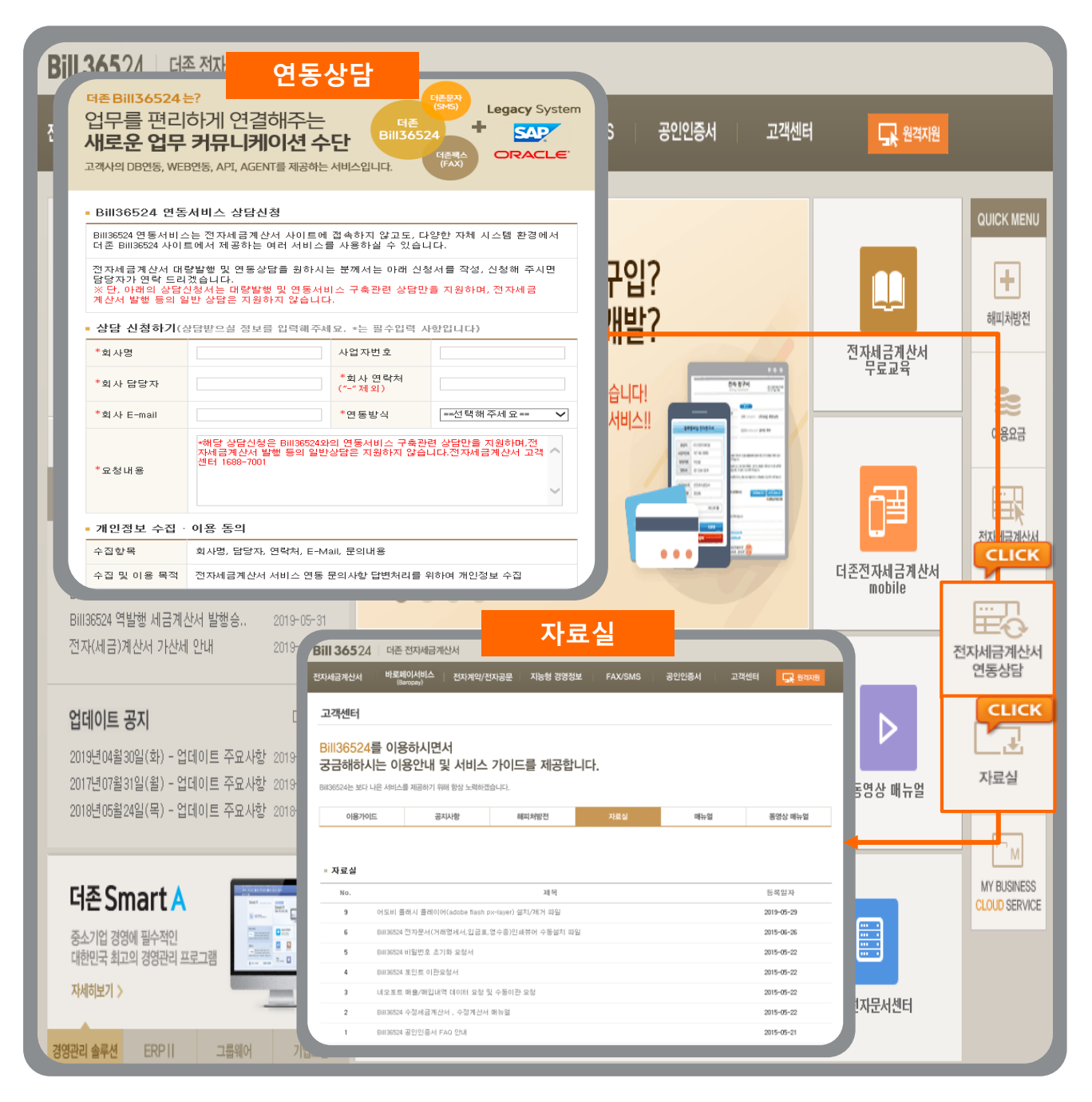

### ▶ 세무회계사무소의 기장대행 편의! IT그룹 더존이 책임지겠습니다.

본 메뉴를 통해 세무회계사무소는 기장을 대행하는 수임고객의 세금계산서 발급 / 수취내역을 조회하고, Excel로 다운로드 하거나 더존 프로그램을 연결하여 보다 편리하게 기장 업무를 수행하실 수 있습니다.

|             |                            |                      |               |             | 사용 | 용자 권한 관리                   |                       |                             |         |                                                                   |                        | ×    |
|-------------|----------------------------|----------------------|---------------|-------------|----|----------------------------|-----------------------|-----------------------------|---------|-------------------------------------------------------------------|------------------------|------|
|             | 세금계산서                      | 전자문서                 | Ы             | 스바시이편코      |    | 내 상태는 <u>대표관리7</u>         | (BILLTEST02)          |                             |         |                                                                   |                        |      |
|             |                            | (거래명세서,입금표,          | 영수증)          | (BaroPay)   |    | 업무 담당자 등록<br>개표 파리자가 가 드   | [/관리<br>[당지를 초기: 5101 | 파리 할 수 있습니?                 |         | <ul> <li>위(수)탁 업체 등록/관리</li> <li>의타 반행 시험을 하시며, 의타지아 F</li> </ul> | 1름으로 스탁자가              |      |
|             | 세근게 사서 리스트                 |                      |               |             | 2  | 라표 한티자가 딕 들<br>각 담당자의 아미디. | 르 작성된 문서의 :           | 전리 및 수 있습니다<br>15회 권한을 갖습니다 | n<br>Ih | 제금계산서를 대신해서 말행 할 수 있                                              | 습니다.                   |      |
| 세금계산서       | 제곱개인지 나프로                  | -                    |               | শ প্রণায় 🔨 | ş  | 업무담당자 리스트                  | 55                    |                             |         | 단, 위탁자의 승인이 꼭 필요합니다.                                              |                        |      |
|             | 717173                     | 사장 📕                 | 비미지는 이 1      |             | 1  | 업무담당자 검색                   | 건체 主                  |                             | 검색      | 위탁신형 해지 ※위탁자 등록 비                                                 | H튼입니다.                 |      |
| 저지네그게사내 .   |                            |                      |               |             |    | 010101                     | 성명                    | 사용여부                        | 유민여부    | 수탁업체 승인 및 관리 위탁                                                   | 갑체 승인 및 관리             |      |
| 신지제곱세인지 /   | 작성일자  ▼                    | 2019-09-17           | - 2019-10     | 0-02        |    | ZBFM123                    | 정인교                   | 사용                          | 1       |                                                                   |                        | CIT. |
| 국세청 전송결과    | 구세청 시고사태                   |                      |               |             |    | KIMTEST00                  | 김희규1<br>김희규1          | 사용                          | Y<br>Y  | • 세무회계사무소 등록/관리                                                   | CLI                    | СК   |
| 1 10 101 1  | ☑ 미전송 ☑ 전:                 | 솔중 ☑ 저송성공 ☑          | 기 전송식패 ▶      | 1 저송북가      | 1  | DUKSUMANTEST<br>TESTINF01  | 이성재<br>정보보호           | 사용<br>사용                    | Y Y     | 공유할 수 있는 메뉴입니다. 등록하시                                              | 면 세무회계사무소에서            |      |
| 메일 전송결과     |                            |                      |               | 100011      |    | MOBIGENTESTE               | 모비괜4<br>미선형           | 사용                          | Y       | 전표입력을 손쉽게 처리할 수 있습니                                               | 드 로 승니                 | л    |
|             |                            | a                    | <br>          |             |    | JSEJ10606                  | 노지은                   | 사용                          | Ý       | 담당 세무회계사무소 관리                                                     | 8속이가                   | 1 J  |
| 세금계산서 팩스관리  | 배줄 소회 내                    | 입 소회                 | 액젤업도          | 드 목사        |    | MOBIGENTEST                | 을루까 세인<br>윤원식         | NB NB                       | Y       | 번호 등록번호<br>1 456-78-45678 정                                       | 상호 미승인                 |      |
| Alatim      |                            | 사초                   | AHEU          | 사고산태        |    | MOBIGENTESTC<br>EEUN0821   | 모비젠 3<br>김 김 김        | 사용                          | Ý       | 2 125-81-16722 (卒<br>3 123-45-67891 (卒                            | X대준비즈온 응연<br>X대준데스트 음인 |      |
| 입게표         | 1 2010 00 1                | 8조<br>7 비테스트01       | 하이이커          | AZ ·        |    | LJS2624<br>EBANKTEST       | 이전성<br>좋중회            | 사용                          | Y<br>Y  | 4 000-00-00029 El                                                 | 스트29 미승인<br>)이준비즈은 승인  |      |
| 진계표         | 2 2010-00-1                | 7 UULE01             | 학민 이 위        |             |    | MOBIGENTESTA               | 모비겐                   | 사용                          | ¥ .     | 6 333-33-33300 CH                                                 | ETBook 응인              |      |
| G- 114      | 2 2013-03-1                | 7 UULAE01            | 학민 이원         | 미진소         | ,  | ×아이디.성명으로                  | 등록된 업무담당자             | 를 검색하실 수 있습                 | ILICK   |                                                                   | <u>_ 인</u> 원           | H    |
| 매출매입 발행현황   | 3 2013-09-1<br>4 2010-00-1 | · 클데오드이<br>• 비미ㅅE01  | 적인요영<br>하이스적  | 미진승         |    |                            |                       |                             |         |                                                                   |                        |      |
|             | 4 2019-09-1<br>E 2010-00-1 | 이 실데스트이<br>이 비대스트이   | 적인표성 최고       | 비선승         |    | CHEN                       |                       | 110 4 5                     | 2       |                                                                   |                        |      |
| XML뷰어       | 5 2019-09-1<br>6 2010 00 2 | 이 할때 소도이<br>이 방때 소도이 | 위오<br>화미이천    | 11日本        |    | <u> </u>                   | 세부외계                  | 사무조등                        | 족       | ×                                                                 |                        |      |
|             | 0 2019-09-2                | 이 필데스트이<br>이 비대스트이   | 확인표정<br>''''' | 비선왕         |    | ■ 세무히                      | 계사무소                  | 정보                          |         |                                                                   |                        |      |
| 휴폐업조회       | 7 2019-09-2                | 이 실패스트이              | 87/<br>100    | 1170        |    |                            |                       |                             | -       |                                                                   |                        |      |
|             | 8 2019-09-2                | 이 필테스트이              | 확인표정          | 비신종         |    |                            | 등록번                   | <u>र</u>                    | -       | -                                                                 |                        |      |
|             | 9 2019-09-2                | 이 필데스트이              | 확인표정          |             |    |                            | 상                     | <u>र</u>                    |         |                                                                   |                        |      |
|             | 10 2019-09-2               | 2 월테스트이              | 발양표성<br>#이스러  | 477         |    |                            | 기 과기버                 | ō                           |         |                                                                   |                        |      |
|             | CLICK                      | 3 월테스트이              | 확인표정          | 85          |    | 017141                     |                       |                             |         |                                                                   |                        |      |
| D:000504성전  | CLICK                      | 8 월테스트이              | 확인요청          | 비진종         |    |                            | 내표자 성                 | 8                           |         |                                                                   |                        |      |
| DIII3032428 | 13 2019-09-2               | 3 월테스트이              | 48            |             |    |                            | 사업장 주                 | 소                           |         |                                                                   |                        |      |
| O ILST      | 귀하과리                       | 5 릴테스트이              | 세상            |             |    |                            |                       |                             |         |                                                                   |                        |      |
|             | 전인컨디                       | 1 벨테스트이              | 확인요청          | 비견송         |    |                            | 21                    | EN                          | 2       | 22                                                                |                        |      |
| () 사용자 환경설정 |                            | 4 빌테스트010            | 서상(업로.        |             |    |                            | ы                     |                             |         |                                                                   |                        |      |
|             | 17 2019-09-2               | 5 밀베스트()             | 확인요청          | 비선송         |    | ▣ 기장 ⊑                     |                       | 4                           |         |                                                                   |                        |      |
| 🔁 내 거래처 관리  | 18 2019-09-2               | 5 빌테스트이              | 확민요청          | 비진송         |    | G /18 E                    | 1941.93               | <b>_</b>                    |         |                                                                   |                        |      |
|             | 19 2019-09-2               | 5 밀테스트이              | 확민요청          | 비선송         |    | 이름                         |                       |                             |         |                                                                   |                        |      |
| 🔁 품목 관리     | 20 2019-09-2               | 5 밀베스트이              | 확인            | 비선송         |    | E-Mail                     |                       |                             | 0       |                                                                   |                        |      |
|             | 21 2019-09-2               | 5 텔레스트이              | 확인요청          | 비신송         |    | 0121-31                    | 0101                  |                             |         |                                                                   |                        |      |
| (in) (in)   | 22 2019-09-2               | 5 월테스트미              | 쥐소            |             |    | 연락저                        |                       |                             |         |                                                                   |                        |      |
| + 해피처방전     | 23 2019-09-2               | b 밀베스트U1             | 확인요청          |             |    |                            | н                     |                             |         |                                                                   |                        |      |
|             | 24 2019-09-2               | 6 빌테스트이              | 확민요청          | 비진송         |    | ा अम व                     | ; <del></del>         |                             |         |                                                                   |                        |      |
|             |                            |                      |               |             |    | 상                          | 태 승인                  | 요청                          |         |                                                                   |                        |      |
|             |                            |                      |               |             |    | 요천미                        | <b>R</b> 2019         | 녀 10원 099                   |         |                                                                   |                        |      |
|             |                            |                      |               |             |    |                            | 2010                  | _ 102022                    |         |                                                                   |                        |      |
|             |                            |                      |               |             |    | 승민일;                       | AF                    |                             |         |                                                                   |                        |      |
|             |                            |                      |               |             |    | HI.                        | ם                     |                             |         |                                                                   |                        |      |
|             |                            |                      |               |             |    |                            |                       |                             |         |                                                                   |                        |      |
|             |                            |                      |               |             |    |                            |                       | 등록요성                        | 영 [단기   |                                                                   |                        |      |
|             |                            |                      |               |             |    |                            |                       |                             |         |                                                                   |                        |      |
|             |                            |                      |               |             |    |                            |                       |                             |         |                                                                   |                        |      |

#### ┃ 일반 기업회원이 담당 세무회계사무소를 기장대행업체로 등록하는 방법

- ① 세무회계사무소는 반드시 수임고객보다 먼저 Bill36524에 회원으로 가입되어 있어야 합니다.
- ② 수임고객은 Bill36524 회원가입 후, [사용자권한관리 > 세무회계사무소 등록/관리]에서 "등록하기" 버튼을 클릭하고 세무회계사무소의 사업자등록번호를 입력합니다. 상호, 세무대리 관리번호 등 세부사항은 자동으로 입력되며, 하단의 "등록요청" 버튼을 누르면 수임고객으로의 등록 요청이 완료됩니다.
- ③ 세무회계사무소는 Bill36524에 로그인 후, 등록이 완료된 수임고객의 정보를 확인하고 등록 신청을 승인합니다.(다음 페이지 참조)

|                             |                                                                                                    | 사용자 권한 관리                                                                                                    | ×                               |
|-----------------------------|----------------------------------------------------------------------------------------------------|----------------------------------------------------------------------------------------------------|---------------------------------|
|                             | 세금계산서 전자문서 바로페이서비스                                                                                                    | 내 상태: <u>대표권입지 (EDTEST29)</u>                                                                                                    |                                 |
| 세금계산서                       | (1100ml) (1100ml)<br>× 値D窓(+ ユムビ リンド日本)<br>× 値D窓(+ ユムビ 小工)<br>× 値D窓(+ ユムビ 小工)                                                     | • 업무 담당자 등록/관리                                                                                                    | 자의 미름으로 수락자가<br>[수 있습니다.<br>니다. |
| 전자세금계산서 ▶                   | 작성일자 🛛 2019-09-18 📰 - 2019-10-02                                                                                                  | 업무담당자 검색 전체 ↓ 검색 위탁신청 해시 ×위탁사                                                                                                    | 응덕 버튼입니다.                       |
| 국세청 전송결과 메일 전송결과            | 국세형 신고상태<br> ♥] 미전송  ♥] 전송중  ♥] 전송성공  ♥] 전송실패  ♥] 전송불가                                                                            | 이이디         성명         사용대부         소련대체         수덕대체         수덕대체         수덕대체         수덕대체         수덕대체         수덕대체         수덕대체         수덕대체         수덕대체         수덕대체         수덕대체         수덕대체         수덕대체         수덕대체         수덕대체         수덕대체         수덕대체         수덕대체         수덕대체         등록/관리           EDTESTS와(U         정당 U         사용         -         -         -         -         -         -         -         -         -         -         -         -         -         -         -         -         -         -         -         -         -         -         -         -         -         -         -         -         -         -         -         -         -         -         -         -         -         -         -         -         -         -         -         -         -         -         -         -         -         -         -         -         -         -         -         -         -         -         -         -         -         -         -         -         -         -         -         -         -         -         -         -         -         - | 위탁칩제 승인 및 관리                    |
| 세금계산서 팩스관리                  | 대출 조회 배압 조회 역설업로드 복사                                                                                                    | EDUESS1247 김정물 사용 수업 지원 수업업체와 세무화계 사무소가<br>ABBACD 업보험 사용 Y<br>ABBACD 업보험 사용                                                                                                    | 의자 세금계상서를<br>CLICK              |
| 합계표<br>집계표                  | 1         2019-09-20         테스트77         확인요청         미전송           2         2019-09-24         테스트77         취소               | Liminous ass 지방<br>고객(기장압뢰)관리<br>운민요청<br>2                                                                                                    | 고객(기장업제)관리장세<br>행               |
| 매출매입 발행현황                   | 3         2019-09-24         테스트77         확인요청         미전송           4         2019-09-24         테스트77         확인요청         미전송 |                                                                                                    |                                 |
| AML큐어<br>수임업체관리             |                                                                                                    | x000[[,성영으로 등록된 업무일당자를 검색하실 수 있습니다.                                                                                                    | ्रम्म                           |
| 휴폐업조회                       |                                                                                                    | ● 고객(기장업쳬) 관리                                                                                                    | ×                               |
| CLICK                       |                                                                                                    | 진행상태: 전체  ▼ 거래처: 전체  ▼                                                                                                    | 고색                              |
| A 사용자 i                     | 권한관리                                                                                                    | 번호         상태         등록번호         업체명           1         □         □         □         □         □         □         □         □         □         □         □         □         □         □         □         □         □         □         □         □         □         □         □         □         □         □         □         □         □         □         □         □         □         □         □         □         □         □         □         □         □         □         □         □         □         □         □         □         □         □         □         □         □         □         □         □         □         □         □         □         □         □         □         □         □         □         □         □         □         □         □         □         □         □         □         □         □         □         □         □         □         □         □         □         □         □         □         □         □         □         □         □         □         □         □         □         □         □         □         □                                     | 요청일자 승인일자                       |
| ◇ 사용자 환경설정                  |                                                                                                    | 2         금         승인         222-22-22227         빌테스트02         2                                                                                                    | 018-11-30 2019-10-02            |
| 대 거래처 관리                    |                                                                                                    |                                                                                                    |                                 |
| 전 움독 편리<br>전 My 이벤트         |                                                                                                    |                                                                                                    | <b>v</b>                        |
| <ul> <li>· 해피처방전</li> </ul> |                                                                                                    | 승인 반려                                                                                                    | 취소 삭제 닫기                        |

### ▋ 등록을 신청한 사업자(수임고객)를 세무회계사무소가 수락 또는 거절하는 방법

- 세무회계사무소는 Bill36524에 로그인후, 등록이 완료된 수임고객의 정보를 확인하고 등록신청을 승인 또는 반려합니다.
- ② 하단의 "고객(기장업무)관리상세" 버튼을 누르면 위 그림과 같이, 업체를 선택하고 승인/반려 등을 처리할 수 있는 창이 뜹니다.
- ③ 버튼설명
  - 등록을 신청한 업체가 수임고객이 맞는 경우, 신청을 수락합니다.
     별례 등록을 신청한 업체가 수임고객이 아닌 경우, 신청을 거절합니다.
     최소 승인/취소 등, 기 처리한 값을 취소하고 '미승인' 상태로 전환합니다.
     색제 취소 처리한 업체 등의 정보를 표에서 삭제합니다.

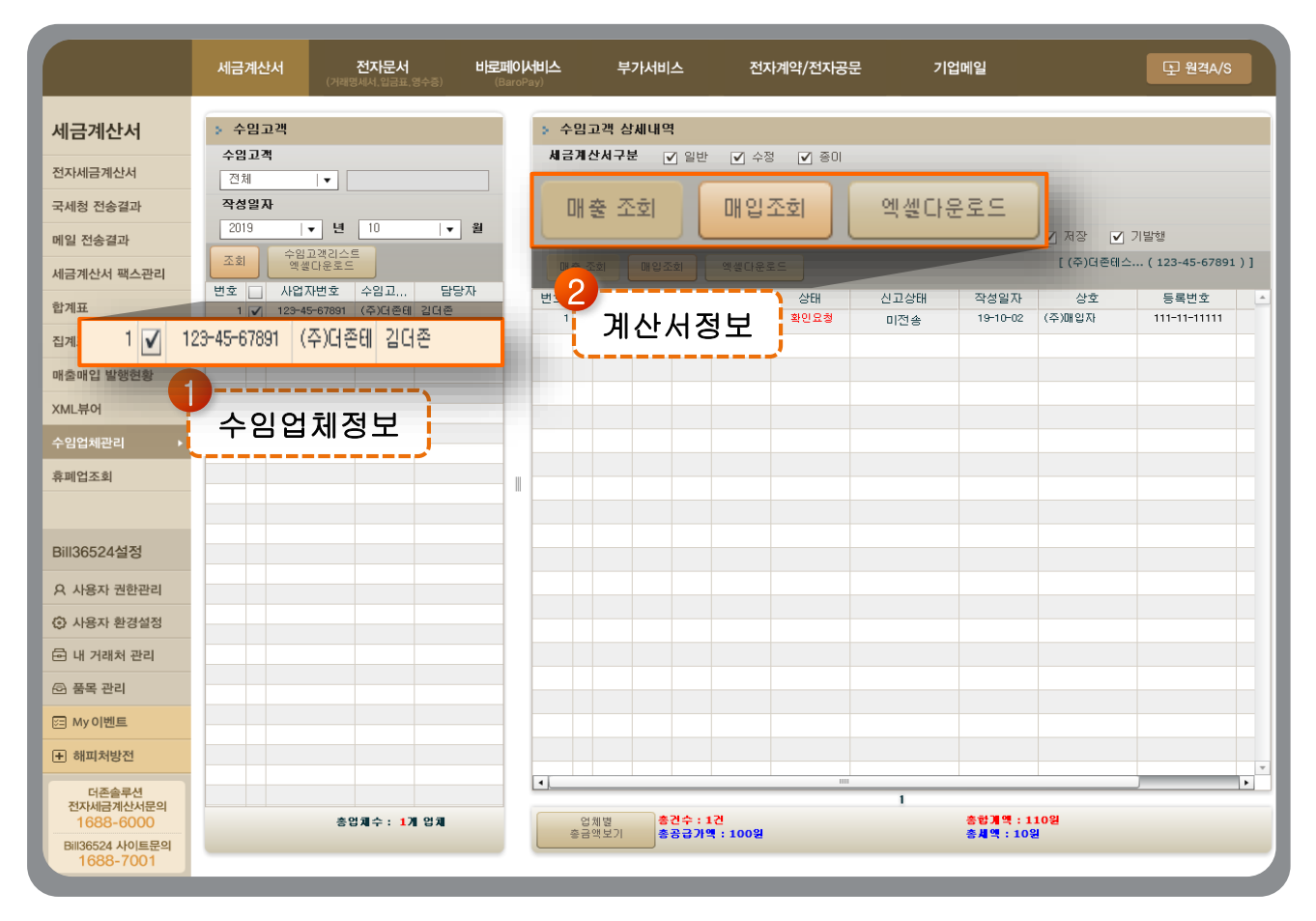

- ┃ 세무회계사무소가 Bill36524에서 수임고객의 세금계산서 데이터를 조회
  - ① 세무회계사무소는 상단 메뉴 중 "수임업체관리"을 클릭합니다.
  - ② 등록된 수임고객의 정보를 확인하고 클릭하면, 해당 수임고객의 세금계산서 상세 데이터가 화면에 나타납니다. 수임고객이 작성한 데이터에 대한 발급업무 대행 등은 불가하며, 각 데이터를 클릭하여 세금계산서를 조회만 하실 수 있습니다.

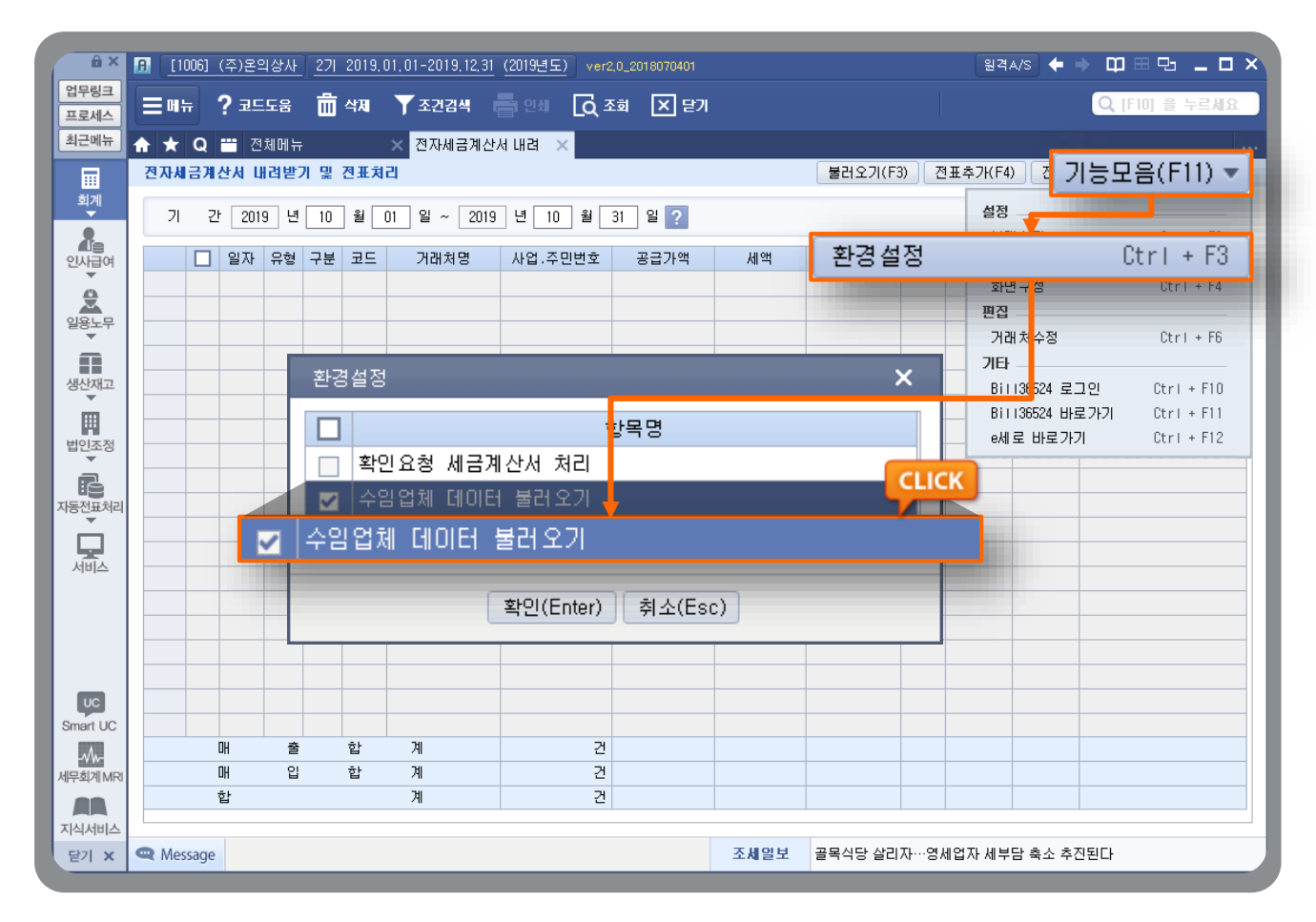

### ▲ 세무회계사무소의 더존 Smart-A 에서 수임고객의 세금계산서 데이터 연결

- ① 세무회계사무소는 더존 Smart -A 에서 해당 업체(수임고객)의 사업장코드를 선택합니다.
- ② [재무회계 > 회계 > 전자세금계산서 내려받기 및 전표처리] 화면에서 [환경설정]에서 "수임업체 데이터 불러오기" 버튼에 체크하고 기간지정 후 조회하면 Bill36524 DB에 저장된 해당 수임업체의 세금계산서 매출/입 내역이 불러와 집니다.
- ③ 불러온 데이터는 매입매출전표 입력 메뉴로 전송하여 즉시 전표 처리할 수 있습니다.

| 체공계산시 리스트      |                         |        | *1 創印数 2                    | < A          | 금계산서 구분 : ④ 과세                                                                                                    | ○ 영세 ○ 5          | 견세                |                       | 역발행()      | 배입) [] 3    | 인번호발(           | 提 (□ :                 | 김국인 )     |
|----------------|-------------------------|--------|-----------------------------|--------------|----------------------------------------------------------------------------------------------------|-------------------|-------------------|-----------------------|------------|-------------|-----------------|------------------------|-----------|
| 거래치<br>작성열자  ▼ | 견체<br>2019-0            | 9-18   | - 2019-10-02                | 東の見る         |                                                                                                    |                   |                   |                       |            | 관2          | 1년호 :           |                        |           |
| 국세형 신고상태       |                         |        |                             | A            | 전자 세금계산                                                                                                    | 서 (공급자 보          | [관용)              |                       |            | 역번호<br>의견배호 | 2019            | 원 03<br>다도 예배          | ż         |
| ✔ 미견송 ✔ 견송     | }ē <b>√</b> ?           | 전송성공 🔽 | 해금계산서 발행                    |              |                                                                                                    |                   | _                 |                       | × 23       | -45-67      | 7891            | सङ्ख्याच<br>दीक्ष ि    | के में दी |
|                | 입 조회                    |        | 전자세금계산서를 메일 확인              | ! 여부와는 표     | 관계없이 모바일(call back servic                                                                                                    | ce)로도 확인할 수       | 있습니다.             |                       | Cie        | 티스트         |                 | 명 길더운                  |           |
| No 작성업자        |                         | 상호     | SMS 알림                      |              | and the second second se | M                 | OBILE-T           | AX 발행                 | 1 0        | 현시 남산면      | 버들1길 11         | 90 (수동리,               | 영빈관)      |
|                |                         |        | SMS 알림메세지는 세<br>방송은 아버지는 서비 | 금계산서         |                                                                                                    | M                 | obile_Tax;        | 는 세금계산서               | 5          |             |                 | 중사업                    | 장변호       |
|                |                         |        | 글중글 헐려우는 지미<br>[SMS 알림매세지]  |              |                                                                                                    | 로                 | 역을 등답금<br>전송하여    | 공급받는 자가내역             | FE1        |             |                 |                        |           |
|                |                         |        | [더존비즈온] 전자세금<br>화이은 오천하니다 메 | '계산서<br>일 화미 |                                                                                                    | 확<br>서            | 인 후 "확인<br>비스 입니디 | !"처리가 가능한<br>다        |            | 부서          | - 담당자<br>- 순대 목 | 태스트                    |           |
|                |                         |        | 확진을 표정합니다. 배<br>바랍니다.       | 2 독신         |                                                                                                    |                   | MOBILE-T          | AX 보기 )               | nogr       | la123@nav   | er,com:         | 010-4444               |           |
|                |                         |        |                             |              |                                                                                                    |                   | 빌                 | 행건수 1 건               |            |             | 세역              |                        |           |
|                |                         |        |                             |              |                                                                                                    | • 가상계좌 [          | 발급 : 🗌            | 미선택  ▼                | _          |             |                 |                        | 10        |
|                |                         |        | 선택                          |              | 발행방법                                                                                                    |                   | 1                 | 1건당 차감 포인트            |            |             |                 | 110                    | 971<br>81 |
| -              |                         |        | 💽 (세무)세금계산시                 | d 발행(Em      | nail)                                                                                                    |                   |                   | 0                     |            | 22719       | 세역              | 813                    |           |
|                | 선택                      |        |                             |              | 발행방법                                                                                                    |                   |                   | 1건뎡                   | 차김         | t 포인트       |                 | 10                     | 8         |
|                | $\bullet$               | (세무)사  | 레금계산서 발행(E                  | mail)        |                                                                                                    |                   |                   |                       |            |             | 0               |                        |           |
|                | $\bigcirc$              | (세무)사  | 레금계산서 발행(E                  | mail+St      | MS)                                                                                                    |                   |                   |                       |            | з           | 0               |                        |           |
|                | $\bigcirc$              | (세무)사  | 네금계산서 발행(E                  | mail+F/      | AX)_FAX(1장/40P)별                                                                                                    | 별도                |                   |                       |            |             | 0               |                        |           |
|                | $\overline{\mathbf{O}}$ | MOBIL  | .E TAX발행_일부기                | 기미수          | ÷신                                                                                                    |                   |                   |                       |            | 30          | 0 348           | 0 84                   | 2 es      |
|                | 0                       | MOBIL  | E TAX발행_스마트                 | 혼            |                                                                                                    |                   |                   |                       |            | 30          | 0               | <ul> <li>형-</li> </ul> |           |
|                |                         |        |                             |              | 화이 최                                                                                                    | ~                 |                   |                       |            | _           |                 | RR                     |           |
|                |                         |        |                             |              |                                                                                                    |                   |                   |                       |            |             |                 |                        |           |
|                | <<   <                  | 1   >  | >>                          |              | <u>파일 혐부는 최</u> (                                                                                                    | <u>) 548</u> 까지 지 | 원하며, 보            | 관기간은 첨부한 날로           | 2부터 🧕      | 제월간 보진      | 됩니다.            |                        |           |
| 발생 취소          | 인쇄                      | ्यम    | 재건송                         | 7            | 1래명세서 기례명세서보                                                                                                    | 기를 (거래명세/         | 서에서 협부            | * 발행된 건에 대해서민         | 확인가        | 방합니다.)      |                 |                        |           |
|                |                         |        |                             |              | 부파일 파일검색                                                                                                    | (ipg, git, p      | prig, tif, di     | oc, ppt, xis, hwp, pd | t, zip, tx | d, xps 지원   | 8U(G.)          |                        |           |

### ┃ 세무회계사무소의 세금계산서 발급 형태

- ① Bill36524를 통한 세무회계사무소의 세금계산서 발급은 일반 기업의 발급방식과 동일합니다.
- ② 단, 발행 버튼을 클릭하면 일반 기업과는 달리 "세무회계전용"창이 나타나며, Mobile TAX 전송이 아닌 일반적인 전송방식(이메일+SMS문자메시지)은 요금이 부과되지 않습니다.

★ 더존 솔루션 블루멤버십(유지보수) 체결 및 유지중인 세무회계사무소만 포인트 차감 없음 혜택을 제공하며, 해당 혜택은 세무회계사무소가 직접 신청을 하셔야 적용이 가능합니다.

## FAQ [가장 궁금해 하시는 사항을 모았습니다.]

### ✓ 전자(세금)계산서 제도 일반사항

| Q<br>A<br>Q | 전자세금계산서 의<br>전자세금계산서 발급<br>매출세금계산서 합격<br>하시되 전자발급분과<br>전자세금계산서의<br><전자세금계산서의<br>- 전자세금계산서를<br>- 부가가치세법시행량<br>발급하실 수 있습니 | <b>무제도 시</b><br>, 국세청 전<br>표 ('을'지)<br>주종이발급<br>발급기한:<br>발급기한:<br>발급하는 !<br>형 제54조 <sup>/</sup><br>다. 10일이<br>가산세가 <sup>±</sup> | <b>1행 하면 부가세 신고방식은</b><br>전송의 의무시행에 따라, 사업:<br>) <b>제출의무가 폐지됩니다.</b> 단,<br>분을 구분하여 신고하게 됩니<br>과 국세청 전송기한을 알려<br>모든 사업자가 준수해야 하는<br>1항의 규정에 준하여, 전월 분<br>이 지나서 전월 분 세금계산서<br>부과됩니다. (단, 10일이 공휴 | 은 어떻게 바뀌나요?<br>자의 세금계산서 보관의무(5년)와<br>부가세 신고는 현재와 같이 3개월마더<br>다.<br>이주세요.<br>날짜입니다.<br>네금계산서는 이번 달 10일까지<br>를 발급하시면, 공급가액의 1%에<br>일인 경우 다음날 영업일로 연장)         |
|-------------|----------------------------------------------------------------------------------------------------|----------------------------------------------------------------------------------------------------|----------------------------------------------------------------------------------------------------|----------------------------------------------------------------------------------------------------|
| A<br>Q      | 전자세금계산서 발급<br>매출세금계산서 합격<br>하시되 전자발급분고<br>전자세금계산서의<br>- 전자세금계산서를<br>- 부가가치세법시행량<br>발급하실 수 있습니                           | , 국세청 전<br>표 ('을'지)<br>* 종이발급<br><b>발급기한</b><br>발급하는 !<br>형 제54조 <sup>/</sup><br>I <mark>다.</mark> 10일이<br>가산세가 <sup>±</sup>    | 전송의 의무시행에 따라, 사업<br>) <b>제출의무가 폐지됩니다.</b> 단,<br>분을 구분하여 신고하게 됩니<br>과 국세청 전송기한을 알려<br>모든 사업자가 준수해야 하는<br>1항의 규정에 준하여, 전월 분<br>이 지나서 전월 분 세금계산서<br>부과됩니다. (단, 10일이 공휴                            | 자의 <b>세금계산서 보관의무(5년)와</b><br>부가세 신고는 현재와 같이 3개월마더<br>다.<br><b> 주세요.</b><br>날짜입니다.<br>• <b>세금계산서는 이번 달 10일까지</b><br>를 발급하시면, 공급가액의 1%에<br>일인 경우 다음날 영업일로 연장) |
| Q           | 전자세금계산서의<br><전자세금계산서 -<br>- 전자세금계산서를<br>- 부가가치세법시행량<br>발급하실 수 있습니                                                       | <b>발급기한</b> :<br><mark>발급기한</mark> ><br>발급하는 <u>!</u><br>형 제54조 <sup>·</sup><br>  <b>다</b> . 10일0<br>가산세가 <sup>_</sup>          | <b>과 국세청 전송기한을 알려</b><br>모든 사업자가 준수해야 하는<br>1항의 규정에 준하여, <b>전월 분</b><br>이 지나서 전월 분 세금계산서·<br>부과됩니다. (단, 10일이 공휴을                                                                               | 주세요.<br>날짜입니다.<br>• <mark>세금계산서는 이번 달 10일까지</mark><br>를 발급하시면, 공급가액의 1%에<br>일인 경우 다음날 영업일로 연장)                                                              |
|             | < 전자세금계산서<br>- 전자세금계산서를<br>- 부가가치세법시행량<br>발급하실 수 있습니<br>체단하는 지역교법                                                       | <mark>발급기한&gt;</mark><br>발급하는 <u>!</u><br>형 제54조 <sup>·</sup><br>  <mark>다.</mark> 10일이<br>가산세가 <sup></sup>                     | 모든 사업자가 준수해야 하는<br>1항의 규정에 준하여, <b>전월 분</b><br>이 지나서 전월 분 세금계산서·<br>부과됩니다. (단, 10일이 공휴§                                                                                                    | 날짜입니다.<br>· <b>세금계산서는 이번 달 10일까지</b><br>를 발급하시면, 공급가액의 1%에<br>일인 경우 다음날 영업일로 연장)                                                                            |
| A           | < 국세청 전송기한<br>- 일반 사업자가 발급<br>Bill36524는 2010년<br>있어 시행착오없이                                                             | )<br>1한 세금계<br>12월부터<br>안정적인                                                                                                    | 산서는 국세청으로 익일 전송<br>시행하고 있어 안전하게 국서<br>서비스를 지속적으로 제공해                                                                                                    | 이 되어야 합니다.<br>11청으로 전송 시스템을 운영하고<br>드릴 것 입니다.                                                                                                    |
| Q           | 전자세금계산서 제                                                                                                    | 도하에서                                                                                                    | 주의해야 할 가산세를 알려                                                                                                    | 벾주세요.                                                                                                    |
|             | 전자세금계산서 발급                                                                                                    | 및 국세청                                                                                                    | 성 전송 의무화에 따라 주의해(                                                                                                    | 야 할 가산세를 안내합니다.                                                                                                    |
|             | 지금계산서에<br>구분 기재하는<br>작성일자                                                                                               | 적법한<br>발급일자                                                                                                    | 월급:<br>지연발급 가산세                                                                                                    | 만련 가산세 내용                                                                                                    |
|             | 17] 1월1일<br>(1월-6월) - 6월 30일                                                                                            | 매 거래<br>약월 10일<br>이내                                                                                                    | ■매거래 익월 10일 이후 발급 한 경우<br>* 공극자:                                                                                                    | ■ 공급시기가 속하는 과세기간에 대한<br>확정신고기한 경과 후 발급한 경우                                                                                                    |
| А           |                                                                                                    | -                                                                                                    | 지연발급 가산세 공급가액 1% 부과                                                                                                    | *공급자:                                                                                                    |
|             | (1월-6월) - 6월 30일                                                                                                    | 약월 10일<br>이내                                                                                                    | ■매 거래 익월 10일 이후 발급 한 경우<br>* 공급자:                                                                                                    | ■공급시기가 속하는 과세기간에 대한<br>확정신고기한 경과 후 발급한 경우                                                                                                    |

※ 과세기간내 발급

1월 ~ 5월 거래분은 6.30 까지, 6월 거래분은 특례규정에 의해 7.10일 까지 발급 7월 ~ 11월 거래분은 12.31 까지, 12월 거래분은 특례규정에 의해 다음해 1.10일 까지 발급
### ✓ 전자(세금)계산서 제도 일반사항

| 구분 | 내 용                                                                                                    |
|----|----------------------------------------------------------------------------------------------------|
| Q  | 이미 발급한 전자세금계산서를 취소하고 재 발행 할 수 있나요?                                                                                                    |
| A  | Bill36524를 통해 발급하신 전자세금계산서를 매입자가 ' <b>확인'처리 하였거나, 국세청으로 전송</b><br>(신고)된 이후에는 취소하실 수 없으며, 반드시 해당 수정사항을 반영한 수정세금계산서로만<br>발급하셔야 합니다. 즉, 당일 발급한 세금계산서이고, 매입자가 '확인'처리 하지 않은 경우에는<br>당일에 한해 취소처리 하실 수 있습니다.                                                                                                    |
| Q  | 수정세금계산서가 아니라 그냥 마이너스(-) 세금계산서로 발급하면 안 되나요?                                                                                                    |
| A  | 전자세금계산서 제도 하에서는, <b>발급한 전자세금계산서에 정정사유가 발생된 경우 반드시 수정</b><br>세금계산서 발급을 통해서만 정정 처리하셔야 합니다.<br>기존 관례처럼 일반세금계산서로 마이너스(-)분 전자세금계산서를 발급하면, 거래처별 합계금액<br>에는 문제가 없겠지만 국세청 시스템에서는 원천 거래와 별개의 거래로 인식되므로 불필요한<br>소명자료 제출요청 또는 가산세 대상이 될 수도 있습니다.                                                                                        |
| Q  | 수정세금계산서도 세액 공제 대상인가요?                                                                                                    |
| A  | 정당한 사유에 의해 발급된 수정세금계산서라면 세액공제 대상에 포함이 됩니다.<br>따라서, 교부세액공제신고서 작성 시 수정세금계산서 발급 분도 전자세금계산서 교부건 수에<br>포함하여 작성하시면 됩니다. (*개인 사업자만해당, 2015.12.31까지 전자세금계산서 발급 건당<br>200원(연간한도100만원) 세액공제가능)                                                                                                    |
| Q  | 사업자가 아닌 개인과의 거래인 경우, 개인에게도 전자세금계산서를 발급해야 하나요?                                                                                                    |
| A  | 전자세금계산서 발급 의무는 매입자의 의사와는 관계없이 공급자의 의무 사항입니다.<br>따라서, 전자세금계산서 의무발급 대상 사업자가 개인과 거래하고 세금계산서를 발급해야 하는<br>거래라면 주민번호를 기재한 전자세금계산서를 발급해야 합니다. (주민번호 발급 분)<br>※ 단, 최종 소비자를 상대로 하는 소매업 등의 경우에는 기존처럼 '영수증' 발급만으로 대체가<br>가능합니다.(부가가치세법 시행령 제79조의 2 참조)                                                                                  |
| Q  | 거래 상대방이 메일을 받을 수 없을 때는 어떻게 처리해야 하나요?                                                                                                    |
| A  | 국세청이 인정하는 전자세금계산서의 교부시점은, 공급자가 <b>발급한 전자세금계산서가 매입자가<br/>지정한 수신함(이메일 등) 또는 국세청 홈택스 사이트에 수신된 때입니다.</b><br>즉, 메일이 없는 거래처라 하더라도 국세청 홈택스에서는 내역 조회가 가능하므로, 홈택스를<br>수신함으로 간주하는 것입니다. (부가가치세법시행령 제53조 2항 7호)<br>실무에서는, 공급받는 자의 메일주소가 없을 시 거래상의 요구에 의해 필요 시에는 발급된 전자<br>세금계산서는 공급자의 메일주소를 입력하여 발급 한 뒤, 종이로 출력 후 우편 등으로 전달해도<br>무방합니다. |

### ✓ 전자(세금)계산서 제도 일반사항

| 구분 | 내 용                                                                                                    |
|----|----------------------------------------------------------------------------------------------------|
| Q  | 세금계산서에 거래명세서를 첨부하여 발급할 수 있나요?                                                                                                    |
| A  | <b>전자거래명세서를 작성 후, 거래명세서 이미지 하단의 [첨부발행]을 클릭 하시면</b> 작성한 거래<br>명세서 내용 그대로 세금계산서 화면으로 전환되어 동시 발행이 가능 합니다.                                                                                                    |
| Q  | 오늘 이후 일자(미래일자)로는 전자세금계산서를 발급할 수 없나요?                                                                                                    |
| Α  | 부가가치세법에 따라 <b>세금계산서는 재화와 용역이 공급되는 시점에 발급되는 것이 원칙입니다.</b><br>따라서, 미래에 일어날 거래를 예측하여 발급하는 세금계산서는 발급하실 수 없으며 Bill36524<br>역시, 미래일자로의 발급은 불가하도록 시스템에서 원천 차단되어 있습니다. 설령, 타 사이트를<br>통해 미래일자 발급이 가능한 서비스가 제공되더라도 발급된 데이터는 국세청에 신고처리 될 수<br>없습니다. (미래일자 발급 건으로 국세청 시스템에서 반송처리)           |
| Q  | 전자세금계산서에도 꼭 인감이미지가 들어가야 하나요?                                                                                                    |
| A  | 그렇지 않습니다. 발행업무 마지막 시점에 <b>공인인증서를 입력하는 작업이 종이세금계산서에</b><br>인감을 날인하는 것과 같다고 보시면 됩니다. 인감이미지를 등록하지 않으셔도 공인인증기관<br>에서 제공되는 인증마크가 인감위치에 자동 날인되므로 법적으로 아무런 문제가 없습니다.<br>다만, 거래처의 요청 등으로 인해 꼭 인감을 날인 하셔야 하는 경우, Bill36524 또는 eBank36524<br>의 [사용환경설정]메뉴의 "이미지등록" 에서 인감이미지를 등록하실 수 있습니다. |
| Q  | 거래처에서 다른 전자세금계산서 사이트를 통해 발급 해 달라고 합니다.                                                                                                    |
| Α  | 대형 거래처에서 본인들의 업무편의를 위해, 특정 사이트를 통해 발급하도록 요구하는 경우가<br>있습니다. 부득이한 경우라면 해당 부분만 특정 사이트에서 발급하시고, 나머지 일반적인 발급<br>분은 Bill36524를 이용하시면 됩니다. 단, 타 사이트를 통해 발행/수취하신 내역은 Bill36524에서<br>"기 발행"건으로 입력을 하셔야 더존 프로그램의 매출/매입 전표내역으로 불러가실 수 있습니다.                                                |
| Q  | 계산서(면세)도 의무발급 대상인가요?                                                                                                    |
| A  | 2013년부터 홈택스 시스템에서 계산서(면세)발급이 가능해지며, 각ASP 사이트에서 전자발급한<br>계산서(면세)건의 국세청 전송을 권고 하고 있습니다.                                                                                                    |

### ✓ 전자(세금)계산서 제도 일반사항

|                                                          | 내 용                                                                                                    |                                                                                                    |                                                                                                    |
|----------------------------------------------------------|----------------------------------------------------------------------------------------------------|----------------------------------------------------------------------------------------------------|----------------------------------------------------------------------------------------------------|
| 전자계산서                                                    | 발급기한과 전송기한에 대해 알려주세요.                                                                                                    |                                                                                                    |                                                                                                    |
| 전자계산서<br>- 원칙적으<br>- 단,월합가<br>• 발급기한<br>전자계산서<br>- 전자계산서 | 발급기한<br>로 계산서도 부가가치세법 제 15~17조(공급시<br>에 계산서의 경우 예외적으로 공급시기가 속하는<br>(10일)이 토요일 또는 공휴일인 경우에는 바로<br>전송기한<br>  발급일의 다음날까지 국세청에 전송                                                                                                    | 기)의 시기에 발급<br><del>-</del> 달의 다음달 10일 <sup>7</sup><br>다음 영업일 까지 발                                                                                                    | 까지 발급<br>급                                                                                                    |
| 전자계산서                                                    | 혜택과 가산세에 대해 알려주세요.                                                                                                    |                                                                                                    |                                                                                                    |
| 전자계산서<br>- 전자계산<br>- 전자계산<br>- 전자계산<br>우 매출,미            | 발급, 전송시 혜택<br>서 발급 건당 200원의 발급세액공제(연간 1005<br>서 발급내역을 국세청 전송 시 증명서류 보관 9<br>서 발급 또는 수취 내역을 과세기간 종료일의 1<br>배입처별 계산서 합계표 작성 시 거래처별 명세                                                                                                    | 만원, 법인제외)<br>의무 면제<br>다음달 11일까지 국서<br>작성 불필요                                                                                                    | 1청에 전송한 경                                                                                                    |
| 전자계산서                                                    | 발급 세액 공제에 대해 알려주세요.                                                                                                    |                                                                                                    |                                                                                                    |
| 전자계산서                                                    | 발급 건당 200원 세액공제 가능함 (연간 100만                                                                                                    | 원 한도, 법인제외)                                                                                                    |                                                                                                    |
| HOLLOIT                                                  | 적용 대상 사업자                                                                                                    | 적용기간                                                                                                    | 세액공제금액                                                                                                    |
| TENEN.                                                   | 포근 파네, 단세 답답 답던 작립자<br>여가 고근가액 3억원 이사이 과세 며세 2억 사어자                                                                                                    | 20151419110                                                                                                    |                                                                                                    |
| 개인사업자                                                    | 전전과세기간(15년 귀속)의<br>시업장별 총 수입금액이 10억원 이상인 개인사업자                                                                                                    | 2015년 1월 1일~<br>2018년 12월 31일<br>거래 분에 대해 적용                                                                                                    | 건당 200원 /<br>연간 100만원 한도                                                                                                    |
|                                                          | 전자계산서         전자계산서         - 원칙적으.         - 단, 월합가         · 발급기한         전자계산서         · 전자계산서         · 전자계산서         · 전자계산서         · 전자계산서         · 전자계산서         · 전자계산서         · 전자계산         · 전자계산         · 전자계산         · 전자계산         · 전자계산         · 전자계산         · 전자계산         · 전자계산         · 전자계산         · 전자계산         · 전자계산         · 전자계산         · · · · · · · · · · · · · · · · · · · | 너너 용         전자계산서 발급기한과 전송기한에 대해 알려주세요.         전자계산서 발급기한         의원칙적으로 계산서도 부가가치세법 제 15~17조(공급시)         한, 월합계 계산서의 경우 예외적으로 공급시기가 속하는         한 방급기한(10일)이 토요일 또는 공휴일인 경우에는 바로         전자계산서 방급일의 다음날까지 국세청에 전송         전자계산서 방급일의 다음날까지 국세청에 전송         전자계산서 방급 인의 다음날까지 국세청에 전송         전자계산서 방급 진당 200원의 발급세액공제(연간 100분         전자계산서 발급 대역을 국세청 전송 시 증명서류 보관 응         전자계산서 발급 대역을 국세청 전송 시 증명서류 보관 응         전자계산서 발급 인당 200원의 발급세액공제(연간 100분         전자계산서 발급 전당 200원의 발급세액공제(연간 100분         전자계산서 발급 대역 응지에 대해 알려주세요.         전자계산서 발급 인당 200원의 발급세액공제(연간 100분         전자계산서 발급 대역 응지에 대해 알려주세요.         전자계산서 방급 대역 응지에 대해 알려주세요.         전자계산서 방급 또는 수취 내역을 과세기간 종료일의 다 이 여러 가 이 가 이 가 이 가 이 가 이 가 이 가 이 가 이 가 이 가 | 내용         전자계산서 발급기한과 전송기한에 대해 알려주세요.         전자계산서 발급기한         의 원칙적으로 계산서도 부가가치세법 제 15~17조(공급시기)의 시기에 발급         한 월합계 계산서의 경우 예외적으로 공급시기가 속하는 달의 다음달 10일?         발급기한(10일)이 토요일 또는 공휴일인 경우에는 바로 다음 영업일 까지 발<br>가입산서 전송기한         전자계산서 전송기한         전자계산서 한급일의 다음날까지 국세청에 전송         전자계산서 발급 인의 다음날까지 국세청에 전송         전자계산서 발급 인당 200원의 발급세액공제(연간 100만원, 법인제외)         전자계산서 발급 건당 200원의 발급세액공제(연간 100만원, 법인제외)         전자계산서 발급 건당 200원의 발급세액공제(연간 100만원, 법인제외)         전자계산서 발급 전당 200원의 발급세액공제(연간 100만원, 법인제외)         전자계산서 발급 전당 200원의 발급세액공제(연간 100만원, 법인제외)         전자계산서 발급 전당 200원의 발급세액공제(연간 100만원, 법인제외)         전자계산서 발급 전당 200원 세액공제 가능함 (연간 100만원, 법인제외)         전자계산서 발급 도는 수취 내역을 과세기간 종료일의 다음달 11일까지 국사<br>우 매출, 매입처별 계산서 합계표 작성 시 거래처별 명세 작성 불필요         전자계산서 발급 건당 200원 세액공제 가능함 (연간 100만원 한도, 법인제외)         전자계산서 발급 건당 200원 세액공제 가능함 (연간 100만원 한도, 법인제외)         전자계산대 감 전망 관업의 기능함 (연간 100만원 한도, 법인제외)         전자계산대 전 전망 전자       적용기간         전자계산대 감 전망 관업 관업 관업 관업자       전망 관업         전자계산대 당 전당 200원 세액공제 가능함 (연간 100만원 한도, 법인제외)       2015년 11일 감 21 감 21 21 21 21 21 21 21 21 21 21 21 21 21 |

박근자

수취자

✔ 전자계산서'종이발급'지연전송'미전송'에대한가산세는206년|월|일이후재화용역공급분부터부과합니다

|   |                            | 사실과 다름                             | <ul> <li>계산서 필요적 기재사항의 전부(일부)가 기<br/>재되지 않거나 사실과 다르게 기재</li> </ul>                                                           | 1          | %        |        | -     |  |
|---|----------------------------|------------------------------------|----------------------------------------------------------------------------------------------------|------------|----------|--------|-------|--|
|   |                            | 미발급                                | <ul> <li>공급시기에 계산서를 발급하지 않은 경우</li> </ul>                                                                                    | 2          | %        |        | -     |  |
|   | 발급                         | 허위등                                | <ul> <li>재화 또는 용역을 공급하지(공급받지)않고<br/>계산서 발급(발급 받음)</li> <li>재화 또는 용역을 공급하고(공급받고) 타인<br/>명의로 계산서를 발급(발급 받음)</li> </ul>         | 2          | %        | 2%     |       |  |
|   |                            | 종이발급                               | <ul> <li>발급시기에 전자계산서 외의 계산서 발급</li> </ul>                                                                                    | 1<br>('16년 | %<br>이후) |        |       |  |
|   |                            | 지연전송                               | <ul> <li>발급일의 다음 날이 지난 후 과세기간<br/>말의 다음달 11일까지 전송</li> <li>예) 16년 6월 13일 발급한 경우,<br/>16년 6월 15일 - 17년 1월 11일까지 전송</li> </ul> | 연도         | 별 /      |        | -     |  |
|   | 전송                         | 미전송                                | <ul> <li>발급일의 다음 날이 지난 후 과세기간<br/>말의 다음달 11일까지 미전송</li> <li>예) 16년 6월 13일 발급한 경우,<br/>17년 1월 11일 까지 미전송</li> </ul>           | 사업<br>다    | 름        |        |       |  |
| l | - 개인사업<br>- 가산세부<br>- 발급위반 | 자는복식부기의무7<br>과한도:그의무위빈<br>가산세부과시전송 | 사를대상으로부과함<br>·의종류별로각각5천만원(일반기업은(억원)한도.<br>위반에대한가산세중복부과배제                                                                     | 고의적위       | 반은한의     | 도없음    |       |  |
| ſ |                            |                                    |                                                                                                    |            |          |        |       |  |
|   | 구분                         |                                    | 의무발급 대상자                                                                                                    | `16        | `17      | `18    | `19   |  |
|   |                            | 전자세금계신                             | ·서 발급의무자                                                                                                    | 1%         | 1%       | 1%     | 1%    |  |
|   | 중이철답                       | 전 전과세기간                            | <u> · 총수입금액 10억원 이상 개인</u>                                                                                                   | -          | 1%       | 1%     | 1%    |  |
|   | 지여저소                       | 전자세금계신                             | ·서 발급의무자                                                                                                    | 0.1%       | 0.5%     | 0.5%   | 0.5%  |  |
|   | 시연신중                       | 전 전과세기간                            | <u>난 총수입금액 10억원 이상 개인</u>                                                                                                    | -          | 0.1%     | 0.1%   | 0.5%  |  |
|   | 미저소                        | 전자세금계신                             | ·서 발급의무자                                                                                                    | 0.3%       | 1%       | 1%     | 1%    |  |
|   | 비신공                        | 전 전과세기간                            | <u> *</u> 총수입금액 10억원 이상 개인                                                                                                   | -          | 0.3%     | 0.3%   | 1%    |  |
|   | ✓ 저자계사                     | 서바그이므지기고                           | A 지기 내에 저지게사서를바그치지아이며미브                                                                                                    |            | 비난기도     | ורב קו | 08900 |  |

Q 전자 계산서 가산세에 대해 알려주세요.

✓ 전자(세금)계산서 제도 일반사항

전자계산서 발급 및 국세청 전송 의무화에 따라 주의해야 할 가산세를 안내합니다.

내용

148

| 더존Bill36524 | 전자세금계산서 |
|-------------|---------|
|-------------|---------|

구분

Α

# FAQ [가장 궁금해 하시는 사항을 모았습니다.]

#### ✓ Bill36524 이용방법

| 구분 | 내 용                                                                                                    |
|----|----------------------------------------------------------------------------------------------------|
| Q  | 거래처는 일일이 수작업으로 등록해야 하나요?                                                                                                    |
| А  | 그렇지 않습니다. "내 거래처 관리" 메뉴에서 Excel로 일괄 등록이 가능합니다.<br>제공되는 등록 양식에 맞추어 기재하신 후, Excel로 업로드가 가능하며 거래처 관리메뉴에 있는<br>거래처를 Excel로 다운로드 할 수도 있습니다.<br>더존 프로그램과 연동하여 발급하는 경우, Bill36524에 해당 거래처가 등록되어 있지 않아도<br>한번 연동하여 발급작업까지 완료된 거래처는 자동으로 거래처 관리 메뉴에 등록됩니다.                                                                                                    |
| Q  | 세금계산서 리스트"가 잘려서 보여집니다. (또는) 조회조건이 부족합니다.                                                                                                    |
| A  | <b>세금계산서 리스트 우측 상단의 "세금계산서"탭 부분을 클릭하시면 리스트가 우측으로 모두<br/>펼쳐집니다.</b> 리스트가 펼쳐지면, 숨겨져 있던 여러 조회조건을 통해 사용자가 검색을 원하는<br>세금계산서만 손쉽게 찾아서 보실 수 있습니다.                                                                                                    |
| Q  | 더존 프로그램과의 연동은 어떻게 하나요?                                                                                                    |
| A  | 각 프로그램별 연동방식은 <b>Bill36524 홈페이지 메인화면의 제품별 연동 매뉴얼</b> 을 참조하시면<br>됩니다. (단, ERP-U / M3는 각 프로그램에 별도 연동 매뉴얼 제공)                                                                                                    |
| Q  | 거래처에서 메일을 못 받았다고 합니다. (또는) 여러 명에게 보내달라고 합니다.                                                                                                    |
| Α  | 개인메일인 경우, 스팸메일로 분류가 될 수도 있으며 특히, 거래처에서 회사메일을 사용하는 경<br>우 자체 방화벽에서 Bill36524의 메일 발송 도메인(@bill36524.com)을 허용하지 않는 경우가 많<br>습니다. (WHITE IP 관련 공문서는 고객센터로 연락하시면 확인이 가능 합니다.)<br>거래처에서 동일한 메일로 재전송을 희망하는 경우, 위의 문제를 먼저 해결하신 다음 <b>조회된 세<br/>금계산서 하단에 있는 [메일] 버튼을 클릭하시면 됩니다.</b><br>이미 발급한 전자세금계산서를 다른 메일계정으로 추가 발송을 원하실 경우에도, [메일] 버튼 클<br>릭 후 담당자와 이메일을 변경해서 발송할 수 있고 일자별 발송이력까지 간편하게 조회하실 수<br>있습니다. 최초 발행 시, 2명에게 동시에 보내시려면 매입자 이메일란에 세미콜론(;)으로 구분하<br>여 2명까지 발송이 가능합니다. (국세청권고에 따라 메일주소 1개당 40byte까지 허용)<br>(예제) sinuyam@duzonmail.com;babo@duzonmail.com |
| Q  | 거래처는 세금계산서를 어떻게 확인하나요? 또, 출력은 어떻게 하나요?                                                                                                    |
| A  | <mark>거래처가 Bill36524회원인 경우에는, 이메일은 물론 Bill36524에서도 실시간으로 데이터조회가<br/>가능합니다.</mark> 비회원인 경우에는, 수신된 이메일을 통한 조회 또는 Bill36524 메인화면에서 비회원<br>조회 코너를 통해 확인도 가능합니다.                                                                                                    |

### ✓ Bill36524 이용방법

| 구분 | 내 용                                                                                                    |
|----|----------------------------------------------------------------------------------------------------|
| Q  | 거래처와 역발행 방식으로 처리하는데, 꼭 쌍방이 회원가입 해야 하나요?                                                                                                    |
| Α  | 네, 그렇습니다. <b>역발행 방식은 매입자가 내역을 기재 및 전송하고, 매출자는 해당 내역을 발행하</b><br><mark>는 형태이므로</mark> 필히 거래 쌍방 모두 Bill36524의 회원으로 가입되어 있어야만 업무진행이 가능합니<br>다.                                                                           |
| Q  | 거래명세서를 첨부해서 발급할 수도 있나요?                                                                                                    |
| A  | 네, 그렇습니다. <mark>전자거래명세서를 작성 후, 거래명세서 이미지 하단의 [첨부발행]을 클릭 하시면</mark><br>작성한 거래명세서 내용 그대로 세금계산서 화면으로 전환되어 동시 발급이 가능 합니다.                                                                                                 |
| Q  | BaroPay가 뭔가요?                                                                                                    |
| A  | <b>국내 최초로 더존이 선보이는, 전자세금계산서를 통한 신개념 수금서비스입니다.</b><br>공급자(매출자)가 바로수금서비스를 신청하시면, 발급된 세금계산서를 수신한 거래처 (매입자)는<br>계산서의 확인 처리는 물론, 세금계산서 상의 대금까지 즉시 결제할 수 있습니다. 거래처에서 결<br>제한 금액은 결제일로부터 결제수단에 따른 해당 영업일에 공급자의 계좌로 입금처리 됩니다. |
| Q  | 모바일(Mobile) TAX 란 무엇인가요?                                                                                                    |
| A  | <b>국내 최초로 더존이 선보이는, 휴대폰에서 확인 가능한 신개념 전자세금계산서 서비스입니다.</b><br>세금계산서 발급 시, [이메일+Mobile TAX]를 선택하고 발급하면 거래처는 이메일 뿐만 아니라<br>휴대폰에서도 세금계산서 내역을 즉시 확인할 수 있어, 외부업무가 많은 거래처로 발급할 때<br>유용하게 처리하실 수 있습니다.                         |
| Q  | 세무회계사무소에서 수임고객을 좀 더 편하게 관리할 수 있나요?                                                                                                    |
| A  | 네, 그렇습니다. 더존 Bill36524는 세무회계사무소의 업무편의를 위해 <b>수임고객의 아이디별로</b><br>로그인 하지 않아도, 수임고객의 데이터를 조회하고 이를 더존 프로그램으로 연동할 수 있도록<br>구성되어 있습니다. 자세한 사항은 사용 매뉴얼을 참고해 주시기 바랍니다.                                                        |
| Q  | 전자세금계산서로 발급된 건은 세무회계사무소(기장대행업체)로 어떻게 전달하나요?                                                                                                    |
| A  | Bill36524에서 전자세금계산서를 발급하시면 해당 데이터는 <b>기장대행업체(세무사무소)와 실시간<br/>으로 공유되므로 별도의 전달 과정이 필요치 않습니다.</b><br>단, Bill36524 홈페이지에서 세무회계사무소와의 수임동의 절차가 필요합니다.<br>보다 자세한 사항은 사용 매뉴얼을 참고해 주시기 바랍니다.                                   |

### ✓ Bill36524 이용방법

| 구분 | 내 용                                                                                                    |
|----|----------------------------------------------------------------------------------------------------|
| Q  | 공급받는 자가 전자세금계산서를 수신하여 '확인' 처리하는 건 어떤 의미인가요?                                                                                                    |
| Α  | 공급받는 자가 확인한다는 것은 단순히 '수령확인'의 의미 만을 갖고 있습니다.<br>즉, 거래 쌍방간의 확인절차를 위한 실무적인 기능이라고 생각하시면 되며,<br><b>발급된 전자세금계산서의 국세청 전송은 공급받는 자의 확인여부에 관계없이 전송됩니다.</b>                           |
| Q  | 계산서(면세)도 국세청으로 전송되나요?                                                                                                    |
| A  | 2013년부터 홈택스 시스템에서 계산서(면세)발급이 가능해지며, 각ASP 사이트에서 전자발급 한<br>계산서(면세)건의 국세청 전송이 가능합니다.<br>전자계산서 발급 및 국세청 전송이 의무화 됨에 따라 의무화 대상인 사업자는 반드시 전자계산<br>서 발급 시 '국세청 전송 ' 으로 발급 하셔야 합니다. |
| Q  | 매입자의 이 메일에서 전자세금계산서를 조회하면 [인쇄]버튼이 보이지 않습니다.                                                                                                    |
| А  | 먼저, 조회한 매입세금계산서 상단에 있는 <b>[확인] 버튼을 눌러 확인상태로 처리하셔야 [인쇄]</b><br><b>버튼이 나타납니다.</b> Bill36524 또는 eBank36524에서도 공급받는 자는 확인상태로 처리해야만                                             |

인쇄버튼이 나타납니다.

|    |           | _                      | _                               |                                     | _      |        |            | _  | _   |                      |                   |           | CLI    | CK        |            |                       | _         |               | _                                    |                 |        |                  |           |                            |             |             |        |             | _      |  |   |
|----|-----------|------------------------|---------------------------------|-------------------------------------|--------|--------|------------|----|-----|----------------------|-------------------|-----------|--------|-----------|------------|-----------------------|-----------|---------------|--------------------------------------|-----------------|--------|------------------|-----------|----------------------------|-------------|-------------|--------|-------------|--------|--|---|
|    |           |                        |                                 |                                     |        | XML    |            |    |     |                      |                   | _[        |        | 확인        |            |                       | /         |               |                                      |                 | XM     |                  |           |                            |             |             |        | 인쇄          |        |  |   |
| *  | ₹1        | is e                   | e 119                           | 로 발행되었                              | euc    |        |            | ł  | 336 | 번호: TX               | 2017068622956     |           | A      | nam 6     | )          |                       | K a       | (1) e         | e 19                                 | 로 발행되었습         | up.    |                  | ;         | 3리번호 :                     | TX201706862 | 2956        |        | maint       | E.     |  |   |
|    | 전         | !자 :                   | 계산                              | 서 (공급                               | 받는자    | 보관용)   |            |    |     |                      | 채번<br>일련:         | 2 :<br>12 | 2017 3 | 06 🗐      | 8          |                       | 9         | 전자            | 계신                                   | (공급받            | 는 보관   | <del>8</del> )   |           |                            |             | 적번호<br>일련번호 | 2017   | 권 06<br>58  | 1      |  |   |
| A  | =         | ₹22                    |                                 | 22                                  | 2-2    | 2-2222 | 27         | ~  | 51  | 특번호                  | 11                | -11-1     | 111    | 9         |            |                       | K         | 등록변호          |                                      | 222-            | 22-2   | 2227             |           | 등목법호                       | 1           | 111-1       | 1-111  | 19          |        |  |   |
| 2  |           | 삼호                     | blites                          | 8t02                                |        | 49     | 특길자112     |    | ) 4 | 살호 1                 | 9삼호명              |           | 49     | 대표자111    |            |                       | ₽         | 살호            | blite                                | iat02           |        | 선명 통감자112        |           | 삼호                         | 19살호멸       |             | 성명     | 대표자111      | 1      |  |   |
| _  | /         | 사업잡<br>주소              | 서울로<br>9999                     | 특별시 공악구 범원단지21길 (전화물) 사업장 경<br>주소 / |        |        |            |    |     | 발원도 춘천시 날신<br>7-5-33 | 면 감손길             |           |        | _         |            |                       | 사업잡<br>주소 | 서 물 !<br>9999 | 특별시 관악구 법                            | 원단지21           | 킨      | ntation <u>s</u> | 사업잡<br>주소 | 갈원도 춘천시 남산면 감춘길<br>17-5-33 |             |             |        |             |        |  |   |
| -  |           | 열려                     | 태 서비스업, 제조업, 건설업, 도매 및 소 중사업장번호 |                                     | 9      | 28 S   | :소매 줄사업장변호 |    |     |                      |                   | •         | 열망     | жы:       | 스업, 제조업, 건 | 조업, 건설업, 도매 및 소 중사업장: |           |               | 열망                                   | 도소매 즐사업잘변       |        | 22               |           |                            |             |             |        |             |        |  |   |
|    | L         | <u> </u>               | 발전성                             | 비 산업플린                              | EWS    | 화재 및 산 | 1111       |    | -   | 24 J                 | 자들차 1234          |           |        | -         |            |                       | 58        | 발전            | 연설비 산업플랜트 배 <del>간</del> 자재 및 산 1111 |                 |        |                  | 클릭        | 자들차                        |             |             | 1234   | +           |        |  |   |
| 사  | 1         | 부서멸                    |                                 |                                     | 멸      | 말자 말망  | 1자1        |    | ÷.  | 서명 =                 | 19999             | 말말자       | 111    |           | -          |                       |           | Х             | 사                                    | 부서멸             |        |                  | 말말자       | 말말자1                       | 자           | 부서면         |        |             | 말말자 11 |  | _ |
|    | 2         | 연락처                    | 1234-                           | -1234                               |        | UE     |            | _  | 2   | 1락처 5                | 206-7352          | 유기폰       | 010-   | 1111-1111 | -          |                       |           | 연락처           | 1234                                 | -1234           | 유대문    |                  | _         | 연락처                        | 5206-7352   |             | 휴대폰 01 | 1-1111-1111 |        |  |   |
|    | E         | E-Mail                 | blites                          | t01@bii3653                         | 24.com |        |            |    | E-  | -Mail b              | litest01@bill3652 | 4.com     |        |           | -          |                       | $\vdash$  | E-Mai         | blite                                | st01@bill36524. | com    |                  |           | E-Mai                      | blitest01@t | 1136524.co  | m      |             | _      |  |   |
|    |           | 작설                     | 입자                              |                                     |        |        |            |    |     | 골글가                  | <u>e</u>          |           |        |           |            |                       | 작성일자 골급가액 |               |                                      |                 |        |                  | _         |                            |             |             |        |             |        |  |   |
| ⊢  | 201       | 7                      | 06                              | 29                                  |        |        |            |    |     |                      |                   |           |        | 15,000    | 1          |                       | 2         | 2017          | 06                                   | 29              |        |                  |           |                            |             |             |        | 15,0        | J00    |  |   |
|    | ชม.<br>ยา |                        |                                 |                                     |        |        |            |    |     |                      |                   |           |        | 비고        |            | ыл                    |           |               |                                      |                 |        |                  |           |                            |             |             |        |             |        |  |   |
| 2  | í         | 일 풍목명 규격 수량 단가 공글가액 비고 |                                 |                                     |        |        |            |    | 비고  | 1                    |                   | 2         | 2      |           |            | 82                    |           | 큐려            | 수립                                   | 문가              |        | 글가역              | 비고        |                            |             |             |        |             |        |  |   |
| 06 | 2         | 29                     | 0 0 15,000                      |                                     |        |        |            |    |     |                      | 06                | 29        |        |           |            |                       |           |               | 0                                    | 0               | 15,000 |                  |           |                            |             |             |        |             |        |  |   |
|    | Γ         |                        |                                 |                                     |        |        |            |    |     |                      |                   |           |        |           |            |                       |           |               |                                      |                 |        |                  |           |                            |             |             |        |             |        |  |   |
|    |           |                        |                                 |                                     |        |        |            |    |     |                      |                   |           |        |           |            |                       |           |               |                                      |                 |        |                  |           |                            |             |             |        |             |        |  |   |
|    |           |                        |                                 |                                     |        |        |            |    |     |                      |                   |           |        |           |            |                       |           |               | _                                    |                 |        |                  |           |                            |             |             |        | <u> </u>    |        |  |   |
|    | 1         | 113 - 12 ·             | 5                               | 23                                  |        | ÷      | E          | 0H | 8   |                      | 외살 미수금            | 이 글액      | a 9    | 경수 😜      |            |                       |           | \$%B          | 액                                    | 현급              |        | 수표               | Ю         | 8                          | 외살 미수       | 2           | 이 금액을  | 영수 🔹        |        |  |   |
|    |           | 1                      | 5,000                           |                                     | 15,000 |        | 0          |    |     | 0                    | 0                 |           |        |           |            |                       |           |               | 15,000                               | 15              | ,000   | 0                |           | 0                          |             | 0           |        |             | ·      |  |   |

#### ✓ Bill36524 이용방법

| 구분 | 내 용                                                                                                    |
|----|----------------------------------------------------------------------------------------------------|
| Q  | 세금계산서를 실제 거래시점보다 이후로 발급(미래일자발급)하거나, 익월 10일 이후에<br>발급(지연발급) 해도 되나요?                                                                                                    |
| A  | 발급한 세금계산서가 국세청으로 전송되면, 세금계산서 상에 명시된 '작성일자' 외에 공급자<br>가 공인인증서 암호를 입력하여 '실제 발급한 날짜'도 함께 전송됩니다. 따라서, <b>전자세금</b><br>계산서는 '미래일자발급'이 불가능하며, 전 월분 세금계산서를 당월 10일이 지나서 발급하면<br>공급가액의 1% 금액이 지연교부가산세로 부과됩니다. (단, 10일 공휴일인경우 다음영업일로 연장) |
| Q  | 발급한 세금계산서가 거래상대방의 메일로 전송되었는지 여부를 알 수 있나요?                                                                                                    |
| А  | [세금계산서 리스트]에서 해당 건을 조회한 다음, 우측 세금계산서 이미지 하단의 [메일]버튼을<br>눌러서 [전송기록]을 조회하시면 해당 전자세금계산서가 발송된 시간과 수신된 시간, 이 메일 도<br>착여부(도착되지 않을 경우 해당 사유), 수신메일주소를 확인하실 수 있습니다.                                                                   |

| ŝ                                                                             | ন্ম                                                                   | F YI      | 그계사     | Н (дал) | 보고(요)  |                  |               |        |               | 금리번<br>책번호       | 메일 재전송           |          |                    | >          |  |  |
|-------------------------------------------------------------------------------|-----------------------------------------------------------------------|-----------|---------|---------|--------|------------------|---------------|--------|---------------|------------------|------------------|----------|--------------------|------------|--|--|
| 문어 에 E 제 같이 (동맹적 프레우) 일관반호<br>동특반호 222-22-22227 동특반호 1111                     |                                                                       |           |         |         |        |                  |               |        |               | 일련번호<br>111-     | 메일재전송            |          |                    |            |  |  |
| 1                                                                             | 삼호                                                                    | E A       | 검장면(춤력) | 설송      | 8      | 길자1122           | 공             | 상호     | 노랑풀선          | 1                | *전자문서 번호 : TX201 | 70673531 | 31                 |            |  |  |
| 8                                                                             | 사업장 2월 춘친시 문의로 149-1번지(사업장장 보통루) 금 사업장 전라북도 부 구소 지금 어미가 말 구요 지금 어미가 같 |           |         |         |        | 전라북도<br>저쪽 어두    | : 부안군 위<br>디가 |        |               |                  |                  |          |                    |            |  |  |
|                                                                               | 업태                                                                    | 엌         | 8       |         | ~      | 사업잡번호            | ÷             | 업태     |               |                  | 등록번호: 111-1      | 1-11119  | 상호 : 노랑풍선          |            |  |  |
| ą.                                                                            | 음족                                                                    | 목 업종 자 종목 |         |         |        |                  | 고급가액 · 5 000  | 000원   | 세액 · 500,000원 | 문게 애· 5 500 000원 |                  |          |                    |            |  |  |
|                                                                               | 면탈                                                                    | -<br>*    |         | 승대포     | 010-71 | 07-4278          |               | 연락처    | 082-378       | 5-8883           |                  |          |                    |            |  |  |
| E-Mail         choi1811@naver.com           E-Mail         choi1811@naver.com |                                                                       |           |         |         |        |                  |               | E-Mail | chol181       | @duzon.c         |                  |          |                    |            |  |  |
|                                                                               | 작성                                                                    | 보입자       |         |         | 공급?    | 면                |               |        |               |                  | 재연종 일자           | 담당자      | E-mail             | 견을 메세지     |  |  |
| 2017 06 16 5,000,000                                                          |                                                                       |           |         |         |        |                  | 000           | ,000   |               |                  | 2017-08-30       | 반노행      | choil611@duzon.com |            |  |  |
|                                                                               | 비고                                                                    |           |         |         |        |                  |               |        |               |                  |                  |          |                    |            |  |  |
| 2                                                                             | 9                                                                     |           | 플록멸     |         | 조회     | 규격               | 全要            | 9      | 탄가            | 공급?              | ※담당자/E-Mail/전달메/ | 시지란을 수   | 정하여 이메일을 재전송할 수 있으 | 며,재접송건에 대한 |  |  |
| )6                                                                            | 16                                                                    |           |         |         |        |                  |               | 0      | c             | 5,00             |                  |          |                    |            |  |  |
|                                                                               |                                                                       |           |         |         |        |                  |               |        |               |                  | 성상발송 여부 등은 아래    | '선생기록'   | 버튼을 구드시면 소폐하실 수 있는 | i니나.       |  |  |
|                                                                               |                                                                       |           |         |         |        |                  |               |        |               |                  | ※이메일 재전송은 헛수에    | 관계없이 2   | 계속적으로 발송하실 수 있습니다. | (무료 서비스)   |  |  |
|                                                                               |                                                                       |           |         |         |        |                  |               |        | _             |                  | l                | 제전       | !송 전송기록 닫          |            |  |  |
|                                                                               | * 1 -                                                                 | -04       | *       |         | 40     | <del>  _  </del> | 018           |        | 9145.0        |                  |                  |          |                    |            |  |  |
|                                                                               | 5,50                                                                  | 0,000     |         | 0       | 1.72   | 0                | 15            | 0      | 5,5(          | 0,000            | RHOL R           |          |                    |            |  |  |